# 目录

| 1, | 概述         | 4 |
|----|------------|---|
|    | 1.1 系统概述   | 4 |
|    | 1.2 平台主界面  | 5 |
| 2、 | 用户         | 6 |
|    | 2.1 用户注册   | 6 |
|    | 2.2 用户登录   | 7 |
|    | 2.3 基础信息   | 7 |
|    | 2.3.1 上传头像 | 8 |
|    | 2.3.2 修改昵称 | 9 |
|    | 2.3.3 修改性别 | 9 |
|    | 2.4 退出登录   | 9 |
| 3、 | 文件         | 9 |
|    | 3.1 新建文件夹  | 9 |
|    | 3.2 上传     |   |
|    | 3.3 下载     |   |
|    | 3.4 删除     |   |
|    | 3.5 批量删除   |   |
|    | 3.6 搜索     |   |
| 4、 | 数据         |   |
|    | 4.1 新建数据   |   |
|    | 4.2 导入数据   |   |
|    | 4.2.1 快速导入 |   |
|    | 4.2.2 在线导入 |   |

|    | 4.3 导出数据   | 23 |
|----|------------|----|
|    | 4.3.1 选择数据 | 23 |
|    | 4.3.2 设置范围 | 25 |
|    | 4.3.3 创建导出 | 27 |
|    | 4.4 任务列表   | 28 |
|    | 4.4.1 导入任务 | 28 |
|    | 4.4.2 导出任务 | 29 |
|    | 4.5 数据列表   | 29 |
|    | 4.5.1 详情   |    |
|    | 4.5.2 预览   |    |
|    | 4.5.3 数据编辑 | 32 |
|    | 4.5.4 快速导出 | 50 |
|    | 4.5.5 数据删除 | 51 |
|    | 4.5.6 参数设置 | 51 |
| 5、 | 服务         | 55 |
|    | 5.1 发布新数据  | 56 |
|    | 5.1.1 添加   | 56 |
|    | 5.1.2 设置   | 57 |
|    | 5.1.3 删除   | 61 |
|    | 5.1.4 启用   | 62 |
|    | 4.1.5 搜索   | 62 |
|    | 5.2 服务列表   | 63 |
|    | 5.2.1 预览   | 63 |
|    | 5.2.2 复制   | 64 |
|    | 5.2.3 编辑   | 65 |

| 5.2.4 删除     |    |
|--------------|----|
| 5.2.5 私有     |    |
| 6、地图         |    |
| 6.1 创建地图     |    |
| 6.1.1 概述     |    |
| 6.1.2 空白地图   |    |
| 6.2 编辑地图     |    |
| 6.2.1 概述     |    |
| 6.2.2 地图设置栏  |    |
| 6.2.3 图层设置栏  | 72 |
| 6.2.4 图层列表   | 77 |
| 6.2.5 图层配置面板 |    |
| 6.2.6 数据设置   |    |
| 6.2.7 地图工具条  |    |
| 6.3 矢量地图列表   |    |
| 6.3.1 概述     |    |
| 6.3.2 搜索     |    |
| 6.3.3 排序     |    |
| 6.3.4 应用     |    |
| 6.3.5 预览     |    |
| 6.3.6 复制     |    |
| 6.3.7 删除     |    |
| 6.3.8 编辑地图   |    |
| 6.3.9 公开私有   |    |
| 7、配置         |    |

|    | 7.1 投影管理       |     |
|----|----------------|-----|
|    | 7.1.1 添加投影     | 128 |
|    | 7.1.2 编辑投影     | 129 |
|    | 7.1.3 删除投影     | 129 |
|    | 7.1.4 检索投影     | 130 |
|    | 7.2 坐标系        | 130 |
|    | 7.2.1 添加国标坐标系  | 131 |
|    | 7.2.2 添加自定义坐标系 | 132 |
|    | 7.2.3 编辑坐标系    | 133 |
|    | 7.2.4 删除坐标系    |     |
|    | 7.2.5 检索坐标系    |     |
|    | 7.3 比例尺        | 135 |
|    | 7.3.1 添加比例尺    | 135 |
|    | 7.3.2 编辑比例尺    | 136 |
|    | 7.3.3 删除比例尺    | 137 |
|    | 7.4.4 查询比例尺    | 137 |
|    | 7.4 授权管理       | 137 |
|    | 7.5 用户手册       | 138 |
| 8、 | 关于             |     |

## 1、概述

## 1.1 系统概述

矢量云平台是超擎自主研发的网页端矢量地图管理产品,平台围绕"文件管理、数据汇聚、服务发布、地图制图"的能力,为用户提供了地图数据管理,服务发布、

地图编辑等功能。因此,您可以通过"导入数据-->发布服务-->配置地图"的流程 来定制个性化地图。

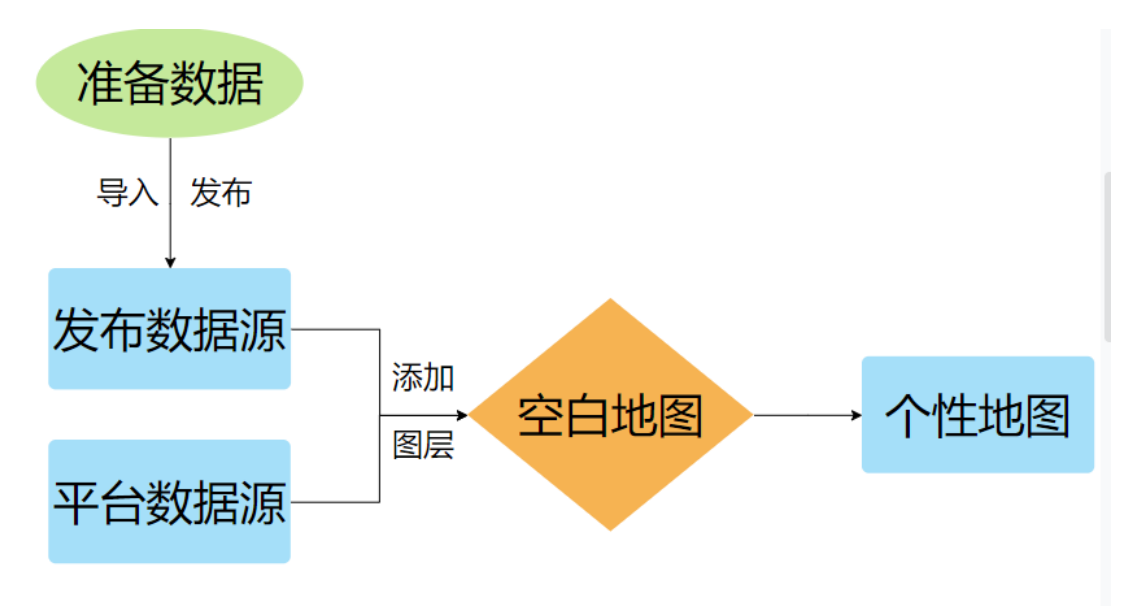

## 1.2 平台主界面

矢量云平台主界面主要包括功能列表(左侧)、用户中心(右上角)和数据展示 (右侧)部分:左侧列表主要包括"数据"、"服务"、"地图"和"配置"功能,右上角 是用户中心,包括"基础信息"和"退出登录"功能,右侧主体则是具体功能的操作和 列表查看界面。为了更好地使用效果呈现,建议计算机屏幕分辨率为1360\*768及 以上。

| ) 矢量云 (      |                     |      |                     |     | admin *                                          |
|--------------|---------------------|------|---------------------|-----|--------------------------------------------------|
|              | 文件 🕐                |      |                     |     |                                                  |
| ■ 数据<br>ダ 服务 | ■<br>(#MAX#SRX#≠ Q) |      |                     |     | ▲上标 ■ 社園副除 + 新建文件夹                               |
| -8 ##E       | 文件名                 | 文件美型 | 播放时间                | 大小  | 题作年                                              |
| 带配置          | BASE_SHI            | 文件夫  | 2022-04-21 08:16:28 | 180 | <ul> <li>BEDP\$:</li> </ul>                      |
|              | export              | 文件夫  | 2022-04-24 03:02:44 |     | <ul> <li>副防:</li> </ul>                          |
|              | shp_cache           | 文件类  | 2022-04-23 03:56:14 | 1   | <ul> <li>● 前的会</li> </ul>                        |
|              | 🗆 🖿 test            | 文件奥  | 2022-04-21 08:57:59 | 120 | ■ 18819:                                         |
|              | 🔲 test_data         | 文件奥  | 2022-04-21 08:16:28 |     | ■ 删除:                                            |
|              | 🗆 🖿 upload          | 文件夹  | 2022-04-25 03:58:57 | 1   | <ul> <li>BID9:</li> </ul>                        |
|              | □ ■ 中国貿市長区划         | 文件夹  | 2022-04-21 08:16:28 |     | <ul> <li>BD9:</li> </ul>                         |
|              | □ ■ 无堪地图            | 文件夹  | 2022-04-23 06:33:39 |     | ■ 翻除:                                            |
|              | □ ● 滞区数据            | 文件夹  | 2022-04-21 08:16:28 |     | • 翻除:                                            |
|              | □ ■ 福建酱-4490        | 文件典  | 2022-04-21 08:16:28 | -   | <ul> <li>副防:</li> </ul>                          |
|              |                     |      |                     |     | <ul> <li>(1) 2 &gt; 10 条页 &gt; 萬至 1 页</li> </ul> |

## 2、用户

## 2.1 用户注册

新用户需要先注册账号以便后续使用。在平台首页,单击【注册】按钮,跳转到用 户注册页面,根据要求依次填写合法的用户名、昵称、手机号、邮箱和密码,同意 并阅读《服务条款》和《隐私政策》,单击【立即注册】按钮,账号即可注册成功。

注: 若用户名或邮箱已存在,则会提示"用户名已存在"或"邮箱已存在"。

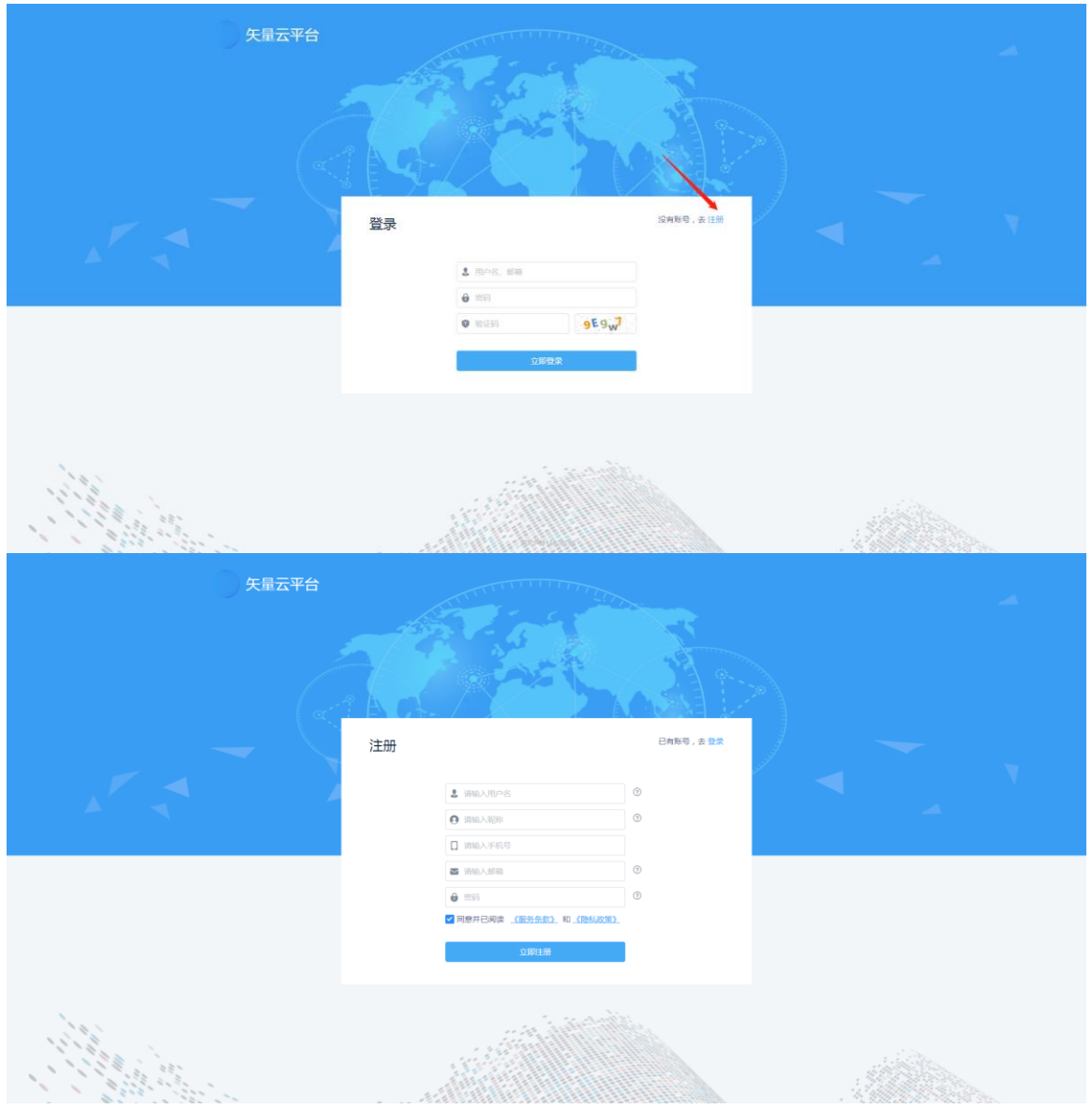

## 2.2 用户登录

注册完成后,跳转到登录界面。在登录页,依次输入已注册的用户名(邮箱)、密码和正确的验证码,单击【立即登录】按钮,即可进入平台。

| 失量云平台 |                                        |                                  |  |
|-------|----------------------------------------|----------------------------------|--|
|       | 登录<br>1 (806, 88)<br>6 (83)<br>9 (823) | Ω486, 去⊞<br>ਗ੍ਰ <sup>4</sup> 624 |  |
|       |                                        | Aruapts                          |  |

## 2.3 基础信息

进入平台后,鼠标移至页面右上角,弹出用户中心列表,单击【基础信息】,进入用户基础信息管理页面:

| ) 矢量云 🚺      |             |      |                     |    | e admin •                                                |
|--------------|-------------|------|---------------------|----|----------------------------------------------------------|
| □ 文件         | 文件 ⑦        |      |                     |    | admin<br>sales@superengine.com.cn                        |
| 品。数据<br>□ 服务 | ■<br>       |      |                     |    | 正示     正示     正示                                         |
| 冬 地图         | 文件名         | 文件樂型 | 修改时间                | 大小 | 操作                                                       |
| 带 配置         | BASE_SHI    | 文件夹  | 2022-04-21 08:16:28 | -  | <ul> <li>         ·····         ···         ··</li></ul> |
|              | export      | 文件夹  | 2022-04-24 03:02:44 |    | ■ 删除                                                     |
|              | shp_cache   | 文件夹  | 2022-04-23 03:56:14 | -  | ■ 删除:                                                    |
|              | 🗖 🖿 test    | 文件夹  | 2022-04-21 08:57:59 | -  | <ul> <li>Imper</li> </ul>                                |
|              | 🖿 test_data | 文件夹  | 2022-04-21 08:16:28 | -  | ■ 100P0+                                                 |
|              | upload      | 文件夹  | 2022-04-25 03:58:57 |    | <ul> <li>副P会</li> </ul>                                  |
|              | ■ 中国質市長区划   | 文件夹  | 2022-04-21 08:16:28 |    | <ul> <li>         ·   ·</li></ul>                        |
|              | ■ 无堪地图      | 文件夹  | 2022-04-23 06:33:39 |    | ■ 副除:                                                    |
|              | ■ 港区数据      | 文件夹  | 2022-04-21 08:16:28 | -  | ■ 删除:                                                    |
|              | ■ 福建省-4490  | 文件夹  | 2022-04-21 08:16:28 | -  | ■ 删除:                                                    |
|              |             |      |                     |    | < 1 2 > 10条页 > 第至 1 页                                    |
|              |             |      |                     |    |                                                          |
|              |             |      |                     |    |                                                          |
|              |             |      |                     |    |                                                          |

在此页面,您可以自行上传头像、修改昵称、修改性别。

| × 基础信息 |                                             | 🖪 admin 🝷 |
|--------|---------------------------------------------|-----------|
|        | <b>•/J38U2</b> <u><u><u>r</u>2858U2</u></u> |           |
|        |                                             |           |
|        | 账号                                          |           |
|        | admin                                       |           |
|        | 10m                                         |           |
|        | 管理员                                         |           |
|        | 性别                                          |           |
|        | <b>び男</b> <i>D</i> 女                        |           |
|        | 927                                         |           |

#### 2.3.1 上传头像

单击用户头像,弹出选择图片框,单击【选择图片】,选择要上传的图片,单击 【保存】,上传头像成功。若对上传的头像不满意,在保存前,您可以单击【重新 选择】按钮,重新上传图片。

注: 用户头像仅支持 jpg、jpeg 和 png 格式的图片文件,且文件大小不得超过 2M。

| × 基础信息 |               |                         |       | 🥏 admin 👻 |
|--------|---------------|-------------------------|-------|-----------|
|        | 个人笑名认证 企业     | 续名认证                    |       |           |
|        |               |                         | 预览    |           |
|        | 账号            |                         |       |           |
|        | admin         | 选择图片                    | 64*64 |           |
|        | 昵称            | 支持jpg、jpeg、png格式,文件小于2M |       |           |
|        | 管理员           |                         | 32*32 |           |
|        | 性别            |                         |       |           |
|        | <u>о</u> в Рх | 保存重新选择                  |       |           |
|        | 保存            |                         |       |           |
|        |               |                         |       |           |
|        |               |                         |       |           |

2.3.2 修改昵称

在"昵称"输入框中输入个性化昵称,单击"保存"即可。

2.3.3 修改性别

选择性别,单击"保存"即可。

2.4 退出登录

进入平台后,鼠标移至页面右上角用户头像处,弹出用户管理列表,单击【退出登录】,即可退出平台并返回登录页面。

| ) 矢量云 (     |               |      |                     |         | 🌏 admin +                         |
|-------------|---------------|------|---------------------|---------|-----------------------------------|
| 目 文件        | 文件 ②          |      |                     |         | admin<br>sales@superengine.com.cn |
| <b>區</b> 数据 | ×             |      |                     |         |                                   |
| ₫ 服务        | 调输入文件名称关键字 Q  |      |                     |         | ● 上行 退出要求                         |
| 8 HEE       | □ 文件名         | 文件美型 | 修改的目的               | 大小      | 銀作                                |
| ** 配置       | BASE_SHI      | 文件夹  | 2022-04-21 08:16:28 | (20     | <ul> <li>         ·   ·</li></ul> |
|             | export.       | 文件夹  | 2022-04-24 03:02:44 |         | ■ 删除:                             |
|             | shp_cache     | 文件夹  | 2022-04-23 03:56:14 | -       | ■ 細胞:                             |
|             | 🗆 🖿 test      | 文件类  | 2022-04-21 08:57:59 | •       | ■ 删除:                             |
|             | 🗌 💼 test_data | 文件夹  | 2022-04-21 08:16:28 |         | ■ 删除:                             |
|             | 🗌 🖿 upload    | 文件夹  | 2022-04-25 03:58:57 |         | ■ 删除                              |
|             | □ 中国省市费区划     | 文件夹  | 2022-04-21 08:16:28 | 32      | <ul> <li>         ·   ·</li></ul> |
|             | □ ■ 无堪地图      | 文件夹  | 2022-04-23 06:33:39 |         | ■ 删除:                             |
|             | □ ■ 港区数据      | 文件夹  | 2022-04-21 08:16:28 |         | ■ 删除:                             |
|             | □ ● 穩證者-4490  | 文件类  | 2022-04-21 08:16:28 | <i></i> | ■ 腳除:                             |
|             |               |      |                     |         | < 1 2 > 10条页 > 載至 1 页             |
|             |               |      |                     |         |                                   |
|             |               |      |                     |         |                                   |
|             |               |      |                     |         |                                   |
|             |               |      |                     |         |                                   |
| • 关于        |               |      |                     |         |                                   |

## 3、文件

在文件模块,支持文件及压缩文件的上传,下载、删除以及新建文件夹等操作,实现了对数据及文件更高效的管理。

### 3.1 新建文件夹

支持文件夹的新建,您可以点击"新建文件夹",弹出新建文件夹页面,输入"名称",点击"确定"即可新建成功,新建成功的文件夹显示在列表中。

|         | 文件 🧭   | >           |      |                     |      |                                                           |
|---------|--------|-------------|------|---------------------|------|-----------------------------------------------------------|
| 局数据     | -      |             |      |                     |      |                                                           |
| 11 服务   | 376.0  | Q 利用於約8月20日 |      |                     |      | ▲ 上传 ■ 批量删除 + 新建文件共                                       |
| 8. Hall | 9      | 文件名         | 文件美型 | 修改时间                | 大小   | 操作                                                        |
| # 配置    | 0      | BASE_SHI    | 文件夹  | 2022-04-21 08:16:28 | (2)) | · mitte                                                   |
|         | - ED 1 | export      | 文件夹  | 2022-04-24 03:02:44 |      | ■ 1110:                                                   |
|         |        | shp_cache   | 文件夹  | 2022-04-23 03:56:14 | -    | ■ 600Per                                                  |
|         |        | 🖿 test      | 文件夹  | 2022-04-21 08:57:59 |      | <ul> <li>BHP9:</li> </ul>                                 |
|         |        | test_data   | 文件夹  | 2022-04-21 08:16:28 |      | ■ 100119余                                                 |
|         |        | 🖿 upload    | 文件夹  | 2022-04-23 08:17:27 | 121  | <ul> <li>BNP9:</li> </ul>                                 |
|         | D)     | ■ 中国貿市長区划   | 文件夹  | 2022-04-21 08:16:28 | 20   | <ul> <li>BSD9:</li> </ul>                                 |
|         |        | ■ 无堪地图      | 文件夫  | 2022+04+23 06:33:39 |      | <ul> <li>         ·····         ···         ···</li></ul> |
|         |        | ■ 港区数据      | 文件夹  | 2022-04-21 08:16:28 |      | <ul> <li>         ·   ·</li></ul>                         |
|         | 0/     | ■ 福建省-4490  | 文件夹  | 2022-04-21 08:16:28 | 1    | <ul> <li>BEP÷</li> </ul>                                  |
|         |        |             |      |                     |      | < 1 2 > 10 多页 > 載至 1                                      |

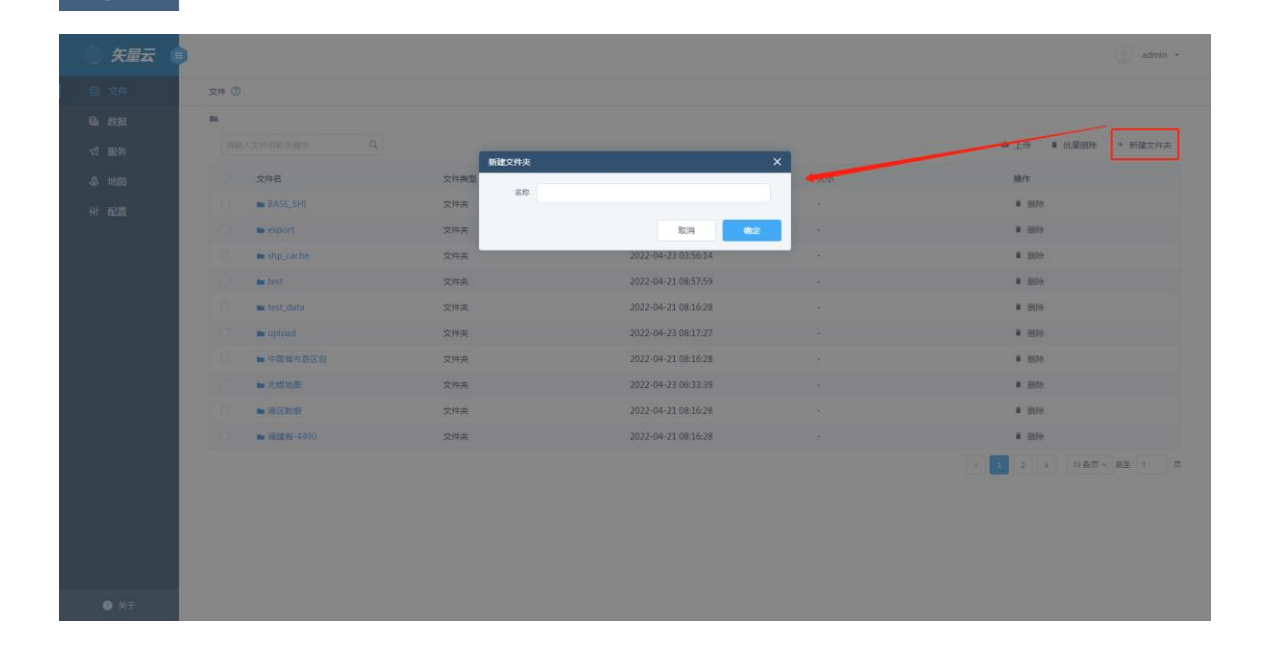

## 3.2 上传

点击上传,弹出文件选择框页面,您可以选择单个文件或者压缩文件上传,上传成 功后再文件列表中显示。

|     | 文件 ②          |      |                     |            |                            |
|-----|---------------|------|---------------------|------------|----------------------------|
| 数据  |               |      |                     |            |                            |
| 服务  | 斯帕人文件名称关键学 Q  |      |                     |            | ▲ 上传 ■ 批量删除 + 新建文          |
| HEI | □ 文件名         | 文件樂型 | 修改时间                | 大小         | 設行                         |
| Ξ.  | BASE_SHI      | 文件夹  | 2022-04-21 08:16:28 | 1          | ■ mpp                      |
|     | 🗆 🖿 export    | 文件夹  | 2022-04-24 03:02:44 |            | <ul> <li>副除:</li> </ul>    |
|     | 🗆 🖿 shp_cache | 文件夹  | 2022-04-23 03:56:14 | -          | <ul> <li>Bitfor</li> </ul> |
|     | 🗆 🖿 test      | 文件典  | 2022-04-21 08:57:59 | •          | <ul> <li>酬府:</li> </ul>    |
|     | 🔲 🖿 test_data | 文件夹  | 2022-04-21 08:16:28 |            | ■ 删除:                      |
|     | 🗆 🖿 upload    | 文件夹  | 2022-04-23 08:17:27 | 5215       | <ul> <li>翻除</li> </ul>     |
|     | □ ■ 中国貿市長区划   | 文件夹  | 2022-04-21 08:16:28 | 35         | <ul> <li>BD9:</li> </ul>   |
|     | □ ■ 无堪地图      | 文件夹  | 2022-04-23 06:33:39 | (e)        | <ul> <li>翻除:</li> </ul>    |
|     | □ ■ 港区数据      | 文件夹  | 2022-04-21 08:16:28 | - P        | ■ 翻除:                      |
|     | □ ■ 福建省-4490  | 文件夹  | 2022-04-21 08:16:28 | <i>a</i> . | <ul> <li>副除:</li> </ul>    |
|     |               |      |                     |            | < 10 条页 > 10 条页 > 截至 1     |
|     |               |      |                     |            |                            |
|     |               |      |                     |            |                            |

## 3.3 下载

您可以下载文件或者压缩包文件,选中需要下载的文件,点击"下载"即可下载成功。

| ) 矢量云 🧃 |              |       |                     |           | admin +                |
|---------|--------------|-------|---------------------|-----------|------------------------|
| □ 文件    | 文件 ⑦         |       |                     |           |                        |
| ┗ 数据    | 10 C         |       |                     |           |                        |
| ⊲ 服务    | 请输入文件名称关键字 Q |       |                     |           | ▲ 上传 ■ 批量删除 + 新建文件夹    |
| 冬 地图    | 文件名          | 文件樂型  | 傳改时间                | 大小        | 操作                     |
| 带 配置    | 国界线.zip      | zip文件 | 2022-04-25 03:02:21 | 949.80 KB | 土 下祝 単 删除              |
|         | 郑州_线.shp     | shp文件 | 2022-04-25 03:02:27 | 3.99 MB   | 土 下载                   |
|         |              |       |                     |           | く 1 2 > 10条/页 > 親至 2 页 |
|         |              |       |                     |           |                        |
|         |              |       |                     |           |                        |
|         |              |       |                     |           |                        |
|         |              |       |                     |           |                        |
|         |              |       |                     |           |                        |
|         |              |       |                     |           |                        |
|         |              |       |                     |           |                        |
|         |              |       |                     |           |                        |
|         |              |       |                     |           |                        |
|         |              |       |                     |           |                        |
|         |              |       |                     |           |                        |
| ● 关于    |              |       |                     |           |                        |

## 3.4 删除

支持删除操作,您可以点击操作列表中"删除"操作,弹出提示框,点击"确认",单个文件及文件夹删除成功,点击"取消",相关文件被保留在页面。

| ) 矢量云 ( |               |      |                     |     | admin •             |
|---------|---------------|------|---------------------|-----|---------------------|
|         | 文件 🕐          |      |                     |     |                     |
| € 数据    |               |      |                     |     |                     |
| ☑ 服务    | IRMA文件名称文描字 Q |      |                     |     | ▲ 上传 ■ 批量删除 + 新建文件夹 |
| 8 10B   | 文件名           | 文件美型 | 修改时间                | 大小  | 銀作                  |
| 带 配置    | BASE_SHI      | 文件夹  | 2022-04-21 08:16:28 | (2) | ■ #810¢             |
|         | export        | 文件夹  | 2022-04-24 03:02:44 |     | ■ 副除                |
|         | shp_cache     | 文件夹  | 2022-04-23 03:56:14 | 121 | · Entro-            |
|         | 🗆 🖿 test      | 文件夹  | 2022-04-21 08:57:59 |     | · mie               |
|         | 🗆 🖿 test_data | 文件奏  | 2022-04-21 08:16:28 |     | # 1899:             |
|         | 🗆 🖿 upload    | 文件夹  | 2022-04-23 08:17:27 |     | ■ 删除                |
|         | □ 中国貿市長区划     | 文件夹  | 2022-04-21 08:16:28 |     | ■ 删除                |
|         | □ 无爆地图        | 文件夹  | 2022-04-23 06:33:39 |     | ■ 副除                |
|         | □ ● 港区数据      | 文件夹  | 2022-04-21 08:16:28 | 2   | ■ 田田中               |
|         | □ ● 穩建者-4490  | 文件夹  | 2022-04-21 08:16:28 | 100 | · Enter             |
|         |               |      |                     |     | (12) 10 銀信 V 開屋 1 页 |

| ) 矢量云 (     | )             |      |                     |    | admin +                   |
|-------------|---------------|------|---------------------|----|---------------------------|
|             | 文件 ⑦          |      |                     |    |                           |
|             |               |      |                     |    |                           |
|             |               |      | w.                  |    | ▲ 上徑 ■ 批量副除 + 新建文件夫       |
|             | 248           | 文件美型 | ×                   | 大小 | 18479                     |
|             | BASE_SHI      | 文件夫  |                     |    | # #800                    |
|             | E export      | 文件夹  | RXH COE             |    | # 0070                    |
|             | 🔲 📾 shp_cache | 交件夫  | 2022-04-23 03:56:14 |    | a more                    |
|             | C m test      | 文件类  | 2022-04-21 08:57:59 |    | # BD9                     |
|             | 🗆 🖿 testjdata | 文件类  | 2022-04-21 08:16:28 |    | <ul> <li>BSP</li> </ul>   |
|             | 🗌 🖿 upload    | 文件夹  | 2022-04-23 08:17:27 |    | # BED?                    |
|             | □ ■ 中国國市群区划   | 文件夹  | 2022-04-21 08:16:28 |    | # 18979                   |
|             | ▶ 天然地图        | 交件夹  | 2022-04-23 06:33:39 |    | <ul> <li>Herry</li> </ul> |
|             | 1 通过数据        | 文件夹  | 2022-04-21 08:16:28 |    | <ul> <li>2074</li> </ul>  |
|             |               | 文件典  | 2022-04-21 08:16:28 |    | <ul> <li>min</li> </ul>   |
|             |               |      |                     |    | ( 1 2 3 10条页 #至 1 页       |
|             |               |      |                     |    |                           |
|             |               |      |                     |    |                           |
|             |               |      |                     |    |                           |
|             |               |      |                     |    |                           |
| <b>0</b> MŦ |               |      |                     |    |                           |

## 3.5 批量删除

支持多个文件的删除,选中多个文件,点击批量删除,弹出删除确认框,点击确定, 选中的文件全部删除,点击取消,取消批量删除

| ) 矢量云 (                |                                            |      |                     |                                              | admin 👻                           |
|------------------------|--------------------------------------------|------|---------------------|----------------------------------------------|-----------------------------------|
| ◎ 文件                   | 文件 ⑦                                       |      |                     |                                              |                                   |
| 品。数据<br>☆ 服务           | ■<br>-  -  -  -  -  -  -  -  -  -  -  -  - |      |                     |                                              | ▲ 上传 ■ 批量删除 + 新建文件夹               |
| 冬 地图                   | 文件名                                        | 文件美型 | 修改时间                | 大小                                           | 操作                                |
| <b>裕 配置</b>            | BASE_SHI                                   | 文件夹  | 2022-04-21 08:16:28 | 1. A. C. C. C. C. C. C. C. C. C. C. C. C. C. | <ul> <li>         ·   ·</li></ul> |
|                        | 🖬 🖕 export                                 | 文件夹  | 2022-04-24 03:02:44 |                                              | ■ 翻除                              |
|                        | shp_cache                                  | 文件夹  | 2022-04-23 03:56:14 |                                              | <ul> <li>翻印余</li> </ul>           |
|                        | 🗆 🖿 test                                   | 文件夹  | 2022-04-21 08:57:59 |                                              | ■ 删除:                             |
|                        | 🗆 🖿 test_data                              | 文件夹  | 2022-04-21 08:16:28 |                                              | <ul> <li>翻除:</li> </ul>           |
|                        | 🗌 🖿 upload                                 | 文件夹  | 2022-04-23 08:17:27 |                                              | ■ 删除:                             |
|                        | □ ■ 中国貿市長区划                                | 文件夹  | 2022-04-21 08:16:28 |                                              | ■ 删除:                             |
|                        | □ ■ 无堪地图                                   | 文件夹  | 2022-04-23 06:33:39 |                                              | ■ 删除                              |
|                        | □ ■ 港区数据                                   | 文件夹  | 2022-04-21 08:16:28 |                                              | ■ 删除                              |
|                        | ■ 福建曾-4490                                 | 文件夹  | 2022-04-21 08:16:28 |                                              | ■ 删除:                             |
|                        |                                            |      |                     |                                              | < 1 2 > 10条仮 > 跳至 1 页             |
|                        |                                            |      |                     |                                              |                                   |
|                        |                                            |      |                     |                                              |                                   |
|                        |                                            |      |                     |                                              |                                   |
|                        |                                            |      |                     |                                              |                                   |
| <ul> <li>关于</li> </ul> |                                            |      |                     |                                              |                                   |

## 3.6 搜索

您可以输入文件名称关键字,进行文件夹或文件搜索,便于您快速找到您想要的文件。

| ) 矢量云 🧯     | 1                                                   |      |                     |     | admin •                                                   |
|-------------|-----------------------------------------------------|------|---------------------|-----|-----------------------------------------------------------|
| □ 文件        | 文件 ⑦                                                |      |                     |     |                                                           |
| 品。数据<br>⊄服务 | ■<br>-<br>-<br>-<br>-<br>-<br>-<br>-<br>-<br>-<br>- |      |                     |     | ▲ 上传 ■ 批雇删除 + 新建文件夫                                       |
| 冬 地图        | 文件名                                                 | 文件樂型 | 修改时间                | 大小  | 操作                                                        |
| 带 配置        | BASE_SHI                                            | 文件夹  | 2022-04-21 08:16:28 | 1.1 | ■ 罰約:                                                     |
|             | export                                              | 文件夹  | 2022-04-24 03:02:44 |     | ■ 删除                                                      |
|             | shp_cache                                           | 文件典  | 2022-04-23 03:56:14 |     | ■ 部門於:                                                    |
|             | 🗆 test                                              | 文件典  | 2022-04-21 08:57:59 |     | ■ 部時:                                                     |
|             | 🗖 test_data                                         | 文件奥  | 2022-04-21 08:16:28 |     | ■ 部時:                                                     |
|             | upload                                              | 文件夹  | 2022-04-23 08:17:27 | -   | ■ 罰除                                                      |
|             | □ 中国智市县区划                                           | 文件夹  | 2022-04-21 08:16:28 |     | ■ 罰除                                                      |
|             | ■ 无锡地图                                              | 文件夹  | 2022-04-23 06:33:39 |     | ▲ 副除                                                      |
|             | □ 滞区数据                                              | 文件夹  | 2022-04-21 08:16:28 | -   | ■ 副除:                                                     |
|             | ■ 福建省-4490                                          | 文件夹  | 2022-04-21 08:16:28 | -   | ■ 副除:                                                     |
|             |                                                     |      |                     |     | <ul> <li>&lt; 1</li> <li>2 &gt; 10 級信 ∨ 測差 1 周</li> </ul> |
|             |                                                     |      |                     |     |                                                           |

## 4、数据

## 4.1 新建数据

打开数据模块,点击新建数据图标

| ) 矢量云 ( |                                                                                                    |             |     |      | 🥑 admin 👻               |
|---------|----------------------------------------------------------------------------------------------------|-------------|-----|------|-------------------------|
|         | 政策 ⑦                                                                                                    |             |     |      |                         |
| 幻 服务    | 数据源         全部                                                                                                    < |             | 6   |      |                         |
| 冬 地图    | 名称                                                                                                    | 类型 坐板系      | 数据原 | 废元数量 | 操作                      |
| 带 配置    | aaa _0111153402                                                                                                    | 面 EPSG:4326 | 智无  | 0    | P 详情 II 预定 品 更多         |
|         | aaa_0111152709                                                                                                    | 面 EPSG:4326 | 智无  | 0    | P 详情 II 预完 28 更多        |
|         | aaa_0111152122                                                                                                    | 面 EPSG:4326 | 解无  | 0    | ▶ 详祷 □ 预克 品 更多          |
|         | aaa _0111151152                                                                                                    | 面 EPSG:4326 | 帽无  | 0    | 🕞 详情 🕮 预范 🔡 更多          |
|         | aaa_0111151125                                                                                                    | 面 EPSG:4326 | 智无  | 0    | 🕞 详情 🖺 预范 🔡 更多          |
|         | aaa _0111150511                                                                                                    | 圈 EPSG:4326 | 智无  | 0    | ◎ 详情 □ 预范 品 更多          |
|         | Buildingarea _0111145138                                                                                                    | 面 EPSG:4326 | 智无  | 3567 | ◎ 详情 □ 预定 品 更多          |
|         | Admin_0111145138                                                                                                    | 面 EPSG:4326 | 智无  | 8    | ◎ 详情 □ 预定 品 更多          |
|         | 中国边界-单面_0111141455                                                                                                    | 面 EPSG:4326 | 智无  | 1    | ◎ 详持 □ 预克 品 更多          |
|         | places _0111135508                                                                                                    | 点 EPSG:4326 | 智无  | 31   | 🕞 详情 🏛 预克 铝 更多          |
|         | 共12条数据                                                                                                    |             |     |      | < 1 2 → 10 余/页 → 航至 1 页 |
|         |                                                                                                    |             |     |      |                         |
|         |                                                                                                    |             |     |      |                         |
|         |                                                                                                    |             |     |      |                         |
|         |                                                                                                    |             |     |      |                         |
|         |                                                                                                    |             |     |      |                         |

弹出新建数据页面,输入名称、坐标系、类型(点、线、面),数据源可以新建数据源或者从数据源中选择,添加字段(字段名和类型),然后点确定即可。

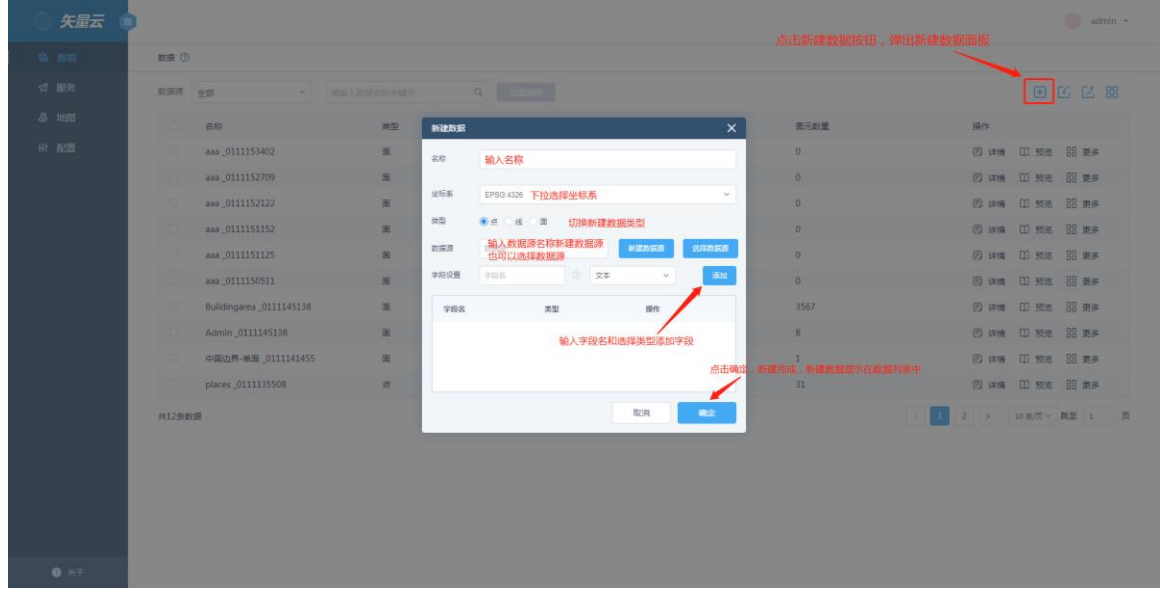

#### 4.2 导入数据

我们为您提供了"快速导入"和"在线导入"两种导入方式。 "快速导入"是通过上传本地数据压缩包的方式导入,此种导入方式适合数据量小的 情况(<500M)。

"在线导入"是通过选择服务器中已上传的数据进行导入,此方法适用于导入大数据量(≥500M)。

4.2.1 快速导入

"快速导入"分为三个步骤:上传文件、数据预览和选择坐标系。

#### 4.2.1.1 上传文件

您可以将本地矢量数据压缩为 zip 格式,拖动至指定区域,或单击【选择计算机上的文件】按钮选择数据压缩包,单击【进入下一步】即开始上传文件。

注: 上传zip 压缩包不得超过500M,压缩包内的数据支持shp、gdb、mdb、geojson、json、csv 等格式,压缩包支持目录嵌套。

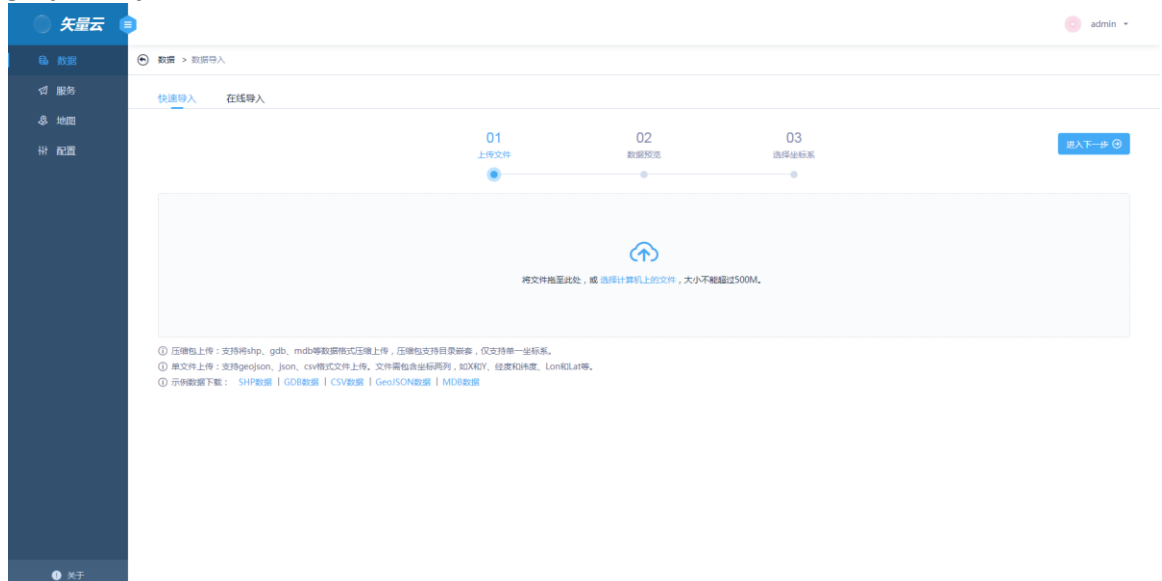

| ) 矢量云 ( | •                                                                                                    |                 |             | 🧿 admin 👻 |
|---------|----------------------------------------------------------------------------------------------------|-----------------|-------------|-----------|
|         | 数据 > 数据号入                                                                                                    |                 |             |           |
|         | 快速导入 在线导入                                                                                                    |                 |             |           |
|         |                                                                                                    |                 |             |           |
|         |                                                                                                    | の名              | 05<br>选择坐标系 | 題入下─₽ ③   |
|         | •                                                                                                    |                 |             |           |
|         |                                                                                                    | 22 ~            |             |           |
|         |                                                                                                    | 23 %            | -           |           |
|         |                                                                                                    | 文件上传中,请勿进行其他操作! |             |           |
|         |                                                                                                    | 用以问             |             |           |
|         | ① 压缩包上传:支持将shp, gdb等数据指式压缩上传,压缩包支持目录嵌备,仅支持单一坐标系。<br>① 用文件上传:支持Beelson, ison, cs/将式文件上传,文件等包含从标开列,如XRY,付差和持定, LonitLa | <b>*</b> .      |             |           |
|         | ① 示例数据下载: SHP数据   GDB数据   CSV数据   GeoJSON数据                                                                          |                 |             |           |
|         |                                                                                                    |                 |             |           |
|         |                                                                                                    |                 |             |           |
|         |                                                                                                    |                 |             |           |
|         |                                                                                                    |                 |             |           |
|         |                                                                                                    |                 |             |           |
| ● ×=    |                                                                                                    |                 |             |           |

#### 4.2.1.2 数据预览

数据压缩包上传成功后则进入"数据预览"页面,您可以在此查看上传的数据内容, 若出现乱码,则可通过修改字段编码或属性编码进行调整;确定上传的数据无误后, 勾选需要导入的图层数据,单击【进入下一步】。

| ) 矢量云 (     | •              |        |           |            |            |               |                       |                       |          | 🧿 admin 🝷   |
|-------------|----------------|--------|-----------|------------|------------|---------------|-----------------------|-----------------------|----------|-------------|
| <b>島</b> 数据 | 致援 > 数据 > 数据导入 |        |           |            |            |               |                       |                       |          |             |
| ☆ 服务        | (快速导入) 在线导入    |        |           |            |            |               |                       |                       |          |             |
| 冬 地間        |                |        |           |            |            |               |                       |                       |          |             |
| ## 配置       | ◎ 返岡上一歩        |        |           | 01<br>上传文件 | 02         | 13:           | 03<br><sup>焊坐板系</sup> |                       |          | 进入下一步 Θ     |
|             | 数据列表           | 全选     | 数据属性      |            |            | ⑦ 若出現乳荷清修改満荷: | 字段编码                  | GBK ^                 | 属性编码 GBK | ~           |
|             | landuse        | ø      | osm_id    |            | type       |               |                       | GBK                   |          |             |
|             | places         | C<br>M | 133428408 |            | reservoir  |               |                       | GB2312<br>GB18030     |          |             |
|             | primaryway     | ď      | 148377714 |            | pitch      |               |                       | UTF-8                 |          |             |
|             | 🗌 railways     | C      | 148518812 |            | industrial |               |                       | BIG5                  |          |             |
|             | secondway      | ø      | 148635031 |            | pitch      |               |                       | EUC-KR                |          |             |
|             |                |        | 148635103 |            | pitch      |               |                       | 1010                  |          |             |
|             |                |        | 148635104 |            | pitch      |               |                       | null                  |          |             |
|             |                |        | 148638280 |            | pitch      |               |                       | null                  |          |             |
|             |                |        | 148638296 |            | pitch      |               |                       | null                  |          |             |
|             |                |        | 148638297 |            | pitch      |               |                       | null                  |          |             |
|             |                |        | 148708408 |            | industrial |               |                       | Suzhou Industrial Par | k        |             |
|             |                |        | 148731448 |            | basin      |               |                       | null                  |          |             |
|             |                |        | 148731515 |            | pitch      |               |                       | null                  |          |             |
| ● 关于        |                |        |           |            |            |               |                       |                       | <        | 上一页 1 下一页 > |

#### 4.2.1.3 选择坐标系

"原始坐标系"为数据原本使用的坐标系,"目标坐标系"则为导入平台后数据所用的坐标系。您可以通过修改目标坐标系,使其导入的数据坐标系转换为您所需要的坐

标系,以便更好的预览数据。例如,您可以修改为常用的坐标系如 EPSG: 4326, EPSG: 3857, EPSG: 4490 等。

| ) 矢量云 (     |             |      |                |             | 🌖 admin 👻 |
|-------------|-------------|------|----------------|-------------|-----------|
| <b>局</b> 数据 | • 数据 > 数据号入 |      |                |             |           |
| ☑ 服务        | 快速导入 在线导入   |      |                |             |           |
| 冬 地图        | _           | 01   | 00             | 02          |           |
| ₩ 配置        | ◎ 返回上一步     | して   | UZ<br>数据预览     | 03<br>选择坐标系 | 开始导入      |
|             |             | •    | •              | •           |           |
|             |             |      |                |             |           |
|             |             |      | 元系 EPSG:4326   |             |           |
|             |             | 目标坐机 | 顶质 EPSG:4326 ~ |             |           |
|             |             |      |                |             |           |
|             |             |      |                |             |           |
|             |             |      |                |             |           |
|             |             |      |                |             |           |
|             |             |      |                |             |           |
|             |             |      |                |             |           |
|             |             |      |                |             |           |
|             |             |      |                |             |           |
| <b>0</b>    |             |      |                |             |           |
| () 关于       |             |      |                |             |           |

单击【开始导入】,则会跳转到导入进度面板,您可以在此页面查看导入进度,若 关闭此页面后,也可通过"任务列表"功能查看导入进度和状态。

| ) 矢量云 ( | •              |     |    |    | 💿 admin 👻 |
|---------|----------------|-----|----|----|-----------|
| 🔒 数据    | 数据 > 数据 > 数据导入 |     |    |    |           |
| ☆ 服务    |                |     |    |    |           |
| 冬 地图    | 导入进度           | 导入中 | 成功 | 失败 |           |
| ₩ 配置    | 100%           | 0   | 1  | 0  |           |
|         |                |     |    |    |           |
|         |                |     |    |    |           |
|         |                |     |    |    |           |
|         |                |     |    |    |           |
|         |                |     |    |    |           |
|         |                |     |    |    |           |
|         |                |     |    |    |           |
|         |                |     |    |    |           |
|         |                |     |    |    |           |
|         |                |     |    |    |           |
|         |                |     |    |    |           |
|         |                |     |    |    |           |
|         |                |     |    |    |           |
| 0 #Ŧ    |                |     |    |    |           |
| • ×7    |                |     |    |    |           |

#### 4.2.2 在线导入

"在线导入"分为三个步骤:选择数据源、选择文件和创建任务。

### 4.2.2.1 选择数据源

在线导入数据时,您可以先选择一个数据源,为导入的数据贴上数据标签。因此您 可以搜索已有的数据源或者新建一个数据源,选中它并单击【进入下一步】。当然, 您也可以选择不新建数据源,直接点击【进入下一步】即可进入第二步:选择文件。

| ▶ 数据 > 数据导入 |                  |            |                     |         |
|-------------|------------------|------------|---------------------|---------|
| 快速导入 在线导入   |                  |            |                     |         |
|             | 01<br>进择数据源<br>● | 02<br>选择文件 | 03<br>创建任务          | 进入下一步 ③ |
| 请输入数据派名称关键字 | Q 提案             |            |                     | ⊕ 新建数据源 |
| ID          | 数据源名称            |            | 修改时间                | 操作      |
| 1           | 在线导入数据           |            | 2021-07-29 17:08:45 | 圖 删除    |
| 2           | 0728             |            | 2021-07-28 10:10:01 | ● 删除    |
| 3           | 验证               |            | 2021-07-27 13:53:50 | 通 删除    |
| 4           | DD               |            | 2021-07-22 06:52:44 | 间 删除    |
| 5           | ()%^&特殊字符        |            | 2021-07-21 10:21:58 | 画 删除    |
| 6           | A@@#\$5          |            | 2021-07-21 10:21:30 | 间 删除    |
| 7           | 2                |            | 2021-07-21 10:18:43 |         |
| 8           | 数振源测试            |            | 2021-07-21 10:00:58 | 1 普通    |

#### 4.2.2.1.1 新建数据源

单击【新建数据源】,在弹出的输入框中输入数据源名称,单击【确定】,即可在数据源列表中看到您新建的数据源信息。

|    | 新建数据源 |       |    | ×  |         |
|----|-------|-------|----|----|---------|
|    | *名称   | 请输入名称 |    |    |         |
|    |       |       | 取消 | 确定 | <u></u> |
| 搜索 |       |       |    |    |         |

4.2.2.1.2 搜索数据源

在数据源列表上方,您可以输入数据源关键字,单击【搜索】查找您需要的数据源 信息。

4.2.2.1.3 删除数据源

单击待删除数据源后方的【删除】按钮,即可成功将数据源删除。

4.2.2.2 选择文件

选择数据源后,进入"选择文件"页面,勾选需要导入的文件后,单击【进入下一步】。

| ) 矢量云 ( | •                    |           |             |            |               | o admin             | -  |
|---------|----------------------|-----------|-------------|------------|---------------|---------------------|----|
| 局 数据    | • 数据 > 数据 > 数据导入     |           |             |            |               |                     |    |
| ☆ 服务    | 快速导入 在线导入            |           |             |            |               |                     |    |
| 冬 地間    |                      |           |             |            |               |                     |    |
| ## 配置   | ◉ 返岡上一歩              |           | 01<br>选择数据源 | 02<br>选择文件 | U3<br>创建任务    | 进入下一步(              | 9  |
|         |                      |           | •           | ۲          | •             |                     |    |
|         | - Root               | 请输入文件名关键字 | Q 搜索        |            |               | 数据                  | 漂: |
|         | export<br>gadm36_shp | D ID      |             |            | 文件名           | 类型                  |    |
|         | mdb                  | ☑ 1       |             |            | Admin         | TO                  |    |
|         | shp_cache            | □ 2       |             |            | Buildingarea  | đū                  |    |
|         | upload               | 3         |             |            | Buildingblock | त्रह                |    |
|         | 中国省市县区划2             | 4         |             |            | GCP           | A.                  |    |
|         | 市区                   | 5         |             |            | Park          | 35                  |    |
|         | 广东                   | 6         |             |            | Pathline      | 线                   |    |
|         | 广东-全局设置              | 7         |             |            | Poi           | ā                   |    |
|         | 无编地图                 | 8         |             |            | River         | 面                   |    |
|         | 村界_cgcs2000<br>调加    | 9         |             |            | rivername     | <u>۾</u>            |    |
|         | Pastor               | 已选数据:1个   |             |            |               | < 1 → 10 象/页 > 跳至 1 | 页  |
|         |                      |           |             |            |               |                     |    |
|         |                      |           |             |            |               |                     |    |
| ● 关于    |                      |           |             |            |               |                     |    |

4.2.2.3 创建任务

最后,在"创建任务"面板,您可以对没有坐标系文件的数据进行【全局设置】(设置字段编码、数据编码、原始坐标系)从而实现数据导入;也可以对单个数据进行 【设置】。

对于单个数据,您可以对数据名称、目标坐标系、字段和过滤条件等进行设置;您 还可以对其预先进行数据预览,如若数据属性出现乱码,需要提前修改【字段编码】 使其正常显示,而后导入。

| ) 矢量云 | \$                                                                                                    |                                                     | 🌍 admin +                             |
|-------|----------------------------------------------------------------------------------------------------|-----------------------------------------------------|---------------------------------------|
|       | • 数据 > 数用导入                                                                                                    |                                                     |                                       |
|       | 快速导入 在低导入                                                                                                    |                                                     |                                       |
|       | The second second second second second second second second second second second second second second second se | 全局设置 X 0.2                                          |                                       |
|       | ◎ 通訊上…非                                                                                                    |                                                     | siderity (                            |
|       |                                                                                                    | ≠段编码 GBK                                            |                                       |
|       | <b>数据</b> 港                                                                                                    | BJERREFI GDK                                        | 0 <u>286</u> 2                        |
|       | ID (SR)                                                                                                    | ▲ 经标案设置 目标经标表为空时、数从与器全标系一致 大志                       | 10/1°                                 |
|       | 1 Admin                                                                                                    | 20 開始坐板系 第85年 ~ ~ ~ ~ ~ ~ ~ ~ ~ ~ ~ ~ ~ ~ ~ ~ ~ ~ ~ | · · · · · · · · · · · · · · · · · · · |
|       | 共1条数量                                                                                                    | 目标坐标系会自动变为一致                                        | 1 3 1 4 1 五                           |
|       |                                                                                                    |                                                     |                                       |
|       |                                                                                                    |                                                     |                                       |
|       |                                                                                                    |                                                     |                                       |
|       |                                                                                                    |                                                     |                                       |
|       |                                                                                                    |                                                     |                                       |
|       |                                                                                                    |                                                     |                                       |
|       |                                                                                                    |                                                     |                                       |
|       |                                                                                                    |                                                     |                                       |
|       |                                                                                                    |                                                     |                                       |

单个数据设置(单击待设置数据后的【设置】按钮,进入导入设置面板,您在此面 板中可以重命名图层名称、修改字段编码和数据编码、选择目标坐标系、数据预览、 选择待导入的字段和按条件过滤数据。):

| ● 和語 > 和田今         ● 入口         ● 入口                                                                                                    | 🧿 admin 👻 |
|----------------------------------------------------------------------------------------------------|-----------|
| Cli E/A         Chi E/A         Chi E/A         Chi E/A         Chi E/A         Cli E/A         Cli E/A <t< th=""><th></th></t<> |           |
|                                                                                                    |           |
| ● 87                                                                                                    |           |

| ) 矢量云 ( | •                         |               |              |              | 🕑 admin +                             |
|---------|---------------------------|---------------|--------------|--------------|---------------------------------------|
|         | • 数据 > 数据号入               | 导入设置          | :            | ×            |                                       |
|         | 快速导入 在线导入                 | * 数据名称        | * 字段编码       | ADAID MISHID | OWNER                                 |
|         | _                         | Admin         | GBK ~        | 320200 0     | 320000                                |
|         | <ul> <li>返回上一步</li> </ul> | * 数据编码        | * 原始坐标系      | 020213 0     | 320200                                |
|         |                           | GBK ~         | EPSG:4326    | 320206 0     | 320200                                |
|         |                           | * 目标坐标系       |              | 220205 0     | 310300                                |
|         | <b>数据</b> 源:              | EPSG:4326     | 点击数据预览查看表    | 520205 0     | · · · · · · · · · · · · · · · · · · · |
|         |                           | 字段 过滤条件       |              | 320214 0     | 320200                                |
|         | ID 名称                     | 字段名称 字段重命名    | <b>送記 长度</b> | 20211 0      | 320200                                |
|         | 1 Admin                   |               | bloint 18    | 320282 0     | 320200 首 移時                           |
|         | 共1条数据                     |               | bigint 10    | 320281 0     | 320200 页~ 跳至 1 页                      |
|         |                           | MESHID MESHID | bigint 18    |              | <上一页 1 下一页>                           |
|         |                           | OWNER OWNER   | integer 9    |              |                                       |
|         |                           |               | मराम मध्य    |              |                                       |
|         |                           |               |              |              |                                       |
|         |                           |               |              |              |                                       |
|         |                           |               |              |              |                                       |
|         |                           |               |              |              |                                       |
|         |                           |               |              |              |                                       |
|         |                           |               |              |              |                                       |
|         |                           |               |              |              |                                       |
|         |                           |               |              |              |                                       |
|         |                           |               |              |              |                                       |

追加:可以追加一些数据,但要求追加的数据的字段类型要与原有的数据字段类型 保持一致

| ) 矢量云 (                | •                         |                       |           | ~                   | _                 | () admin            |
|------------------------|---------------------------|-----------------------|-----------|---------------------|-------------------|---------------------|
|                        | 数据 > 数据导入                 | 选择数据                  |           |                     | ×                 |                     |
|                        | 快速导入 在线导入                 | 数据源 全部 、 路径 明治入出经     | 销输入关键字    | Q按案                 | ansi Jethi        |                     |
|                        |                           | 数据名称 数据类型             | 坐板系       | 体改計间                | 勾选数据后,确认添加<br>数据源 |                     |
|                        | <ul> <li>返回上一歩</li> </ul> | Admin_0111145138 m    | EPSG:4326 | 2022-01-11 14:51:41 |                   | 创建任务                |
|                        |                           | 中国边界-单面_0111 面        | EPSG:4326 | 2022-01-11 14:14:58 |                   |                     |
|                        | 数据源:                      | ☑ places_0111135508 点 | EPSG:4326 | 2022-01-11 13:55:11 |                   | ()<br>全局設           |
|                        |                           | anduse_0111135508 26  | EPSG:4326 | 2022-01-11 13:55:11 |                   |                     |
|                        | ID 各称                     | geojson示例数据_0 线       | EPSG:4326 | 2022-01-11 12:08:59 |                   | 提作                  |
|                        | 1 Admin                   |                       |           |                     |                   |                     |
|                        | 共1条数据                     | 已运数据:1个               |           | < 1 2 >             | 10条/页 ~ 跳至 2 页    | < 1 > 10 ⊛/页 → 跳至 1 |
|                        |                           |                       |           |                     |                   |                     |
|                        |                           |                       |           |                     |                   |                     |
|                        |                           |                       |           |                     |                   |                     |
|                        |                           |                       |           |                     |                   |                     |
|                        |                           |                       |           |                     |                   |                     |
|                        |                           |                       |           |                     |                   |                     |
|                        |                           |                       |           |                     |                   |                     |
|                        |                           |                       |           |                     |                   |                     |
|                        |                           |                       |           |                     |                   |                     |
| <ul><li>① 次于</li></ul> |                           |                       |           |                     |                   |                     |

上述设置完成后,单击页面右上方的【创建任务】按钮,则可完成整个在线导入流程。

注: 若创建任务失败,系统弹框则会提示导入失败的相关信息。

| ۲ | 数据 >      | 数据导入          |                 |         |                 |         |       |          |        |                                                                                 |     |
|---|-----------|---------------|-----------------|---------|-----------------|---------|-------|----------|--------|---------------------------------------------------------------------------------|-----|
|   | 快速导力      | <b>入 在线导入</b> | 分幅导入            |         |                 |         |       |          |        |                                                                                 |     |
|   | © i       | 创建任务结果        |                 | 0       | 1               | 02      |       | 02       | ×      | 创建(                                                                             | £§  |
|   | 数据源<br>ID | 创建任务<br>100%  | 进度              | 总计<br>1 |                 | 成功<br>0 |       | 失败<br>1  |        | ()<br>()<br>()<br>()<br>()<br>()<br>()<br>()<br>()<br>()<br>()<br>()<br>()<br>( | 词设置 |
|   | 1         | 失败图层列表        |                 |         |                 |         |       | 重新导入失败图层 | 进入导入列表 |                                                                                 |     |
|   | 共1条数      | ID            | 名称              |         | 路径              |         | 错误    |          | 操作     | 10 条/页 * 跳至 1                                                                   | 页   |
|   |           | 1             | #U4e0a#U6d77 #U | 9ad8#   | 1562926684/#U4e | 0a#U6d  | 缺少坐标系 |          | ◎ 设置   |                                                                                 |     |
|   |           | 共1条数据         |                 |         |                 |         |       |          | < 1 >  |                                                                                 |     |

检测:您可以通过单击【检测】功能,来检测在线导入的数据是否是大图元,另外, 点击【设置】--【过滤条件】设置后系统也会自动检测是否存在大图元,检测为大 图元导入后,系统会自动化简,也许会造成面数据预览低级别不显示的情况。

| ) 矢量云 ( |                           |                           |                    | admin *               |
|---------|---------------------------|---------------------------|--------------------|-----------------------|
|         | 数据 > 数据 > 数据导入            |                           |                    |                       |
| ☆ 服务    | 快速导入 在线导入                 |                           |                    |                       |
| 冬 地图    | _                         |                           |                    |                       |
| ※ 配置    | <ul> <li>返開上一歩</li> </ul> | 01<br>选择数据源               | 02 03<br>选择文件 创建任务 | (2)就能在至33             |
|         |                           | •                         | • •                |                       |
|         | 数据源:                      |                           |                    | @ 1842                |
|         |                           |                           |                    |                       |
|         | ID 名称                     | 路径                        | 检测状态               |                       |
|         | i gaunio                  | //gauniso_snp/gauniso.snp | X BRITS            |                       |
|         | 共1%政策                     |                           |                    | < 1 > 10 多/贝 > 税金 1 贝 |
|         |                           |                           |                    |                       |
|         |                           |                           |                    |                       |
|         |                           |                           |                    |                       |
|         |                           |                           |                    |                       |
|         |                           |                           |                    |                       |
|         |                           |                           |                    |                       |
|         |                           |                           |                    |                       |
|         |                           |                           |                    |                       |
| ● 关于    |                           |                           |                    |                       |

#### 移除:您可以点击【移除】按钮,将不需要导入的数据移除

| ) 矢量云 ( | •                         |                         |                   | 😑 admin 👻                                  |
|---------|---------------------------|-------------------------|-------------------|--------------------------------------------|
|         | • 数据 > 数据 > 数据导入          |                         |                   |                                            |
| 幻 服务    | 快速导入在线导入                  |                         |                   |                                            |
| & 地图    |                           | 01                      | 00 00             |                                            |
| ## 配置   | <ul> <li>返回上一歩</li> </ul> | して                      | 02 03<br>选择文件 创建伯 | <ul> <li>(例成任务)</li> <li>(例成任务)</li> </ul> |
|         | 数据27                      | •                       | • •               | 0 2007                                     |
|         | ID 名称                     | 路径                      | 检测状态              | 进作                                         |
|         | 1 gadm36                  | //gadm36_shp/gadm36.shp | 大圈元               | ◎ 设置 및 追加 ② 检射 盲 移除                        |
|         | 共1条数据                     |                         |                   | < 1 > 10 多/页 > 靴至 1 页                      |
|         |                           |                         |                   |                                            |
|         |                           |                         |                   |                                            |
|         |                           |                         |                   |                                            |
|         |                           |                         |                   |                                            |
|         |                           |                         |                   |                                            |
|         |                           |                         |                   |                                            |
|         |                           |                         |                   |                                            |
|         |                           |                         |                   |                                            |
| ● 关于    |                           |                         |                   |                                            |

## 4.3 导出数据

导出数据分为三个步骤:选择数据、设置范围和创建导出。在页面上点击导出数据 按钮,进入数据导出页面

| ) म्रह्य 🚺    |                          |                                                      |     |      | 🌀 admin 👻               |
|---------------|--------------------------|------------------------------------------------------|-----|------|-------------------------|
| 局 <b>。</b> 数据 | 数据 ⑦                     |                                                      |     |      |                         |
| ☆ 服务          | 数据源 全部 >                 | 前给入数据名称关键字 Q (1.1.1.1.1.1.1.1.1.1.1.1.1.1.1.1.1.1.1. |     |      | 8 5 D 표                 |
| 冬 地图          | 名称                       | 类型 坐板系                                               | 数据原 | 限元数量 | 退作                      |
| 带 配置          | Admin _0111162526        | EPSG:4326                                            | 智无  | 8    | P 详情 D 预范 28 更多         |
|               | 广东_0111162019            | 面 EPSG:3857                                          | 智无  | 11   | 🕑 详情 🕮 预范 🔡 更多          |
|               | 广东_0111161334            | 面 EPSG:3857                                          | 幅无  | 11   | 🕑 详情 🕮 预范 🔡 更多          |
|               | aaa _0111153402          | 面 EPSG:4326                                          | 智元  | 0    | 图详情 🏾 预范 🔠 更多           |
|               | aaa _0111152709          | 画 EPSG:4326                                          | 智元  | 0    | 图详情 🏾 预范 🔠 更多           |
|               | aaa _0111152122          | 图 EPSG:4326                                          | 智无  | 0    | 图详情 🌐 预定 🔠 更多           |
|               | aaa _0111151152          | 图 EPSG:4326                                          | 智无  | 0    | 图详情 🌐 预定 🔠 更多           |
|               | aaa _0111151125          | 面 EPSG:4326                                          | 智无  | 0    | 图详情 印 预定 器 更多           |
|               | aaa _0111150511          | 面 EPSG:4326                                          | 智无  | 0    | 圆详情 印 预克 器 更多           |
|               | Buildingarea _0111145138 | 面 EPSG:4326                                          | 智无  | 3567 | 图详情 🏾 预克 詔 更多           |
|               | 共15条数据                   |                                                      |     |      | < 1 2 → 10 金/页 → 第至 1 页 |
|               |                          |                                                      |     |      |                         |
|               |                          |                                                      |     |      |                         |
|               |                          |                                                      |     |      |                         |
|               |                          |                                                      |     |      |                         |
|               |                          |                                                      |     |      |                         |
| ● 关于          |                          |                                                      |     |      |                         |

### 4.3.1 选择数据

点击【添加】按钮,勾选添加需要导出的数据

| •                                |                         |        |           |              |     |                  | 🔵 admin 👻            |
|----------------------------------|-------------------------|--------|-----------|--------------|-----|------------------|----------------------|
| <ul> <li>数据 &gt; 数据号出</li> </ul> | 添加数据                    |        |           |              |     | ×                | 1                    |
|                                  | 数据源 全部 >                | 诺输入名称2 | 982-2-    | Q 搜索         |     | approxime.       | #17-#@               |
|                                  | 数据名称                    | 数据类型   | 坐标系       | 修改时间         | 数据源 | 第三步:确认添加<br>图元数量 | EAT DO               |
|                                  | 第二步:勾选数据<br>Admin_01111 | 面      | EPSG:4326 | 2022-01-11 1 | 智无  | 8                | 第一步:添加               |
|                                  | 广东_0111162              | 面      | EPSG:3857 | 2022-01-11 1 | 智无  | 11               | atak ⊕               |
| 周辺ない                             | 广东_0111161              | 面      | EPSG:3857 | 2022-01-11 1 | 智无  | 11               | 15.07                |
| 1964/26CT102525                  | aaa _0111153            | 西      | EPSG:4326 | 2022-01-11 1 | 智无  | 0                | 20017                |
|                                  | aaa_0111152             | 茵      | EPSG:4326 | 2022-01-11 1 | 暫无  | 0                |                      |
|                                  | aaa _0111152            | 西      | EPSG:4326 | 2022-01-11 1 | 暫无  | 0                |                      |
| 共0余数据                            | 已远数集:1个                 |        |           | < 1          | 2 > | 10 条页 > 第至 1 页   | < 1 → 10条/页 → 鼠至 1 页 |
|                                  |                         |        |           |              |     |                  |                      |
|                                  |                         |        |           |              |     |                  |                      |

添加完成后,您还可以单击数据后的【设置】按钮,为导出数据设置过滤条件,进 行属性过滤导出。

| 数据 > 数据号出         |      |                 |                     |            |                      |
|-------------------|------|-----------------|---------------------|------------|----------------------|
|                   |      | 01<br>选择数据<br>● | 02<br>2015/05       | 03<br>创建导出 |                      |
| 诸能入图层名称关键字        | Q推索  |                 |                     |            | الله: (Đ المُعَادِ ) |
| 图层名称              | 图层类型 | 坐标系             | 修改时间                | 路径         | 操作                   |
| Admin _0111162526 | 面    | EPSG:4326       | 2022-01-11 16:25:29 |            | 可设置导出过滤条件 💿 🖉 🕫 🕸 險  |
| 共1条数据             |      |                 |                     |            | < 1 > 10 気页 > 跳至 1 页 |

| ) 矢量云 ( | •                 |      | $\sim$                      |            |     |            | 🔘 admin 🝷             |
|---------|-------------------|------|-----------------------------|------------|-----|------------|-----------------------|
|         | ● 数据 > 数据号出       |      | iez (875) (875)             | 无竭市×       | 88  |            |                       |
|         |                   |      | 第三步:点击确定<br>过滤条件配置 演型任意条件 ∨ | Q. IRH     | ۹   |            |                       |
|         |                   |      | ◎ NAMEC ~ == ~ 宣光市 三*       | 宣兴市        |     | 05<br>國建學出 | 进入下一步 Θ               |
|         |                   |      | ◎ NAMEC ~ == ~ 初始入文本 至      | 憲山区<br>新興区 |     |            |                       |
|         |                   |      | ● 添加过过新新性                   | 无竭市        | 1   |            | etai 🛞                |
|         |                   |      | 第二步:添加过滤条件                  | 梁溪区<br>江明市 | . 1 |            |                       |
|         | 國展名称              | 國层类的 |                             | 演站区        |     | 路径         | SR11                  |
|         | Admin _0111162526 | я    |                             | 编山区        |     |            | 第一步:点击设置 💿 设置 官 終除    |
|         | 共1条数据             |      |                             |            |     |            | < 1 > 10 条/页 > 跳至 1 页 |
|         |                   |      |                             | < 1 / 1 →  |     |            |                       |
|         |                   |      |                             |            |     |            |                       |
|         |                   |      |                             |            |     |            |                       |
|         |                   |      |                             |            |     |            |                       |
|         |                   |      |                             |            |     |            |                       |
|         |                   |      |                             |            |     |            |                       |
|         |                   |      |                             |            |     |            |                       |
|         |                   |      |                             |            |     |            |                       |
|         |                   |      |                             |            |     |            |                       |
|         |                   |      |                             |            |     |            |                       |
| ● ×=    |                   |      |                             |            |     |            |                       |

添加完成后,点击【进入下一步】,进入范围设置页面。数据导出提供全部导出和 范围导出两种。两种方式均可导出 shp 和 gdb 类型的数据。

| ) 矢量云 (     |                                  |      |      |      | 😑 admin 🝷 |
|-------------|----------------------------------|------|------|------|-----------|
|             | <ul> <li>数据 &gt; 数据号出</li> </ul> |      |      |      |           |
| ☑ 服务        |                                  | 01   | 02   | 03   |           |
| ♣ 地图        | <ul> <li>逐回上一步</li> </ul>        | 选择数据 | 设置范围 | 创建导出 | 进入下──步 ⊙  |
| <b>₩ 配置</b> |                                  | •    | •    | •    |           |
|             |                                  |      | _    |      |           |
|             |                                  |      | <    |      |           |
|             |                                  | ដា   | 5    |      |           |
|             |                                  |      |      |      |           |
|             |                                  | 全部导出 | 范围导出 |      |           |
|             |                                  |      |      |      |           |
|             |                                  |      |      |      |           |
|             |                                  |      |      |      |           |
|             |                                  |      |      |      |           |
|             |                                  |      |      |      |           |
|             |                                  |      |      |      |           |
|             |                                  |      |      |      |           |
| ● 关于        |                                  |      |      |      |           |

4.3.2 设置范围

数据导出提供"全部导出"和"单位导出"两种方式。而且,范围导出又分为按"边界范围"导出和按"矩形范围"导出。

4.3.2.1 全部导出

"全部导出"支持导出类型为 shp 和 gdb, 也支持大约 300 多种坐标系转换导出。

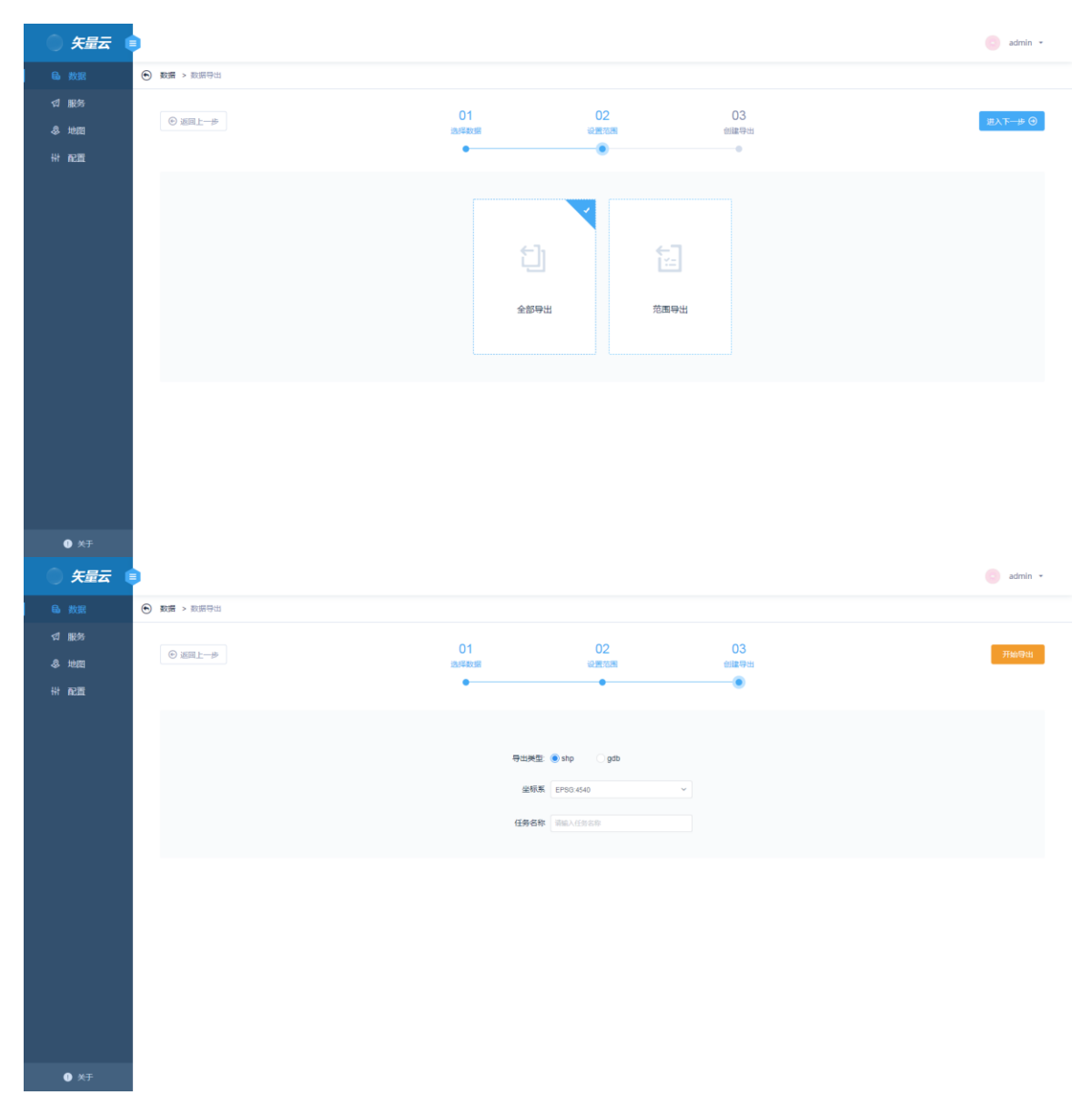

4.3.2.2 范围导出

范围导出又分为:边界范围和矩形范围导出。

a:按边界范围导出:

上传一个仅含单个面要素的 shp 压缩包文件,设置是否按边界范围裁切等条件导出。

| ) 矢量云 (     |                           |                |             |    | 💿 admin 👻 |
|-------------|---------------------------|----------------|-------------|----|-----------|
| <b>局</b> 数据 | 数据 > 数据号出                 |                |             |    |           |
| ⊲ 服务        |                           | 01 02          | c           | 13 |           |
| 冬 地間        | <ul> <li>返回上一步</li> </ul> | 送岸数据 设置范围      | 010         | 毎年 | 进入下─步 ⊙   |
| ₩ 配置        |                           | •              |             |    |           |
|             |                           | 边界范围 短野        | 移范围         |    |           |
|             |                           |                |             |    |           |
|             |                           | 0              |             |    |           |
|             |                           | (个)            |             |    |           |
|             |                           | 化支持单个齿接索SHP又件出 | 3借为ZIP档式。上传 |    |           |
|             |                           |                |             |    |           |
|             |                           | 按边界范围裁切        |             |    |           |
|             |                           |                |             |    |           |
|             |                           |                |             |    |           |
|             |                           |                |             |    |           |
|             |                           |                |             |    |           |
|             |                           |                |             |    |           |
|             |                           |                |             |    |           |
| ● 关于        |                           |                |             |    |           |

b: 按矩形范围导出:

自定义导出数据的左下角和右上角矩形范围,设置坐标系选择,勾选是否按矩形范 围裁切等条件导出。

| ) 矢量云 (     |                           |      |                  |      | admin ▪ |
|-------------|---------------------------|------|------------------|------|---------|
| <b>局</b> 数据 | • 数据 > 数据号出               |      |                  |      |         |
| ☑ 服务        |                           | 01   | 02               | 03   |         |
| 冬 地間        | <ul> <li>返回上一步</li> </ul> | 选择数据 | 設置范囲             | 创建导出 | 进入下一步 ⊙ |
| ₩ 配置        |                           | •    | •                | •    |         |
|             |                           |      | 边界范围 知形范围        |      |         |
|             |                           |      |                  |      |         |
|             |                           |      | 炬形范围:            |      |         |
|             |                           |      | 左下角: X 0 Y 0     |      |         |
|             |                           |      | 右上角: X 0 Y 0     |      |         |
|             |                           |      | <b>坐転系</b> 前語序 ~ |      |         |
|             |                           |      | 按矩形范围裁切          |      |         |
|             |                           |      |                  |      |         |
|             |                           |      |                  |      |         |
|             |                           |      |                  |      |         |
|             |                           |      |                  |      |         |
|             |                           |      |                  |      |         |
|             |                           |      |                  |      |         |
|             |                           |      |                  |      |         |
| ① 关于        |                           |      |                  |      |         |

### 4.3.3 创建导出

点击进入下一步,可以选择导出类型(shp 或 gdb)、选择坐标系、填写任务名称, 最后点击开始导出即可,在导出任务列表中可以查看导出状态。

| ● 矢量云 (                |                                  |         |             |      | 🕒 admin 👻 |
|------------------------|----------------------------------|---------|-------------|------|-----------|
| 局 数据                   | <ul> <li>数据 &gt; 数据号出</li> </ul> |         |             |      | × 1       |
| ⊲ 服务                   |                                  | 01      | 02          | 02   |           |
| 冬 地图                   | <ul> <li>返回上一步</li> </ul>        | 选择数据    | 設置范围        | 创建导出 | 开始导出      |
| 井 配置                   |                                  | •       | •           |      |           |
|                        |                                  |         |             |      |           |
|                        |                                  |         | sha oth     |      |           |
|                        |                                  | 17 40/2 | C and C day |      |           |
|                        |                                  | 坐标系     | EPSG:3857 ~ |      |           |
|                        |                                  | 任务名称    | 范围导出        |      |           |
|                        |                                  |         |             |      |           |
|                        |                                  |         |             |      |           |
|                        |                                  |         |             |      |           |
|                        |                                  |         |             |      |           |
|                        |                                  |         |             |      |           |
|                        |                                  |         |             |      |           |
|                        |                                  |         |             |      |           |
|                        |                                  |         |             |      |           |
| <ul> <li>关于</li> </ul> |                                  |         |             |      |           |

## 4.4 任务列表

### 4.4.1 导入任务

在"导入任务"列表中,可以查看所有导入任务的状态,可以根据任务状态以及任务 名称关键字进行搜索。另外,对已导入成功的任务您也可以进行删除操作。

| ) 矢量云 (    | •                                |                     |                     |        |      |       | 🥑 admin 👻                                                                                                    |
|------------|----------------------------------|---------------------|---------------------|--------|------|-------|----------------------------------------------------------------------------------------------------|
|            | <ul> <li>較置 &gt; 任务列表</li> </ul> |                     |                     |        |      |       |                                                                                                    |
| ☆ 服务       | 导入任务 导出任务                        |                     |                     |        |      |       |                                                                                                    |
| 冬地园<br>耕配商 | <b>状态</b> 透透样 ~ 读输入              | 任务名称关键字 Q           |                     |        |      |       |                                                                                                    |
|            | 任务名称                             | 创建时间                | 完成时间                | 任务类型   | 状态   | 进度    | 操作                                                                                                    |
|            | Admin _0111162526                | 2022-01-11 16:25:27 | 2022-01-11 16:25:29 | 矢量数据导入 | 导入完成 | 100%  | 19 18 19 18 18 19 18 19 18 18 19 18 19 18 19 18 19 18 19 18 19 18 19 18 19 18 19 18 19 18 19 18 19 18 19 18 19 18 19 18 19 18 19 18 19 18 19 18 19 18 19 18 19 18 19 18 19 18 19 18 19 18 19 18 19 18 19 18 19 18 19 18 19 18 19 18 19 18 19 18 19 18 19 18 19 18 19 18 19 18 19 18 18 18 19 18 19 19 |
|            | 广东_0111162019                    | 2022-01-11 16:20:20 | 2022-01-11 16:20:22 | 矢量数据导入 | 导入完成 | 100%  | ê 删除 😑 RCA                                                                                                    |
|            | 广东_0111161334                    | 2022-01-11 16:13:35 | 2022-01-11 16:13:37 | 矢量数据导入 | 导入完成 | 100%  | 音册除                                                                                                    |
|            | Buildingarea _0111145138         | 2022-01-11 14:51:39 | 2022-01-11 14:51:44 | 矢量数据导入 | 导入完成 | 100%  | 音 删除 😑 取得                                                                                                    |
|            | Admin _0111145138                | 2022-01-11 14:51:39 | 2022-01-11 14:51:41 | 矢量数据导入 | 导入完成 | 100%  | 盲 删除 😑 取消                                                                                                    |
|            | 中国边界-单面_0111141455               | 2022-01-11 14:14:56 | 2022-01-11 14:14:58 | 矢量数据导入 | 导入完成 | 100%  | 盲曲除 🖨 1038                                                                                                    |
|            | places _0111135508               | 2022-01-11 13:55:09 | 2022-01-11 13:55:11 | 矢量数据导入 | 导入完成 | 100%  |                                                                                                    |
|            | landuse _0111135508              | 2022-01-11 13:55:09 | 2022-01-11 13:55:11 | 矢量数据导入 | 导入完成 | 100%  | 18 删除 😑 取消                                                                                                    |
|            | geojson示例識如圖_0111120856          | 2022-01-11 12:08:57 | 2022-01-11 12:08:59 | 矢量数据导入 | 导入完成 | 100%  | 18 删除                                                                                                    |
|            | 共9条数据                            |                     |                     |        |      | < 1 > | 10 氣/页 > 跳至 1 页                                                                                                    |

0 ×

#### 4.4.2 导出任务

在"导出任务"列表中,您可以对已经导出成功的数据进行下载,点击【下载】按钮 即可,也可以对导出的任务进行【删除】,在导出过程中,您还可以点击【取消】 按钮,将导出任务取消。

| 🌖 矢量云 🌘 | •                                     |                     |                     |      |      |      | 💿 admin 👻           |   |
|---------|---------------------------------------|---------------------|---------------------|------|------|------|---------------------|---|
|         | <ul> <li>数据 &gt; 任务列表</li> </ul>      |                     |                     |      |      |      |                     |   |
| ⊲ 服务    | 导入任务 导出任务                             |                     |                     |      |      |      |                     |   |
| 冬 地間    | · · · · · · · · · · · · · · · · · · · |                     |                     |      |      |      |                     |   |
| 带 配置    | 9020 P020 P                           | AITH-DROATE-        |                     |      |      |      |                     |   |
|         | 任务名称                                  | 创建时间                | 完成时间                | 任务类型 | 状态   | 进度   | 操作                  |   |
|         | geojson示例数据_0111120856                | 2022-01-12 09:26:46 | 2022-01-12 09:26:46 | 普通导出 | 正在导出 | 0%   | 📩 下窓 🗑 副除 🖨 取用      |   |
|         | Admin _0111162526                     | 2022-01-12 09:26:34 | 2022-01-12 09:26:44 | 普通导出 | 正在导出 | 0%   | 击 TRE 🗑 1994 🖨 1934 |   |
|         | isnull导出                              | 2022-01-11 16:22:06 | 2022-01-11 16:22:07 | 普通导出 | 导出完成 | 100% | 上 下戦 🖻 删除 🔵 🕬       |   |
|         | landuse _0111135508                   | 2022-01-11 14:14:11 | 2022-01-11 14:14:12 | 普通导出 | 导出完成 | 100% | 上 下戦 自 删除 🔵 🕬       |   |
|         | 共4条数据                                 |                     |                     |      |      | < 1  | > 10 条/页 > 跳至 1 页   | Ę |
|         |                                       |                     |                     |      |      |      |                     |   |
|         |                                       |                     |                     |      |      |      |                     |   |
|         |                                       |                     |                     |      |      |      |                     |   |
|         |                                       |                     |                     |      |      |      |                     |   |
|         |                                       |                     |                     |      |      |      |                     |   |
|         |                                       |                     |                     |      |      |      |                     |   |
|         |                                       |                     |                     |      |      |      |                     |   |
|         |                                       |                     |                     |      |      |      |                     |   |
|         |                                       |                     |                     |      |      |      |                     |   |
|         |                                       |                     |                     |      |      |      |                     |   |
|         |                                       |                     |                     |      |      |      |                     |   |

## 4.5 数据列表

| 数据 🕐  |                   |        |           |           |     |      |                |          |
|-------|-------------------|--------|-----------|-----------|-----|------|----------------|----------|
| 数据源   | 全部                | ✓ 请输入3 | 数据名称关键字   | Q批型期除     |     |      | G              | 9628     |
|       | 名称                |        | 类型        | 坐标系       | 数据源 | 图元数量 | 操作             |          |
|       | 湖南省_0111183028    |        | 面         | EPSG:4326 | 暂无  | 14   | 回详情 🏼 3        | 随 品 更多   |
|       | Admin _0111162526 |        | 面         | EPSG:4326 | 智无  | 8    | 同详情 II 形       | 随 品 更多   |
|       | 广东_0111162019     |        | 面         | EPSG:3857 | 暂无  | 11   | 同详情 🗓 別        | 随 品 更多   |
|       | 广东_0111161334     |        | 面         | EPSG:3857 | 智无  | 11   | 日 详情 11 形      | 随 品 更多   |
|       | aaa _0111153402   |        | 面         | EPSG:4326 | 智无  | 0    | 同详情 🏼 🕅        | 随 品 更多   |
|       | aaa _0111152709   |        | 面         | EPSG:4326 | 暂无  | 0    | 同详情 II 形       | 随 品 更多   |
|       | aaa _0111152122   |        | 面         | EPSG:4326 | 智无  | 0    | 同详情 🗓 別        | 随 品 更多   |
|       | aaa _0111151152   |        | 面         | EPSG:4326 | 暂无  | 0    | 同详情 II 形       | 随 品 更多   |
|       | aaa _0111151125   |        | 而         | EPSG:4326 | 暂无  | 0    | 同详情 印列         | 随 品 更多   |
|       | aaa _0111150511   |        | <u>an</u> | EPSG:4326 | 暂无  | 0    | 同详情 II 形       | 随 品 更多   |
| 共16条委 | 汉据                |        |           |           |     |      | < 1 2 > 10 第/页 | ○ 跳至 1 页 |

您可以通过两种方式搜索数据列表中的数据:按"数据源"1搜索、按"关键字"2搜索。

<sup>1</sup>通过"快速导入"方式导入,数据源即为压缩包名称;通过"在线导入"导入,数据 源即为导入第一步选择的数据源。

2指数据名称的关键字。

#### 4.5.1 详情

数据列表页面,点击【详情】进入数据描述详情页面,可以看到数据的详细信息。

|      | •                        |                     |                            |        | admin +                |
|------|--------------------------|---------------------|----------------------------|--------|------------------------|
|      | 数据 ⑦                     |                     |                            |        |                        |
| ☆ 服务 | 数据源 全部 > 13%             |                     |                            |        |                        |
| 冬 地間 | 白 答称                     | 关型 坐标: <b>数据</b> 描述 | 送洋物 X                      | 医元数量   | 操作                     |
| 带 配置 | Poi _0112120437          | /思 EPSG:            |                            | 269551 | ◎ 详情 □ 预定 品 更多         |
|      | Buildingblock_0112120437 | III EPSG:           | 数据名称 Pol_0112120437        | 70049  | (2) 详持 印 预完 品 更多       |
|      | Buildingarea _0112120437 | 置 EPSG: 5           | 坐标系 EPSG:4326              | 3567   | 🗊 详情 🕮 预克 🔠 更多         |
|      | Admin_0112120437         | 置 EPSG: 3           | <b>五元数量</b> 269551         | 8      | 🗊 详情 🖽 预克 🔡 更多         |
|      | aaa _0112100953          | unknown EPSG:       | 敗攘樂型 点                     | 0      | 🗊 详情 🔟 预范 🔠 更多         |
|      | aaa_0112100822           | unknown EPSG:       | 数据源 顿无                     | 38     | E)详情 [1]预范 [2]更多       |
|      | aaa_0112100552           | unknown EPSG:       |                            | 38     | ② 详情 II 预定 28 更多       |
|      | 湖南省_0112100255           | III EPSG:           | ACCHIM 2022-01-12 12:08:15 | 14     | 图详情 印 预完 品 更多          |
|      | aaa _0112100151          | unknown EPSG:4326   | 福先                         | 38     | 图详情 🎞 预范 🔠 更多          |
|      | 河南省_0112094038           | 面 EPSG:4490         | 智无                         | 1      | ② 详備 II 预范 品 更多        |
|      | 共24条数据                   |                     |                            |        | 1 2 3 > 10 余页 > 萬至 1 页 |
|      |                          |                     |                            |        |                        |
|      |                          |                     |                            |        |                        |
|      |                          |                     |                            |        |                        |
|      |                          |                     |                            |        |                        |
|      |                          |                     |                            |        |                        |
| ① 关于 |                          |                     |                            |        |                        |

### 4.5.2 预览

您可以对已导入的数据进行预览,包括图形预览和属性预览。点击【预览】弹出数 据预览界面,左侧列表显示数据导入后创建信息,右侧则是图形与数据属性展示区。

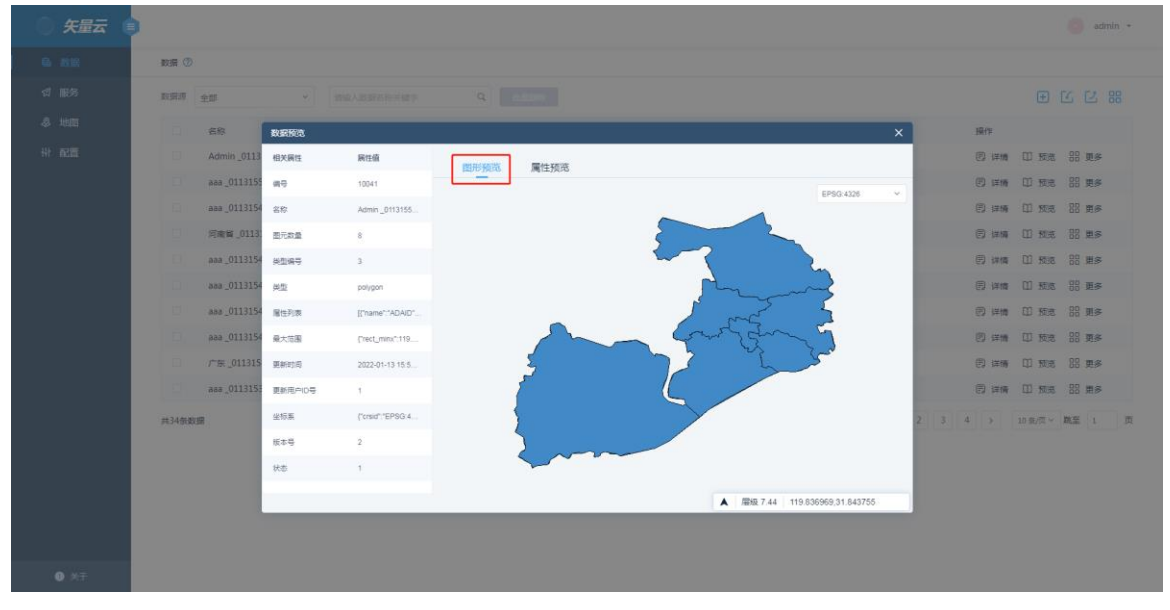

| ) 矢量云 ( | •           |            |                  |        |        |        |          |      |     |            | 🧿 admin 👻 |
|---------|-------------|------------|------------------|--------|--------|--------|----------|------|-----|------------|-----------|
|         | 数据 ⑦        |            |                  |        |        |        |          |      |     |            |           |
|         | 数据源 全部      |            |                  |        |        |        |          |      |     |            |           |
|         | - 名称        | 教授所改       |                  |        |        |        |          | ×    |     | 摄作         |           |
|         | Admin_011   | .3 相关属性    | 房性值              |        |        |        |          |      | 100 | 圆详情 印 预    | 亮 88 更多   |
|         | aaa _01131! | 55 me      | 10041            | 图形预览   | 属性预范   |        |          |      |     | 圆详情 印预     | 克 品 更多    |
|         | aaa _01131  | 54 名称      | Admin _0113155   | ADAID  | MESHID | OWNER  | FEATCODE | AREA |     | 圆详裤 印 预    | 克 品 更多    |
|         | □ 河南省_011   | 3: 图元数量    | 8                | 320281 | 0      | 320200 | 1010204  | 0    |     | 🗊 详情 🖽 预   | 売 88 更多   |
|         | aaa _01131  | 54 英型编号    | 3                | 320282 | 0      | 320200 | 1010204  | 0    |     | 同详情 印预     | 范 88 更多   |
|         | aaa _01131  | 54 美型      | palygon          | 320211 | 0      | 320200 | 1010204  | 0    |     | 同详情 🏾 預    | 恋 员 更多    |
|         | aaa _01131  | 54 届性列表    | [("name":"ADAID" | 320214 | 0      | 320200 | 1010204  | 0    |     | 同详情 印 预    | 意 员 更多    |
|         | aaa _01131  | 54 最大范围    | ("rect_minx":119 | 320205 | 0      | 320200 | 1010204  | 0    |     | 圆详情 印预     | 宽 品 更多    |
|         | 广东_01131    | 5 更新时间     | 2022-01-13 15:5  | 320206 | 0      | 320200 | 1010204  | 0    |     | 圆详情 印预     | 宽 品 更多    |
|         | aaa _01131  | 53 更新用户ID号 | 1                | 320213 | 0      | 320200 | 1010204  | 0    |     | 圆详裤 印预     | 范 68 更多   |
|         | 共34条数据      | 坐标票        | ("crsid":"EPSG:4 | 320200 | 0      | 320000 | 1010203  | 0    | 2 3 | 4 > 10 亲/页 | - 筑至 1 页  |
|         |             | 版本号        | 2                |        |        |        |          |      |     |            |           |
|         |             | 状态         | 1                |        |        |        | _        |      |     |            |           |
|         |             |            |                  |        |        |        |          |      |     |            |           |
|         |             |            |                  |        |        |        |          |      |     |            |           |
|         |             |            |                  |        |        |        |          |      |     |            |           |
| () 关于   |             |            |                  |        |        |        |          |      |     |            |           |

另外,在图形预览时,同样也支持鼠标点击相关图层区域,边界高亮显示,并且显示所选区域属性;如果您选中单个图层,属性信息会悬浮在周围显示,如果一次选中多个图元,则会以表格的形式展现。

| ) 矢量云 ( | •                                   |                                             | admin *               |
|---------|-------------------------------------|---------------------------------------------|-----------------------|
|         | 数据 ⑦                                |                                             |                       |
|         | 数据課 全部 く 市地入退退を称入出す                 |                                             |                       |
|         | - 名称 教授行改                           | ×                                           | 操作                    |
|         | Admin_0425 相关属性                     |                                             | 同详情 印预范 器 更多          |
|         | □ Pol_0424141 (n= 10027             | 國形列北 属性预吃                                   | 🕄 详情 🖽 预洗 🔡 更多        |
|         | □ 聂_04231504 备称 Admin_0425114       | EP36.4328                                   | 同 详備 印 预克 器 更多        |
|         | BASE_SHI辺 图元动量 8                    |                                             | □ 详情 □ 预克 吕 更多        |
|         | 通路隔音第一 共型病号 3                       |                                             | 🗊 详情 🛄 预览 🔡 更多        |
|         | Rivertaihu _ #12 polygon            | 选中单个图元 ,                                    | 同详情 ID 预选 品 更多        |
|         | □ 街先船椅_042 届性列表 [[Tis_nulable*.tru. | Admin 0425114153                            | 同详情 ID 预览 品 更多        |
|         | ● 长沙抽稿化1 最大范围 [rect_mary/:31        | NAMEE Huishan District                      | (P) 详備 印 预完 品 更多      |
|         | Pathline_042 更新时间 2022-04-25 11:46. | NAMEP hui shan gu                           | 日 详情 印 预完 品 更多        |
|         | 长沙化業_0 更新用户ID号 1                    | OWNER 320200                                | (P) 详備 (1) 预洗 (2) 更多  |
|         | 共24条数据 坐标系 ("proj4":"+proj=lo       | FEATCODE 1010204                            | 2 3 → 10 新/页 → 開至 1 页 |
|         | 版本号 3                               | ADAID 320206<br>AREA 0                      |                       |
|         | 状态 1                                | ADAPRI 3                                    |                       |
|         |                                     | NAMEC 憲山区<br>▲ 屠殺 7.25 120.176935,31.638337 |                       |
|         |                                     |                                             |                       |
|         |                                     |                                             |                       |
|         |                                     |                                             |                       |

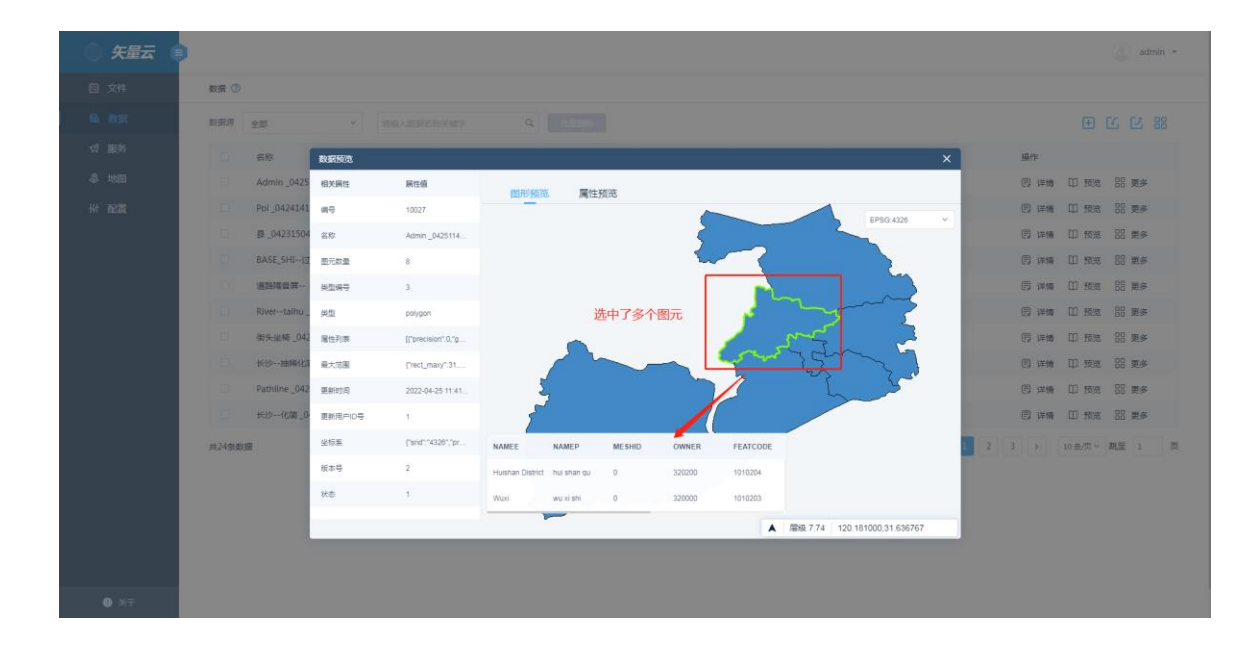

#### 4.5.3 数据编辑

当您想对导入平台的数据进行调整时,可以通过"更多-数据编辑"功能,对矢量数据进行编辑。单击想要调整的数据后【更多】--【数据编辑】按钮,跳转到"数据编辑"页面。

| 矢量云 🧯 |      |                        |            |           |       |      | <ul> <li>adn</li> </ul> |
|-------|------|------------------------|------------|-----------|-------|------|-------------------------|
| 敗握    | 数据 ⑦ |                        |            |           |       |      |                         |
| 服务    | 政治研究 | 全部 、                   | 国际入政部合称关键字 | ٩         | 2.000 |      | 1 N E                   |
| th/H  |      | 名称                     | 英型         | 坐标系       | 数据源   | 聚元数量 | <b>操作</b>               |
| 192   |      | 河南省_0112094038         | ж          | EPSG:4490 | 暂无    | 1    | (2) 详细 (1) 预选 68 更多     |
|       |      | primaryway _0112093541 | 线          | EPSG:4326 | 暫无    | 608  |                         |
|       |      | points _0112093540     | <i>i</i> t | EPSG:4326 | 智无    | 438  | (快速导出)                  |
|       |      | places _0112093540     | 点          | EPSG:4326 | 報无    | 31   | 数据删除<br>图 详情            |
|       |      | 湖南省_0111183028         | ×          | EPSG:4326 | 智元    | 14   | ●数设置<br>目 详慎            |
|       |      | Admin _0111162526      | 憲          | EPSG:4326 | 智无    | 8    | 数据更新<br>同详情 山 1xx □0 更参 |
|       |      | 广东_0111162019          | ×          | EPSG:3857 | 智无    | 11   | 同洋橋 凹 预吃 器 更多           |
|       |      | 广东_0111161334          |            | EPSG:3857 | 智无    | 11   | 同详细 凹 预虑 器 更多           |
|       |      | aaa_0111153402         | ж          | EPSG:4326 | 暂无    | 0    | 同详情 凹 预选 器 更多           |
|       |      | aaa _0111152709        | 31         | EPSG:4326 | 智元    | 0    | 🕑 详情 🖽 预定 🔐 更多          |

"数据编辑"页面分为两个部分: 左侧的图层列表和右侧的地图展示区, 相关的编辑操作在地图展示区完成。

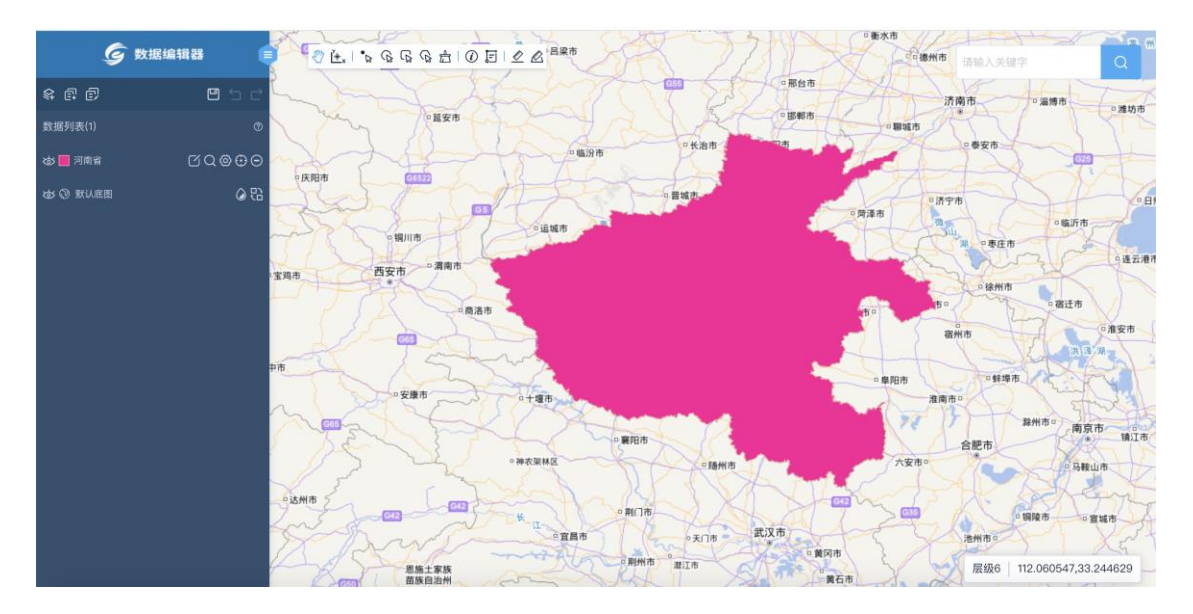

4.5.1.1 添加

单击【添加】按钮,可以向当前数据编辑页面添加要编辑的数据。

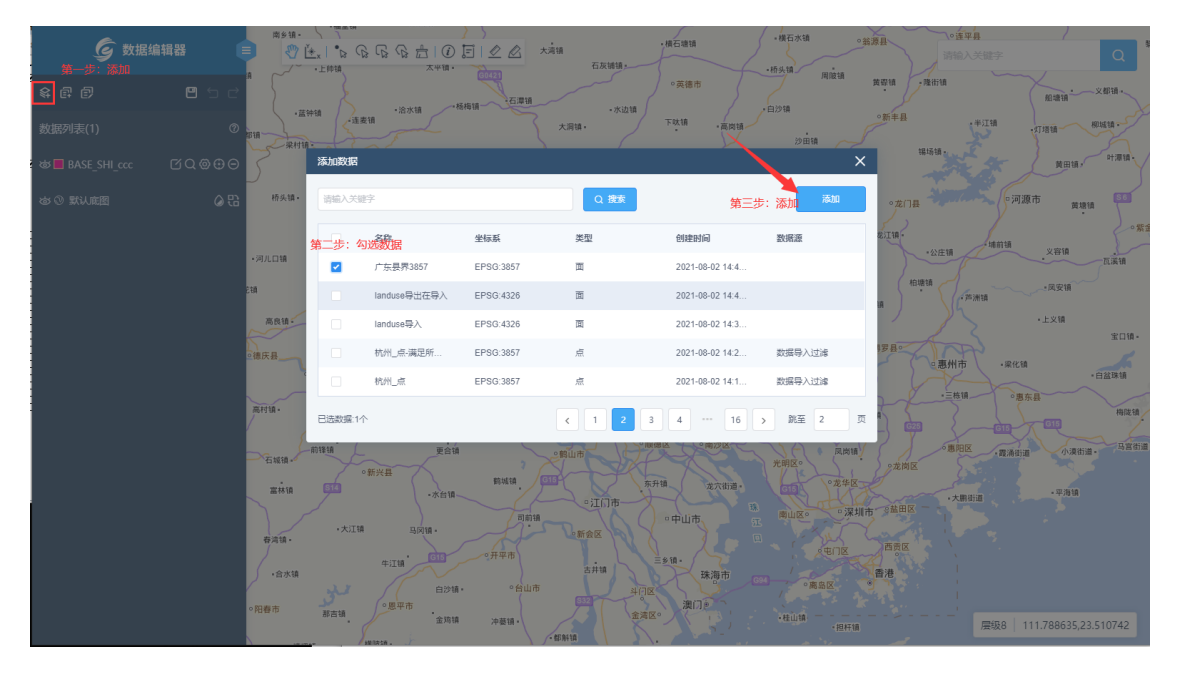

4.5.1.2 新建

单击【新建】按钮,可以创建矢量点、线、面数据并加入到当前数据编辑页。

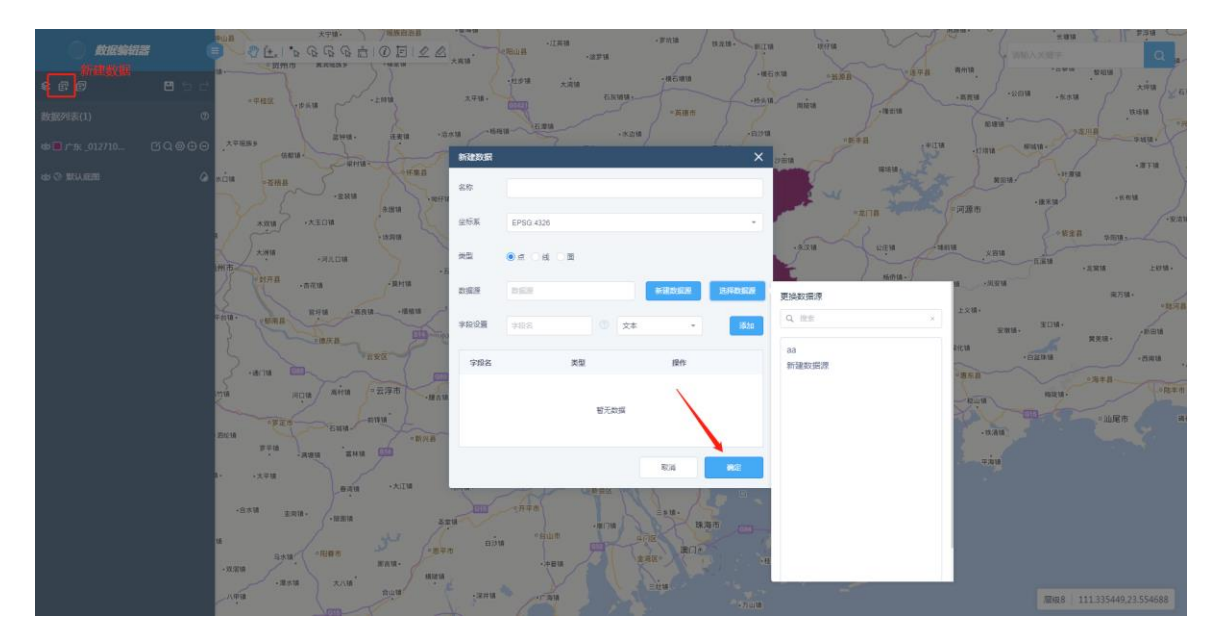

#### 4.5.1.3 编辑数据集

当图层数据处于编辑的状态下,您可以单击数据列表上方的【编辑】按钮,对当前 数据集的字段进行新增和删除操作。

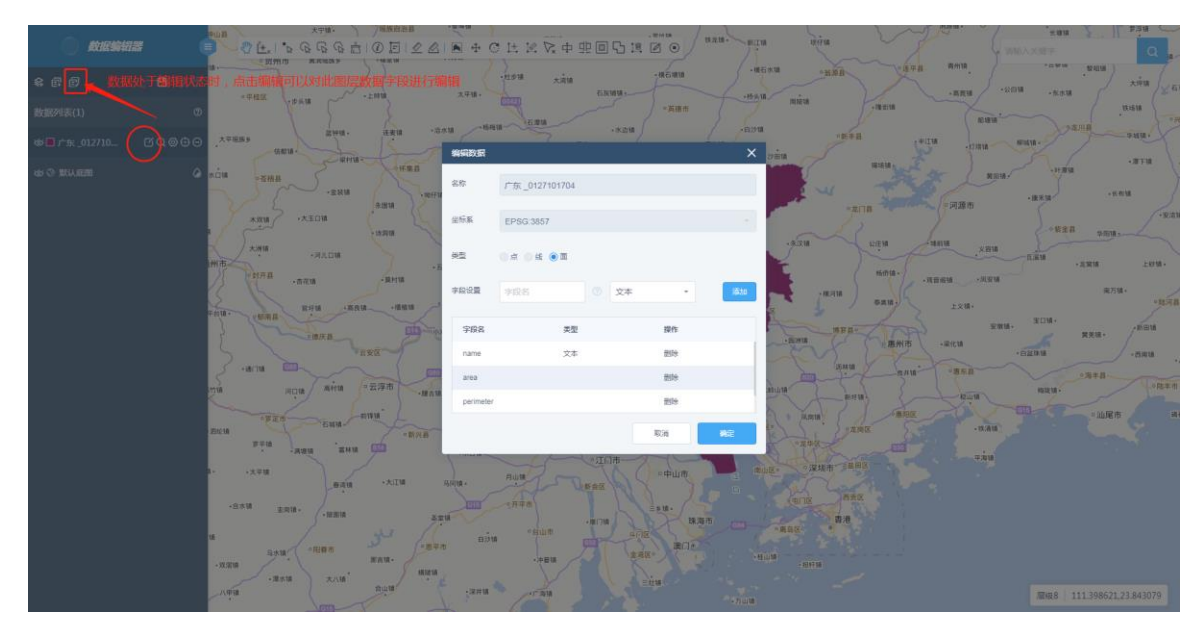

#### 4.5.1.4 保存

数据编辑完成后,您可以单击【保存】按钮以保留编辑成果。

### 4.5.1.5 撤销

在对图元进行编辑的过程中,您可以通过【撤销】按钮回到上一级的状态进行调整 编辑内容。

### 4.5.1.6 工具

在编辑区上方,有常用工具条。

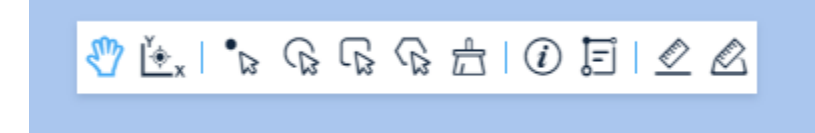

• 平移:移动地图

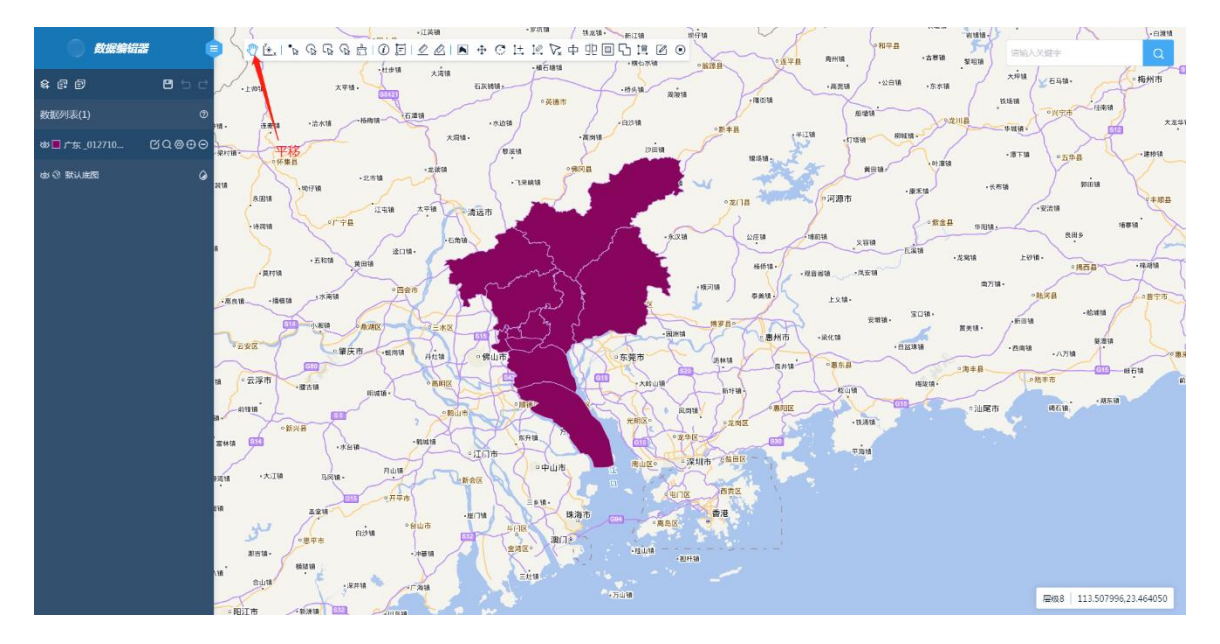

• XY 定位:通过输入坐标信息,将编辑区定位到指定位置,包括"小数度数"、 "度分秒"和"四角点"三种定位方式。

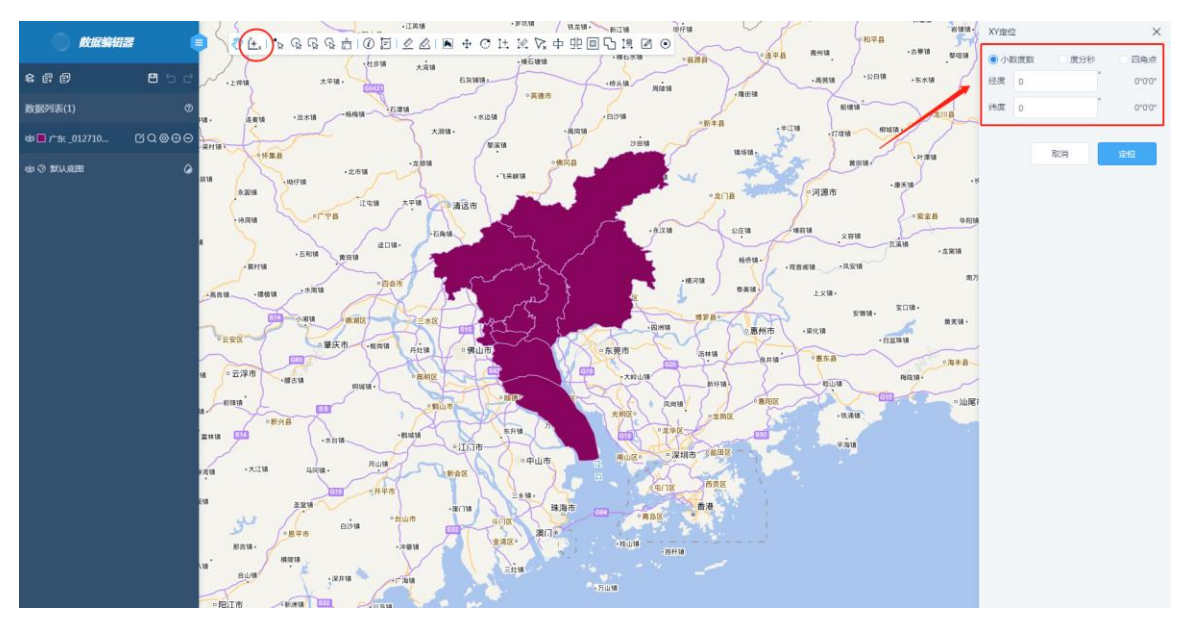

• 点选:选中点到的单图元,可以按下键盘 ctrl 或 shift 多选。

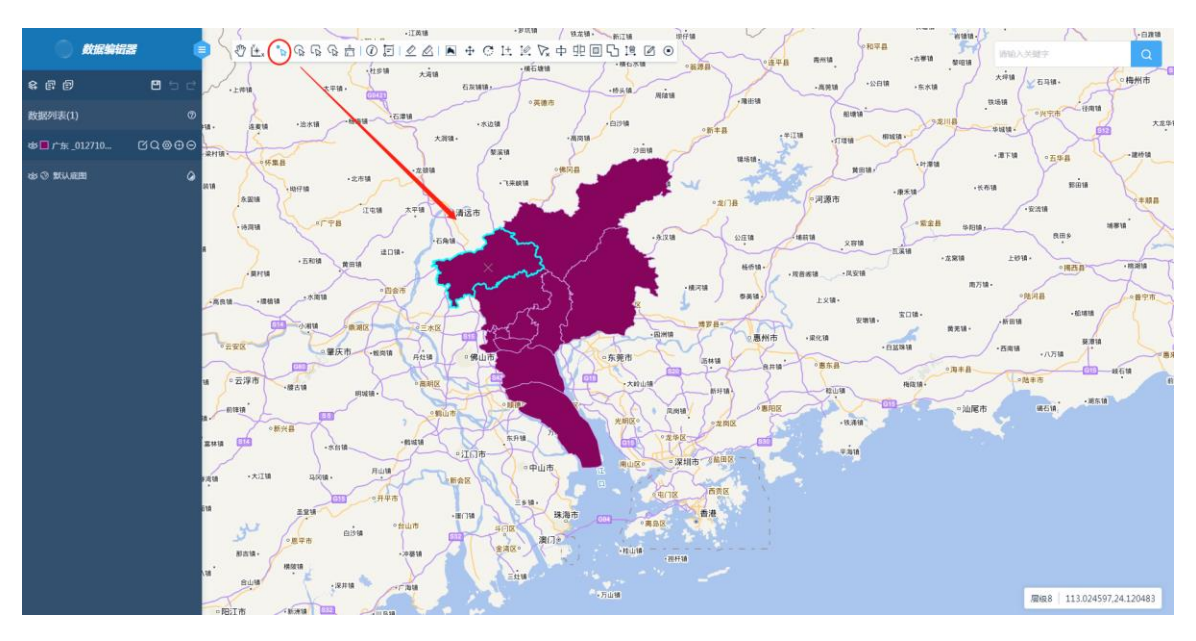

• 圈选:选中绘制的圆形区域中的所有图元。
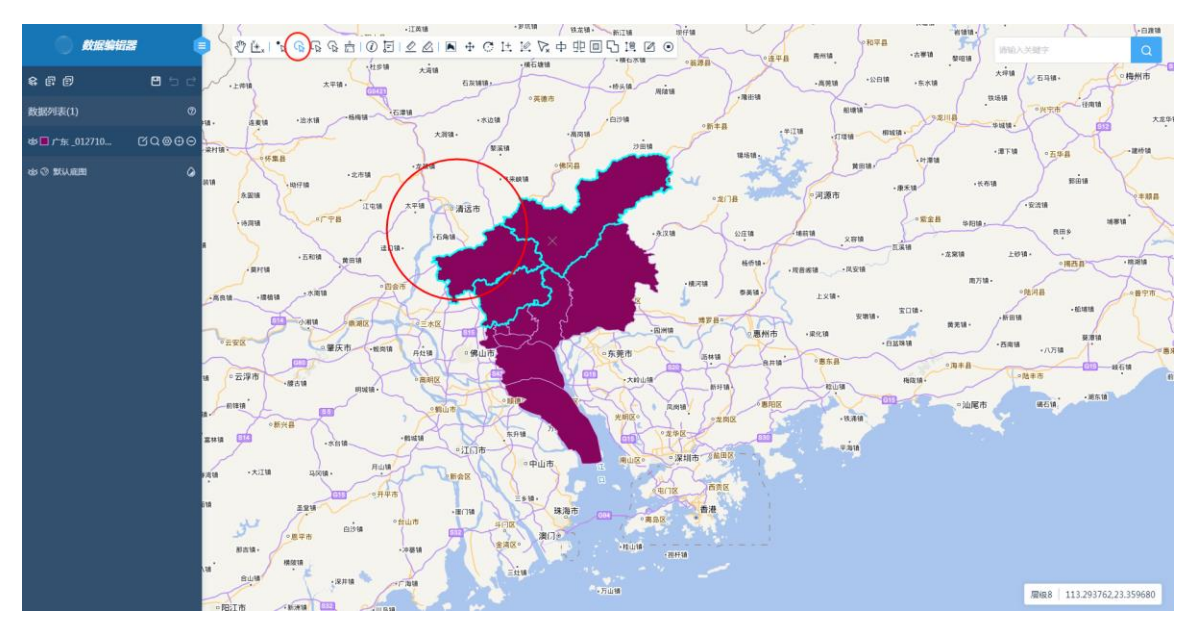

• 框选:选中绘制的矩形区域中的所有图元。

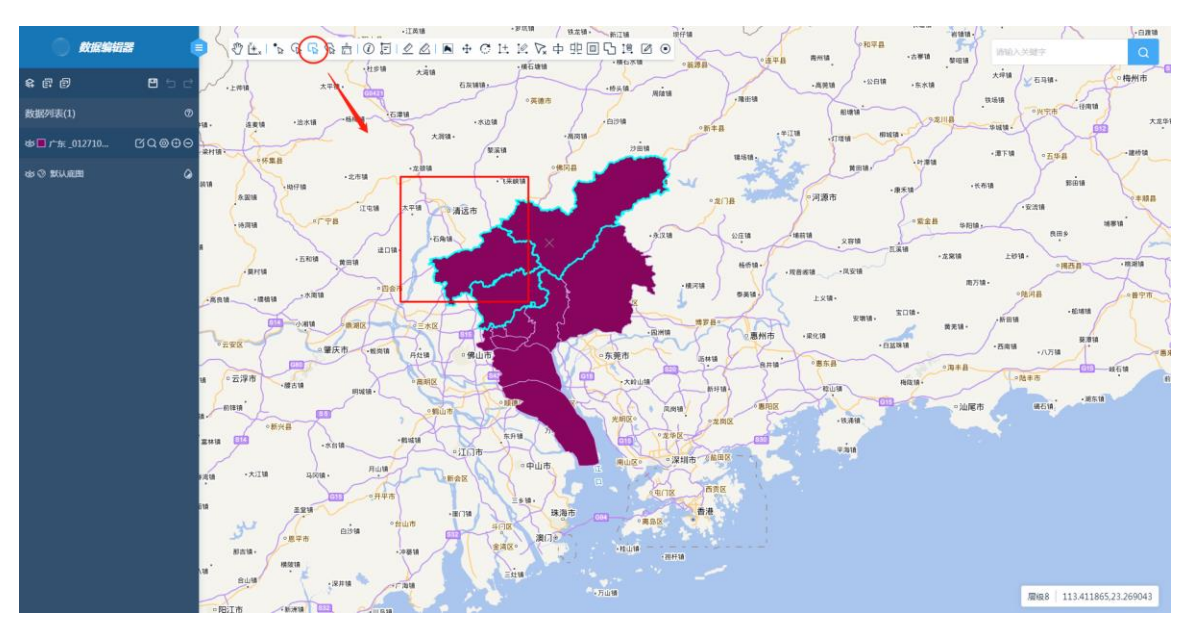

• 多边形选择:绘制多边形,双击结束,选中绘制的多边形区域中的所有图元。

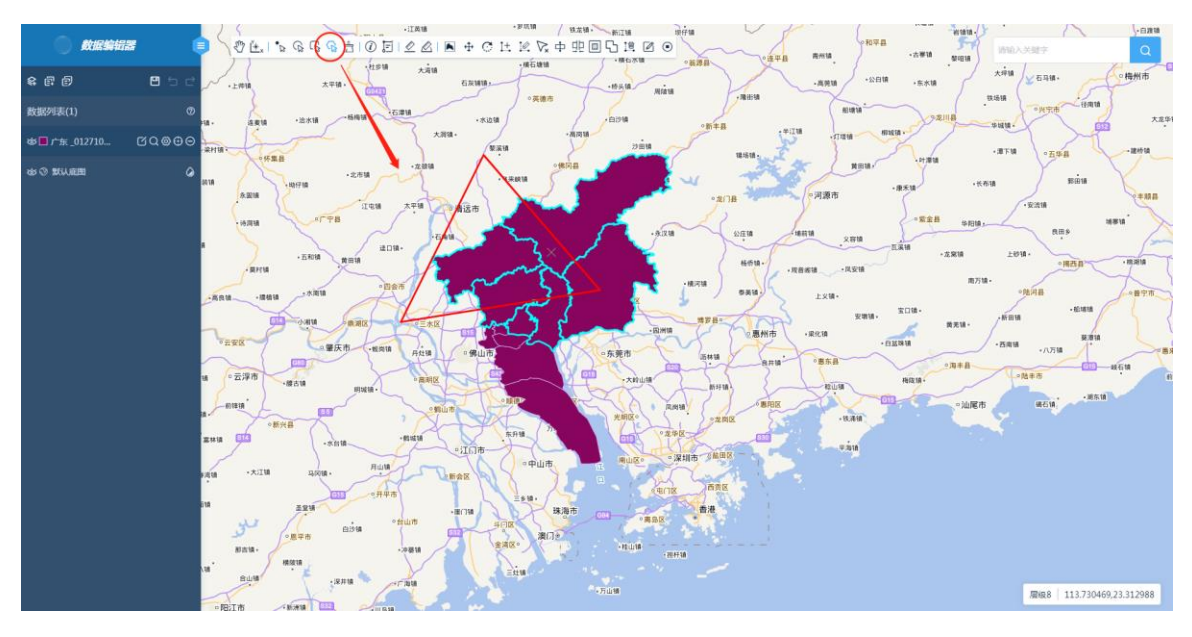

• 清除:取消当前编辑痕迹。

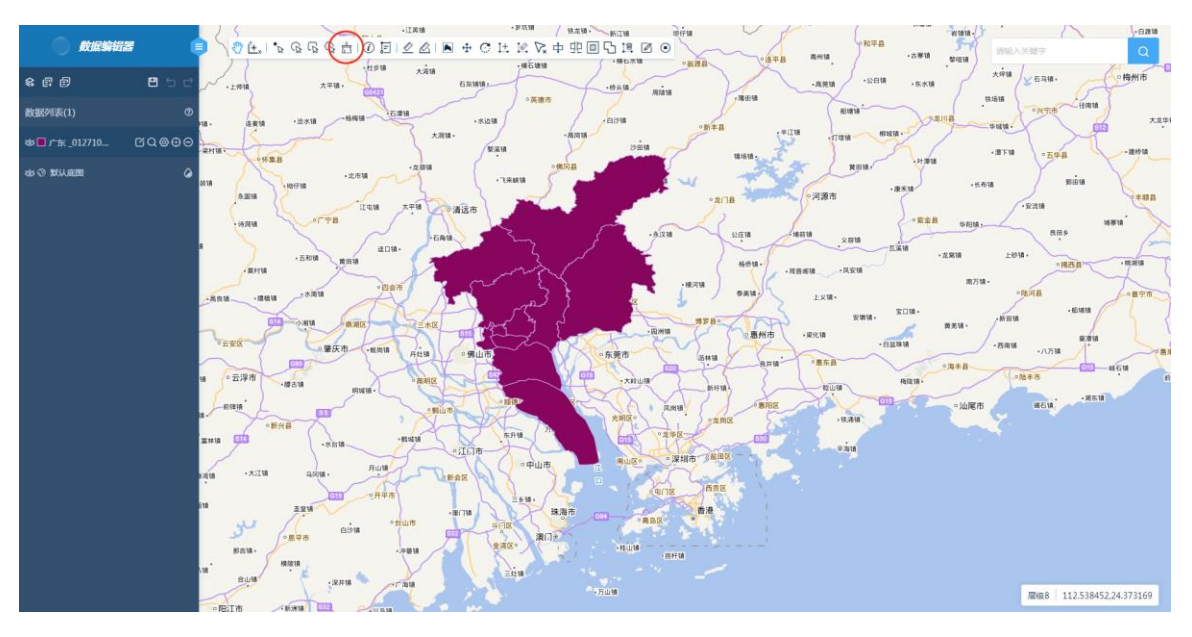

• 识别:展示选中图元的属性信息。

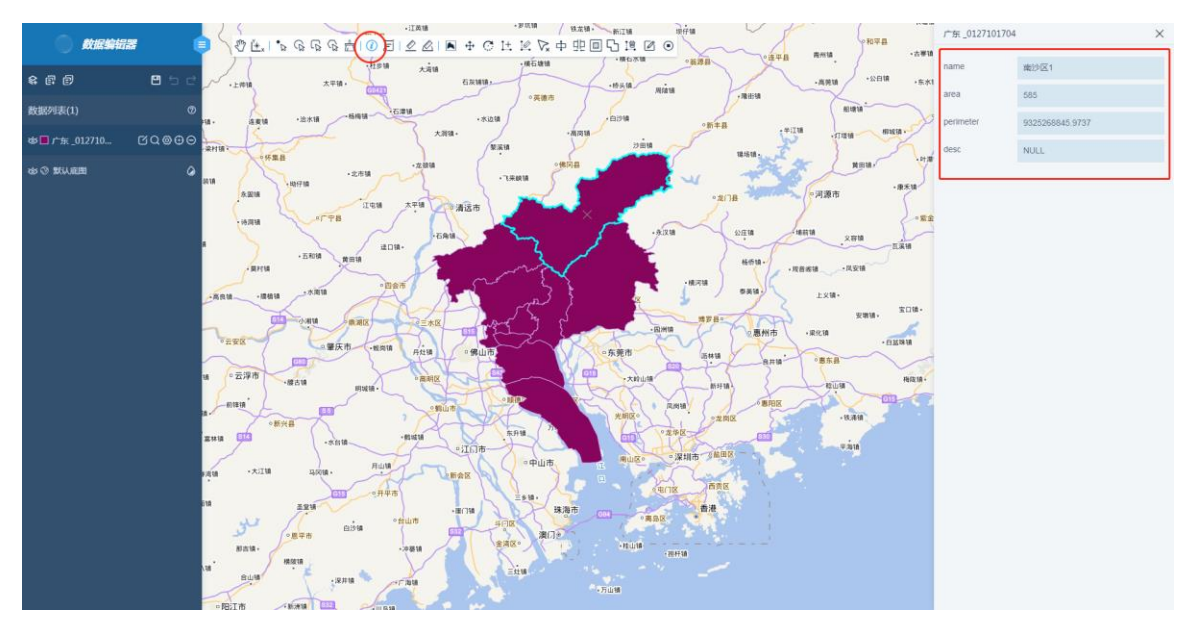

坐标查看:首先需要选中一个图元,单击"坐标查看"按钮即可查看选中图元的坐标信息;可以通过右侧列表查看选中图元的所有坐标信息,也可以将鼠标放置在图元上识别坐标信息。

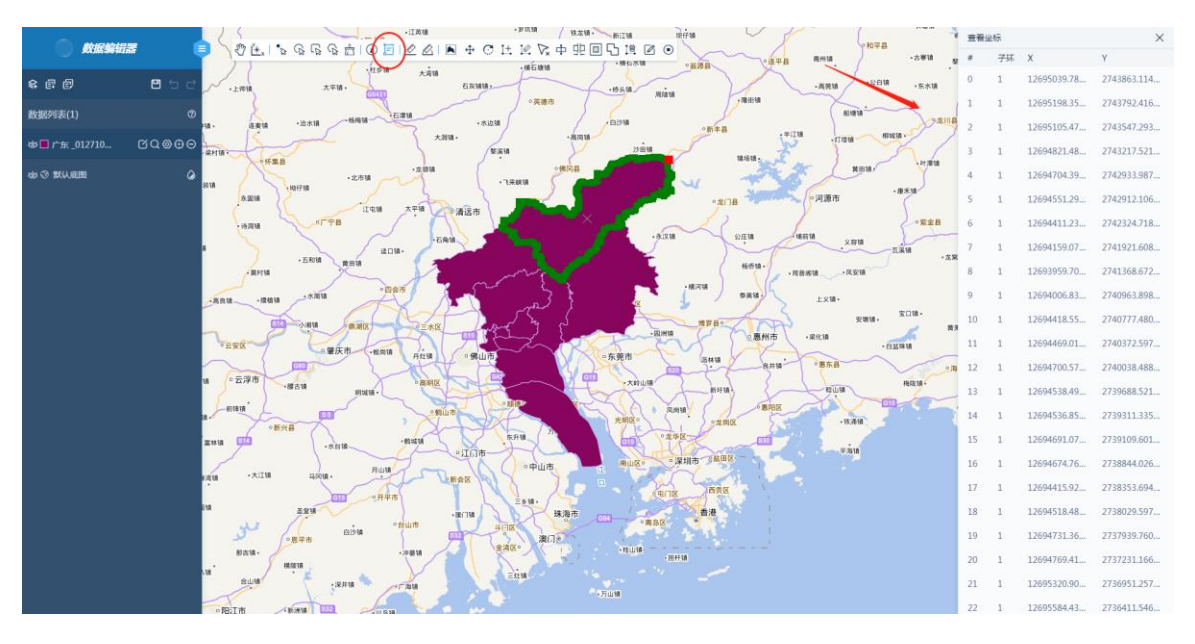

• 测距:测量距离。

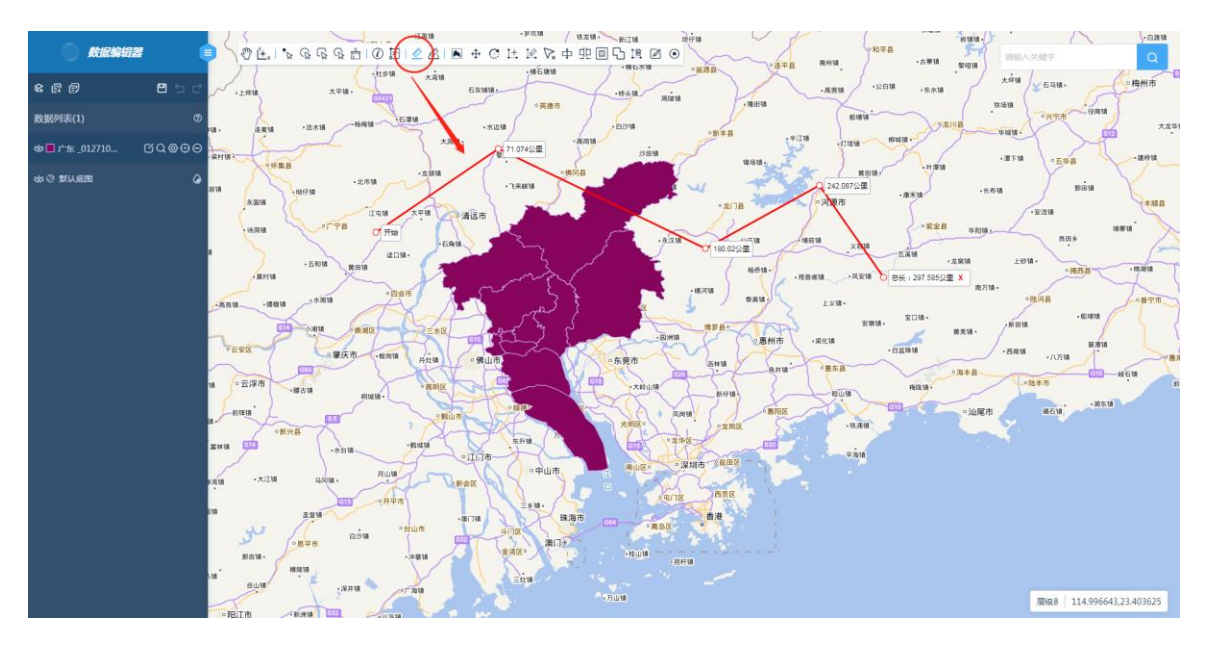

• 测面积:测量面积。

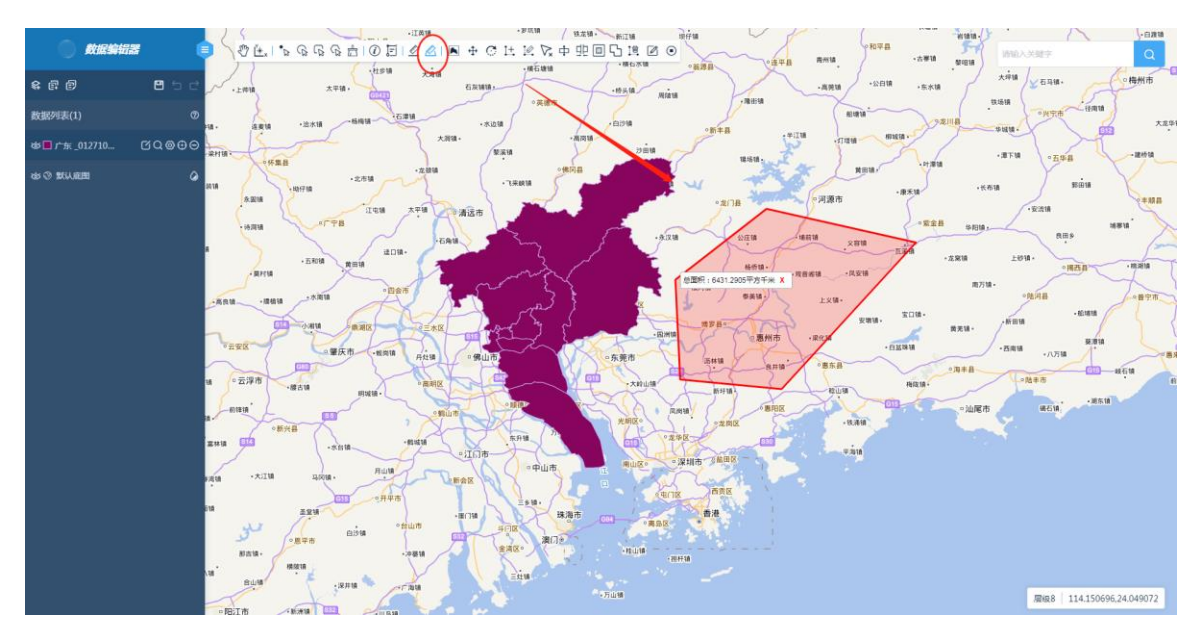

### 4.5.1.7 编辑

单击图层数据后的【编辑】按钮,工具栏会扩展出对应的点、线、面编辑工具,编辑的内容需要保存后才生效。

 绘制:支持点、线、面类型数据绘制。绘制点线面时,系统会自动弹出字段 属性信息填写,输入完毕确定即可绘制完成。下面演示面数据编辑操作,点、 线数据编辑操作与此类似。

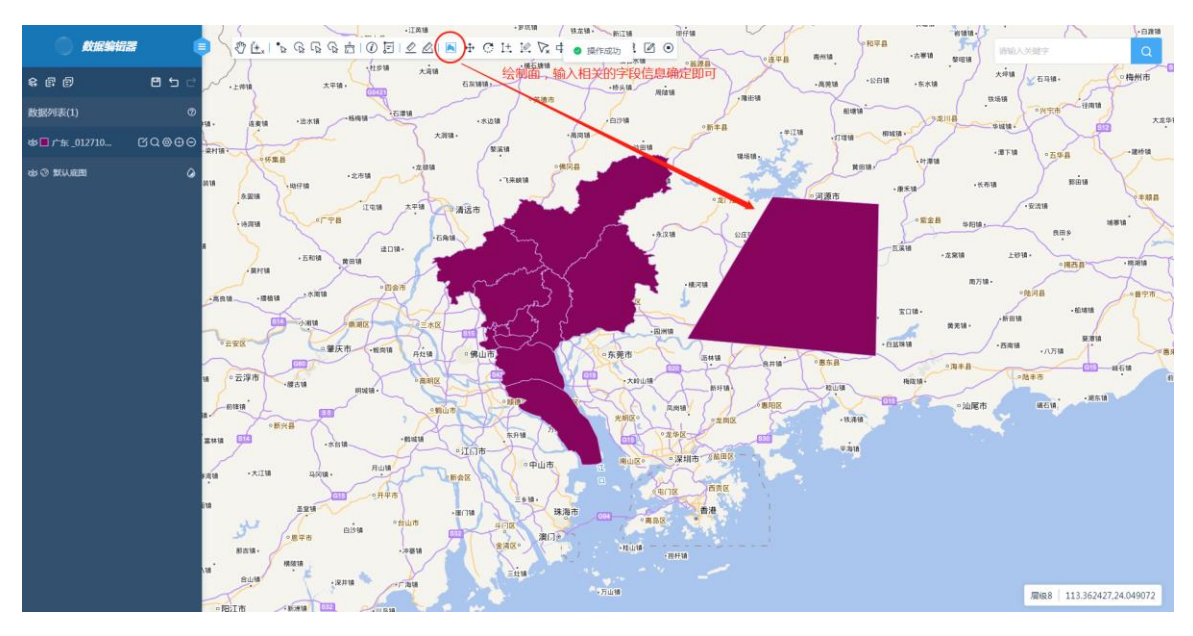

移动图元:移动选中的图元位置,可以鼠标拖动,也支持输入精确坐标或输入坐标增量进行移动。

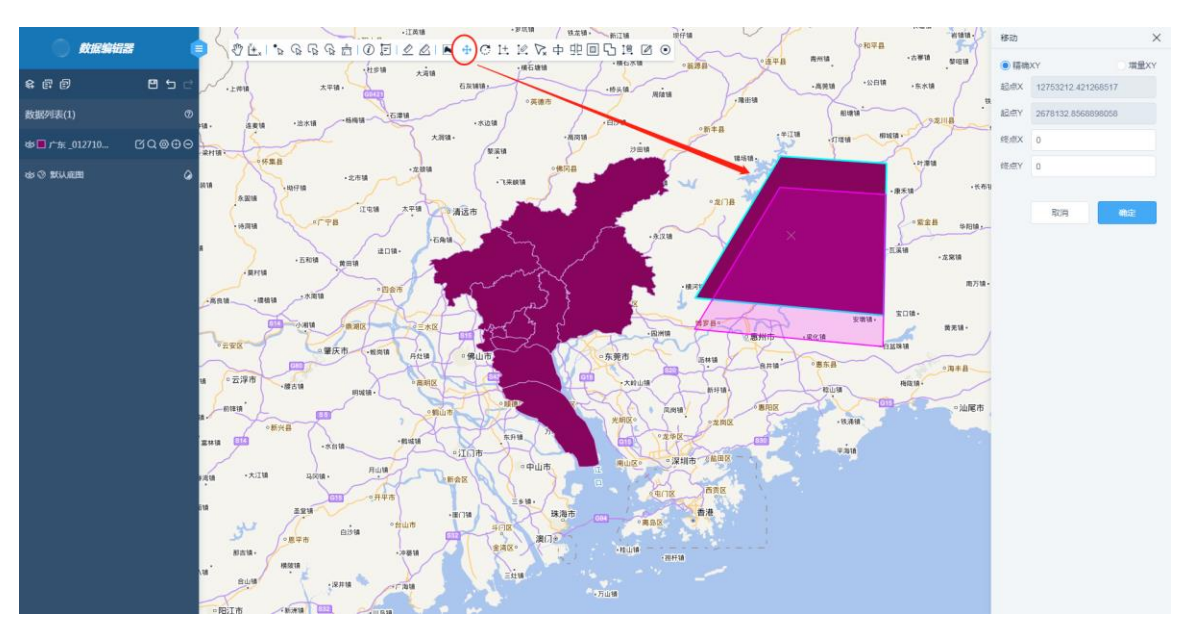

• 旋转图元:旋转选中的图元,可以鼠标旋转,也支持输入旋转角度进行移动。

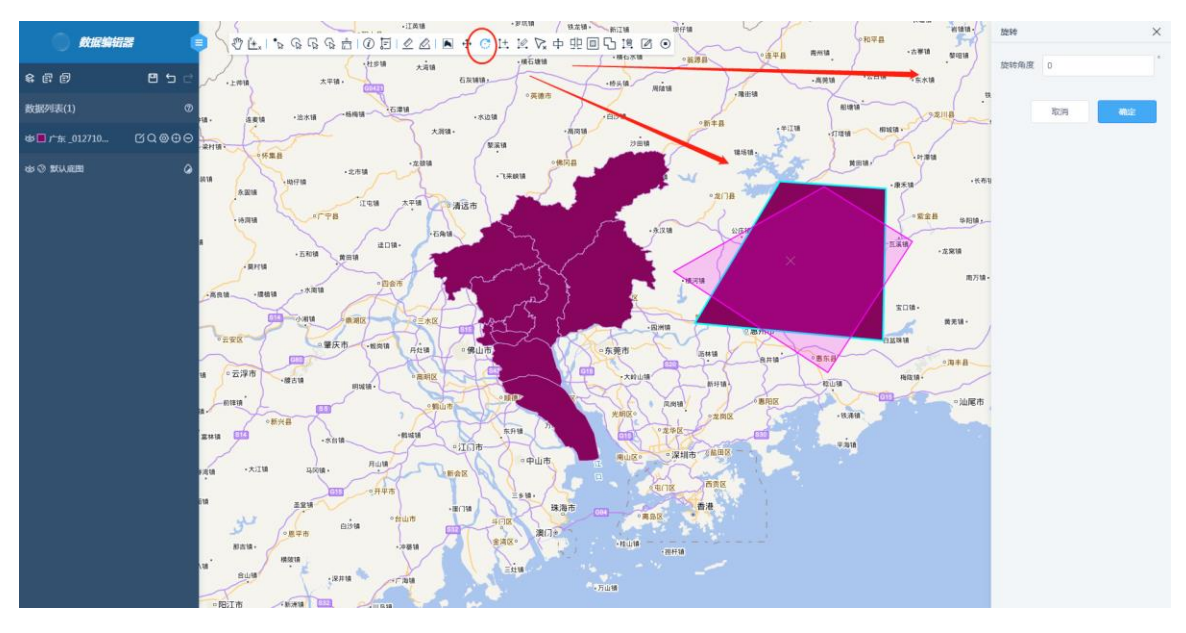

• 增加节点:增加选中图元的节点。

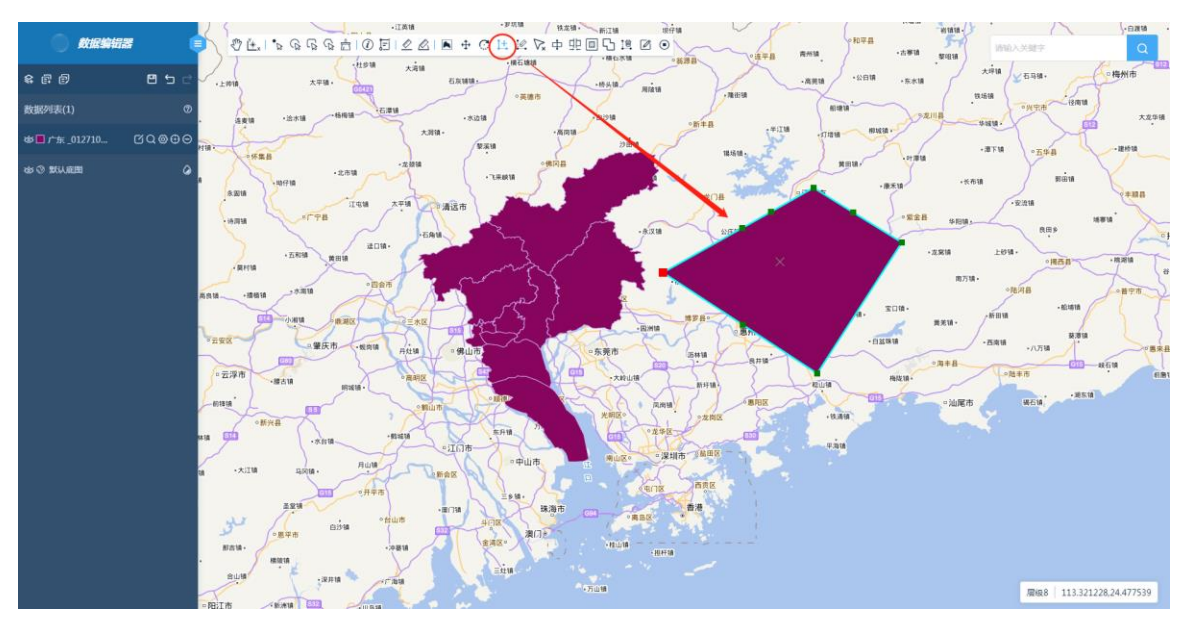

• 修改节点:修改选中图元的节点,支持输入精确坐标,键盘回车键确定修改。

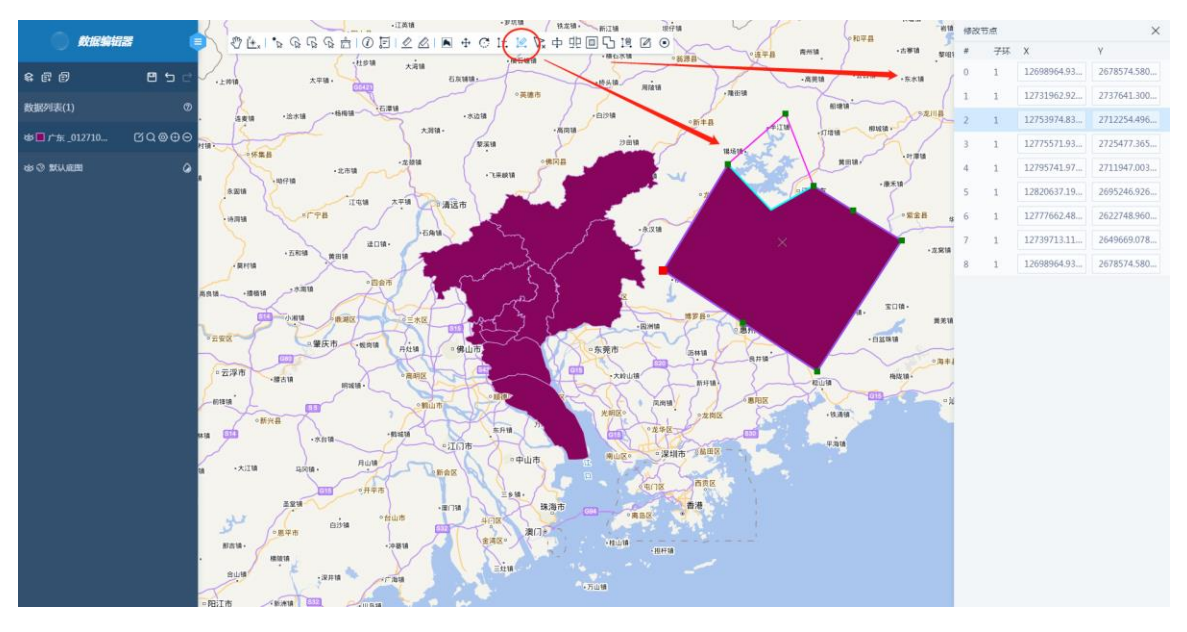

• 删除节点:可以直接选中图元中的节点删除或者在删除节点列表中勾选删除。

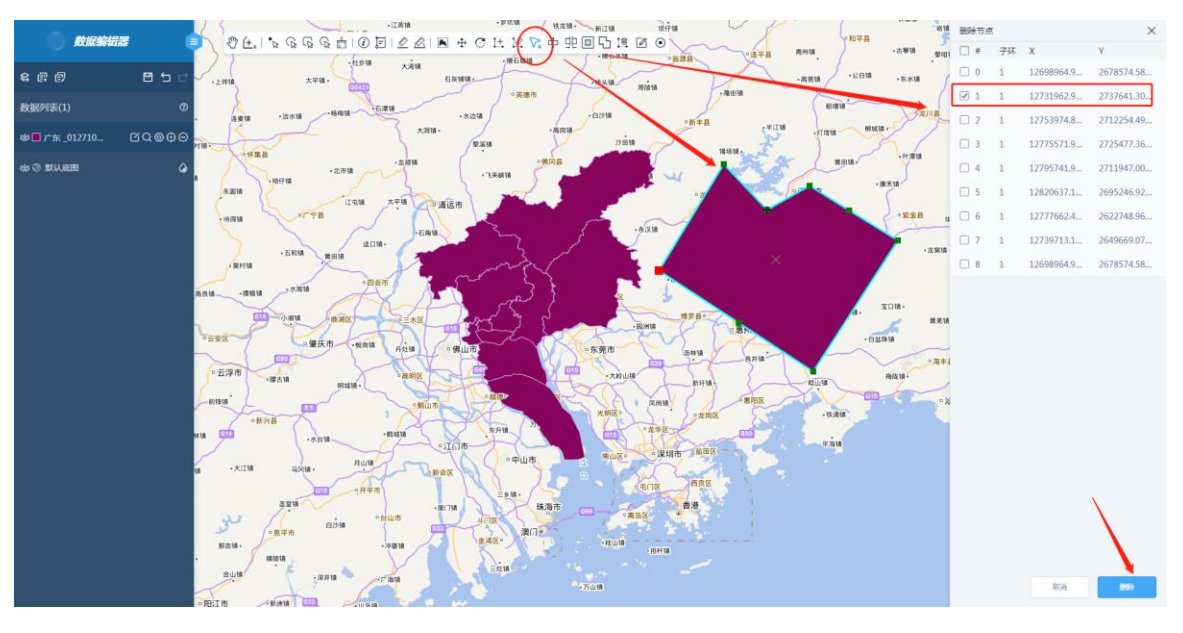

• 分割:分割选中线、面的图元,分割线图元需要将鼠标点击待分割处,分割 面图元则是选中目标,绘制面相交来分割。

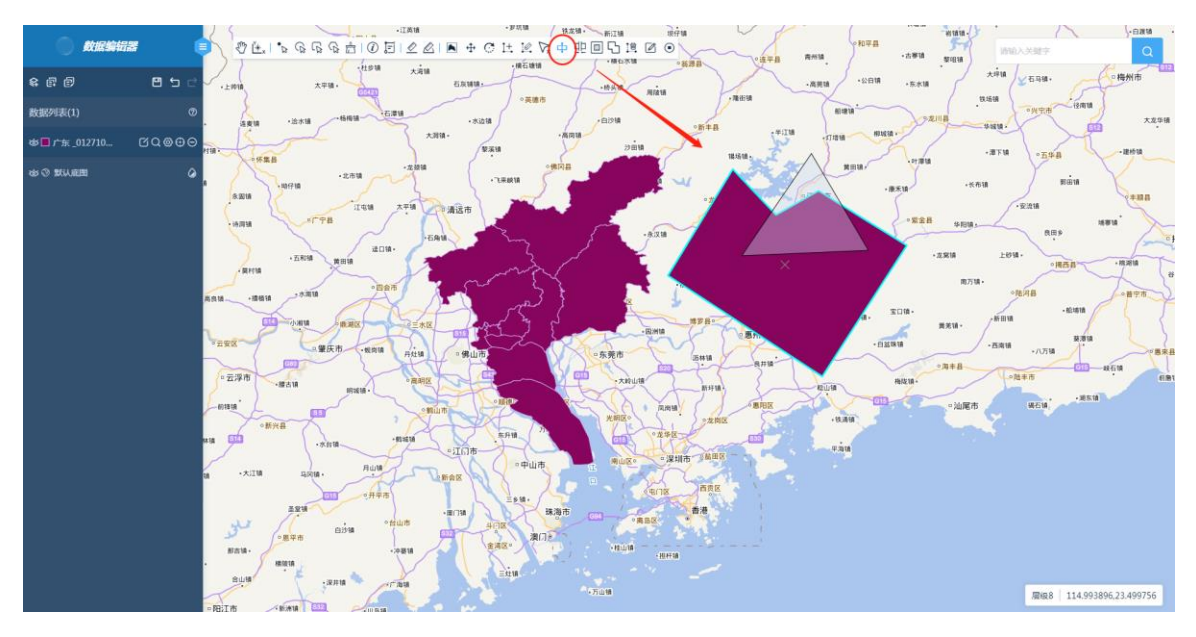

• 消除面之间缝隙:选中两个面图元,消除它们之间的缝隙。

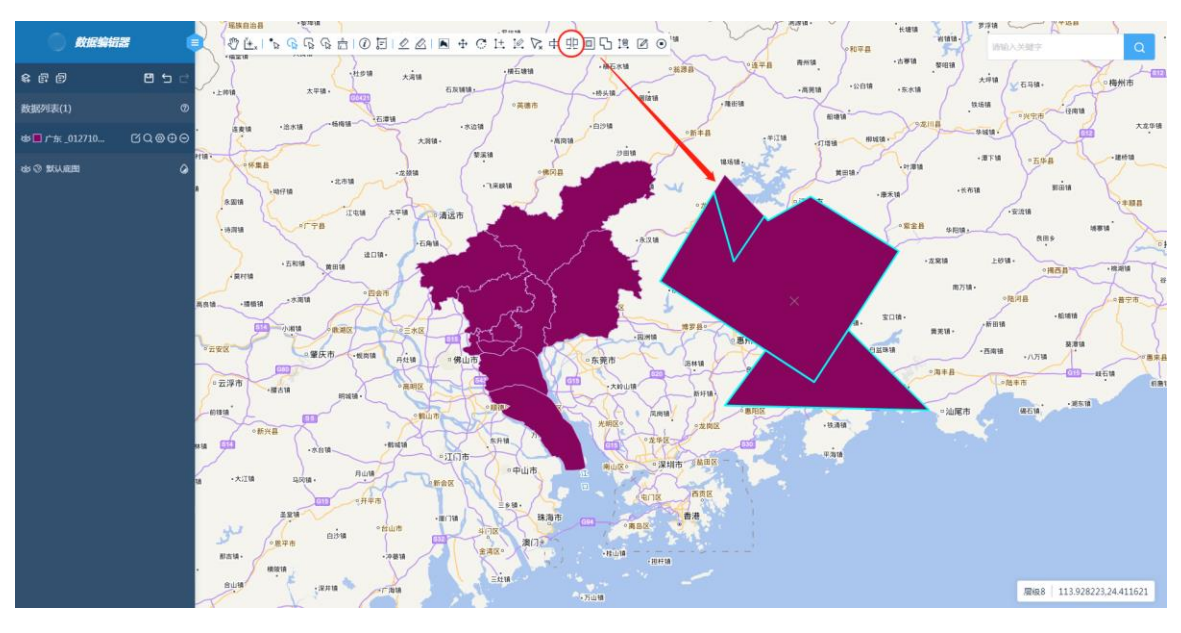

• 挖洞:在选中的面图元内部绘制,形成环。

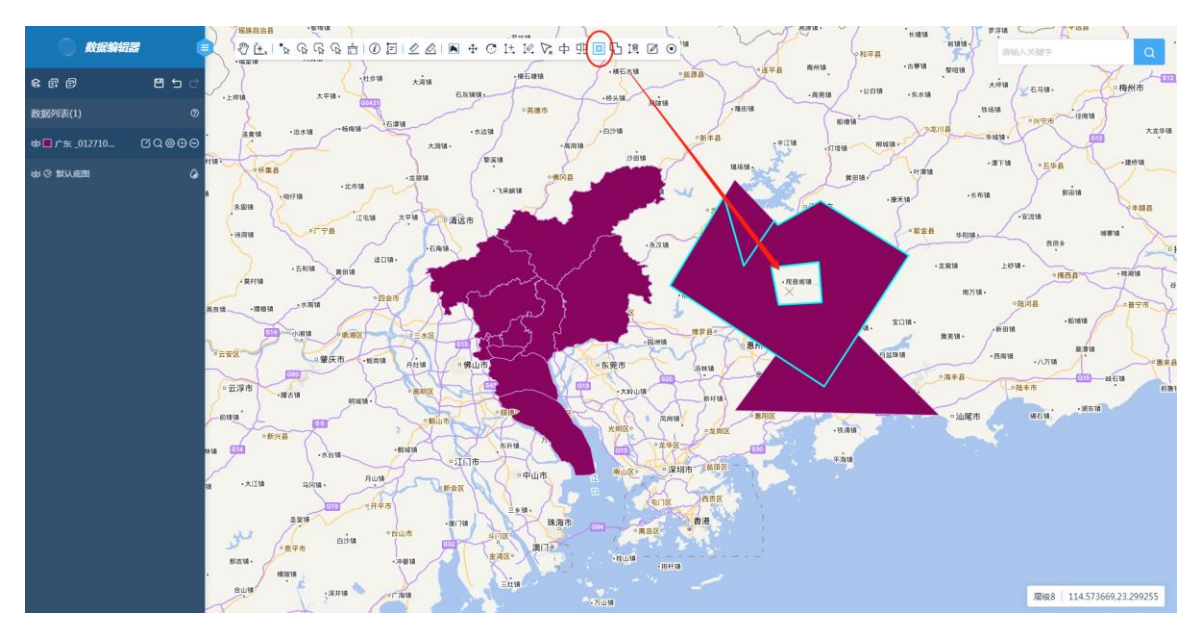

• 合并:将选中的多个图元合并为一个图元。

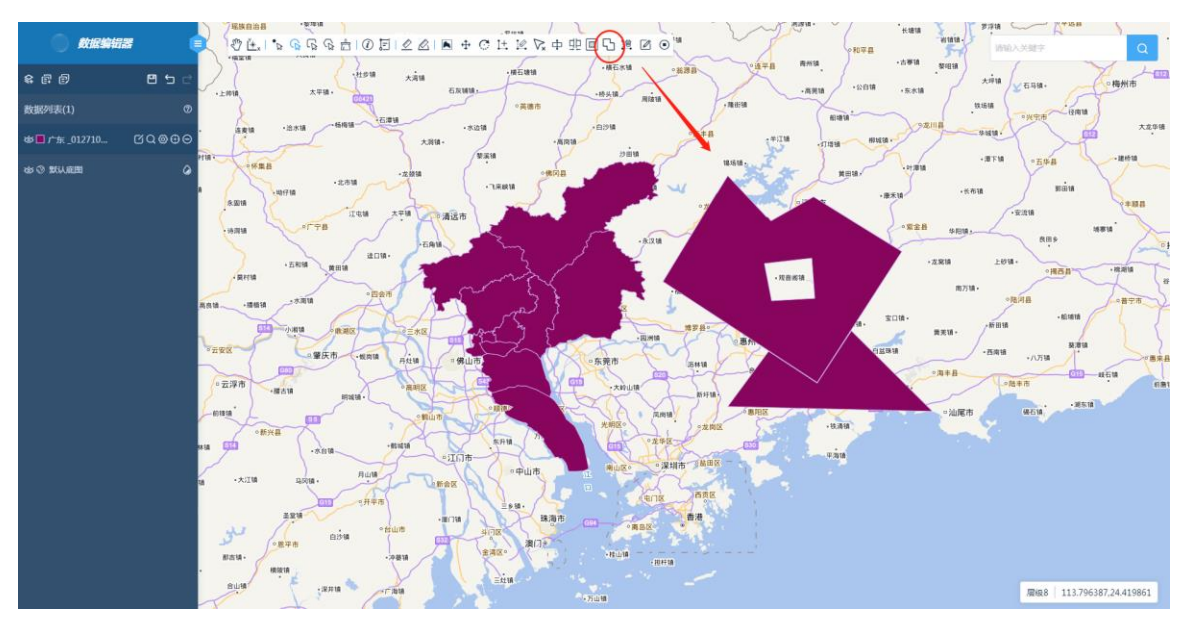

• 删除图元:将选中的图元从数据中删除。

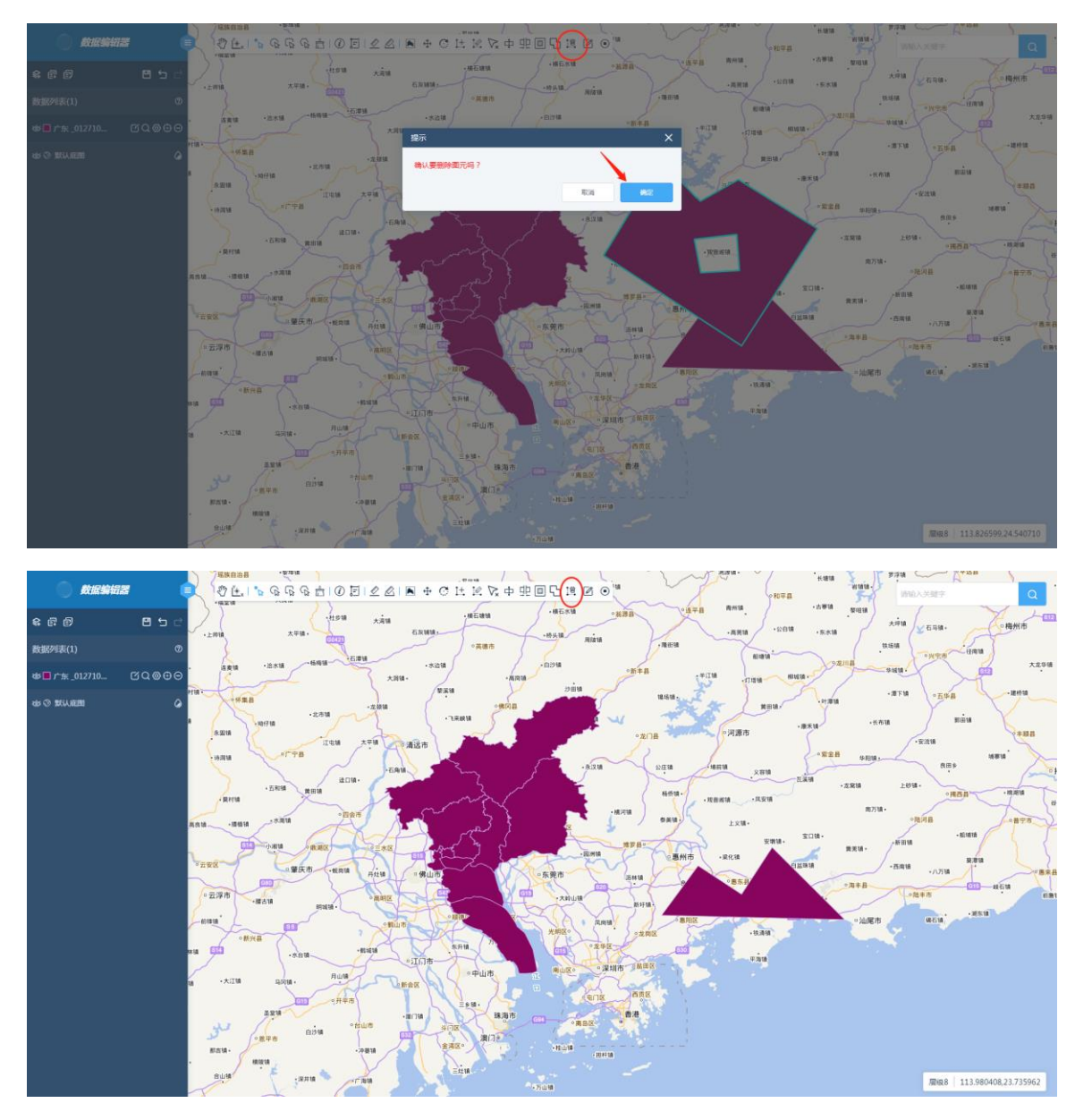

• 修改属性: 修改选中图元的属性信息, 支持对多个图元进行批量修改属性。

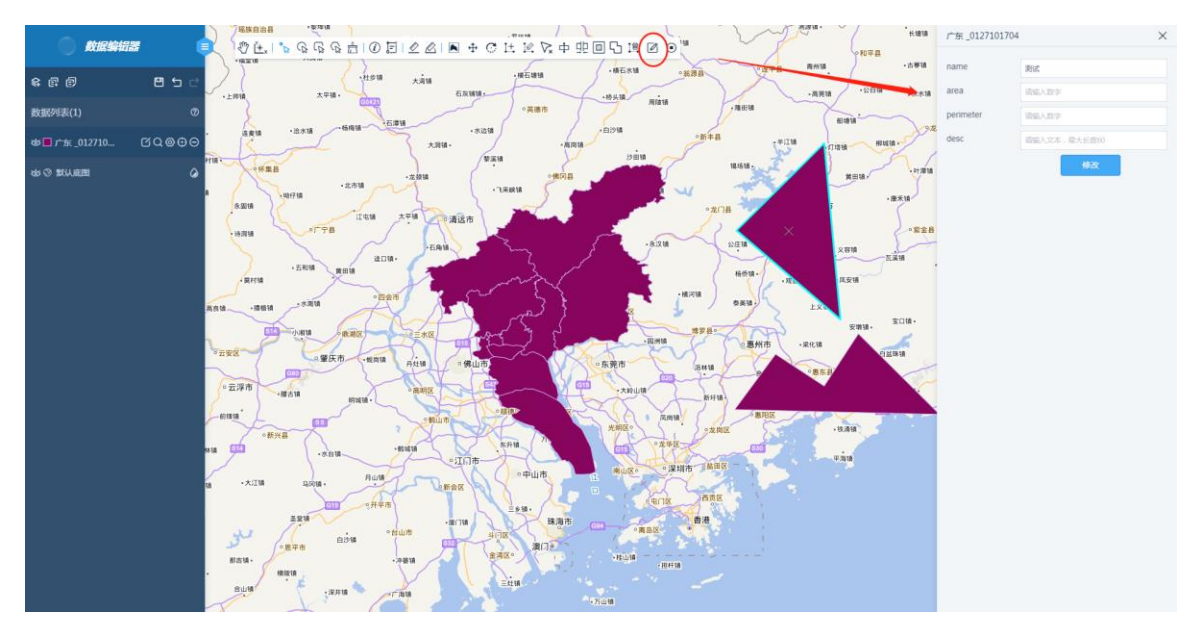

• 结束:结束编辑,如要保存编辑的内容需要按下"保存"地图按钮,如果不需要保存则可以点击结束编辑按钮,关闭编辑工具。

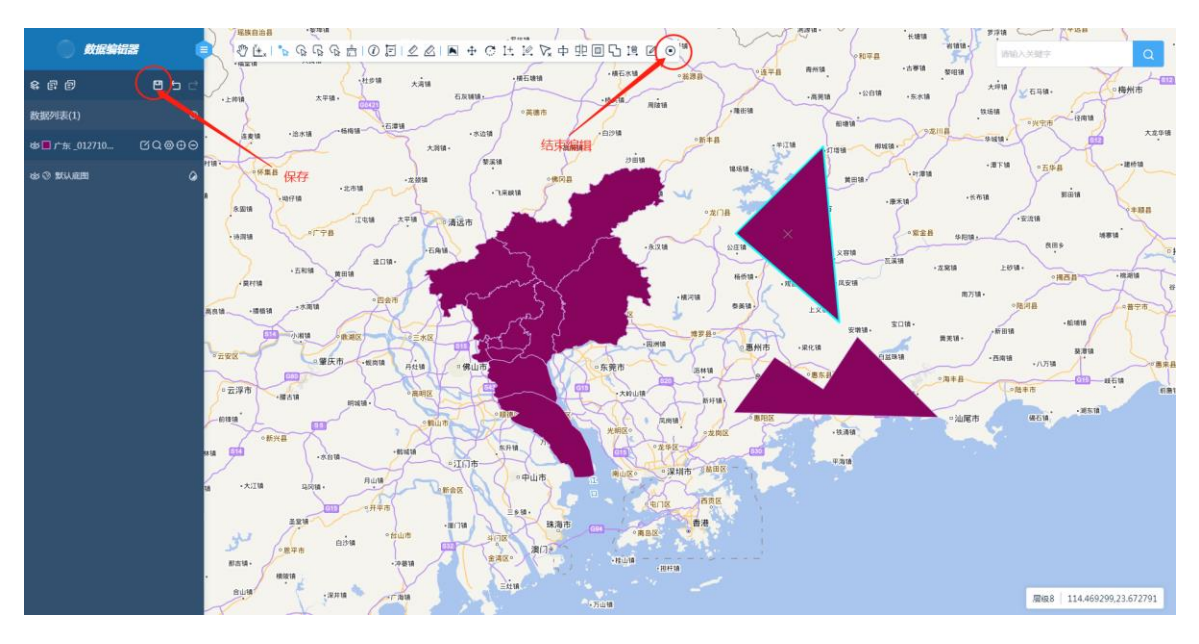

#### 4.5.1.8 搜索

单击图层后的【搜索】按钮,可以对所选图层按属性进行条件检索。也可以添加过 滤条件,检索出对应的属性数据。

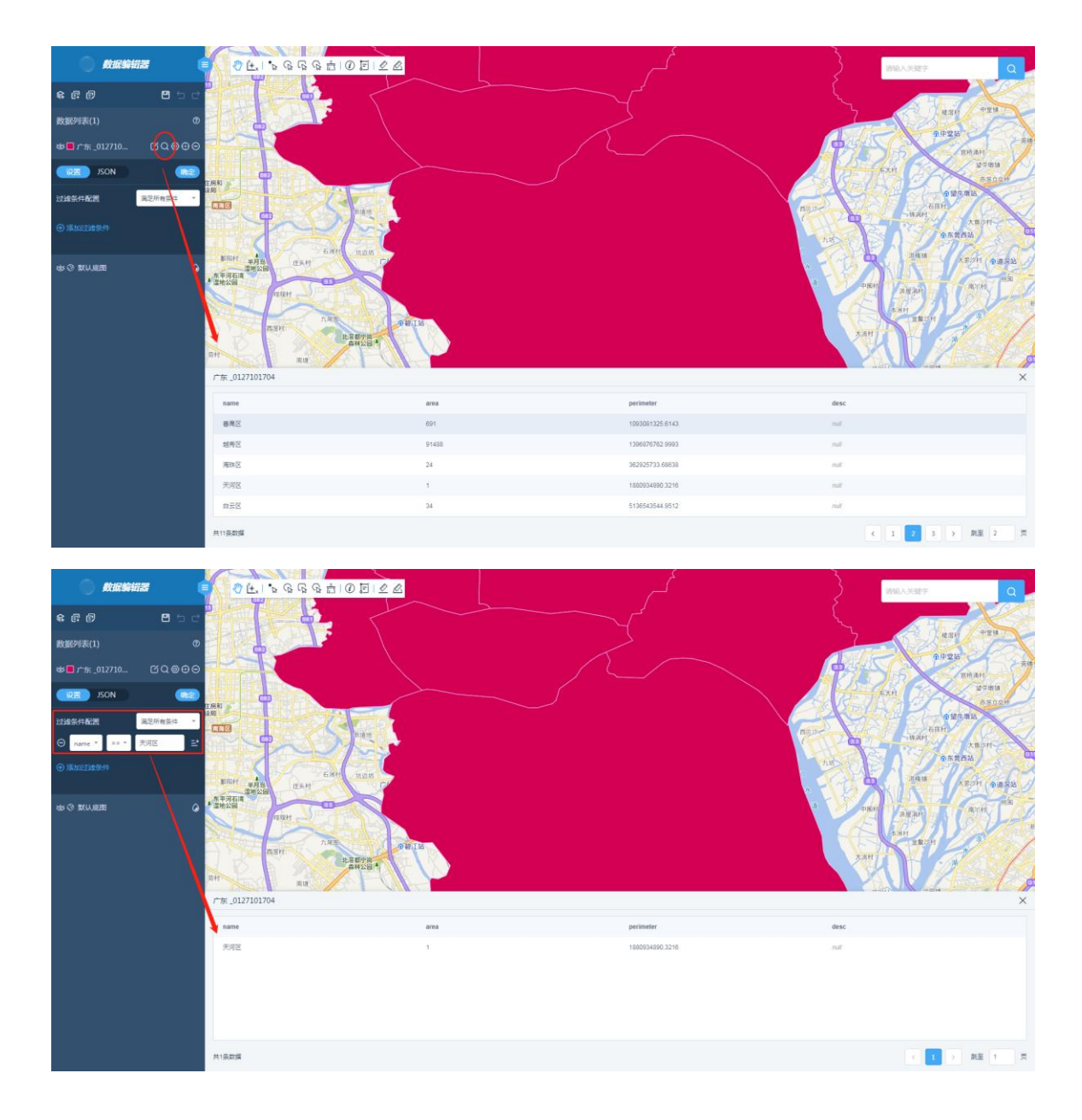

### 4.5.1.9 设置

点击设置,支持标注设置和显示设置中,设置标注字段,打开标注开关单击【确 定】,标注信息就会显示。您也可以添加过滤条件,即可看到地图展示区按过滤条

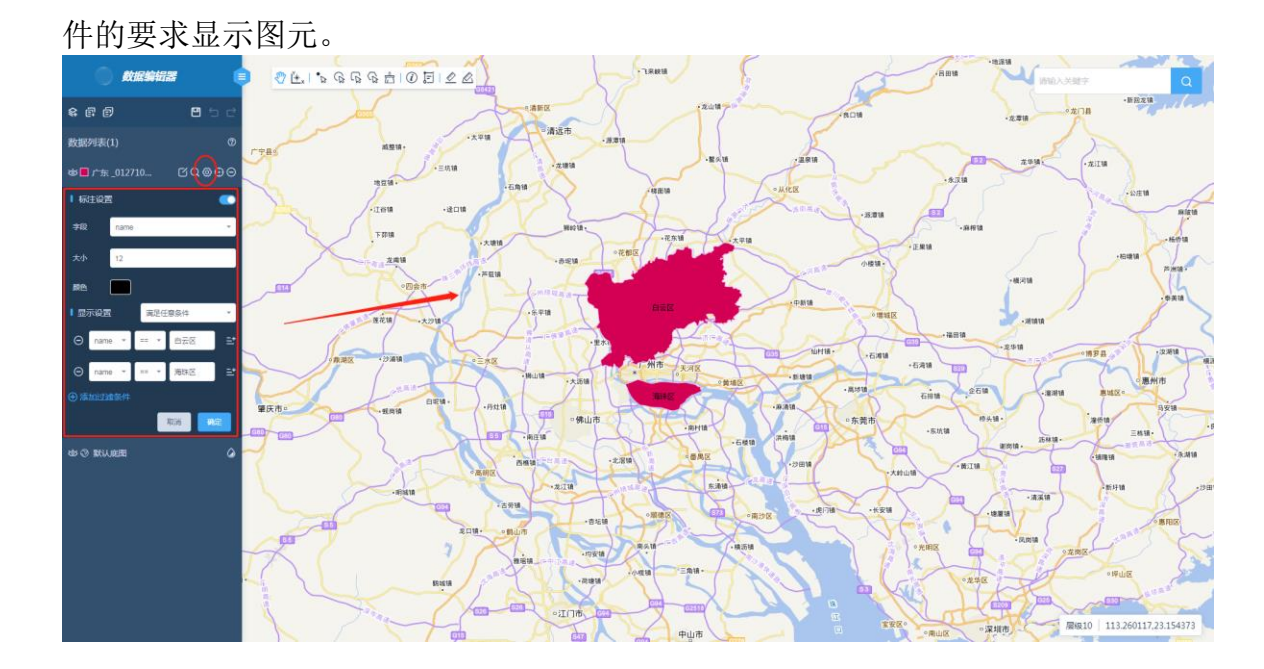

## 4.5.1.10 定位

当编辑区的地图移动到其他地方,您可以通过图层后的【定位】按钮,快速移动至待编辑的图层位置。

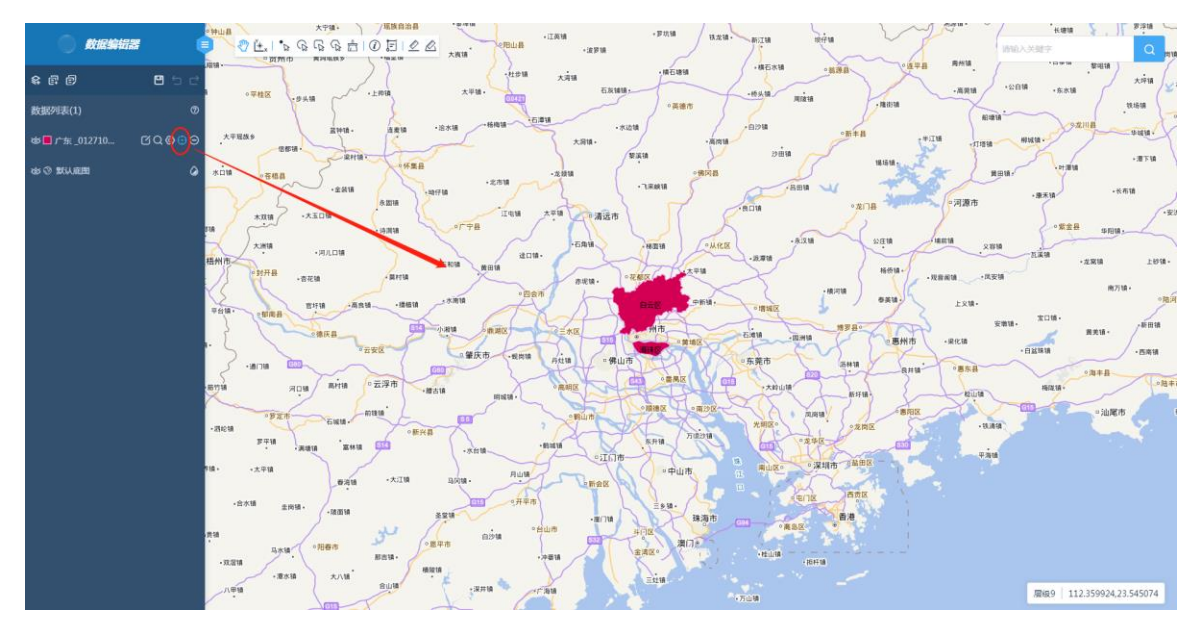

#### 4.5.1.11 移除

单击图层后的【移除】按钮,可将图层从当前编辑页中移除。

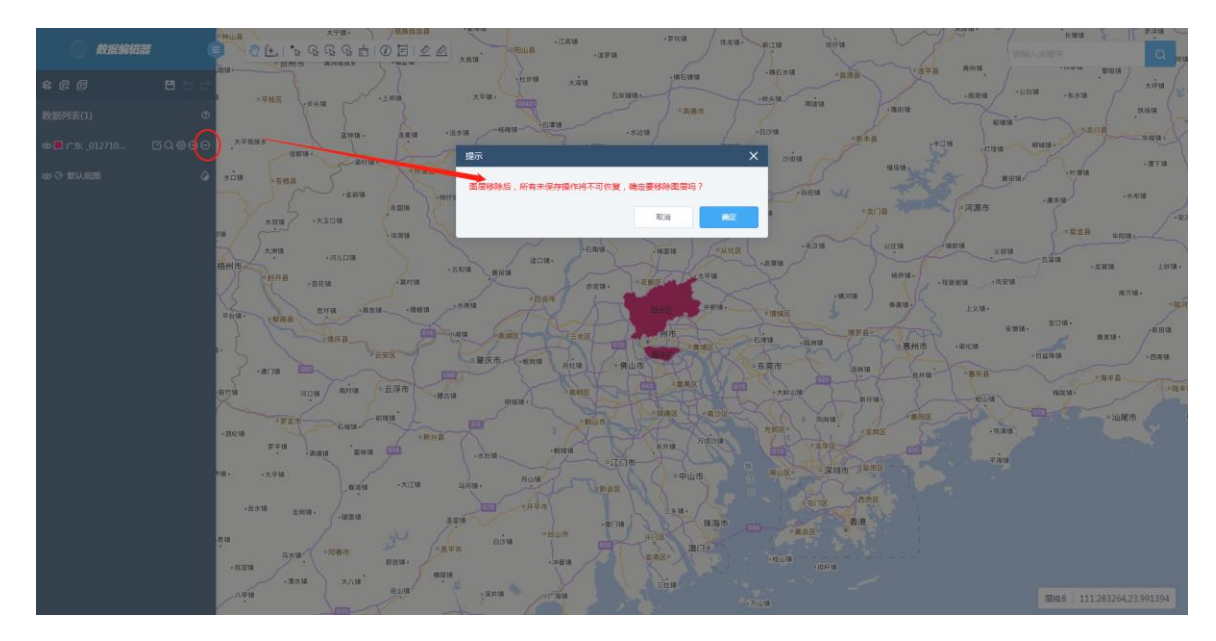

## 4.5.1.12 默认底图

在数据编辑器页面,会默认有一张底图

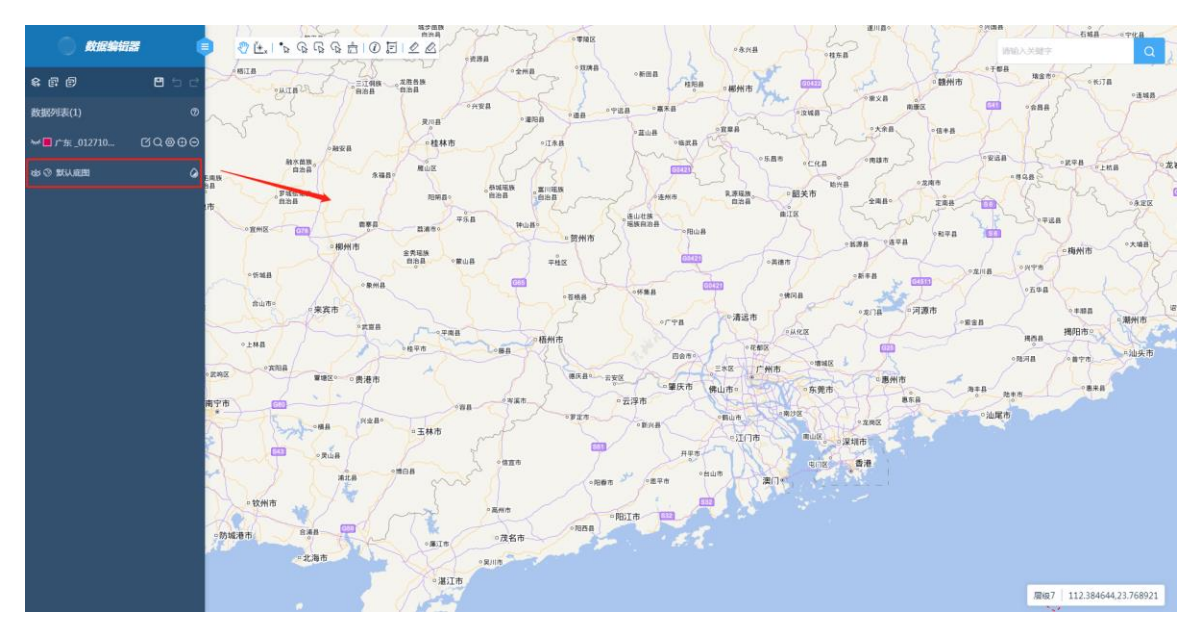

## 4.5.4 快速导出

点击【更多-快速导出】,可以在任务列表->导出任务中查询导出的数据,并可以 将其下载下来

| Gaster =    |              |            |           |        |         | 😑 admin 👻           |
|-------------|--------------|------------|-----------|--------|---------|---------------------|
| ┗ 数据        | 数据 ②         |            |           |        |         |                     |
| ☆ 发布        | 数据源 全部       | <b>v</b> 请 | 输入数据名称关键字 | Q      |         | + + t 🖽             |
| <b>冬</b> 地图 | 名称           | 类型         | 坐标系       | 数据源    | 图元数量    | 操作                  |
|             | BASE_SHI_ccc | 面          | EPSG:4326 | 0728   | 1       | 同详情 印预览 品更多         |
|             | 城市快速路123     | 线          | EPSG:4326 | 在线导入数据 | 1304    | E 详備                |
|             | 城镇区片1        | 点          | EPSG:4326 | 新建数据   | 2249    | (月) 详備              |
|             | 城镇区片,追加了数据   | 点          | EPSG:4326 | 新建数据   | 2249    |                     |
|             | 广东县界3857     | 面          | EPSG:3857 |        | 11      | 同 详情 II 预览 器 更多     |
|             | landuse导出在导入 | 面          | EPSG:4326 |        | 212     | 同 详情 印 预览 品 更多      |
|             | landuse导入    | 面          | EPSG:4326 |        | 212     | 同详情 印 预览 器 更多       |
|             | 杭州_点-满足所有条件  | 点          | EPSG:3857 | 数据导入过滤 | 21816   | 同 详情 印 预览 器 更多      |
|             | 杭州_点         | 点          | EPSG:3857 | 数据导入过滤 | 21816   | 同 详情 印 预览 器 更多      |
|             | 测试导入导出       | 面          | EPSG:4326 |        | 22      | 同详情 印预览 器更多         |
|             | 共76条数据       |            |           |        | < 1 2 3 | 8 > 10 魚/页 > 跳至 1 页 |
|             |              |            |           |        |         |                     |
|             |              |            |           |        |         |                     |
|             |              |            |           |        |         |                     |

## 4.5.5 数据删除

在数据列表中,单击待删除的数据后的【更多】--【数据删除】按钮,即可将数据 从平台中删除。

| () 矢量云 ( |                                          |                           |         | admin +             |
|----------|------------------------------------------|---------------------------|---------|---------------------|
| 6 63     | 10 m ()                                  |                           |         |                     |
| 4 服务     | 122 20 · · · · · · · · · · · · · · · · · |                           |         |                     |
| & 1000   | 80                                       | ¥标 披示 X                   | 至元数量    | 1815                |
| # 配置     | Pol_0112120437 #                         | EPSG 删除后相关发布或地面将失效,是否仍要删除 | 269551  | 同 洋橋 印 规定 昭 更多      |
|          | Buildingblock_0112120437 E               | EPSG RUB Mee              | 76049   | 日 详稿 印 预完 器 第多      |
|          | Buildingarea_0112120437 🖷                | EPSG-mago mago            | 3567    | 同译稿 凹 投充 器 更多       |
|          | Admin_0112120437 🗟                       | EPSG:4326 観光              | 8       | ◎ 焊機 ① 預施 器 難多      |
|          | aaa_0112100953 unknown                   | EPSG:4326 戦无              | 0       | (2) 详编 (1) 预定 28 更多 |
|          | aaa _0112100822 unknown                  | EPSG:4326 猶元              | 38      | 同译编 印 预吃 器 更多       |
|          | aaa_0112100552 umknown                   | EPSG:4326 输光              | 38      | ② 详情 印 预范 器 更多      |
|          | 湖南省_0112100255 國                         | EPSG:4326 N元              | 14      | 例 译编 🖽 短兆 🔠 更多      |
|          | aaa_0112100151 unknown                   | EPSG:4326 猶无              | 38      | 图 详情 印 预克 器 更多      |
|          | 河南省_0112094038 面                         | EPSG:4490 N元              | 1       | 圆 時間 田 致意 器 更多      |
|          | 共24条数据                                   |                           | < 1 2 3 | > 20 無限 2 萬至 1 五    |

注:若待删除的数据已发布,数据被删除后,发布数据源中该条数据会同步删除; 当与该数据有关的发布数据源更新后,地图中引用该数据的图层则会显示空白,您 只需移除相关图层即可。

#### 4.5.6 参数设置

当您导入的数据是多点、多线、多面密集型的数据,您可以点击【更多】--【参数 设置】对数据进行抽稀化简设置,以便实现更好的预览效果。

| ) 矢量云 ( |                          |                    |     |      | 🌖 admin 👻            |
|---------|--------------------------|--------------------|-----|------|----------------------|
| 局 数据    | 数据 ⑦                     |                    |     |      |                      |
| ☑ 服务    | 数据源 全部 > 13%             | 4人数据名称关键字 Q 出现1833 |     |      |                      |
| -\$- 地图 | 名称                       | 类型 坐板系             | 数骤源 | 限元数量 | 操作                   |
| 带 配置    | 广东_0127101704            | 面 EPSG:3857        | 智无  | 11   | P 详情 印 预选 品 更多       |
|         | BASE_SHI_0126154235      | 面 EPSG:4326        | 帽无  | 17   | ⑦ 详情 数据编辑            |
|         | BASE_XIAN _0126141218    | 面 EPSG:4326        | 帽无  | 159  | (快速导出)               |
|         | 北京市_点_0126135449         | 点 EPSG:4326        | 智无  | 812  | E)详续 数据微码            |
|         | 北京市_线_0126135449         | 魄 EPSG:4326        | 智无  | 47   | E) 详续<br>数据更新        |
|         | 上海市_线_0126134833         | 挑 EPSG:4326        | 智无  | 40   | ◎详情 山 7x元 00 史>      |
|         | 上海市_点_0126134833         | .症 EPSG:4326       | 智无  | 956  | 同详情 ID 预定 品 更多       |
|         | points _0126134706       | .庶 EPSG:4326       | 智无  | 438  | 同详情 ID 预定 品 更多       |
|         | 江苏省_0125173534           | m EPSG:4326        | 智无  | 2    | 同 详情 印 预克 🔠 更多       |
|         | Buildingarea _0124151446 | 面 EPSG:4326        | 智无  | 3567 | 同详備 II 预克 器 更多       |
|         | 共20条数据                   |                    |     |      | < 1 2 > 10条/页 第至 1 页 |
|         |                          |                    |     |      |                      |
|         |                          |                    |     |      |                      |
|         |                          |                    |     |      |                      |
|         |                          |                    |     |      |                      |
|         |                          |                    |     |      |                      |
| () 关于   |                          |                    |     |      |                      |

对于点类型数据,您可以设置抽稀,抽稀值建议设置为8,当然您也可以根据需要 设置4、16等4的倍数;一般建议抽稀参考值设置最大不要超过32,设置参考值 越低,抽稀程度越大。

| ) 矢量云 (     | •                        |          |              |         | 🔵 admin 👻              |
|-------------|--------------------------|----------|--------------|---------|------------------------|
| <b>局</b> 数据 | 数据 ⑦                     | 参数设置     |              | ×       |                        |
| 幻 服务        | 数振源 全部 、 」               | 级别设置     | 点类型的数据支持抽稀设置 | 展开 -    |                        |
| 冬 地图        | 白谷稼                      | 油稱设置     |              | 848 - E | 現作年                    |
| ## 配置       | BASE_SHI _0126154235     | 开始级剧 0 * | 给束级别 10      | •       | (P) 详情 印 预定 品 更多       |
|             | BASE_XIAN _0126141218    | 級剧       | 参考值          |         | 图 详情 印 预定 88 更多        |
|             | 北东市_线_0126135449         | 第0级      | 8            |         | (P)详编 [1] 预売 22 更多     |
|             | 北京市_点_0126135449         | 第1级      | 8            |         | (5)详稿 III 预范 器 更多      |
|             |                          | 第 2 级    | 8            |         | (1) 详稿 III 预范 88 更多    |
|             | 上海市_线_0126134833         | 舞 3 级    | 8            |         | 同详摘 III 预定 88 更多       |
|             | points _0126134706       | 第4级      | 8            |         | 同详情 印 预定 88 更多         |
|             | 江苏省_0125173534           | 预化简设置    |              | 展开 -    | ◎ 详情 □□ 预定 88 更多       |
|             | Buildingarea _0124151446 | 化简设置     |              | 展开 -    | 同 详備 印 预完 品 更多         |
|             | □ 續_0124171224           |          | 取消           |         | 同 详编 11 预完 28 更多       |
|             | 共19条数据                   |          |              |         | < 1 2 → 10余/页 → 跳至 1 页 |
|             |                          |          |              |         |                        |
|             |                          |          |              |         |                        |
|             |                          |          |              |         |                        |
|             |                          |          |              |         |                        |
|             |                          |          |              |         |                        |
| ● 关于        |                          |          |              |         |                        |

对于线、面类型的数据也支持抽稀设置,系统里提供了线面数据抽稀的参考值,您 可以根据参考值设置,也可以通过参考值自行调整。

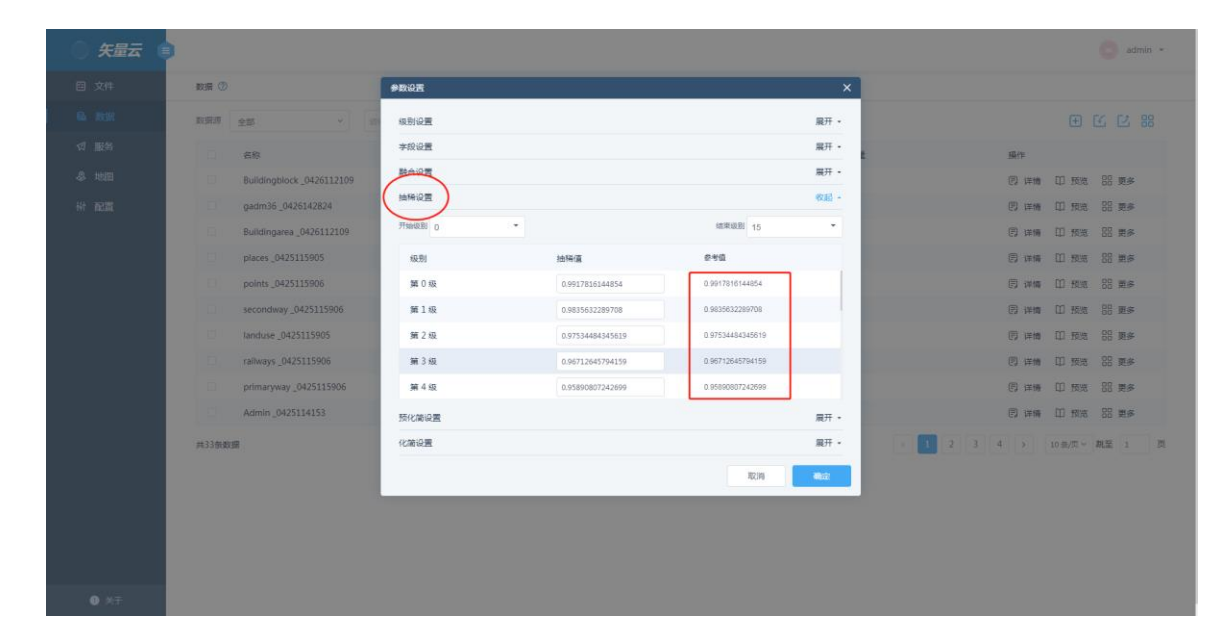

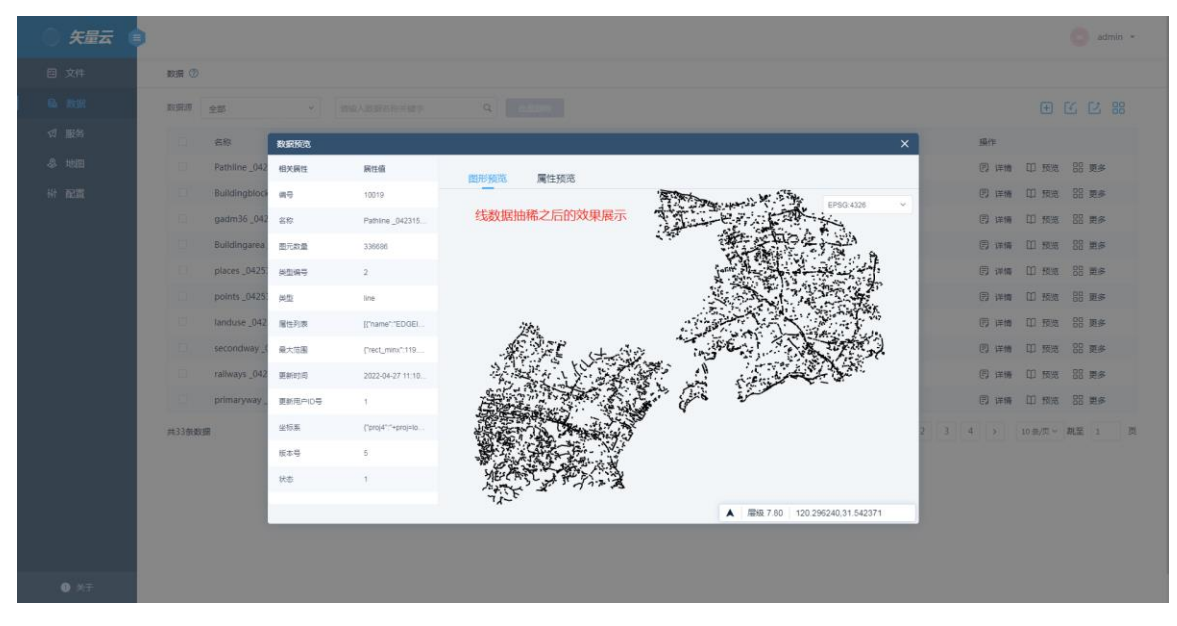

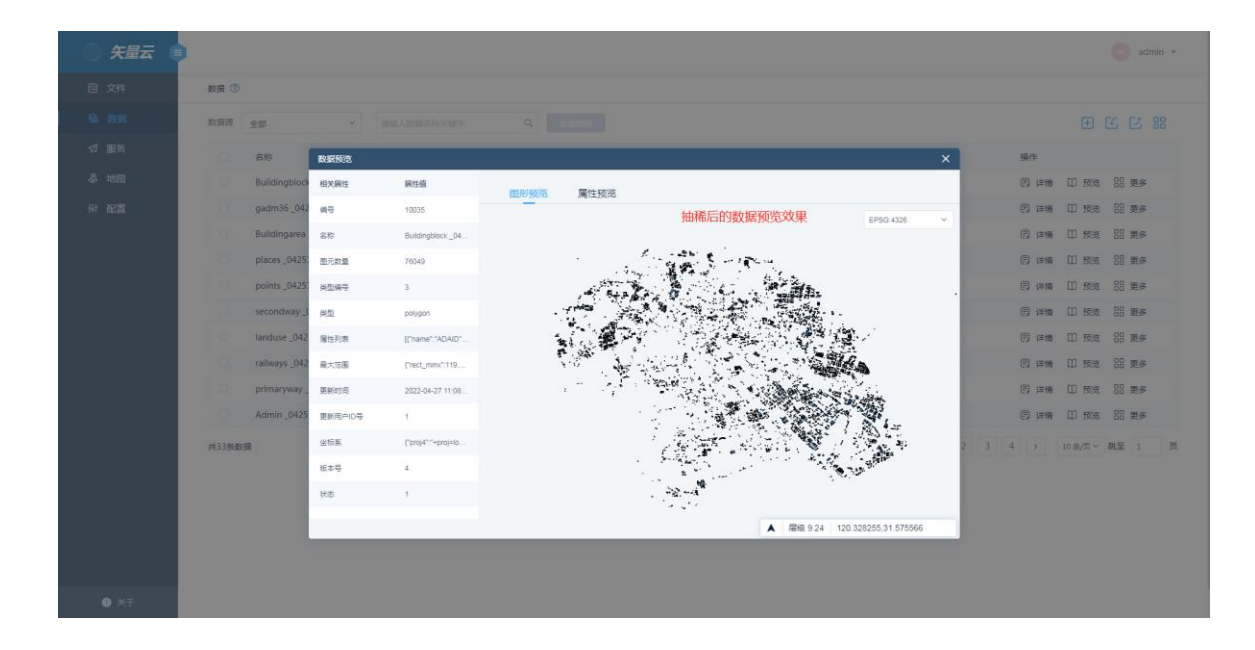

另外对于线面数据,您还可以进行化简设置,容差设置的越大,化简程度越高,建 议容差设置最好不要超过1。

|             | •                        |             |                   | 🧔 admin 👻               |
|-------------|--------------------------|-------------|-------------------|-------------------------|
| 局 数据        | 数谱 ⑦                     | ₽数设置        | ×                 |                         |
| 幻 服务        | 数据源 全部 ~ 団               | 级别设置        | 展开 -              |                         |
| 冬 地图        | □ 名称                     | 抽稱设置        | 展开 -              | £ 孫作                    |
| 带 配置        | BASE_SHI _0126154235     | 预化值设置       | 七线、面类型的数据可以进行化简设置 | P 详情 II 预定 88 更多        |
|             | BASE_XIAN _0126141218    | 化简识量        | 602 -             | (P) 详情 DD 预完 28 更多      |
|             | 北东市_线_0126135449         | Ffshit2Ei 0 | ia東級副 10 👻        | (P) 详備 DD 预完 BB 更多      |
|             | 北宗市」点_0126135449         | 级别          | 容差                | 同译稿 🏼 预完 🐰 単多           |
|             | 上海市_点 _0126134833        | 舞0級         | 0.001             | 同译幅 111 预定 88 更多        |
|             | 上海市_线_0126134833         | 第1級         | 0.001             | 同详摘 [1]预定 \$8 更多        |
|             | points _0126134706       | 第2级         | 0.001             | P 详情 [1] 预定 88 更多       |
|             | 江苏省_0125173534           | 第3级         | 0.001             | 图 详情 印 预定 品 更多          |
|             | Buildingarea _0124151446 | 第4级         | 0.001             | (F)详持 印 预范 BB 更多        |
|             | □ 續_0124171224           |             | 取得                | (P) 详编 ID 预完 2B 更多      |
|             | 共19条数据                   |             |                   | < 1 2 → 10 条/页 → 第至 1 页 |
|             |                          |             |                   |                         |
|             |                          |             |                   |                         |
|             |                          |             |                   |                         |
|             |                          |             |                   |                         |
|             |                          |             |                   |                         |
| <b>0</b> AF |                          |             |                   |                         |

#### 3.5.7 数据更新

数据导入完成或者数据在导入过程中您取消导入,点击【更多】--【数据更新】来 实现图元数量的更新,如果数据在导入过程中被取消了,点击【数据更新】后,同 样能够对未导入完成的数据进行预览。

| ) 矢量云 🏮     |       |                                          |           |           |      |        | 🥑 admin 👻              |
|-------------|-------|------------------------------------------|-----------|-----------|------|--------|------------------------|
| <b>₿</b> 数据 | 数据 ⑦  |                                          |           |           |      |        |                        |
| ☆ 服务        | 数据原   | 全部 ~ · · · · · · · · · · · · · · · · · · | 输入数据名称关键字 | ٩         | 北原肥除 |        |                        |
| - 参 地图      |       | 名称                                       | 樂型        | 坐标系       | 数据源  | 图元数量   | 操作                     |
| ₩ 配置        |       | Poi _0112120437                          | ź.        | EPSG:4326 | 帽元   | 269551 | 日 详情 印 预克 品 更多         |
|             |       | Buildingblock_0112120437                 | m         | EPSG:4326 | 帽无   | 76049  | 同详情 数据编辑               |
|             |       | Buildingarea _0112120437                 | 雨         | EPSG:4326 | 留无   | 3567   | (P) 详情                 |
|             |       | Admin _0112120437                        | 面         | EPSG:4326 | 留无   | 8      | 野 洋橋                   |
|             |       | aaa _0112100953                          | unknown   | EPSG:4326 | 智无   | 0      | で 洋橋 おかが 日本            |
|             |       | aaa _0112100822                          | unknown   | EPSG:4326 | 智无   | 38     | 图详情 山 200 死步           |
|             |       | aaa _0112100552                          | unknown   | EPSG:4326 | 暂无   | 38     | P 详摘 II 预范 吕 更多        |
|             |       | 湖南省_0112100255                           | 围         | EPSG:4326 | 智无   | 14     | (P) 详摘 11 预范 88 更多     |
|             |       | aaa _0112100151                          | unknown   | EPSG:4326 | 智无   | 38     | E)详情 II 预范 品 更多        |
|             |       | 河南省 _0112094038                          | 围         | EPSG:4490 | 智无   | 1      | E) 详情 II 预范 品 更多       |
|             | 共24条数 | 38                                       |           |           |      |        | 1 2 3 > 10 新页 > 第至 1 页 |

### 3.5.8 批量删除

在数据列表页面,您还可以【批量删除】导入的数据,勾选多条数据,点击批量删除即可

| ) 矢量云 (      |                          |                   |     |        | 🌀 admin 👻             |
|--------------|--------------------------|-------------------|-----|--------|-----------------------|
| <b>€</b> →数据 | 数据 ⑦                     |                   |     |        |                       |
| ☆ 服务         | 数据源 全部 ど 詰油              | 入設還名称关键字 Q 能加速時   |     |        |                       |
| 冬 地間         | 石称                       | 英型 坐板系            | 数据源 | 图元数量   | 操作                    |
| ₩ 配置         | Pol_112120437            | 点 EPSG:4326       | 智无  | 269551 | 图 详情 印 预克 器 更多        |
|              | Buildingblock_9112120437 | 面 EPSG:4326       | 智无  | 76049  | ② 详情 印 预范 器 更多        |
|              | Buildingarea _0112120437 | 面 EPSG:4326       | 帽无  | 3567   | 同详情 印 预克 器 更多         |
|              | Admin _0112120437        | 面 EPSG:4326       | 智无  | 8      | 同详稿 II 预范 品 更多        |
|              | aaa_0112100953           | unknown EPSG:4326 | 智无  | 0      | 同 详情 凹 预范 铝 更多        |
|              | aaa_0112100822           | unknown EPSG:4326 | 暫无  | 38     | □ 详情 □ 预吃 品 更多        |
|              | aaa_0112100552           | unknown EPSG:4326 | 暫无  | 38     | 同详情 II 预选 品 更多        |
|              | 湖南省_0112100255           | 面 EPSG:4326       | 暫无  | 14     | 图详情 II 预完 III 更多      |
|              | aaa_0112100151           | unknown EPSG:4326 | 帽无  | 38     | 同 详情 印 预完 品 更多        |
|              | 河南省_0112094038           | 面 EPSG:4490       | 留无  | 1      | 同详備 II 预完 品 更多        |
|              | 共24条数据                   |                   |     |        | 1 2 3 > 10余页 学 跳至 1 页 |
|              |                          |                   |     |        |                       |
|              |                          |                   |     |        |                       |
|              |                          |                   |     |        |                       |
|              |                          |                   |     |        |                       |
|              |                          |                   |     |        |                       |
| 0 关于         |                          |                   |     |        |                       |

# 5、服务

进入平台后,单击左侧功能列表中【服务】,即可进入"服务"模块主界面。数据发 布服务之后可以用于地图配图,对于大数据量的数据您可以进行各层级过滤、抽稀、 化简发布,以便后续浏览更加快速流畅。并且建议您对数据进行分类发布,这样会 使数据浏览、加载更加快速,地图配置也更加美观高效。

| ) 矢量云 🚺      |           |           |                     | 💿 admin 👻                  |
|--------------|-----------|-----------|---------------------|----------------------------|
| <b>€</b> ⊌数据 | 服务 ⑦      |           |                     |                            |
| ☆ 服务         | 发布宫称/数据宫称 | Q         |                     | ST MONTON                  |
| -\$- 地图      | 名称        | 坐标系       | 修改时间                | 操作                         |
| 带 配置         | admin     | EPSG:3857 | 2022-01-12 12:15:14 | 山预洗。2、煤制 区 編編 音 删除 ①1553   |
|              | building  | EPSG:4326 | 2022-01-12 12:15:03 | 凹预洗 🖉 裁制 ビ 編編 音 删除 ①1333   |
|              | poi       | EPSG:4326 | 2022-01-12 12:14:50 | 口预选 🖉 复利 ビ 緯編 音 删除 🥂 1540  |
|              | 测试服务      | EPSG:4326 | 2022-01-11 12:10:38 | 印 预选 ピ 製制 ビ 編編 音 删除 🔃 1837 |
|              | 共4条数据     |           |                     | < 1 > 10条/页 > 跳至 1 页       |
|              |           |           |                     |                            |
|              |           |           |                     |                            |
|              |           |           |                     |                            |
|              |           |           |                     |                            |
|              |           |           |                     |                            |
|              |           |           |                     |                            |
|              |           |           |                     |                            |
|              |           |           |                     |                            |
|              |           |           |                     |                            |
|              |           |           |                     |                            |
| ● 关于         |           |           |                     |                            |

5.1 发布新数据

单击【服务】--【发布新数据】按钮,进入"发布新数据"界面。

| ● 矢量云 (     |            |      |     |       |      |    | 🌀 admin 👻                                                                                                    |
|-------------|------------|------|-----|-------|------|----|----------------------------------------------------------------------------------------------------|
| <b>島</b> 数据 | 服务 > 没布新数据 |      |     |       |      |    |                                                                                                    |
|             | 请输入国层名称关键字 | Q,   |     |       |      | e  | ● 蒲加                                                                                                    |
| & 地图        | 数据名称       | 数据关型 | 数据源 | 坐标系   | 修改計间 | 操作 | 虚用                                                                                                    |
| ₩ 配置        |            |      |     | 12,1  |      |    |                                                                                                    |
|             |            |      |     | 尚无数据! |      |    |                                                                                                    |
|             | 共0%数据      |      |     |       |      |    | 196/01 - 第111 - 111 - 1 |
|             |            |      |     |       |      |    |                                                                                                    |
|             | 94036303B  |      |     |       |      |    | 397A * Mat 1 3A                                                                                                    |

5.1.1 添加

单击【添加】按钮,勾选需要发布的数据后,单击【确认添加】,即可将数据添加 到新的"发布数据源"中。已添加的数据不能重复添加。

| ) 矢量云 (      | •                 |                            |                            | ~                                 | admin • |
|--------------|-------------------|----------------------------|----------------------------|-----------------------------------|---------|
| ₿ <b>₩</b> 据 | ● 服务 > 没布斯数据      | 添加数据                       |                            | ×                                 |         |
| \$1 服务       | IRMA, 图显示和大量字     | 数据源 <b>全部 →</b> 1982       | DEES的大学中 Q 检索              | #64,385m                          | anse to |
| -\$ 地田       | 数据名称              | 数据名称 数据块                   | 地型 坐标系 修改时间                | 第三步:确认添加<br><sub>数据语名称</sub> 國元数量 | 操作      |
| (計 配置)       |                   | □ Pol_01121204             | EPSG:4326 2022-01-12 1     | 暫无 269551                         |         |
|              |                   | Buildingblock 面            | EPSG:4326 2022-01-12 1     | 帽无 76049                          |         |
|              |                   | 🗌 Buildingarea 🖻           | EPSG:4326 2022-01-12 1     | 智元 3567                           |         |
|              | 9407898238<br>(1) | ☑ Admin_01121 面<br>告·尔洪教挥演 | EPSG:4326 2022-01-12 1     | 智无 8                              |         |
|              | *                 | aaa_0112100 unkno          | own EPSG:4326 2022-01-12 1 | 智元 0                              |         |
|              |                   | aaa _0112100 unkno         | own EPSG:4326 2022-01-12 1 | 暫无 38                             |         |
|              |                   | 已运数集:1个                    | < 1 2                      | 2 3 > 10条页 > 第至 1 页               |         |
|              |                   |                            |                            |                                   |         |
| Ø ★F         |                   |                            |                            |                                   |         |

#### 5.1.2 设置

添加好要发布的数据后,单击【设置】按钮对每个数据进行发布设置,设置完成后 单击【确定】即可保存设置内容,已设置的数据后方会以蓝色√标示。

- 级别设置:选择数据切片的最大最小级别、添加指定级别的过滤条件。
- 字段设置:选择数据发布后展示的字段。
- 融合设置:意指去重,对于图元字段存在相同内容的情况下,可以勾选设置, 设置后两者合并,但是在图层显示上效果不会发生改变。
- 抽稀设置: 层级抽稀主要是为了过滤掉一些小于指定值的图元,从而能够更 直观更快速的浏览图元数据。
- 化简设置: 主要是针对不同层级矢量数进行简化显示, 目的也是为了更加快速的浏览图元数据。

级别设置:分为了最大最小级别设置和发布级别设置。发布级别添加行与最大最小 级别的设置相关联。对于大数据量的点、线、面数据您可以设置不同级别显示。从 而实现浏览加载更加快速的效果

 以此方式,对于小数据量的数据您可以设置最小显示级别小一些,大数据量 设置最小级别显示大一些。例如有 100 万个点图元,您可以设置最小显示 级别为 10,最大级别显示为 15,意思即为 100 万个点数据在第 10 级开始 显示,小于 10 级就不显示。

| ) 矢量云       | •                                   | edmin                                                                                                    | • |
|-------------|-------------------------------------|----------------------------------------------------------------------------------------------------|---|
|             | <ul> <li>● 服务 &gt; 没有制改正</li> </ul> | esua X                                                                                                    |   |
|             |                                     | ashiga step2:设置数据显示的最小最大级别 @ # @ # @ # @ # @ # @ # @ # @ # @ # @                                                                                                    |   |
|             | 数据名称                                | 参小報別 7 ・ 単大規則 20 ・ またpl: 点击设置常出参数设置定数<br>操作 単常 単常 単常 単常 単常 単常 単常 単常 単常 単常 単常 単常 単常                                                                                                    |   |
|             | Admin_0112120437                    |                                                                                                    |   |
|             | A1909                               | ③ 加加可     ③ 近の     ● 近の     ● 近の | Ŧ |
| <b>0</b> ×∓ |                                     |                                                                                                    |   |

字段设置:您可以勾选需要显示的字段,未勾选的字段后续将不显示。

| ) 矢量云 👔 | •                   |        |         |                       |                  | admin •     |
|---------|---------------------|--------|---------|-----------------------|------------------|-------------|
|         | ● 服务 > 没布新数据        | 参数设置   |         | ×                     |                  |             |
|         | 游响入思想答称头信字          | 级别设置   |         | 展开 -                  | ⊕ 1500           | <b>愛 没布</b> |
|         | 数据名称                | 字段设置   | गा      | ◎22 -<br>□(勾洗或取消勾洗字段) | 操作               | 鳸用          |
|         | Admin _0112120437 p | 名称     | 关型      | 12 12:04:40           | o qe è er        |             |
|         | 共1条数据               | ADAID  | bigint  | 8                     | < 1 → 10 象/页 ~ 跳 | 至 1 页       |
|         |                     | MESHID | bigint  |                       |                  |             |
|         |                     | OWNER  | integer |                       |                  |             |
|         |                     | 融合设置   |         | 展开 -                  |                  |             |
|         |                     | 抽稀设置   |         | 展开 -                  |                  |             |
|         |                     | 化简设置   |         | 展开 -                  |                  |             |
|         |                     |        | 取消      | anit                  |                  |             |
|         |                     |        |         |                       |                  |             |
|         |                     |        |         |                       |                  |             |
|         |                     |        |         |                       |                  |             |
|         |                     |        |         |                       |                  |             |
|         |                     |        |         |                       |                  |             |
|         |                     |        |         |                       |                  |             |
|         |                     |        |         |                       |                  |             |
|         |                     |        |         |                       |                  |             |

融合设置:对于图元字段属性相同的时候可以实现融合。例如下方数据 MESHID、 AREA 字段,有许多相同的数值,所以此字段可以设置融合。

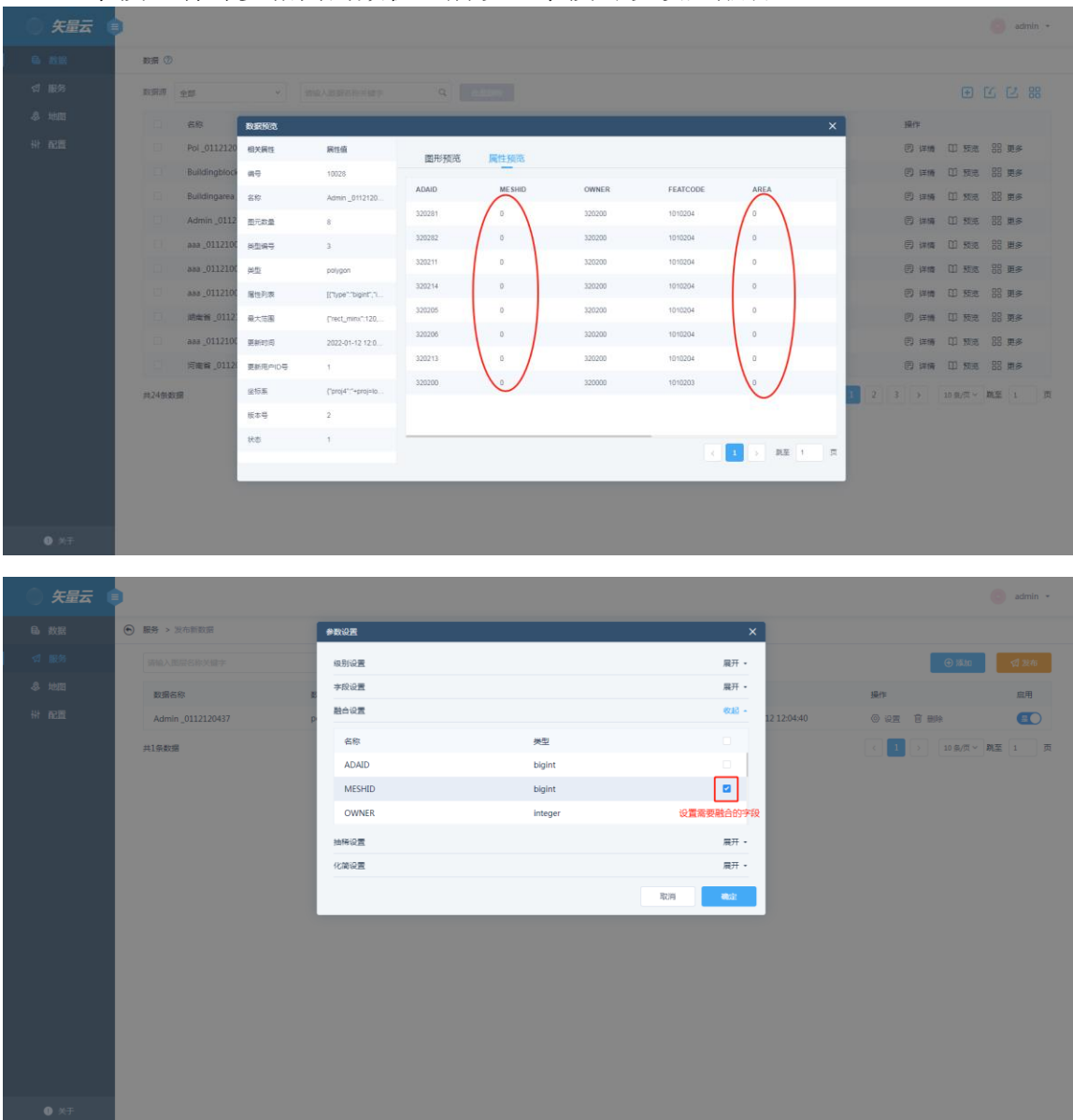

抽稀设置:对于点数据,可以设定各个级别的参考值过滤掉小于指定数值的图元; 对于线、面数据可以根据线的长度大小和面的面积大小,进行参考值设置。

| ) 矢量云 ( | •                                |           |            |            |             | 0               | admin 👻 |
|---------|----------------------------------|-----------|------------|------------|-------------|-----------------|---------|
| 局 数据    | <ul> <li>服务&gt; 没布新数据</li> </ul> | 参数设置      |            | ×          |             |                 |         |
| ☆ 服务    | 请输入图察名称关键字                       | 収別设置      |            | 展开 -       |             | ⊕ 18 <i>1</i> 0 | 1 没布    |
| 冬 地田    | 数据名称                             | 字段设置      |            | 展开 -       | 操作          |                 | 雇用      |
| ₩ 配置    | Pol_0112120437 p                 | 融合设置      |            | 展开 - 12 1  | 2:08:15 🔘 🖗 | 建 官 删除          |         |
|         | 共1条数据                            | 油粉设置 设置抽  | 稀数据的开始结束级别 | 608 -      |             | 1 > 10 氨/页 ~ 跳至 | 1 页     |
|         |                                  | 开始级剧      | 结束说别       | 4 *        |             |                 |         |
|         |                                  | 级别        | 参考值        |            |             |                 |         |
|         |                                  | 第0级       | 32         |            |             |                 |         |
|         |                                  | 第1版 第2 48 | 32         | 针刈圾别设直曲怖参考 |             |                 |         |
|         |                                  | 第3级       | 16         |            |             |                 |         |
|         |                                  | 第4级       | 16         |            |             |                 |         |
|         |                                  | 化简设置      |            | 展开 -       |             |                 |         |
|         |                                  |           |            |            |             |                 |         |
|         |                                  |           |            |            |             |                 |         |
|         |                                  |           |            |            |             |                 |         |
|         |                                  |           |            |            |             |                 |         |
|         |                                  |           |            |            |             |                 |         |
|         |                                  |           |            |            |             |                 |         |
| ① 关于    |                                  |           |            |            |             |                 |         |

对于点数据:抽稀设置的参考值可以设置为 8,16,32,64 等值,参考示例如下

| ) 矢量云 (     |                   |      |                                                                                                    |                  |              | 🧿 admin 👻   |
|-------------|-------------------|------|----------------------------------------------------------------------------------------------------|------------------|--------------|-------------|
| <b>局</b> 数据 | ● 服务 > 没布新数据      | 参数设置 |                                                                                                    | ×                |              |             |
| ☑ 服务        | 調輸入問題祭S称米爾字       | 级别设置 |                                                                                                    | 展开 -             | 04#K 🕀       | <b>國 股布</b> |
| 冬 地图        | 数据合称              | 字段设置 |                                                                                                    | 展开 -             | <b>3</b> 最作用 | 庶用          |
| ₩ 配置        | Poi _0112120437 p | 融合设置 |                                                                                                    | 展开 - 12 12:08:15 |              |             |
|             | <b>二日</b> 新 新     |      | #####<br>10<br><b>以根据不同级别阶梯式送端设置</b><br>参考値<br>15<br>15<br>15<br>15<br>15<br>15<br>15<br>15<br>15<br>15 | - 26.0           |              | AE 1 5      |
|             |                   | 化简设置 |                                                                                                    | 展开 -             |              |             |
|             |                   |      | 取消                                                                                                    | 412              |              |             |
|             |                   |      |                                                                                                    |                  |              |             |
| <b>0</b> XŦ |                   |      |                                                                                                    |                  |              |             |

化简设置:一般是对于较为密集的线、面图元数据进行化简显示,容差一般可以设置为 0.0001、0.00001 等值

| ) 矢量云 ( | •                          |          |           |     |             | (            | admin +   |
|---------|----------------------------|----------|-----------|-----|-------------|--------------|-----------|
|         | ● 服务 > 发布新数据               | *数设置     |           |     | ×           |              |           |
|         | 请输入图层名称关键字                 | 線形设置     |           | 展开  |             | atās 🕀       | 刘 22:46   |
|         | 数据名称 章                     | 字段设置     |           | 展开  |             |              | <b>雇用</b> |
|         | Buildingblock_0112120437 p | 融合设置     |           | 展开  | 12 12:05:20 |              |           |
|         | 共1条数据                      | 抽稀设置     |           | 展开  |             | (1))10条/页~ 跳 | 至 1 页     |
|         |                            | 化简设置     |           | 608 | •           |              |           |
|         |                            | 开始级剧 0 - | 建束级影      | 10  | •           |              |           |
|         |                            | 级别       | 容差        |     |             |              |           |
|         |                            | 第0級      | 0.000001  |     |             |              |           |
|         |                            | 舞1級      | 0.000001  |     |             |              |           |
|         |                            | 第2级      | 0.000001  |     |             |              |           |
|         |                            | 第3级      | 0.00001 0 |     |             |              |           |
|         |                            | 第4级      | 0.00001   |     |             |              |           |
|         |                            |          |           | 取消  |             |              |           |
|         |                            |          |           |     |             |              |           |
|         |                            |          |           |     |             |              |           |
|         |                            |          |           |     |             |              |           |
|         |                            |          |           |     |             |              |           |
|         |                            |          |           |     |             |              |           |

设置完之后点发布,弹出数据发布页面,点确定,数据便发布成功,发布列表上会显示刚刚发布完成的数据

| ) 矢量云 ( | •                         |         |             |           |          |         |                     |                | admin + |
|---------|---------------------------|---------|-------------|-----------|----------|---------|---------------------|----------------|---------|
| 局 数据    | ● 服务 > 没布新数据              |         |             |           |          |         |                     |                |         |
| ⊲ 服务    |                           |         |             |           |          |         |                     | ⊕ ###          | ₫ 没布    |
| 冬 地图    | 数据合称                      | 数据类型    | 数据发布        |           |          | ×       | 條改對问                | 10-15          | 度用      |
| ₩ 配置    | Buildingblock _0112120437 | polygon | • <u>名称</u> | admin     |          |         | 2022-01-12-12:05:20 |                |         |
|         | Admin _0112120437         | polygon | *金标系        | EPSG:3857 |          | ~       | 2022-01-12 12:04:40 | ◎ 设置 音 删除      |         |
|         | 共2条数据                     |         | *最小层级       | 0 -       | *最大层级 20 | •       |                     | < 1 → 10 余/页 ~ | 跳至 1 页  |
|         |                           |         |             |           | ROM      | ब्रीस्ट |                     |                |         |
|         |                           |         |             |           |          |         |                     |                |         |
|         |                           |         |             |           |          |         |                     |                |         |
|         |                           |         |             |           |          |         |                     |                |         |
|         |                           |         |             |           |          |         |                     |                |         |
|         |                           |         |             |           |          |         |                     |                |         |
|         |                           |         |             |           |          |         |                     |                |         |
|         |                           |         |             |           |          |         |                     |                |         |
|         |                           |         |             |           |          |         |                     |                |         |
|         |                           |         |             |           |          |         |                     |                |         |
|         |                           |         |             |           |          |         |                     |                |         |
| 《 关于    |                           |         |             |           |          |         |                     |                |         |

*注:以上设置都是为了后续地图配置浏览、加载更加快速,所以建议对发布的服务数据进行相关的发布配置。* 

#### 5.1.3 删除

单击数据后的【删除】按钮,可以将无需发布的数据移除。

## 5.1.4 启用

点击启动,地图编辑器中如果添加了该图层,则地图会显示出来;若禁用启动按钮,则地图编辑器中不显示该数据

| <b>● 矢</b> | 量云 🧯 |   |                           |      |     |           |                     |      | 🥑 admin 🝷         |
|------------|------|---|---------------------------|------|-----|-----------|---------------------|------|-------------------|
| 🗟 数据       |      | ۲ | 服务 > 编辑 > build           |      |     |           |                     |      |                   |
| ☆ 服务       |      |   | 请输入关键字                    | ٩    |     |           |                     |      | ④ 添加              |
| 冬 地图       |      |   | 数据名称                      | 数据类型 | 数据源 | 坐标系       | 修改时间                | 操作   | 地图绘想是由不同示这教展用     |
| ₩ 配置       |      |   | Buildingblock _0112120437 | 20   | 智无  | EPSG:4326 | 2022-01-12 12:05:20 | 0 92 |                   |
|            |      |   | Buildingarea _0112120437  | m    | 智无  | EPSG:4326 | 2022-01-12 12:04:42 | ② 设置 |                   |
|            |      |   | 共2条数据                     |      |     |           |                     | < 1  | → 10 魚/页 → 跳至 1 页 |
|            |      |   |                           |      |     |           |                     |      |                   |
|            |      |   |                           |      |     |           |                     |      |                   |
|            |      |   |                           |      |     |           |                     |      |                   |
|            |      |   |                           |      |     |           |                     |      |                   |
|            |      |   |                           |      |     |           |                     |      |                   |
|            |      |   |                           |      |     |           |                     |      |                   |
|            |      |   |                           |      |     |           |                     |      |                   |
|            |      |   |                           |      |     |           |                     |      |                   |
|            |      |   |                           |      |     |           |                     |      |                   |
|            |      |   |                           |      |     |           |                     |      |                   |
|            |      |   |                           |      |     |           |                     |      |                   |
|            | _    |   |                           |      |     |           |                     |      |                   |
| 0 关于       | Ŧ    |   |                           |      |     |           |                     |      |                   |

#### 4.1.5 搜索

在服务列表界面上方的输入框中输入服务名称关键字,可以在"服务列表"中检索已 发布的服务。

| 🌒 矢量云 🌘     |          | X            |                     | 💿 admin 🝷                   |
|-------------|----------|--------------|---------------------|-----------------------------|
| <b>島</b> 数据 | 服务 ⑦     |              |                     |                             |
| ☆ 服务        | ad       | ユ 支持服务名称模糊查询 |                     | <b>5</b> 月 2016年初8日         |
| 冬 地間        | 名称       | 坐板馬          | 修改时间                | 操作                          |
| 带 配置        | build    | EPSG:4326    | 2022-01-13 10:47:12 | 山 预沈 ピ 葉利 ビ 編編 音 删除 (155)   |
|             | admin    | EPSG:3857    | 2022-01-12 12:15:14 | 山 预沈 42 友利 12 編編 音 删除 (155) |
|             | building | EPSG:4326    | 2022-01-12 12:15:03 | 口预选 🖌 复制 区 编辑 音 删除 🚺 1850   |
|             | poi      | EPSG:4326    | 2022-01-12 12:14:50 | 口 预洗 ピ 复利 区 编辑 會 删除 🔃 1850  |
|             | 测试服务     | EPSG:4326    | 2022-01-11 12:10:38 | 11 预洗 2 复制 15 編編 8 删除 ()333 |
|             | 共5条数据    |              |                     | < 1 → 10 象/页 ~ 跳至 1 页       |
|             |          |              |                     |                             |
|             |          |              |                     |                             |
|             |          |              |                     |                             |
|             |          |              |                     |                             |
|             |          |              |                     |                             |
|             |          |              |                     |                             |
|             |          |              |                     |                             |
|             |          |              |                     |                             |
|             |          |              |                     |                             |
| • **        |          |              |                     |                             |

## 5.2 服务列表

#### 5.2.1 预览

服务发布之后,点击【预览】,能够预览数据集,此处的预览与数据部分的预览是 保持一致的,您可以切换不同的坐标系进行预览。并且在下方图例处,显示了相关 服务的数据类型,您可以对其进行"隐藏显示"或者"定位操作"。

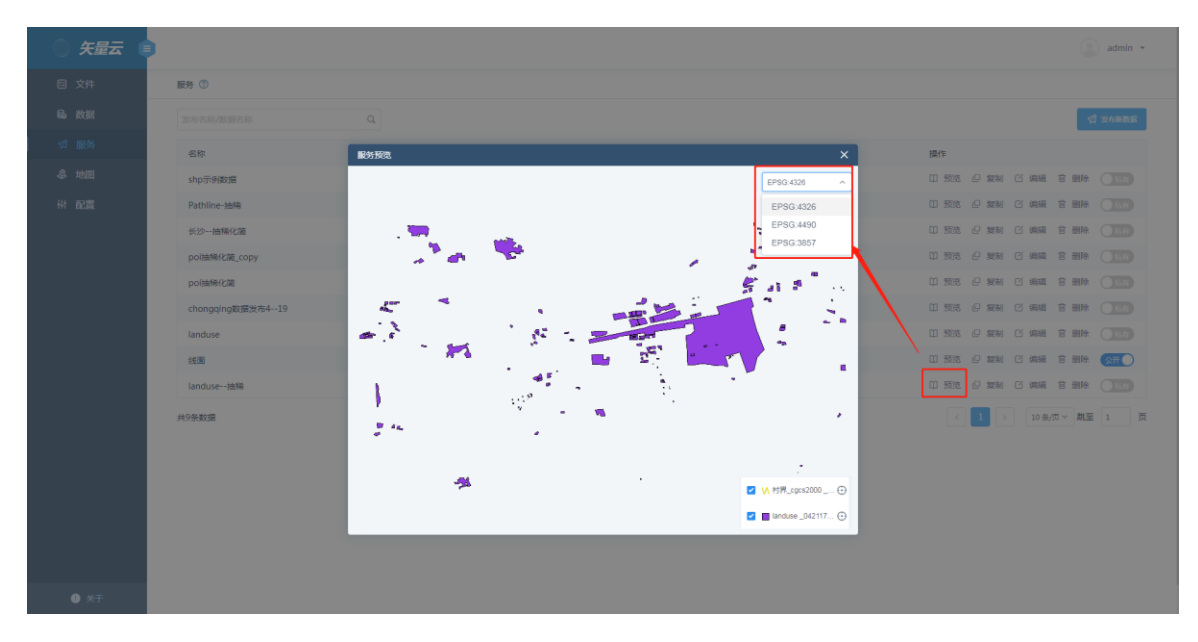

您也可以点击图层进行属性查看,点击单个图元,属性信息直接显示在所选区域周 围。

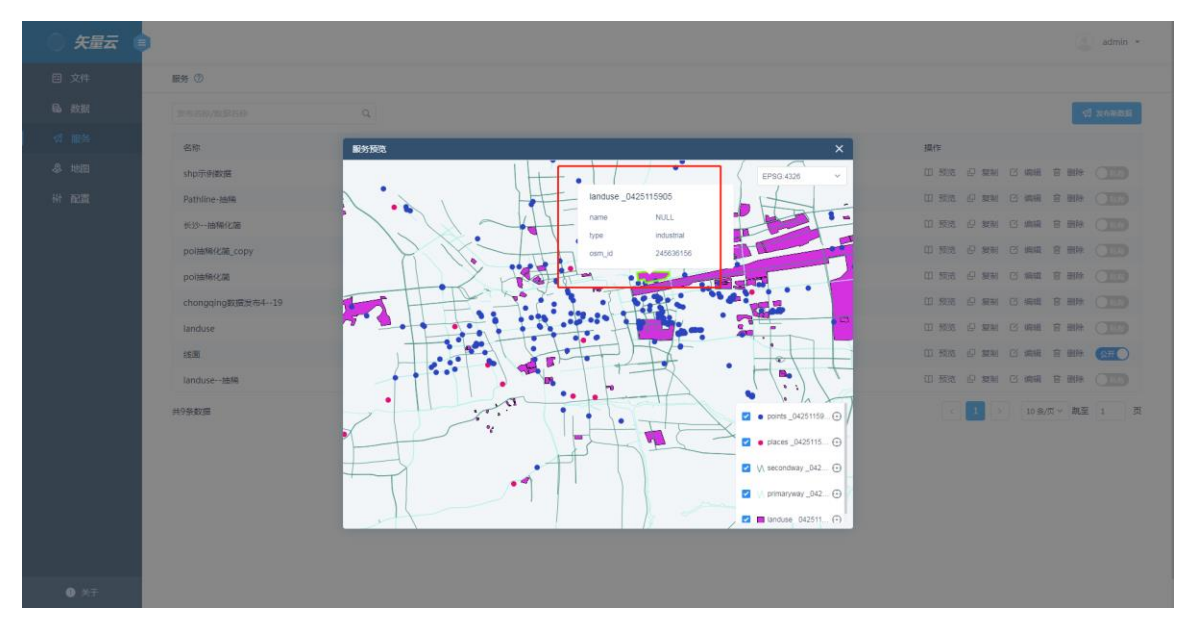

如果您选择多个图元处于,会以表格形式展现,并且不同属性的图元数据,支持切 换查看。

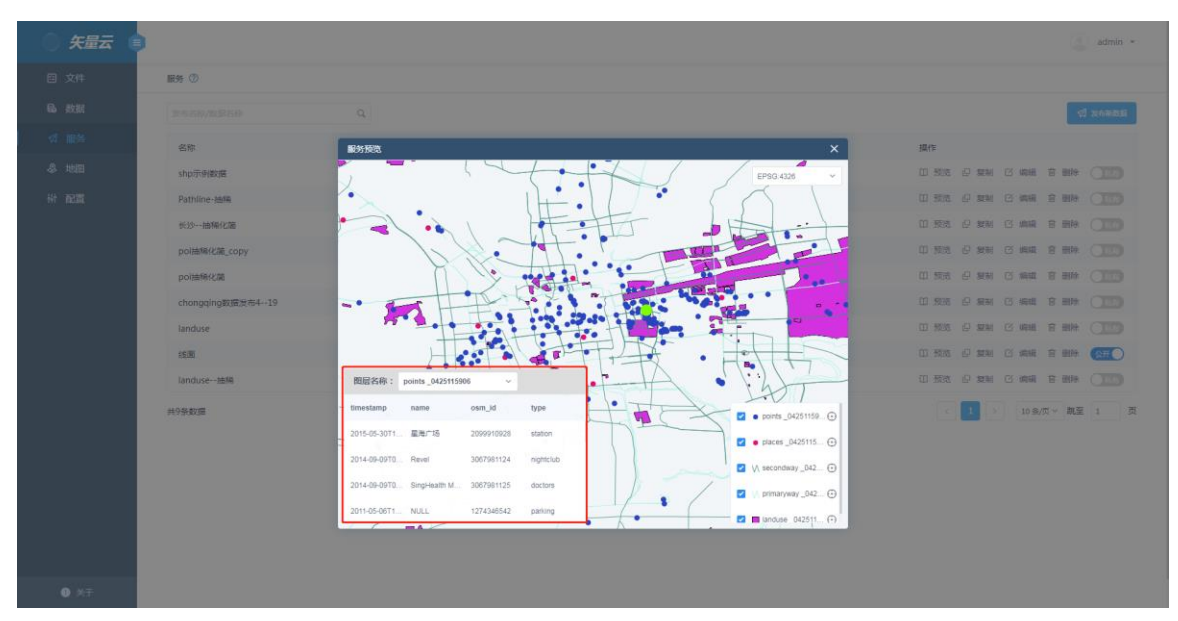

#### 5.2.2 复制

服务发布后,点击【复制】按钮,可以复制已发布的服务,复制时,系统会默认在 名称后加上\_copy 来做区别,并且您可以选择修改坐标系进行服务复制。

| ) 矢量云 ( | •        |                     |                     | 🔘 admin 🔹                     |
|---------|----------|---------------------|---------------------|-------------------------------|
| ┗ 数据    | 服务 ⑦     |                     |                     |                               |
| ☆ 服务    | ad       |                     |                     | ST XARRE                      |
| 冬 地田    | 名称       | 坐短刻                 | ×                   | 操作                            |
| ₩ 配置    | build    | EP: *名称 admin.copy  | .2                  |                               |
|         | admin    | EP: * 金标系 EPS0:3057 | v 14                |                               |
|         | building | EP:                 | 13                  | 11 预洗 2 发制 12 機械 音 删除 () 1860 |
|         | pol      | EP:                 | 取消 税益: 10           | 印预洗。2月发射 12月、糖酶 12日、糖酸        |
|         | 测试服务     | EPSG:4326           | 2022-01-11 12:10:38 | 印 预洗 ピ 親利 び 編編 宮 兼除 (1855)    |
|         | 共5条数据    |                     |                     | < 1 > 10 多/页 > 跳盔 1 页         |
|         |          |                     |                     |                               |
|         |          |                     |                     |                               |
|         |          |                     |                     |                               |
|         |          |                     |                     |                               |
|         |          |                     |                     |                               |
|         |          |                     |                     |                               |
|         |          |                     |                     |                               |
|         |          |                     |                     |                               |
|         |          |                     |                     |                               |
|         |          |                     |                     |                               |
| ① 关于    |          |                     |                     |                               |

#### 5.2.3 编辑

若您想对已发布的服务进行修改,可以在"服务"主界面找到该条记录,单击【编辑】 按钮,进入"编辑"界面。您可在此界面添加、设置、更换、删除数据,操作方法与 "发布新数据"一致,操作完成后,单击【发布】则该条"服务"即被编辑更新。

| ) 矢量云 (       | •                         |      |           | ● 没有成功              |                     |                 | 🥃 admin 👻       |
|---------------|---------------------------|------|-----------|---------------------|---------------------|-----------------|-----------------|
| <b>島</b> 数据   | 服务 ⑦                      |      |           |                     |                     |                 |                 |
|               | 发布名称/数据名称                 | Q    |           |                     |                     |                 | <b>切</b> 发布新数量  |
| & 地图          | 名称                        |      | 坐标系       | 條政时间                |                     | 操作              |                 |
| ₩ 配置          | build                     |      | EPSG:4326 | 2022-01-13 11:11:11 |                     | 印 预选 仔 复制 C 编辑  |                 |
|               | admin                     |      | EPSG:3857 | 2022-01-12 12:15:14 |                     | 印 预览 但 复制 ビ 編構  | 官 删除 <b>155</b> |
|               | building                  |      | EPSG:4326 | 2022-01-12 12:15:03 |                     | 印预选 🖓 复制 ビ 編編   | 音册除 【私任         |
|               | pol                       |      | EPSG:4326 | 2022-01-12 12:14:50 |                     | 印预选 42 复制 12 編輯 |                 |
|               | 测试服务                      |      | EPSG:4326 | 2022-01-11 12:10:38 |                     | 印 预览 巴 复制 ビ 編編  | 音 删除 (1556)     |
|               | 共5条数据                     |      |           |                     |                     | < 1 > 10 §      | /页 > 跳至 1 页     |
|               |                           |      |           |                     |                     |                 |                 |
| ) 矢量云 (       |                           |      |           |                     |                     |                 | o admin -       |
| <b>Ⅰ</b> ● 数据 | 服务 > 總編 > build           |      |           |                     |                     |                 |                 |
|               | 请输入关键字                    | Q    |           |                     |                     | ④ 添             | 如爱布             |
| & 地图          | 数据名称                      | 数据类型 | 数据源       | 坐板系                 | 修改时间                | 操作              | 启用              |
| (計 配置)        | Buildingblock _0112120437 | B    | 智无        | EPSG:4326           | 2022-01-12 12:05:20 | ◎ 设置 ○ 更换 官     |                 |
|               | Buildingarea _0112120437  | н    | 暫无        | EPSG:4326           | 2022-01-12 12:04:42 | ◎ 设置 ③ 更换 首     | BIR I           |
|               | 共2条数据                     |      |           |                     |                     | < 1 > 10 \$/    | 页 ∨ 眺至 1 页      |

### 5.2.4 删除

在"服务"主界面中,找到待删除的"服务",单击【删除】即可。

| ) 矢量云 (     |                           |           |                     | admin *                     |
|-------------|---------------------------|-----------|---------------------|-----------------------------|
| <b>局</b> 数据 | 服务 ⑦                      |           |                     |                             |
| ☆ 服务        | 发布名称/数据名称                 | Q         |                     | ST 220000000                |
| -\$ 地图      | 名称                        | 坐标系       | 修改时间                | 操作                          |
| <b>拼 配置</b> | BASE                      | EPSG:4326 | 2022-01-26 15:47:56 |                             |
|             | 北京市                       | EPSG:4326 | 2022-01-26 13:55:17 | 山 预选 🖉 复制 任 編編 盲 動除 🕕 1330  |
|             | 上海市                       | EPSG:4326 | 2022-01-26 13:52:37 | 口预洗 🛛 复制 岱 綿織 會 删除 🛛 1830   |
|             | 江苏省                       | EPSG:4326 | 2022-01-25 17:41:02 | 印预选 ピ 製制 ビ 編編 音 删除 (153)    |
|             | geojson                   | EPSG:4326 | 2022-01-25 17:27:02 | 印 预洗 ピ 実制 び 編編 音 删除 (133)   |
|             | 测试 ( world+geojson ) 4326 | EPSG:4326 | 2022-01-25 17:27:00 | 山 预洗 ピ 复制 ビ 編輯 官 删除 🥂 1557  |
|             | 多个数据                      | EPSG:3857 | 2022-01-25 16:19:31 | 11 预洗 2 复制 2 編編 音 删除        |
|             | *                         | EPSG:3857 | 2022-01-25 16:17:10 | 11 预洗 12 复制 13 編編 音 删除 (公开) |
|             | world_countries           | EPSG:4326 | 2022-01-25 14:48:13 | 口 预洗 42 装制 13 編編 音 删除 (133) |
|             | 测试(world+geojson)         | EPSG:3857 | 2022-01-25 14:22:09 | 口 预选 已 雙利 匕 編編 音 删除 《四开 🔵   |
|             | 共12条数据                    |           |                     | < 1 2 > 10 ⊛/页 > 跳至 1 页     |
|             |                           |           |                     |                             |
|             |                           |           |                     |                             |
|             |                           |           |                     |                             |
|             |                           |           |                     |                             |
|             |                           |           |                     |                             |
| () 关于       |                           |           |                     |                             |

注:若待删除的"发布数据源"已被地图应用,则该"发布数据源"被删除后,地图中相关图层将失效,您只需移除相关图层或更换数据源即可。

#### 5.2.5 私有

服务的私有和公开状态是针对不同的用户来说,如果服务为私有状态,则不同用户 只能看见自己的服务,如果您设置服务为公开状态,其他用户也能够查看此条服务, 但不能进行复制、编辑、删除等操作。

| ) 矢量云 🧯     |                           |           |                     | 💿 admin 👻                   |
|-------------|---------------------------|-----------|---------------------|-----------------------------|
| <b>局</b> 数据 | 服务 ⑦                      |           |                     |                             |
| ⊲ 服务        | 发布名称/数据名称                 | ٩         |                     | ্বা সংগ্রন্থায়             |
| 冬 地図        | 名称                        | 坐板系       | 修改时间                | 摄作                          |
| 带 配置        | BASE                      | EPSG:4326 | 2022-01-26 15:47:56 | 11 预沈 2 复制 15 编辑 音 删除 1856  |
|             | 北京市                       | EPSG:4326 | 2022-01-26 13:55:17 | 凹 预数 《 复制 岱 编辑 官 删除 ①1330   |
|             | 上海市                       | EPSG:4326 | 2022-01-26 13:52:37 | 山 预数 白 复制 区 编辑 官 删除 (1993)  |
|             | 江苏省                       | EPSG:4326 | 2022-01-25 17:41:02 | 口预洗 8 复制 区 編編 宮 删除 🔃 🔝      |
|             | geojson                   | EPSG:4326 | 2022-01-25 17:27:02 | 印 预选 ピ 复制 岱 編編 音 删除 🕂 💷     |
|             | 测试 ( world+geojson ) 4326 | EPSG:4326 | 2022-01-25 17:27:00 | 田 预洗 白 复制 岱 编辑 音 删除 🛛 💷     |
|             | 多个数据                      | EPSG:3857 | 2022-01-25 16:19:31 | 日 預沈 日 友利 ビ 編編 音 删除 (155)   |
|             | 8                         | EPSG:3857 | 2022-01-25 16:17:10 | 11 预沈 2 友制 13 病紙 含 5 除 (公开) |
|             | world_countries           | EPSG:4326 | 2022-01-25 14:48:13 | 印 预选 《 复制 岱 编辑 音 量除 (1935)  |
|             | 测试(world+geojson)         | EPSG:3857 | 2022-01-25 14:22:09 | 11 预选 2 复制 15 编辑 含 删除 (公开)) |
|             | 共12条数据                    |           |                     | < 1 2 > 10条/页 > 跳至 1 页      |
|             |                           |           |                     |                             |
|             |                           |           |                     |                             |

• \*T

# 6、地图

通过地图模块的设置和配图,您可以制作个性化地图。服务发布后的图层,可以在 地图模块添加显示。因此,您可以进行配图、数据过滤显示等方式来配置、浏览地 图。

6.1 创建地图

## 6.1.1 概述

地图模块主界面。

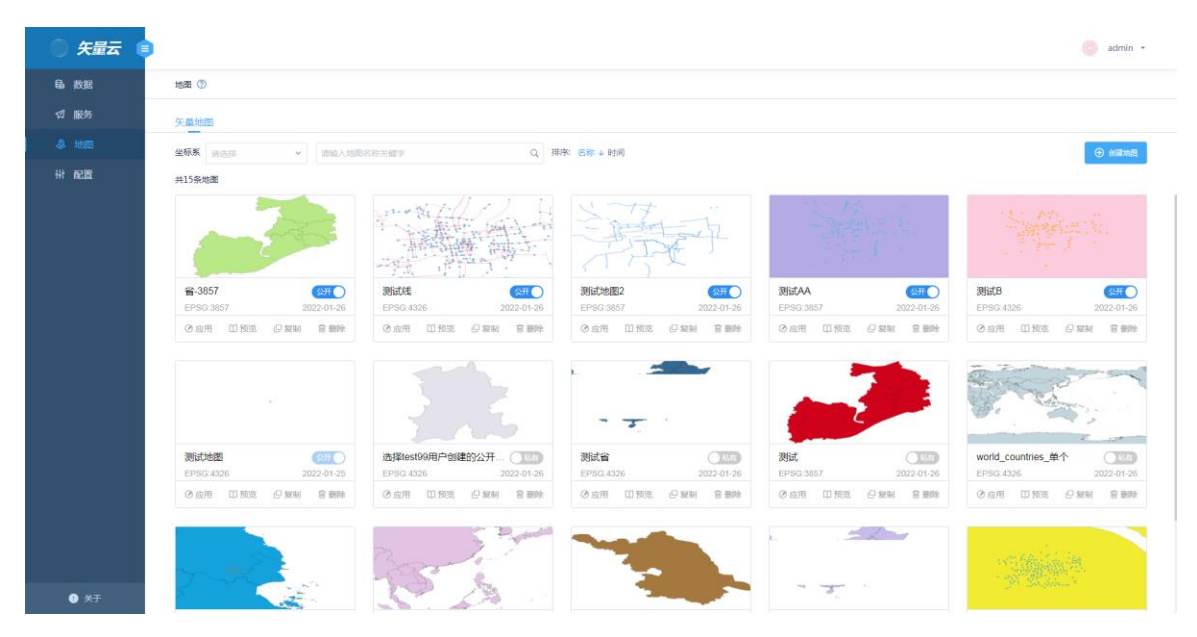

在矢量地图模块,您可以创建空白地图,通过对地图的配置来生成您的个性化地图。 单击地图主界面的【创建地图】按钮,您可以进入"创建空白地图"界面。

## 6.1.2 空白地图

在"创建地图"界面,单击【创建空白地图】,输入地图名称、选择坐标系后,会跳转到"地图编辑器"页面,在此界面您可以进行地图配置。

| ) 矢量云 (                             |             | 🧿 admin 👻 |
|-------------------------------------|-------------|-----------|
| 局 数据                                | 此面 > 608985 |           |
| CI 服務<br>CI 服務<br>AB INEE<br>HI BC開 |             |           |
| Ø Ķ∓                                |             |           |

## 6.2 编辑地图

#### 6.2.1 概述

创建地图后,可以在"地图编辑器"页面配置地图;该页面分为:地图设置栏、图层 设置栏、图层列表、图层配置面板、地图工具条和地图展示区六个部分。

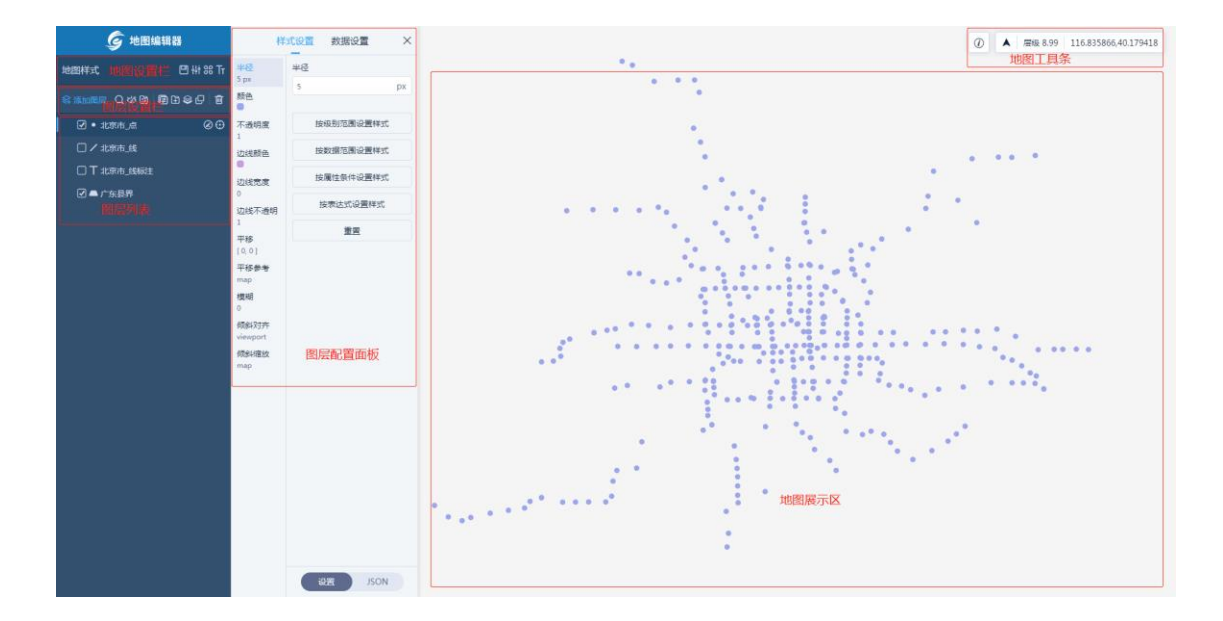

## 6.2.2 地图设置栏

"地图设置栏"包括:修改地图名称、保存地图、地图设置、图标管理和字体管理五个部分。

6.2.2.1 修改地图名称

将鼠标移至地图名称处,会出现【修改】按钮,单击它,输入要修改的名称即可。

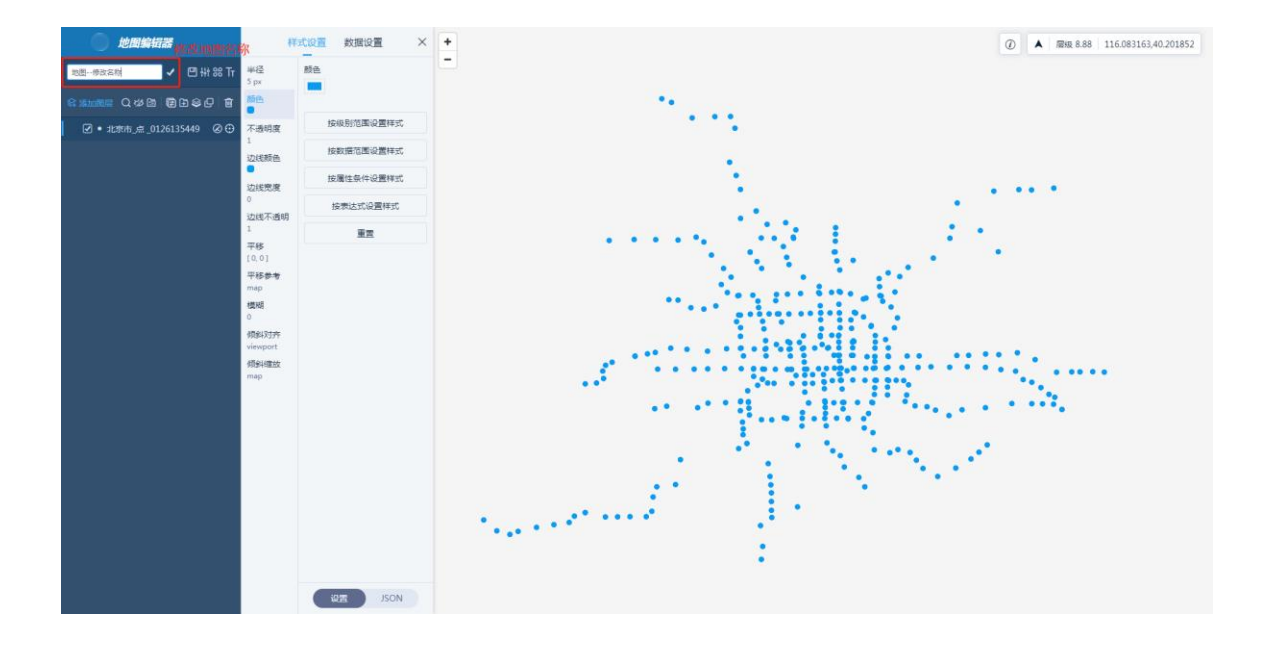

## 6.2.2.2 保存地图

单击地图名称后方的【保存】按钮,即可保存当前编辑的地图,若未保存就关闭 "地图编辑"页,则对地图的所有设置将不会保留。

## 6.2.2.3 地图设置

单击【地图设置】,您可以设置地图的中心点、层级、旋转角度和倾斜角度。

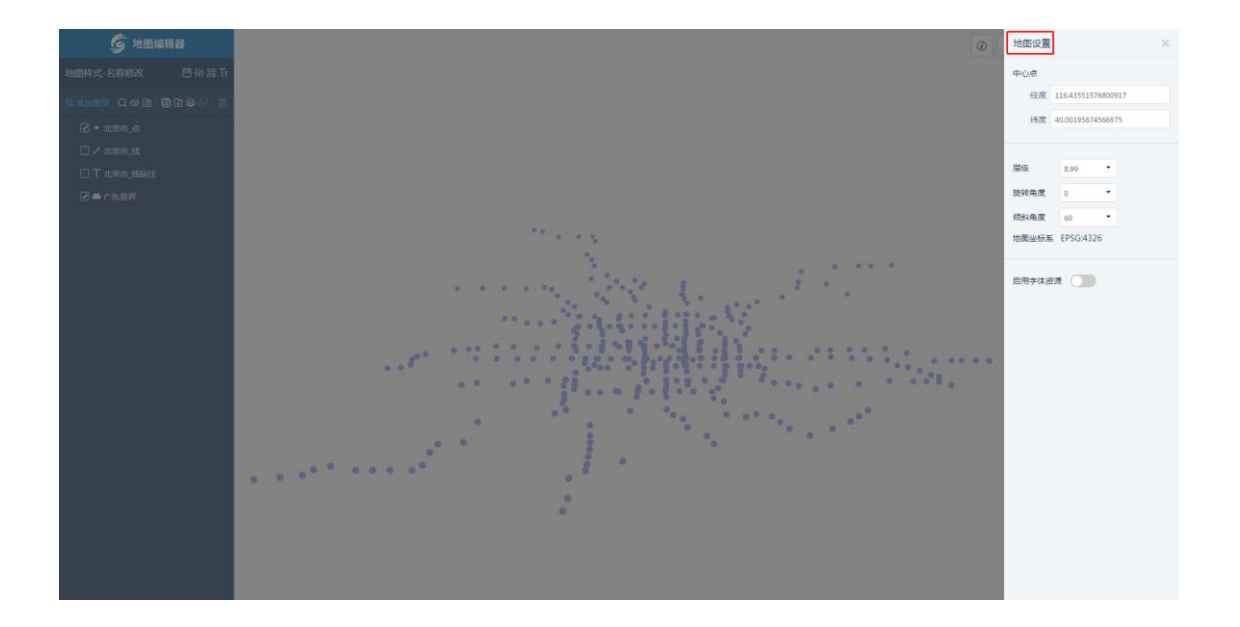

## 6.2.2.4 图标管理

单击【图标管理】,您可对当前地图的图标进行管理:上传、搜索、删除、清空。

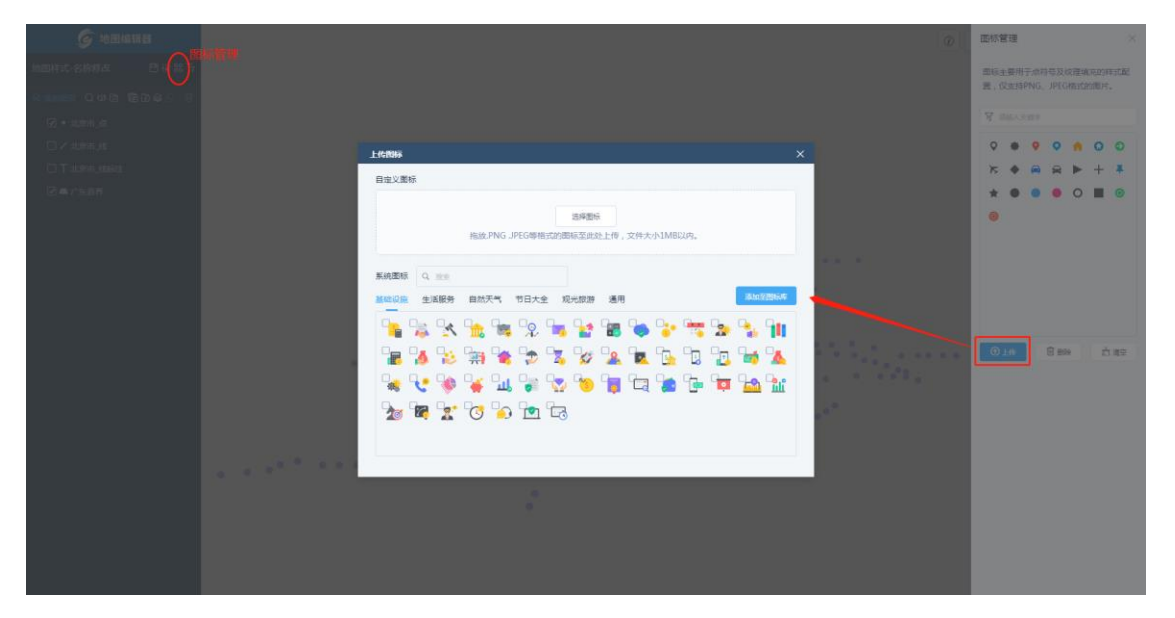

#### 6.2.2.5 字体管理

单击【字体管理】,您可以对当前地图的字体进行管理:上传我的字体、删除我的字体、搜索字体、浏览默认字体。

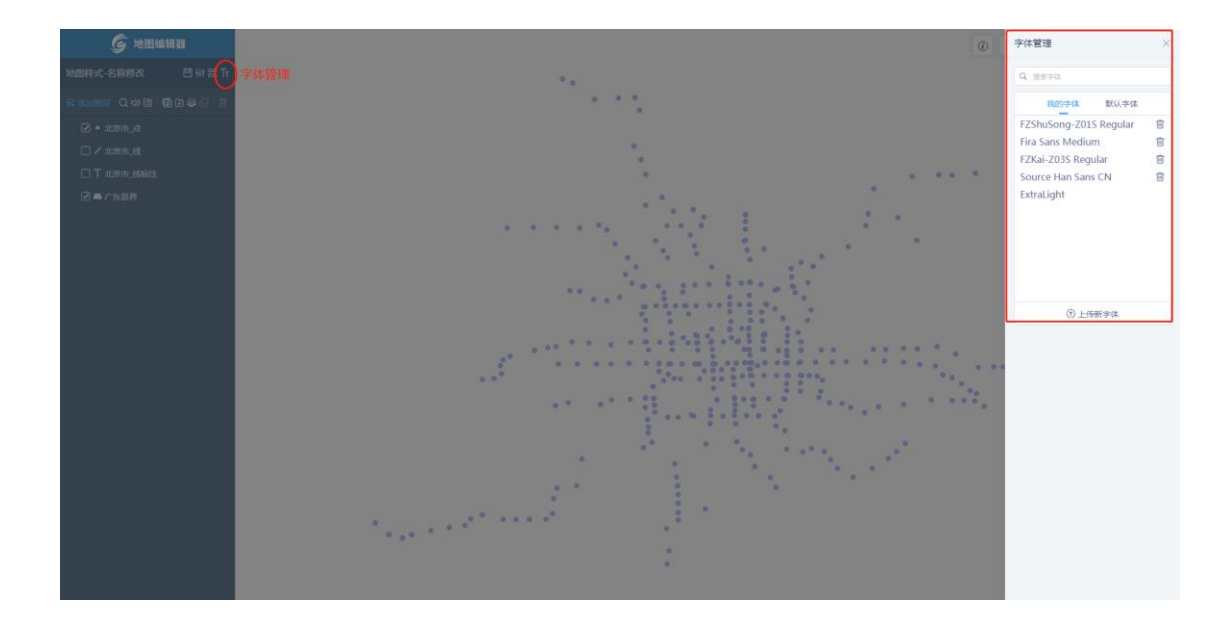

### 6.2.3 图层设置栏

"图层设置栏"包括:添加图层、搜索图层、显示/隐藏图层、新建图层组、图层组 全部折叠、批量更换数据源、添加背景图层、复制图层和移除图层(组)六个部分。

#### 6.2.3.1 添加图层

单击【添加图层】,可以向地图中添加图层,您可以从"我的数据"或者"默认数据" 中选择添加,也可以输入数据关键字搜索待添加的数据。

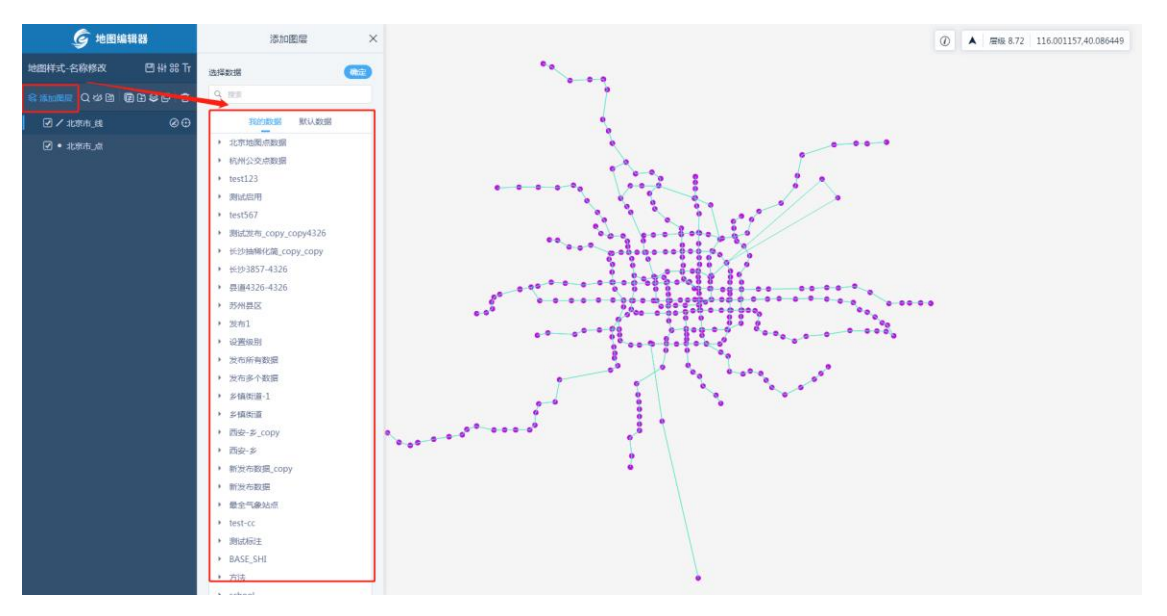
### 6.2.3.2 搜索图层

单击【搜索图层】,可以对地图中的图层进行搜索。

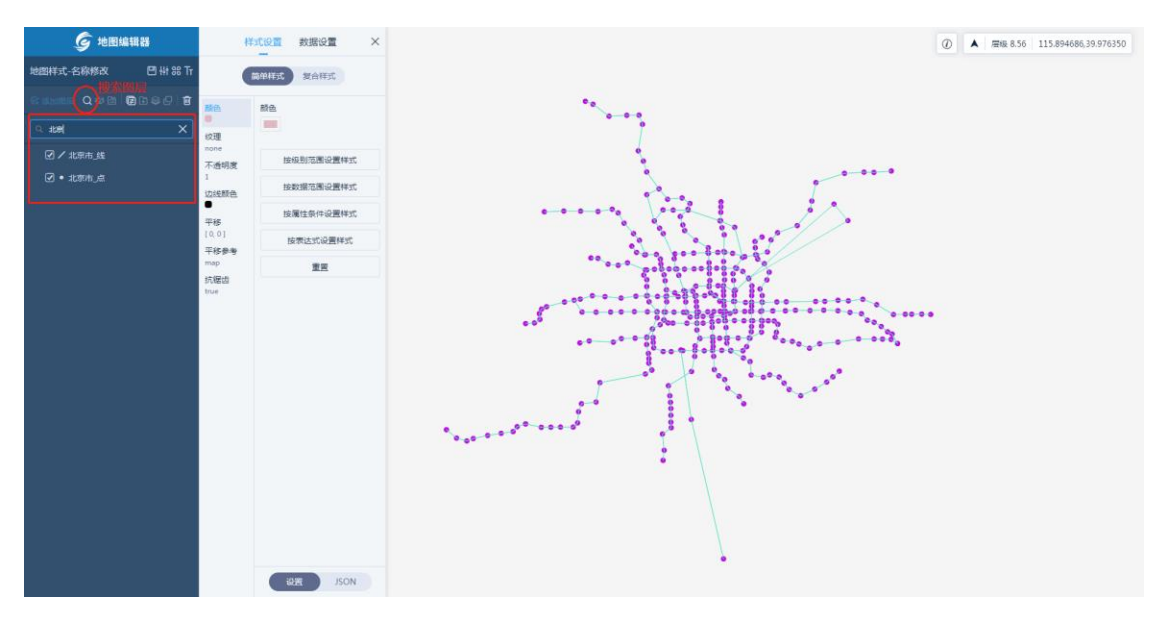

6.2.3.3 显示/隐藏图层

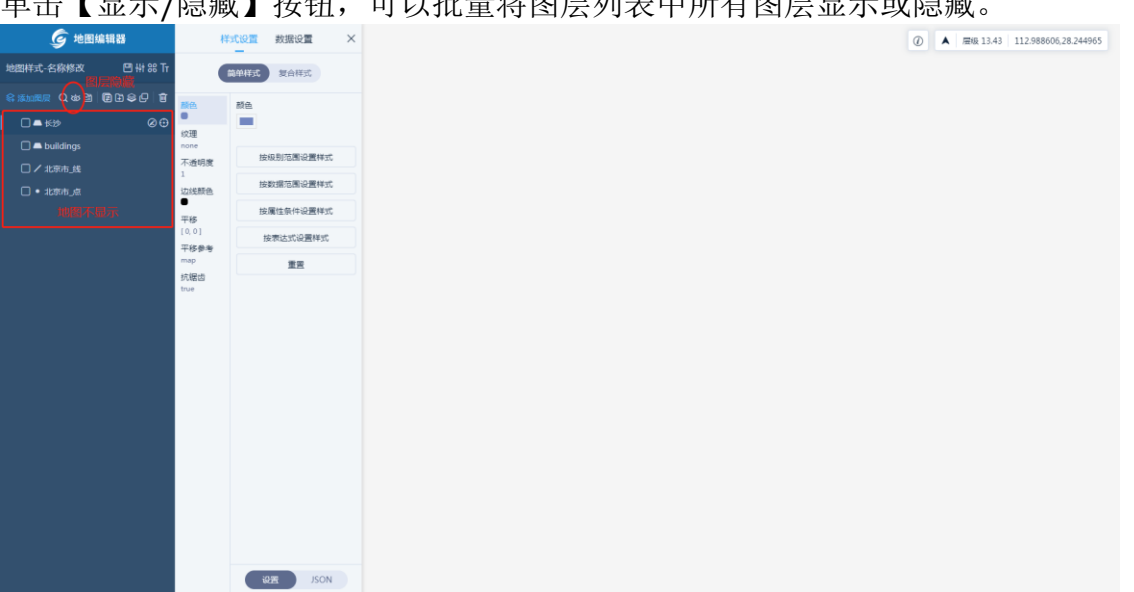

单击【显示/隐藏】按钮,可以批量将图层列表中所有图层显示或隐藏。

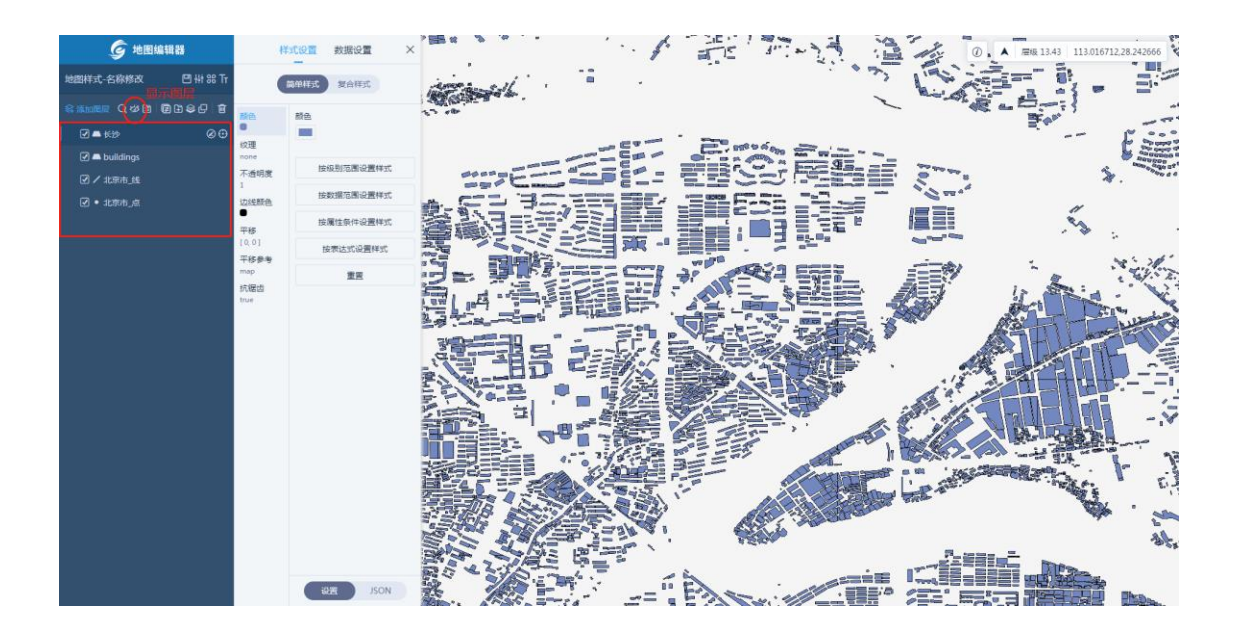

### 6.2.3.4 新建图层组

单击【新建图层组】,在图层列表中即出现图层组,您可以将图层移至图层组中, 但图层组不能移动至图层组中。

| <b>G</b> :     | 地图编辑器     |            | <b>R</b> ¥        | 式设置 | 数据设置      | ×  |
|----------------|-----------|------------|-------------------|-----|-----------|----|
| 地图样式-名称修       | ax (      | 9 ## 88 Tr | <b>半径</b><br>5 px | 半径  |           |    |
| \$P\$ 添加限层 Q 4 | 8 B   🗊 🖬 | 90 T       | 颜色                | 5   |           | рх |
| ▼ 🖉 國原組_1      |           | /<br> 层组   | 不透明度              |     | 按级别范围设置样式 |    |
| □ • ###        |           | ØÐ         | 1<br>边线颜色         |     | 按数据范围设置样式 |    |
| 日/北京           |           |            | n Greener         |     | 按属性条件设置样式 |    |
| - 🖌 岡原組        |           |            | 0                 |     | 按表达式设置样式  |    |
| 🗌 🛋 长沙         |           |            | 辺线不適明<br>1        |     | **        |    |
| 🗖 🗖 build      | dings     |            | 平移<br>[0,0]       |     |           |    |
|                |           |            | 平移参考<br>map       |     |           |    |
|                |           |            | 模糊                |     |           |    |
|                |           |            | 倾斜对齐              |     |           |    |
|                |           |            | viewport<br>倾斜缩放  |     |           |    |
|                |           |            | map               |     |           |    |
|                |           |            |                   |     |           |    |
|                |           |            |                   |     |           |    |
|                |           |            |                   |     |           |    |
|                |           |            |                   |     |           |    |
|                |           |            |                   |     |           |    |
|                |           |            |                   |     |           |    |
|                |           |            |                   |     |           |    |
|                |           |            |                   |     | ION ICON  |    |
|                |           |            |                   |     | SER JSON  |    |

6.2.3.5 图层组全部折叠

单击【图层组全部折叠】按钮,图层组里原本显示在界面上的图层也会被折叠起来

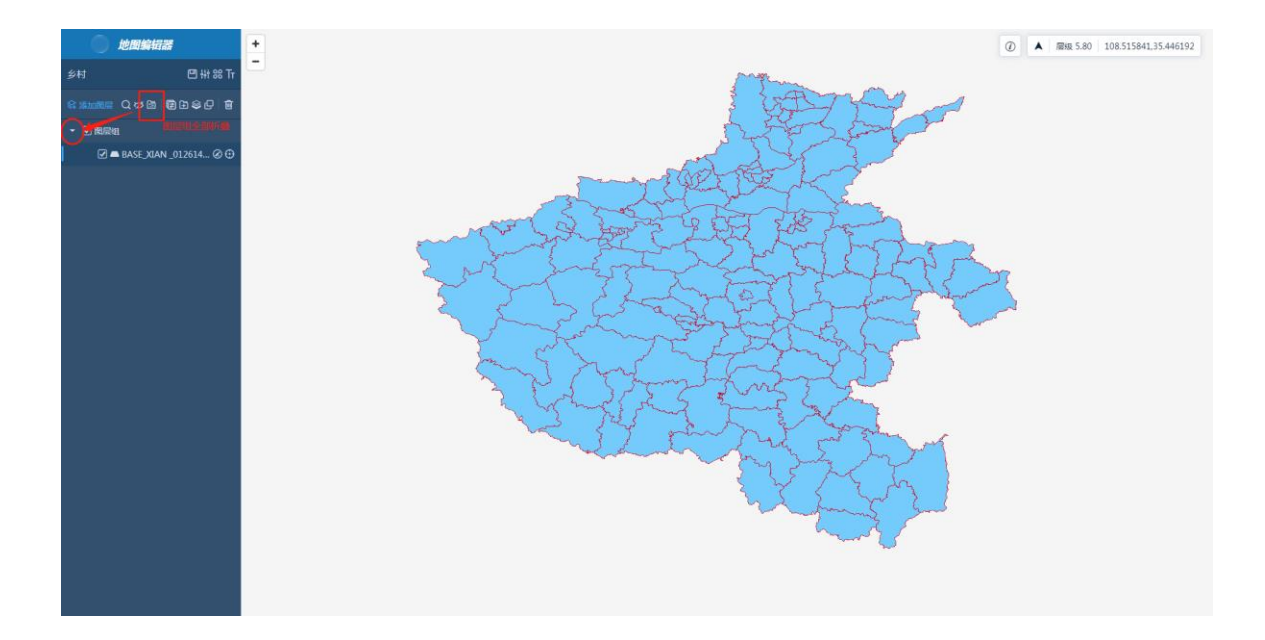

# 6.2.3.6 批量更换数据源

单击【批量更换数据源】,可以通过选择数据源,进行批量替换

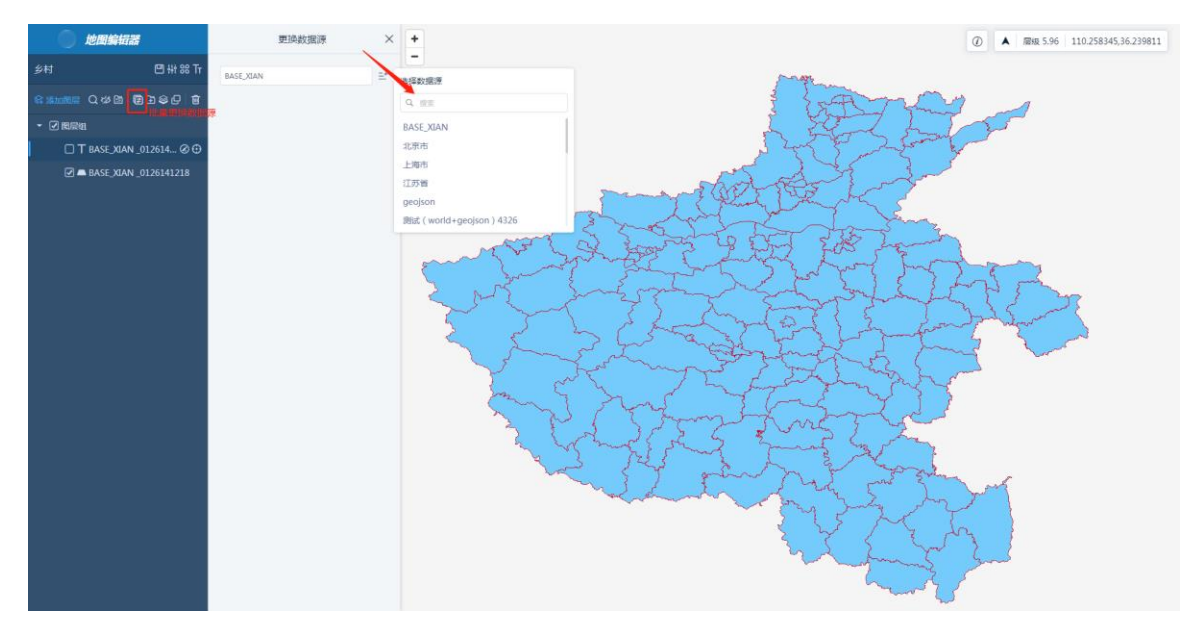

#### 6.2.3.7 添加背景图层

单击【添加背景图层】,即可向图层列表中添加背景图层,同时可以重命名背景图层、设置背景图层样式。

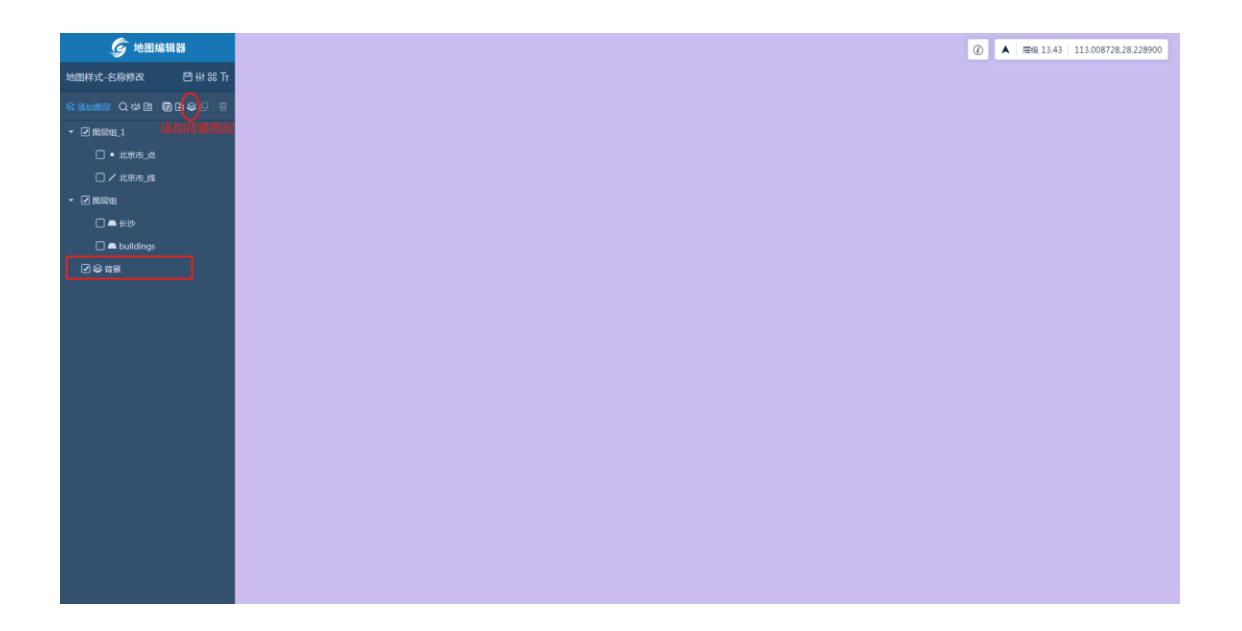

### 6.2.3.8 复制图层

选中要复制的图层,单击【复制】按钮即可,复制的图层样式与原图层一样。

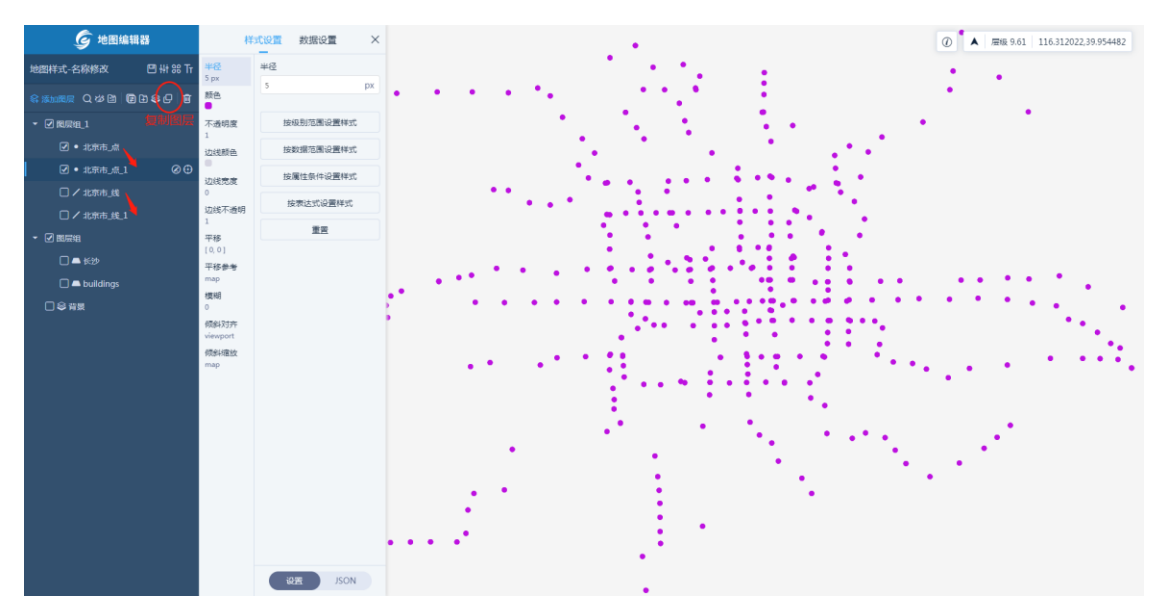

#### 6.2.3.9 移除图层(组)

选中要移除的图层或图层组,单击【移除】即可。 注:移除图层组时,图层组下的图层会一并移除。

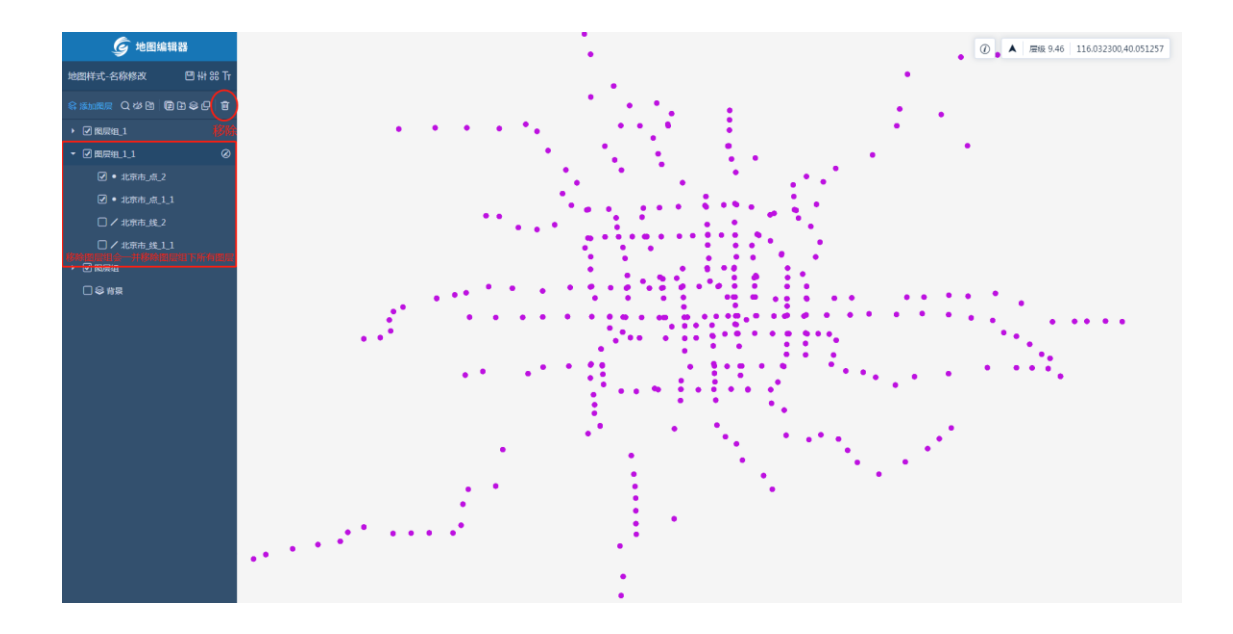

### 6.2.4 图层列表

"图层列表栏"包括:重命名图层(组)和定位图层两个部分。

6.2.4.1 重命名图层(组)

选中要重命名的图层或图层组,单击【重命名】,输入名称即可。

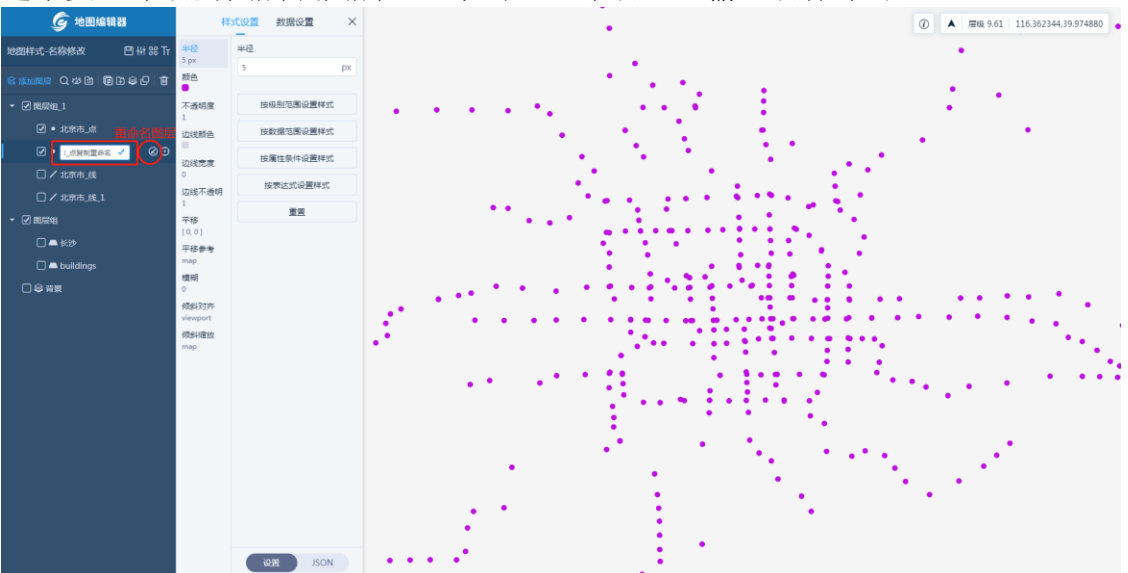

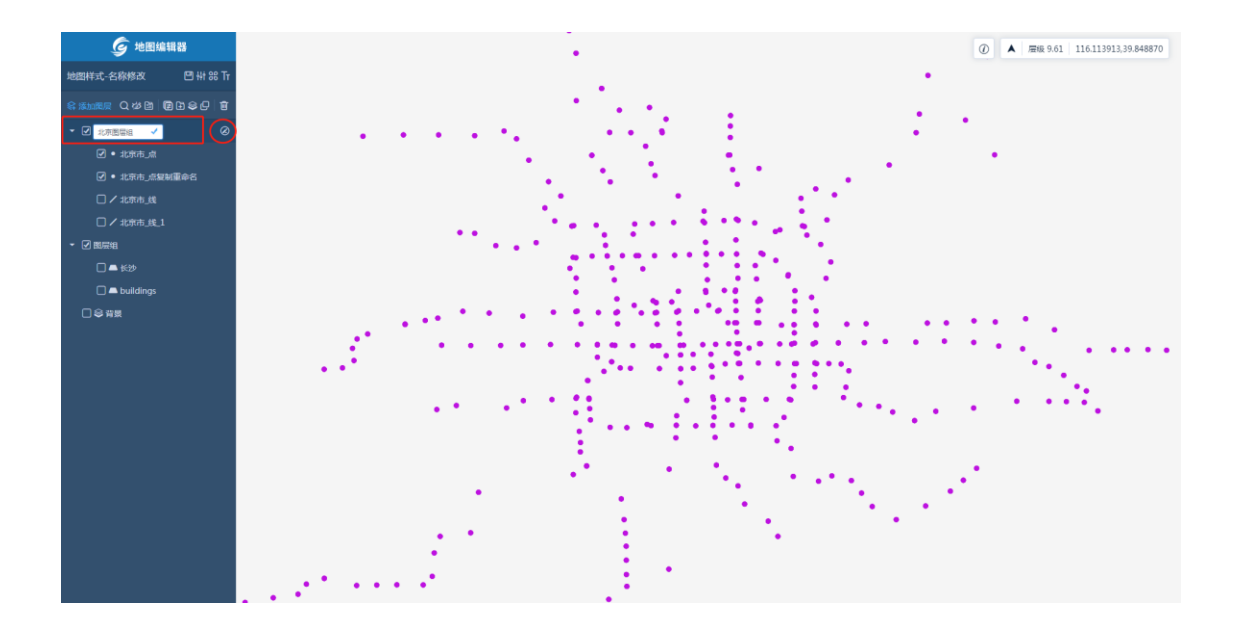

### 6.2.4.2 定位图层

选中需要定位的图层,单击【定位】即可将选中图层在地图展示区中心展示。

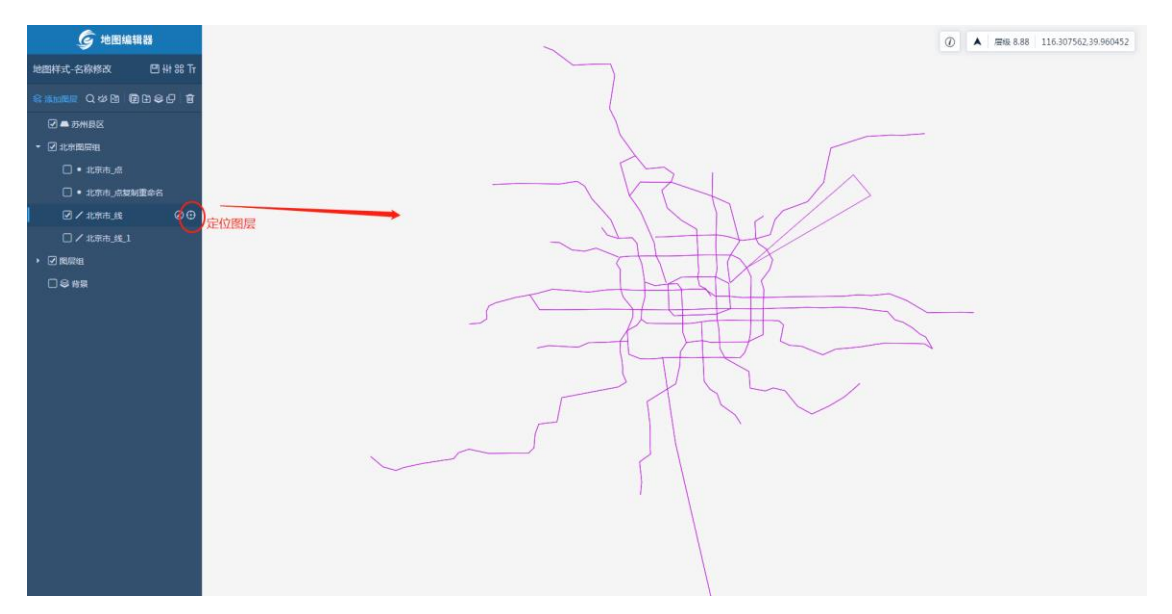

### 6.2.5 图层配置面板

选中图层,展开"图层配置面板",包括:样式设置和数据设置两个部分。

# 6.2.5.1 样式设置

各种样式除了可以设置指定默认样式值外,也可以按以下方式设置:

# 6.2.5.2 按级别范围设置样式

单击【按级别范围设置样式】,选择变化率(liner 表示按线性变化, step 表示按 层级变化),为每个节点指定级别数和样式值即可。

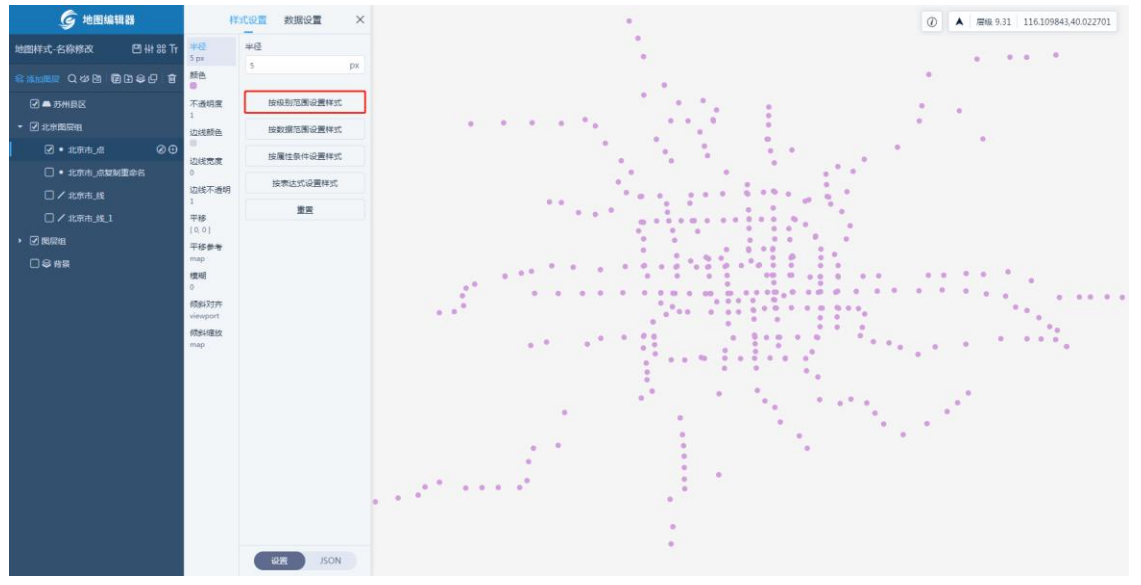

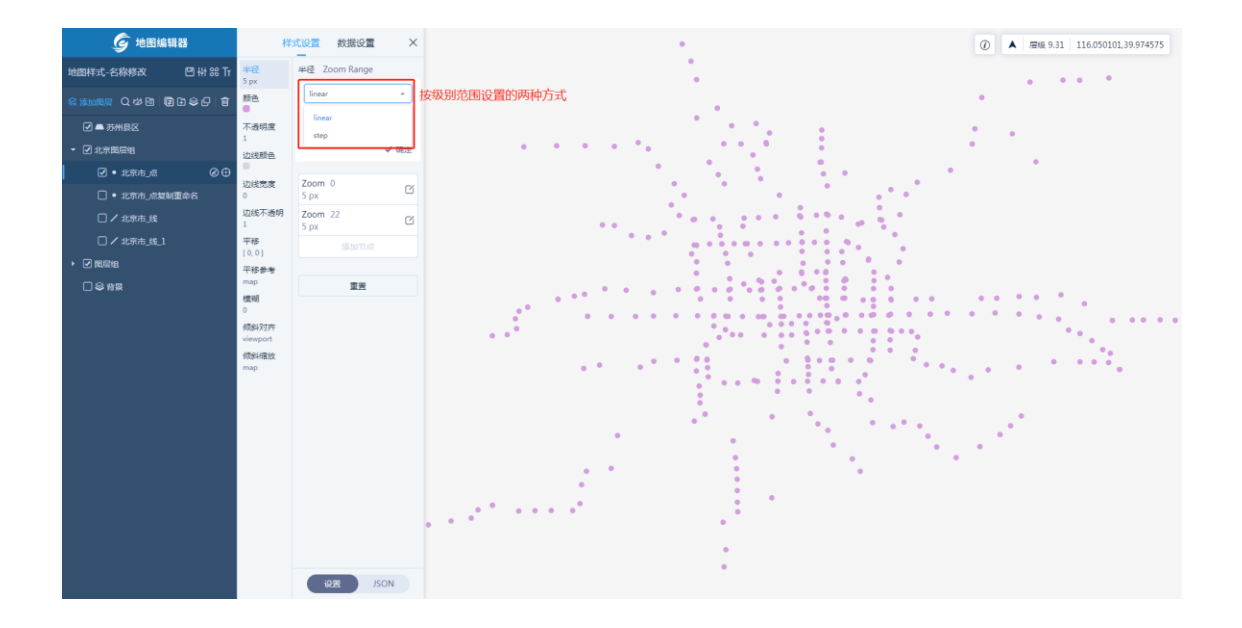

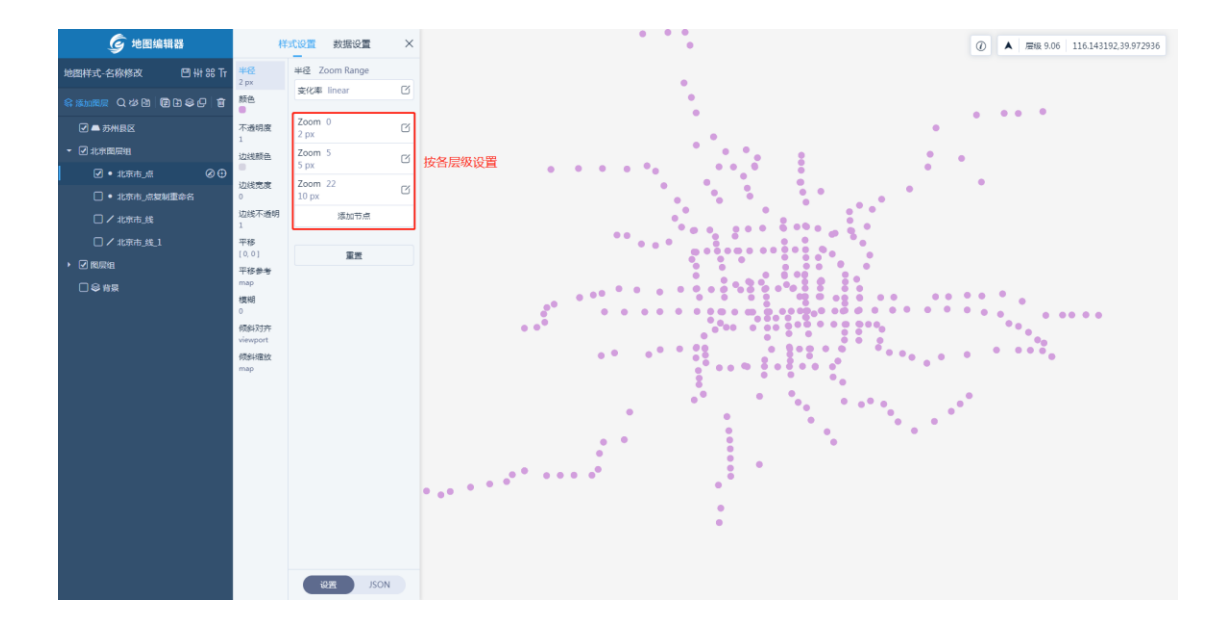

# 6.2.5.3 按数据范围设置样式

单击【按数据范围设置样式】,可以根据选择字段进行设置。

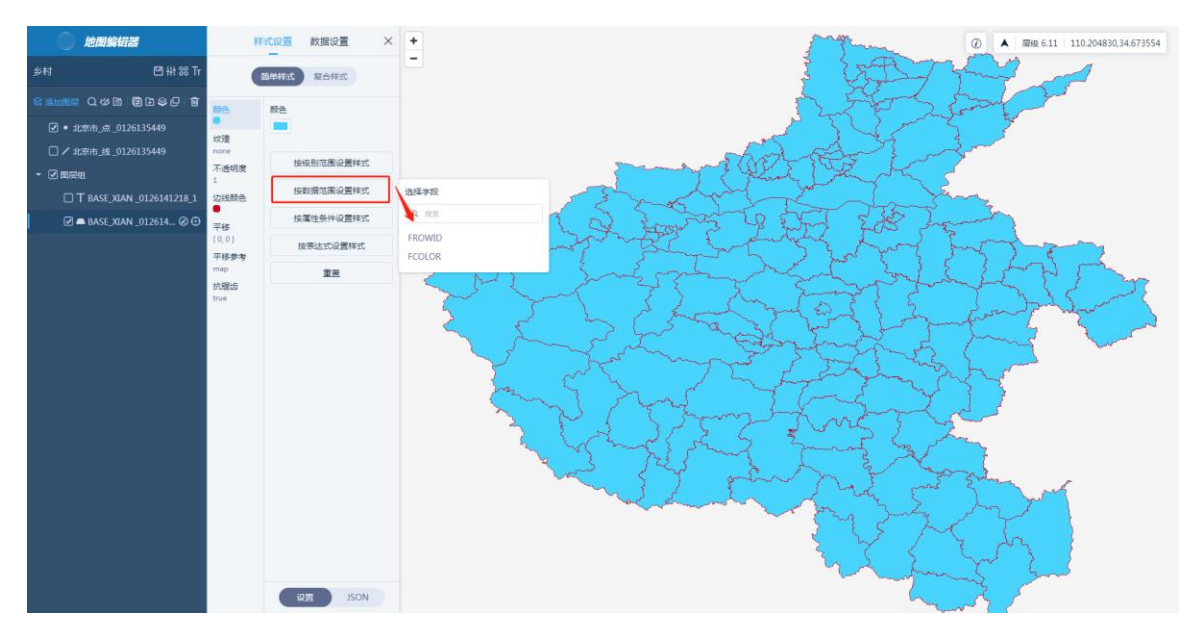

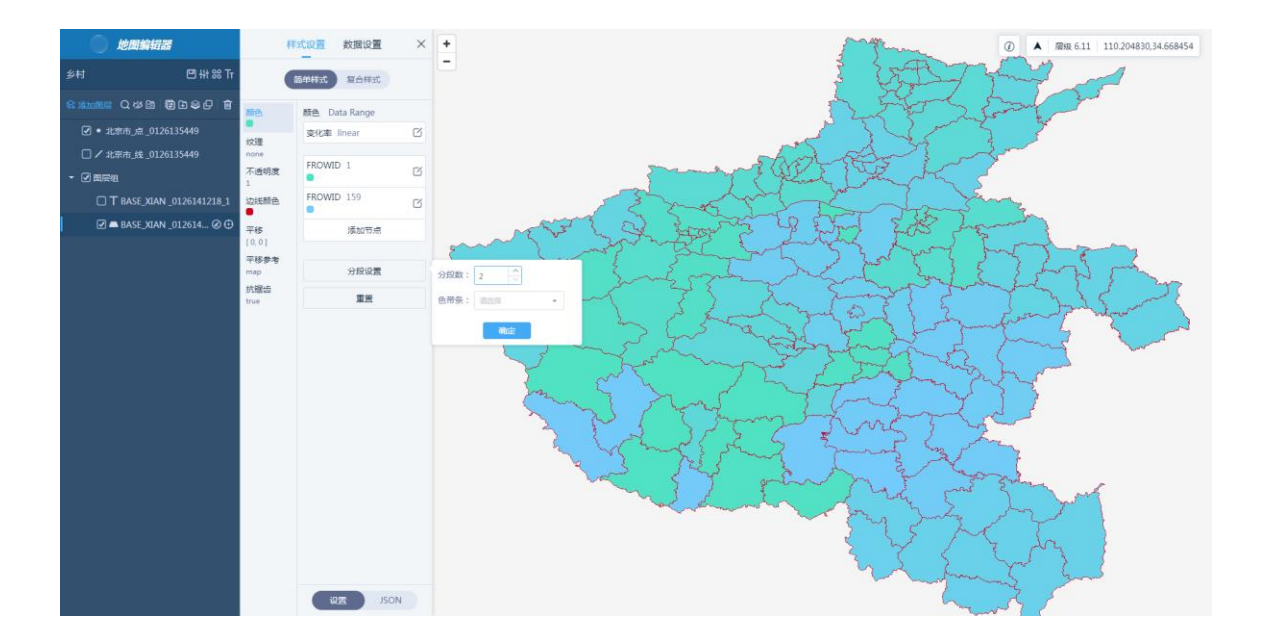

# 6.2.5.4 按属性条件设置样式

单击【按属性条件设置样式】,选择属性字段、为每个节点指定属性值和样式值即可。

| <b>⑤</b> 地图编辑器                                                                                                    | 样3                                                                                                    | 1221 数据设置 ×                                                                                                    | · • •                                                                                                    | • • •                                                                                            |                                                                                                    | ② ▲ 层级 10.05 116.207128,39.993604                                                                                                    |
|----------------------------------------------------------------------------------------------------|----------------------------------------------------------------------------------------------------|----------------------------------------------------------------------------------------------------|----------------------------------------------------------------------------------------------------|--------------------------------------------------------------------------------------------------|----------------------------------------------------------------------------------------------------|----------------------------------------------------------------------------------------------------|
| 地图样式-名称修改 🛛 🚻 🔐 Tr                                                                                                    | *径                                                                                                    | 半径                                                                                                    |                                                                                                    | •                                                                                                |                                                                                                    |                                                                                                    |
|                                                                                                    | S px<br>颜色                                                                                                    | 5 рх                                                                                                    | •                                                                                                    | 4 - 1                                                                                            | · · ·                                                                                                    | •                                                                                                    |
|                                                                                                    | 下通信度                                                                                                    | 按级别范围设置样式                                                                                                    | · · · ·                                                                                                    | •                                                                                                |                                                                                                    |                                                                                                    |
|                                                                                                    | 1                                                                                                    | は物理な事の要様が                                                                                                    | · · · · ·                                                                                                    |                                                                                                  |                                                                                                    |                                                                                                    |
| <ul> <li>✓ • 北京市 点</li> <li>Ø ⊕</li> </ul>                                                                                                    | 边线颜色                                                                                                    | 12808-20102-001-10                                                                                                    | · • • • • • • • • • • • • • • • • • • •                                                                                                    |                                                                                                  | 11 A. S. A. A. A. A. A. A. A. A. A. A. A. A. A.                                                                                                    |                                                                                                    |
| <ul> <li>北京市」点复制重命名</li> </ul>                                                                                                    | 边线宽度<br>0                                                                                                    | 按属性条件设置样式                                                                                                    | 选择字段                                                                                                    | 11 T                                                                                             |                                                                                                    |                                                                                                    |
| □ / 北京市_线                                                                                                    | 边线不透明                                                                                                    | 按表达式设置样式                                                                                                    | 4 mm                                                                                                    |                                                                                                  | 11.11 A                                                                                                    |                                                                                                    |
|                                                                                                    | 干移                                                                                                    | 重回                                                                                                    | Lat                                                                                                    |                                                                                                  | · · · · ·                                                                                                    |                                                                                                    |
| - 🖌 関原組                                                                                                    | [0,0]                                                                                                    |                                                                                                    | IsPractica                                                                                                    | 1                                                                                                | 11                                                                                                    |                                                                                                    |
| ✓ = +:>>                                                                                                    | map                                                                                                    |                                                                                                    | LineName                                                                                                    |                                                                                                  | • • • • •                                                                                                    |                                                                                                    |
| 🗹 🛋 buildings                                                                                                    | 標期<br>○                                                                                                    |                                                                                                    | PointName                                                                                                    |                                                                                                  |                                                                                                    | • • • • • •                                                                                                    |
| □ \$\$\$\$\$                                                                                                    | 倾斜对齐<br>viewport                                                                                                    |                                                                                                    | · · · · · · · · · · · · · · · · · · ·                                                                                                    | • • • • • • •                                                                                    |                                                                                                    | *******                                                                                                    |
|                                                                                                    | 倾斜撞放                                                                                                    |                                                                                                    |                                                                                                    |                                                                                                  |                                                                                                    |                                                                                                    |
|                                                                                                    | map                                                                                                    |                                                                                                    | •                                                                                                    | · · ·                                                                                            |                                                                                                    |                                                                                                    |
|                                                                                                    |                                                                                                    |                                                                                                    |                                                                                                    |                                                                                                  |                                                                                                    |                                                                                                    |
|                                                                                                    |                                                                                                    |                                                                                                    |                                                                                                    |                                                                                                  |                                                                                                    |                                                                                                    |
|                                                                                                    |                                                                                                    |                                                                                                    | 1                                                                                                    |                                                                                                  |                                                                                                    |                                                                                                    |
|                                                                                                    |                                                                                                    |                                                                                                    | •                                                                                                    |                                                                                                  | •                                                                                                    |                                                                                                    |
|                                                                                                    |                                                                                                    |                                                                                                    | ·                                                                                                    | •                                                                                                | •                                                                                                    | •                                                                                                    |
|                                                                                                    |                                                                                                    |                                                                                                    |                                                                                                    |                                                                                                  | 1. State 1. State 1. |                                                                                                    |
|                                                                                                    |                                                                                                    |                                                                                                    |                                                                                                    | •                                                                                                | •                                                                                                    | • •                                                                                                    |
|                                                                                                    |                                                                                                    | ICON                                                                                                    |                                                                                                    | 1                                                                                                | •                                                                                                    | •                                                                                                    |
|                                                                                                    |                                                                                                    | REA 150M                                                                                                    | T                                                                                                    |                                                                                                  | •                                                                                                    |                                                                                                    |
|                                                                                                    |                                                                                                    |                                                                                                    |                                                                                                    |                                                                                                  |                                                                                                    |                                                                                                    |
|                                                                                                    |                                                                                                    |                                                                                                    |                                                                                                    |                                                                                                  |                                                                                                    |                                                                                                    |
| <b>⑤</b> 地图编辑器                                                                                                    | <b>样</b> 3                                                                                                    | 1.役置 数据设置 ×                                                                                                    |                                                                                                    |                                                                                                  | :                                                                                                    | ② ▲ 屋根 10.05 116.206796,39.990953                                                                                                    |
| 步图编辑器     地图编辑器     地图编辑器     地图样式-名称终改     □ ₩ 88 Tr                                                                                                    | <b>祥3</b><br>부운<br>5 px                                                                                                    | に设置 数据设置 ×<br>半径 Data Conditions                                                                                                    |                                                                                                    | ••••                                                                                             | 1                                                                                                    | <ul> <li>         Image: A market 10.05   116.206796,39.990953     </li> </ul>                                                                                                    |
| 使把编辑器     地図样式・名称称改     巴州 第 Tr     な 通知会 の     留     日     日 | 样3<br>半径<br>5 px<br>颜色                                                                                                    | C设置 数据设置 ×<br>半径 Data Conditions<br><sup>変性値</sup>                                                                                                    | (2)    (注意                                                                                                    |                                                                                                  |                                                                                                    | A ## 10.05 116.200796.39.990953                                                                                                    |
|                                                                                                    | 样3<br>¥径<br>5 px<br>颜色<br>●<br>不透明度                                                                                                    | CL设置 数据设置 ×<br>半径 Data Conditions<br>置性值<br>半径                                                                                                    |                                                                                                    | ·<br>2<br>2<br>2<br>2<br>2<br>3<br>2<br>3<br>3<br>3<br>3<br>3<br>3<br>3<br>3<br>3<br>3<br>3<br>3 |                                                                                                    | A MHL 10.05 116.206796.39.990953                                                                                                    |
|                                                                                                    | <b>样3</b>                                                                                                    | Ct设置 数据设置 X<br>半径 Data Conditions<br>度性强<br>半径<br>5 px                                                                                                    |                                                                                                    | 段置                                                                                               |                                                                                                    | A MH4 10.05 116.206796.39.990953                                                                                                    |
| 通知協議部           地図時式-名称称及         日 裕 昭 市           (2) 本の市島区         〇 公 協 国 シシ 日           (2) 本の市島区         - 20 水田岡田           (2) 小北市市山県         〇 〇 〇                                                                                                    | <b>样3</b><br><b>半径</b><br>5 px<br>類色<br>●<br>不透明度<br>1<br>边线颜色<br>-<br>-<br>                                                                                                    | 【222】 数据设置 × ×<br>#22 Data Conditions<br>度物項<br>単位<br>5 px<br>回動物 ✓ 40分                                                                                                    |                                                                                                    | 设置                                                                                               |                                                                                                    | A MH4 10.05 116.206796.39.990953     A                                                                                                    |
| () 地理時代<br>() 日本市人会議員会会会会会会会会会会会会会会会会会会会会会会会会会会会会会会会会会会会                                                                                                    | 样3<br>5 px<br>●<br>不適明度<br>1<br>辺线競画<br>辺线党度<br>0                                                                                                    | には重教授会員<br>学校 Data Conditions<br>単応<br>本のののでは、<br>本のののでは、<br>本ののでは、<br>本ののでは、<br>本ののででは、<br>本ののででは、<br>本ののででは、<br>本ののででは、<br>本ののででは、<br>本ののでででは、<br>本ののでででででは、<br>本ののでででででででででででででででででででででででででででででででででで                                                                                                    |                                                                                                    | 设置                                                                                               |                                                                                                    | A MH4 10.05 116.206796.39.990953     A                                                                                                    |
| 使担地相対      地理時式-在除物点     〇 計 総訂      で、加水販売      〇 小 沙 切 切 つ ら う 音      〇 本水販売和      〇 北水市人名知知道会名      〇 小 北市市人名知知道会名      〇 小 北市市人名                                                                                                    |                                                                                                    | COM 教授役置 ×<br>学校 Data Conditions<br>単位 5 px 日本 の の の の の の の の の の の の の の の の の の                                                                                                    | (2) 推進 (2)     (2) 推進 (2)     (2) 2号的加坡     (2) 2号的加坡     (2) 2号的加坡     (2) 2号の一般の約属性値进行     (進血     万裕     万裕     万勝     万勝     百勝     万勝     万勝     百万     百万万     百万万     百万万     百万万     百万     百万万     百万万     百万万     百万万     百万万     百万万万     百万 | 设置                                                                                               |                                                                                                    | A MH4 10.05 116.206796.38.990953     A                                                                                                    |
|                                                                                                    | #2     5px     類色     不通得度     1     边说觉度     ひぬに不透明     1     辺のに不透明     1     で称     1     マ級に     マ級に     マの     1     マ級     1     マ級     1     マ級     1     マ級     1     マ級     1     マ級     1     マ級     1     マ級     1     マ級     1     マ級     1     マ級     1     マ級     1     マ級     1     マ級     1     マ     1     マ     1     マ     1     マ     1     マ     1     マ     1     コ     1     コ     コ                                                                                                    | C(3) 新規定置 ×<br>##2 Data Conditions<br>##2<br>3 DR<br>日 田田 × 和日<br>日 田田 × 和日<br>日 田田 × 和日<br>日 田田 × 和日                                                                                                    |                                                                                                    | 设置                                                                                               |                                                                                                    | ⑦ ▲ ■HE 10.05 116.206796.38 990953                                                                                                    |
|                                                                                                    |                                                                                                    | (1)日 初期设置         ×           第1日 Conditions         第1日           第1日         ・           第日         ・           第日         ・                                                                                                    | (4) 第三 (4) (4) (4) (4) (4) (4) (4) (4) (4) (4)                                                                                                    | 受置                                                                                               |                                                                                                    | M #08 10.05 116.206796.38 990953                                                                                                    |
|                                                                                                    | 半径           5px           勝色           不透明度           过处线那色           边线那色           边线死透明           1           过线就不透明           1           平移時           (0,0)           平移時           (0,0)           平移機構成           (0,0)           中国の           機関                                                                                                    | CUE 教授设置 ×<br>#H型 Data Conditions<br>#H型 Data Conditions<br>#HD Data Conditions<br>#HD Data Conditions<br>#HD Data Conditions<br>#HD Data Conditions<br>#HD Data Conditions<br>#HD Data Conditions<br>#HD Data Conditions<br>#HD Data Conditions<br>#HD Data Condi | (4) 第三 (4) (4) (4) (4) (4) (4) (4) (4) (4) (4)                                                                                                    | 受重                                                                                               |                                                                                                    | A #48 10.05 116.206796.39 990953                                                                                                    |
|                                                                                                    | 様3<br>第巻<br>うか、<br>予巻<br>●<br>こ<br>込送読者<br>□<br>ひ述朱不透明<br>1<br>2<br>平移<br>10.01<br>平移<br>10.01<br>平移<br>10.01<br>平移<br>10.01<br>○<br>(0.01)<br>平移<br>10.01<br>○<br>(0.01)<br>○<br>(0.01)<br>○<br>(0)<br>())<br>())<br>())<br>())<br>())<br>())<br>())<br>())<br>()) | CLUE MARKE                                                                                                    | (<br>(<br>(<br>) 学校紀版     (<br>(<br>(<br>) 第一 (<br>) (<br>) (                                                                                                    | 受置                                                                                               |                                                                                                    | A #48 10.05 116.206796.39 990953                                                                                                    |
|                                                                                                    | 様3<br>単紀<br>5 pk<br>●<br>不通明<br>1<br>辺総死産明<br>1<br>平移<br>10.01<br>平移<br>10.01<br>平移<br>10.01<br>平移<br>10.01<br>平移<br>10.01<br>平移<br>10.01<br>平移<br>10.01<br>平移<br>10.01<br>平谷<br>10.01<br>平谷<br>10.01<br>10.01                                                                                                    | CLUE #33892 ×<br>#42 Data Conditions<br>#42 Tata Conditions<br>#42<br>5 PA<br>5 Bitle<br>5 PA<br>5 PA<br>5 PA<br>5 PA<br>5 PA<br>5 PA<br>5 PA<br>5 PA                                                                                                    | (4) 第三 (4) (4) (4) (4) (4) (4) (4) (4) (4) (4)                                                                                                    | <b>兒賣</b>                                                                                        |                                                                                                    | A ### 10.05 116.206796.39.990953                                                                                                    |
|                                                                                                    | 様3<br>単位<br>あった<br>あった<br>がの<br>不可的度<br>1<br>辺辺(現金)<br>1<br>辺辺(現金)<br>1<br>マレ<br>のの<br>不可的月<br>1<br>平都参考<br>map<br>の<br>の<br>の<br>の<br>の<br>の<br>の<br>の<br>の<br>の<br>の<br>の<br>の                                                                                                    | COE \$2862                                                                                                    | (1) 2 2 3 1 1 1 2 5 5                                                                                                    | <b>段置</b>                                                                                        |                                                                                                    | A ### 1005 116.206796.39.990953                                                                                                    |
| 使担地知道      地理日本近年後年後の      使用の      使用の       使用の       使用の       使用の       使用の       使用の       使用の       使用の       使用の       使用の        使用の       使用の       使用の       使用の       使用の       使用の       使用の       使用の       使用の       使用の       使用の       使用の       使用の       使用の       使用の        使用の        使用の        使用の        使用の        使用の        使用の        使用の        使用の         使用の         使用の         使用の          使用の         使用の          使用の          使用の             使用          使用                                                                                                    |                                                                                                    | (1)日 封建定置 ×<br>#122 Data Conditions<br>単位<br>日本日<br>日本日<br>日本日<br>日本日<br>日本日<br>日本日<br>日本日<br>日本                                                                                                    | (1) 22 (1) 22 (1 | QH                                                                                               |                                                                                                    | A MHH 1005 116.206796.39 990953                                                                                                    |
|                                                                                                    | (す)<br>学校<br>うか、<br>不通明度<br>1<br>辺に式紙色<br>つ<br>ひは代表の<br>つ<br>ひは代表の<br>つ<br>ひは代表の<br>つ<br>ひは代表の<br>の<br>の<br>の<br>不通明度<br>1<br>平都<br>り<br>いは紙色<br>の<br>の<br>の<br>の<br>の<br>の<br>の<br>の<br>の<br>の<br>の<br>の<br>の                                                                                                    | C(U) # #RBQE ×<br>#V2 Data Conditions<br>#V3<br>= 0<br>= 0<br>= 0<br>= 0<br>= 0<br>= 0<br>= 0<br>= 0<br>= 0<br>= 0                                                                                                    | (1) 22 (1) 22 (1 | £∰                                                                                               |                                                                                                    | ⑦ ▲ ₩₩ 10.05 116.206796.38.990953                                                                                                    |
|                                                                                                    |                                                                                                    | CGE STREET ×<br>#*2 Data Conditions<br>#*3<br>**2<br>**2<br>**2<br>**2<br>**2<br>**2<br>**2<br>*                                                                                                    | (                                                                                                    | 段置                                                                                               |                                                                                                    | The second second se |
|                                                                                                    | (15)     (15)     (15)     (15)     (15)     (15)     (15)     (15)     (15)     (15)     (15)     (15)     (15)     (15)     (15)     (15)     (15)     (15)     (15)     (15)     (15)     (15)     (15)     (15)     (15)     (15)     (15)     (15)     (15)     (15)     (15)     (15)     (15)     (15)     (15)     (15)     (15)     (15)     (15)     (15)     (15)     (15)     (15)     (15)     (15)     (15)     (15)     (15)     (15)     (15)     (15)     (15)     (15)     (15)     (15)     (15)     (15)     (15)     (15)     (15)     (15)     (15)     (15)     (15)     (15)     (15)     (15)     (15)     (15)     (15)     (15)     (15)     (15)     (15)     (15)     (15)     (15)     (15)     (15)     (15)     (15)     (15)     (15)     (15)     (15)     (15)     (15)     (15)     (15)     (15)     (15)     (15)     (15)     (15)     (15)     (15)     (15)     (15)     (15)     (15)     (15)     (15)     (15)     (15)     (15)     (15)     (15)     (15)     (15)     (15)     (15)     (15)     (15)     (15)     (15)     (15)     (15)     (15)     (15)     (15)     (15)     (15)     (15)     (15)     (15)     (15)     (15)     (15)     (15)     (15)     (15)     (15)     (15)     (15)     (15)     (15)     (15)     (15)     (15)     (15)     (15)     (15)     (15)     (15)     (15)     (15)     (15)     (15)     (15)     (15)     (15)     (15)     (15)     (15)     (15)     (15)     (15)     (15)     (15)     (15)     (15)     (15)     (15)     (15)     (15)     (15)     (15)     (15)     (15)     (15)     (15)     (15)     (15)     (15)     (15)     (15)     (15)     (15)     (15)     (15)     (15)     (15)     (15)     (15)     (15)     (15)     (15)     (15)     (15)     (15)     (15)     (15)     (15)     (15)     (15)     (15)     (15)     (15)     (15)     (15)     (15)     (15)     (15)     (15)     (15)     (15)     (15)     (15)     (15)     (15)     (15)     (15)     (15)     (15)     (15)     (15)     (15)     (15)     (15)     (15)     (15)     (15)     (15)     (15)     (15)     (15)     (15)                                                                                                        | CGGT 教授定置 ×<br>##2 Data Conditions<br>###<br>##2<br>5 px<br>日 田田 ◆ 和田<br>KtAL<br>5 px<br>用品の計画<br>里里                                                                                                    | (<br>(<br>) ) ) ) ) ) ) ) ) ) ) ) ) () () () (                                                                                                    | 段 <b>置</b>                                                                                       |                                                                                                    | M #08 10.05 116.206796.38 990953                                                                                                    |
|                                                                                                    | (分)     (分)                                                                                                    | CUE MARCE ×<br>#*2 Data Conditions<br>#*3<br>**2<br>5 px<br>C Baby × Mar<br>S px<br>C Baby × Mar<br>S px<br>C Baby × Mar<br>S px<br>C Baby × Mar<br>S px                                                                                                    | (<br>(<br>) ) ) ) ) ) ) ) ) ) ) ) ) ) ) ) )                                                                                                     | 9 <b>百</b>                                                                                       |                                                                                                    | A #48 10.05 116.206796.38 990953                                                                                                    |
|                                                                                                    | (分)     (分)                                                                                                    | CLUE MARKE                                                                                                    | ( 3 2 3 35 5                                                                                                    | 9 <b>百</b>                                                                                       |                                                                                                    | A ##8 10.05 116.206796.39 990953                                                                                                    |
|                                                                                                    | (打)     (第2)     (第2)     (第2)     (第2)     (第2)     (第2)     (第2)     (第2)     (第2)     (第2)     (第2)     (第2)     (第3)     (第4)     (第4)                                                                                                    | CUE MARKE                                                                                                    | ( 1995)     ( 1995)     ( 1995)     ( 1995)     ( 1995)     ( 1995)     ( 1995)     ( 1995)     ( 1995)     ( 1995)     ( 1995)     ( 1995)     ( 1995)     ( 1995)     ( 1995)     ( 1995)     ( 1995)     ( 1995)     ( 1995)     ( 1995)     ( 1995)     ( 1995)     ( 1995)     ( 1995)     ( 1995)     ( 1995)     ( 1995)     ( 1995)     ( 1995)     ( 1995)     ( 1995)     ( 1995)     ( 1995)     ( 1995)     ( 1995)     ( 1995)     ( 1995)     ( 1995)     ( 1995)     ( 1995)     ( 1995)     ( 1995)     ( 1995)     ( 1995)     ( 1995)     ( 1995)     ( 1995)     ( 1995)     ( 1995)     ( 1995)     ( 1995)     ( 1995)     ( 1995)     ( 1995)     ( 1995)     ( 1995)     ( 1995)     ( 1995)     ( 1995)     ( 1995)     ( 1995)     ( 1995)     ( 1995)     ( 1995)     ( 1995)     ( 1995)     ( 1995)     ( 1995)     ( 1995)     ( 1995)     ( 1995)     ( 1995)     ( 1995)     ( 1995)     ( 1995)     ( 1995)     ( 1995)     ( 1995)     ( 1995)     ( 1995)     ( 1995)     ( 1995)     ( 1995)     ( 1995)     ( 1995)     ( 1995)     ( 1995)     ( 1995)     ( 1995)     ( 1995)     ( 1995)     ( 1995)     ( 1995)     ( 1995)     ( 1995)     ( 1995)     ( 1995)     ( 1995)     ( 1995)     ( 1995)     ( 1995)     ( 1995)     ( 1995)     ( 1995)     ( 1995)     ( 1995)     ( 1995)     ( 1995)     ( 1995)     ( 1995)     ( 1995)     ( 1995)     ( 1995)     ( 1995)     ( 1995)     ( 1995)     ( 1995)     ( 1995)     ( 1995)     ( 1995)     ( 1995)     ( 1995)     ( 1995)     ( 1995)     ( 1995)     ( 1995)     ( 1995)     ( 1995)     ( 1995)     ( 1995)     ( 1995)     ( 1995)     ( 1995)     ( 1995)     ( 1995)     ( 1995)     ( 1995)     ( 1995)     ( 1995)     ( 1995)     ( 1995)     ( 1995)     ( 1995)     ( 1995)     ( 1995)     ( 1995)     ( 1995)     ( 1995)     ( 1995)     ( 1995)     ( 1995)     ( 1995)     ( 1995)     ( 1995)     ( 1995)     ( 1995)     ( 1995)     ( 1995)     ( 1995)     ( 1995)     ( 1995)     ( 1995)     ( 1995)     ( 1995)     ( 1995)     ( 1995)     ( 1995)     ( 1995)     ( 1995)     ( 1995)     | <b>受</b> 置                                                                                       |                                                                                                    | A #88 1005 116.206796.39 990953                                                                                                    |
|                                                                                                    | (4)     (5)     (5)     (5)     (5)     (5)     (5)     (5)     (5)     (5)     (5)     (5)     (5)     (5)     (5)     (5)     (5)     (5)     (5)     (5)     (5)     (5)     (5)     (5)     (5)     (5)     (5)     (5)     (5)     (5)     (5)     (5)     (5)     (5)     (5)     (5)     (5)     (5)     (5)     (5)     (5)     (5)     (5)     (5)     (5)     (5)     (5)     (5)     (5)     (5)     (5)     (5)     (5)     (5)     (5)     (5)     (5)     (5)     (5)     (5)     (5)     (5)     (5)     (5)     (5)     (5)     (5)     (5)     (5)     (5)     (5)     (5)     (5)     (5)     (5)     (5)     (5)     (5)     (5)     (5)     (5)     (5)     (5)     (5)     (5)     (5)     (5)     (5)     (5)     (5)     (5)     (5)     (5)     (5)     (5)     (5)     (5)     (5)     (5)     (5)     (5)     (5)     (5)     (5)     (5)     (5)     (5)     (5)     (5)     (5)     (5)     (5)     (5)     (5)     (5)     (5)     (5)     (5)     (5)     (5)     (5)     (5)     (5)     (5)     (5)     (5)     (5)     (5)     (5)     (5)     (5)     (5)     (5)     (5)     (5)     (5)     (5)     (5)     (5)     (5)     (5)     (5)     (5)     (5)     (5)     (5)     (5)     (5)     (5)     (5)     (5)     (5)     (5)     (5)     (5)     (5)     (5)     (5)     (5)     (5)     (5)     (5)     (5)     (5)     (5)     (5)     (5)     (5)     (5)     (5)     (5)     (5)     (5)     (5)     (5)     (5)     (5)     (5)     (5)     (5)     (5)     (5)     (5)     (5)     (5)     (5)     (5)     (5)     (5)     (5)     (5)     (5)     (5)     (5)     (5)     (5)     (5)     (5)     (5)     (5)     (5)     (5)     (5)     (5)     (5)     (5)     (5)     (5)     (5)     (5)     (5)     (5)     (5)     (5)     (5)     (5)     (5)     (5)     (5)     (5)     (5)     (5)     (5)     (5)     (5)     (5)     (5)     (5)     (5)     (5)     (5)     (5)     (5)     (5)     (5)     (5)     (5)     (5)     (5)     (5)     (5)     (5)     (5)     (5)     (5)     (5)     (5)     (5)     (5)     (5)     (5)     (5)     (5)     (5)     (5)                                                                                                    | CUE MARKE                                                                                                    | (3) 200 (2) 2 3 35 5<br>2) 20 時348 (2) 10 (2) (2) 2 3 35 5<br>2) 758 (2) 2 3 35 5<br>2) 758 (2) 2 3                                                                                                    | 9 <b>2</b>                                                                                       |                                                                                                    | A #88 1005 116.206796.39 990953                                                                                                    |

### 6.2.5.2 各类图层样式配置方法

6.2.5.2.1 圆

圆类型图层的可配置样式包括: 半径、颜色、不透明度、边线颜色、边线宽度、边 线不透明、平移和模糊。

半径:调整圆的半径大小,默认为5px。 •

| <b>⑤</b> 地图编辑器                                 | 8                  | 式设置 | 数据设置      | ×   |
|------------------------------------------------|--------------------|-----|-----------|-----|
| 地图样式-名称修改 🛛 🗄 🗄 🏵 Tr                           | <b>半径</b><br>50 px | 半径  |           |     |
| \$ \$10\$ \$ \$ \$ \$ \$ \$ \$ \$ \$           | 颜色                 |     |           | px  |
| ☑ ▲ 苏州县区                                       | 不透明度<br>1          | 1   | 安級則范围设置样。 | đ   |
| ▼ 2 北水岡房組                                      | 边线颜色               | 1   | 安数据范围设置样的 | et. |
| ✓•北京市_点 Ø⊕                                     | 边线宽度               | 1   | 安属性条件设置样的 | st. |
| <ul> <li>北京市」点复制重命名</li> <li>ノ北京市 終</li> </ul> | ○<br>边线不透明         |     | 按表达式设置样式  | C   |
| □ / 北京市_线_1                                    | 1<br>平移            |     | 重要        |     |
| ▼ 🖌 國层组                                        | [0,0]<br>平移参考      |     |           |     |
| 🗹 🛋 #500                                       | map<br>###8        |     |           |     |
| 🗹 🛋 buildings                                  | 0                  |     |           |     |
| 日参 背景                                          | Viewport           |     |           |     |
|                                                | 倾斜缩放<br>map        |     |           |     |
|                                                |                    |     |           |     |
|                                                |                    |     |           |     |
|                                                |                    |     |           |     |
|                                                |                    |     |           |     |
|                                                |                    |     |           |     |
|                                                |                    |     |           |     |
|                                                |                    |     |           |     |
|                                                |                    |     | igan Jsoi | N   |

- 颜色:调整圆的颜色。
- 不透明度:设置圆的不透明度,默认为1。

| <b>⑤</b> 地图编                | 辑器         | ł             | 北设置 数据设置  | ×  |
|-----------------------------|------------|---------------|-----------|----|
| 地图样式-名称修改                   | 🖽 👭 88 Tr  | 半径<br>50 px   | 不透明度      |    |
|                             | ∎∎≎∉∎      | 颜色            | 0.34      | -1 |
| 🗹 🛋 苏州县区                    |            | 不透明度<br>0.34  | 0         | 1  |
| <ul> <li>▼ 北京開房組</li> </ul> |            | 边线颜色          | 按数据范围设置样式 | £  |
|                             | 0 0        | 边线宽度          | 按属性条件设置样型 | s. |
|                             | 8038 (P C) | 边线不透明         | 按表达式设置样式  |    |
|                             |            | 1<br>平移       | 重臣        |    |
| * 🖌 関原組                     |            | [0,0]<br>平移参考 |           |    |
| ☑ ▲ 长沙                      |            | map<br>標期     |           |    |
| 🗹 🛋 buildings               |            | 0             |           |    |
|                             |            | viewport      |           |    |
|                             |            | 模影H摆放<br>map  |           |    |
|                             |            |               |           |    |
|                             |            |               |           |    |
|                             |            |               |           |    |
|                             |            |               |           |    |
|                             |            |               |           |    |
|                             |            |               |           |    |
|                             |            |               |           |    |
|                             |            |               | ique JSON | N  |

- 边线颜色:设置圆的边线颜色(将边线宽度设为非零能看出效果)。
- 边线宽度:设置圆的边线宽度,默认为0。

| <b>⑤</b> 地图编辑器                 | 8                | 「北设置 数据设置 × |
|--------------------------------|------------------|-------------|
| 地图样式-名称修改 目 褂 鸽 丁              | 半径<br>5 px       | 边线宽度        |
|                                | 颜色               | 2 px        |
| ☑ ➡ 苏州县区                       | 不透明度<br>1        | 按级别范围设置样式   |
| <ul> <li>✓ 北京開展組</li> </ul>    | 边线颜色             | 按数据范围设置样式   |
| ✓ • 北京市_点 Ø €                  | 边线完成             | 按属性条件设置样式   |
| <ul> <li>北京市」点复制重命名</li> </ul> | 2 px<br>边线不透明    | 按表达式设置样式    |
| □ / 北京市 线 1                    | 1<br>平称          | 重要          |
| ▼ ☑ 陶层组                        | [0,0]            |             |
| 🗹 🛋 长沙                         | map              |             |
| 🗹 🛋 buildings                  | (現料)<br>0        |             |
| □◎背展                           | 倾斜对齐<br>viewport |             |
|                                | 倾斜撞放<br>map      |             |
|                                |                  |             |
|                                |                  |             |
|                                |                  |             |
|                                |                  |             |
|                                |                  |             |
|                                |                  |             |
|                                |                  |             |
|                                |                  |             |
|                                |                  | REAL JSON   |

• 边线不透明:设置圆的边线的不透明度,默认为1。

| <b>⑤</b> 地图编辑器                                     | 样式设置 数据设置 ×     |     | ② 🔺 屋板 13.28 116.355235,39.941089 |
|----------------------------------------------------|-----------------|-----|-----------------------------------|
| 地图样式-名称修改 🛛 🕂 部 Tr 样 🖓                             | 边线不透明           |     |                                   |
|                                                    | 0.48            | ٥   | 0                                 |
| ☑ ▲ 苏州县区 不過                                        | 網度 0 1          |     | ٥                                 |
| ▼ 2 北京国居祖                                          | 接近 按数据范围设置样式    |     |                                   |
| <ul> <li>北京市」点</li> <li>② ①</li> <li>辺浅</li> </ul> | 按属性条件设置样式       |     |                                   |
| <ul> <li>北京市」点复制重命名</li> <li>2 px</li> </ul>       | 按表达式设置样式        |     |                                   |
| □ / 北京市_线                                          | (1124)/<br>重要   |     |                                   |
| □ / 北京市_銭_1 平移<br>[0,0                             | 5               | 0   |                                   |
| ▼ 図 限原组 平移                                         | 5 <del>21</del> |     |                                   |
| ✓ ■ 长沙                                             | 8               |     | 0                                 |
| buildings                                          | Deute           |     |                                   |
|                                                    | /port           |     |                                   |
| (預約<br>map                                         | 4運放             | 0 0 | ° °                               |
|                                                    |                 |     |                                   |
|                                                    |                 |     |                                   |
|                                                    |                 |     |                                   |
|                                                    |                 |     |                                   |
|                                                    |                 |     |                                   |
|                                                    |                 |     |                                   |
|                                                    |                 | 0   |                                   |
|                                                    |                 |     |                                   |
|                                                    | 1978 ISON       |     |                                   |

• 平移:设置圆的平移方向和距离,平移范围在 0~10 之间,X 轴方向正数为 右移、负数为左移,Y 轴方向正数为下移、负数为上移。

| <b>⑤</b> 地图세               | 144 25     | 桦           | 式设置 数据设置 | ×   |   | 0 | ▲ 屋級 13.28 1 | 16.362539,39.942782 |
|----------------------------|------------|-------------|----------|-----|---|---|--------------|---------------------|
| 地图样式-名称修改                  | 🖽 44 88 Tr | 半径<br>5 px  | 平移       |     |   |   |              |                     |
|                            | 6196 1     | 颜色          | -10      | рх  |   | • |              |                     |
| ☑ ▲ 苏州县区                   |            | 不透明度        | Y轴方向平移   |     | 8 | • |              |                     |
| - 🗹 北宋国层祖                  |            | 边线颜色        | 10       | рх  |   |   |              |                     |
| ✓ • 北京市」点                  | © (0)      | ● 边线宽度      | 按级别范围设置  | 拼式  |   |   |              |                     |
| <ul> <li>北京市」点盤</li> </ul> | 地重命名       | 2 px        | 重要       |     |   |   |              |                     |
| □ / 北京市_线                  |            | 0.48        |          |     |   |   |              |                     |
|                            |            | (-10, 10)   |          |     | ٥ |   |              |                     |
|                            |            | 平移参考<br>map |          |     |   |   |              |                     |
| 🕑 💻 buildings              |            | 標湖<br>0     |          |     |   |   | •            |                     |
| -<br>□ \$P\$ 前展            |            | 倾斜对齐        |          |     |   |   |              |                     |
|                            |            | 倾斜缩放        |          |     | 0 |   |              | •                   |
|                            |            | map         |          |     | 0 |   |              | 0                   |
|                            |            |             |          |     |   |   |              |                     |
|                            |            |             |          |     |   |   |              |                     |
|                            |            |             |          |     |   |   |              |                     |
|                            |            |             |          |     |   |   |              |                     |
|                            |            |             |          |     |   |   |              |                     |
|                            |            |             |          |     | 0 |   |              |                     |
|                            |            |             |          |     |   |   |              |                     |
|                            |            |             | 说图 )     | SON |   |   |              |                     |

• 模糊:设置圆的模糊度。

| <b>⑤</b> 地图编辑器                 | 4                | CQT | 数据设置    | ×  |
|--------------------------------|------------------|-----|---------|----|
| 地图样式-名称修改 🛛 🚻 🍀 Tr             | 半径<br>5 px       | 模糊  |         |    |
| \$ xxxx Q & B B & C   1        | 颜色               | 1.2 |         | рх |
| ☑ ➡ 苏州县区                       | 不透明度             | 按级  | 別范園设置样式 | t  |
| ▼ ☑北京園房祖                       | 边线颜色             | 按数  | 螺范團设置样式 | t  |
| ✓•北京市」点 ② ①                    | ● 边线宽度           | 按履  | 性条件设置样式 | t  |
| <ul> <li>北京市」点复制重命名</li> </ul> | 2 px<br>边线不透明    | 按理  | 表达式设置样式 |    |
|                                | 0.48             |     | 重要      |    |
| ↓ / 北宋市_改_1<br>• Ø 图回归         | [-10, 10]        |     |         |    |
| ✓ == +\$>                      | 平移参考<br>map      |     |         |    |
| 🗹 🛋 buildings                  | (214)<br>1.2 px  |     |         |    |
| □◎背景                           | 倾斜对齐<br>viewport |     |         |    |
|                                | 倾斜撞放             |     |         |    |
|                                | map              |     |         |    |
|                                |                  |     |         |    |
|                                |                  |     |         |    |
|                                |                  |     |         |    |
|                                |                  |     |         |    |
|                                |                  |     |         |    |
|                                |                  |     |         |    |
|                                |                  |     |         |    |
|                                |                  | iQP | JSON    |    |

### 6.2.5.2.2 符号-图标

符号类型图层的图标可配置样式包括:图标、图标大小、不透明度、允许压盖、忽略放置、图标可选、内边距、平直、平移、图标锚点和旋转角度。

• 图标:选择图层显示的图标。

| <b>⑤</b> 地图编辑器                 | ł¥              | 式设置 数据设置                              | t      | × |     |   |    |     |   |            |   |     |       | ۰ | ④ ▲ 雇級 12.85 | 116.349206,39.950 | 1724 |
|--------------------------------|-----------------|---------------------------------------|--------|---|-----|---|----|-----|---|------------|---|-----|-------|---|--------------|-------------------|------|
| 地图样式-名称修改 🛛 🖽 🎛 Tr             | <b>國际</b> 标注    | 图标                                    |        |   |     |   |    |     |   |            |   |     |       |   |              |                   |      |
| \$ \$110000 Q # B B B & C   B  | 間标<br>dingwei02 | dingwei02                             | •      | = |     |   | Q, |     |   |            |   | 2   | 22个图标 |   |              |                   |      |
| ☑ ➡ 苏州县区                       | 面标大小<br>1       | 按级别范围设                                | 置样式    |   | ۰ ب | ۰ | •  | A I | 0 | <b>)</b> k | • | 0   | 8     | • |              | ,                 | •    |
| ▼ ☑北京国屋祖                       | 不透明度<br>1       | 按数据范围设                                | 置样式    |   | ▶ + | Ŧ | *  | •   | • | • C        |   | ۲   | 0     | • |              |                   | •    |
| ☑T北京市_点 ∅⊕                     | 允许压盖<br>false   | 按属性条件设                                | 置样式    |   |     |   |    |     |   |            |   |     |       |   |              |                   |      |
| <ul> <li>北京市」点复制重命名</li> </ul> | 忽略放置            | 按表达式设置                                | 212年1月 |   |     |   |    |     |   |            |   |     |       |   |              |                   |      |
|                                | Talse<br>图标可选   | 重要                                    |        |   |     |   |    |     |   |            |   |     |       |   |              |                   | •    |
|                                | false<br>内边距    |                                       |        |   |     |   |    |     |   |            |   |     |       |   |              |                   |      |
| <br>                           | 0<br>信約         |                                       |        |   |     |   |    |     |   |            |   |     |       | • |              |                   |      |
| 🗹 🛋 buildings                  | [0,0]           |                                       |        |   |     |   |    |     |   |            |   |     |       |   |              |                   |      |
| □ \$\$ 前展                      | [0,0]           |                                       |        |   | •   |   |    |     |   |            |   | , ° |       | Ŷ | • •          |                   | •    |
|                                | 平移参考<br>map     |                                       |        |   |     |   |    |     |   |            |   |     |       |   |              |                   |      |
|                                | 國标識点<br>center  |                                       |        |   |     |   |    |     |   |            |   |     |       |   |              |                   |      |
|                                | 旋转角度<br>0       |                                       |        |   |     |   |    |     |   |            |   |     |       |   |              |                   |      |
|                                | 倾斜对齐<br>auto    |                                       |        |   |     |   |    |     |   |            |   |     | •     |   |              | •                 | •    |
|                                | 旋转对齐            |                                       |        |   | •   |   |    |     |   |            |   |     |       |   |              |                   |      |
|                                | auto -          |                                       |        |   |     |   |    |     |   |            |   |     |       |   |              |                   |      |
|                                |                 |                                       |        |   |     |   |    |     |   |            |   |     |       |   |              |                   |      |
|                                |                 |                                       |        |   |     |   |    |     |   |            |   |     | •     |   |              |                   |      |
|                                |                 |                                       |        |   |     |   |    |     |   |            |   |     |       |   |              |                   |      |
|                                |                 | i i i i i i i i i i i i i i i i i i i | JSON   |   |     |   |    |     |   |            |   |     |       |   |              |                   |      |

• 图标大小:设置图标大小,默认为1。

| <b>⑤</b> 地图编辑数                                                                                                    | l.       | ł¥               | 式设置 数据设置 > | < C |   |   |   | • | (i) A EN 12 | .86 116.363677,39. | 943083 |
|----------------------------------------------------------------------------------------------------|----------|------------------|------------|-----|---|---|---|---|-------------|--------------------|--------|
| 地图样式-名称修改                                                                                                    | 🖽 👭 ೫ Tr | 101元 标注          | 围顿大小       | 1   |   |   |   |   |             |                    |        |
|                                                                                                    | 80 B     | 囤砺<br>dingwei02  | 3          | 1   |   |   |   |   |             |                    |        |
| 🗹 🛋 苏州县区                                                                                                    |          | 圆标大小<br>3        | 按级别范围设置样式  |     |   | • |   | 0 |             | 0                  | 6      |
| - 🖸 北京商品市                                                                                                    |          | 不透明度<br>1        | 按数据范围设置样式  |     |   | • |   |   |             |                    | 10     |
| Internation International International Int | 00       | 允许压量             | 按属性条件设置样式  |     |   |   |   |   |             |                    |        |
|                                                                                                    | 86       | 忽略放置<br>false    | 按表达式设置样式   |     |   |   |   |   |             |                    |        |
| □ / 北京市_线1                                                                                                    |          | 图标可选<br>false    | 重王         | 5   | • |   |   |   |             |                    |        |
| * 🖌 関原組                                                                                                    |          | 内边距<br>0         |            |     |   |   |   | 0 |             |                    |        |
|                                                                                                    |          | 備移<br>10.01      |            |     |   |   |   |   |             |                    |        |
| 🗹 🛋 buildings                                                                                                    |          | 干修               |            |     |   | 0 | 0 |   | 0           |                    |        |
|                                                                                                    |          | [0.0]<br>平移参考    |            | )   |   |   | • |   | •           |                    |        |
|                                                                                                    |          | map<br>Malake of |            |     |   |   |   |   |             |                    |        |
|                                                                                                    |          | center           |            |     |   |   |   |   |             |                    |        |
|                                                                                                    |          | 旋转角度<br>0        |            |     |   |   |   |   |             |                    |        |
|                                                                                                    |          | 倾斜对齐<br>auto     |            | -   |   | 0 |   |   |             | 0                  | 0      |
|                                                                                                    |          | 旋转对齐             |            | •   |   |   |   |   |             |                    |        |
|                                                                                                    |          | auto             |            |     |   |   |   |   |             |                    |        |
|                                                                                                    |          |                  |            |     |   |   |   |   |             |                    |        |
|                                                                                                    |          |                  |            |     |   | • |   |   |             |                    |        |
|                                                                                                    |          |                  | JSON       |     |   |   |   |   |             |                    |        |

• 不透明度:设置图标显示的不透明度,默认为1。

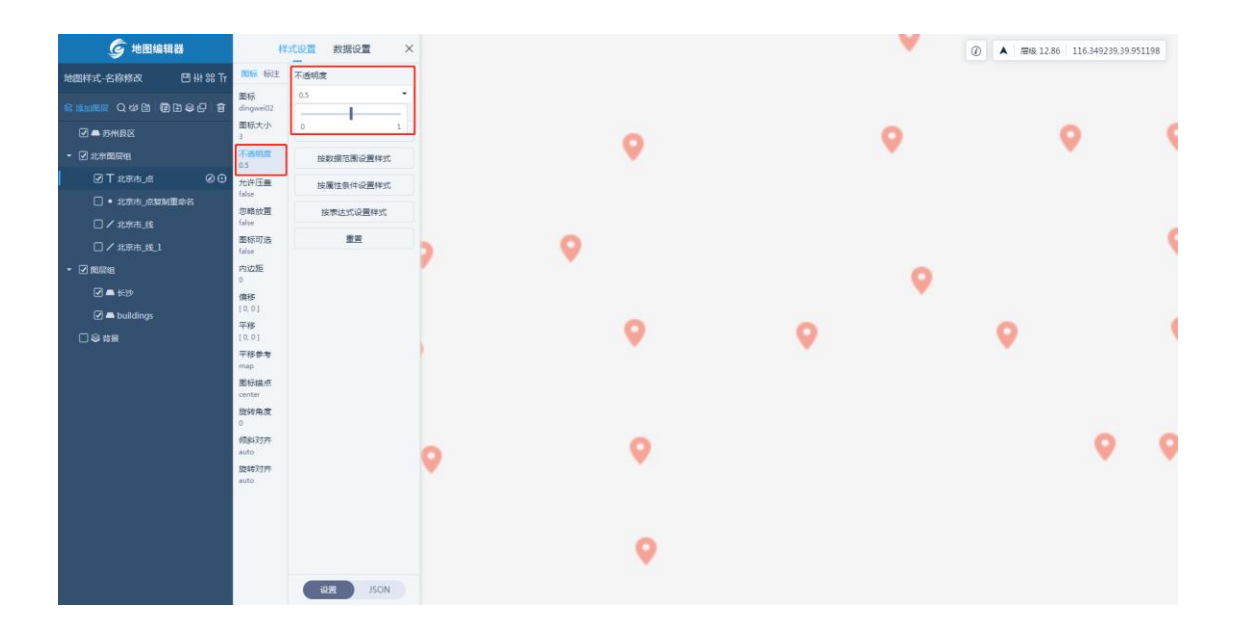

允许压盖:设置图标是否可以被压盖,默认为 false。即当图标 A 需要放置的位置已有图标 B 时,若设置图标 B 的"允许压盖"样式为 false,则图标 A 加入后,图标 B 将避开不显示;若设置图标 B 的"允许压盖"样式为 true,则图标 A 可以压盖图标 B。

| <b>⑤</b> 地图编辑器                                     |                  | 4¥                | 式设置 麦 | 如据设置     | $\times$     |            |   |     |     |    |     |     |          | •   |     |      |     |            |     |           | ,        |   |   | 0 |   | 屋級 10.49 | 116.2 | 82526,3 | 9.956324 |    |
|----------------------------------------------------|------------------|-------------------|-------|----------|--------------|------------|---|-----|-----|----|-----|-----|----------|-----|-----|------|-----|------------|-----|-----------|----------|---|---|---|---|----------|-------|---------|----------|----|
| 地图样式-名称修改 🖸                                        | 44 88 Tr         | 國际 标注             | 允许压盖  | <u> </u> |              | <b>→</b> @ | • |     |     | •  | •   | •   |          | •   | 9   | 8    | •   |            | - 0 |           | <b>R</b> | 9 |   |   |   |          |       |         |          |    |
| \$ ※加思层 Q 体 2 日 9 9                                | 01               | 國标<br>dingwei02   |       |          |              |            |   | •   |     | •  |     |     |          | •   |     | 0    |     |            | ••  |           | ۰.       |   |   |   |   |          |       |         |          |    |
| ☑ ➡ 苏州县区                                           |                  | <b>面</b> 标大小<br>1 | 按级别   | 的图论置样式   | $\mathbf{V}$ |            | • | •   | •   |    | Q   | •   | •        | •   | •   | Ŷ    |     | 90         | _   |           |          |   |   |   |   |          |       |         |          |    |
| ▼ ☑ 北京国房組                                          |                  | 不透明度<br>0.5       |       | 重世       | _\           | •          |   |     |     | •  |     |     |          | 9   |     | •    | 9   |            | •   |           |          | • |   |   |   |          |       |         |          |    |
| ☑ T 北京市_点                                          | Ø0               | 允许压盖              |       |          |              | •          |   |     |     |    |     |     |          | •   |     | •    | 9   |            |     | •         |          | 9 |   |   |   |          |       |         |          |    |
| •北京市」点复制重命名                                        | ; <mark>L</mark> | 忽略放置              |       |          |              | ۰ ۱        |   |     |     |    | _   | 9   |          |     | 9   | •    |     | •          |     | 9         | •        |   |   |   |   |          |       |         |          |    |
|                                                    |                  | false<br>画标页话     |       |          |              | Ν,         |   |     |     | ۰. |     | °., |          | , • |     |      |     | 7 <b>7</b> |     | •         |          |   |   |   |   |          |       |         |          |    |
| □ / 北京市_线_1                                        |                  | false             |       |          |              | Ľ,         |   |     | •   |    |     |     | ,        |     | Ť., | 9 00 | 9   | 0          | •   |           |          |   | • | • |   |          |       | ,       | •        |    |
|                                                    |                  | 0                 |       |          |              |            |   |     |     |    |     |     |          |     |     | •    |     |            | Ť   | 0         |          |   |   |   |   |          | _     |         | _        |    |
| vira = v                                           |                  | 備移<br>[0,0]       |       |          |              | •          | 9 | 9   | •   | •  | 9 🏟 |     | <b>%</b> | ۰.  | •   | ° %  | •   | •          | 9   | <b>99</b> | ø        |   | • | • |   | •        | •     |         | •        | 1  |
| □ \$2 \$100 \$100 \$100 \$100 \$100 \$100 \$100 \$ |                  | 平移<br>[0,0]       |       |          |              |            | 9 | ° . |     |    |     | •   |          |     | , o |      | , , | •          | 0   | 90        |          | Q | • |   |   |          |       |         |          |    |
|                                                    |                  | 平移参考              |       |          |              |            |   | •   | × 1 | •  | •   |     | •••      |     | •   |      | ,   |            |     | •         | 9        |   | 9 |   |   |          |       |         |          |    |
|                                                    |                  | 國标識点              |       |          |              |            | • |     |     |    |     |     | •        |     |     |      |     |            |     | 9         | 9        |   | • |   |   |          |       |         |          |    |
|                                                    |                  | center<br>旋转角度    |       |          |              | •          | • |     |     |    |     |     | 9        |     | 6   | •    |     | 9          |     | ۹         |          |   | • | • | 0 |          |       |         |          |    |
|                                                    |                  | 0                 |       |          |              | •          |   |     |     |    |     | 9   |          |     | •   |      | •   |            | 0   |           |          |   |   |   |   | •        | •     | •       |          |    |
|                                                    |                  | auto              |       |          |              | •          | • | 9   | 9   |    | 90  | 9   | 9        |     | •   | •    | ۲   |            | •   |           |          |   |   |   |   |          | •     |         |          |    |
|                                                    |                  | 腹转对押<br>auto      |       |          |              | 9          |   |     |     |    |     | 9   |          |     | •   |      |     |            | 9   |           |          |   |   |   |   |          |       |         |          |    |
|                                                    |                  |                   |       |          |              | 9          |   |     |     |    |     |     |          |     |     |      |     |            |     | •         |          |   |   |   |   |          |       |         |          |    |
|                                                    |                  |                   |       |          |              |            | • |     |     |    |     | •   |          |     | •   |      |     |            |     |           |          |   |   |   |   |          |       |         |          |    |
|                                                    |                  |                   |       |          |              |            |   |     |     |    |     |     |          |     |     | •    |     |            |     |           | 9        |   |   | • |   |          |       |         | 9        | į. |
|                                                    |                  |                   | 30.98 | ISON     |              |            |   |     | •   |    |     |     |          |     |     |      |     |            |     |           |          |   |   | • |   |          |       |         | •        |    |
|                                                    |                  |                   | techa | JSON     |              |            |   |     |     |    |     |     |          |     |     |      | •   |            |     |           |          |   |   |   | • |          | 9     |         |          |    |

忽略放置:设置图标加入时是否忽略放置位置,默认为 false。即当图标 A 需要放置的位置已有图标 B 时,若设置图标 A 的"忽略放置"样式为 false,则图标 A 加入后将占用位置导致图标 B 不显示;若设置为 true,图标 A 将不会占用位置,图标 A 和图标 B 均能显示。

| <b>⑤</b> 地图编辑器                          | 11               | 式设置 数据设置  | × |   |     |   |   |    |   |     | 9   |     |     |      |   |     |    |   |   |   |   |   |   | 0 | 1 | A (20) | § 10.10 | 116.46 | 2804,39 | .92174 | 2 |
|-----------------------------------------|------------------|-----------|---|---|-----|---|---|----|---|-----|-----|-----|-----|------|---|-----|----|---|---|---|---|---|---|---|---|--------|---------|--------|---------|--------|---|
| 地图样式-名称修改 日 🕂 🕄 Tr                      | 10167 453主       | 部職設置      |   | ٩ |     |   | 0 |    |   |     |     |     | ,   |      |   |     |    |   |   | 0 |   |   |   |   |   | •      |         |        |         |        |   |
|                                         | 面标<br>dingwei02  |           |   |   | •   |   | 9 |    |   |     |     | 9   |     |      |   | 0   |    | 9 |   |   |   |   |   |   |   |        |         |        |         |        |   |
| ☑▲苏州县区                                  | 重标大小<br>1        | 按级别范围设置样式 |   |   |     |   |   | 0  |   |     |     |     |     |      | 9 |     | 9  |   |   |   |   |   |   |   |   |        |         |        |         |        |   |
| <ul> <li>         北京国际相     </li> </ul> | 不透明度<br>0.5      | 東田        | 4 | 0 |     | • | • | 0  |   | ě   |     | • • |     |      |   | 9   |    |   |   |   |   |   |   |   |   |        |         |        |         |        |   |
| ⊠T±t#n_# 0⊕                             | 允许压盖             |           |   |   | 9   | 0 |   |    |   | •   |     | ,   | 9   | •    | 0 |     |    |   |   |   |   |   |   |   |   |        |         |        |         |        |   |
| • 北京市」点复制重命名                            | 初载放置             |           | P | 0 | • • |   | ٠ | ٩  | ۰ | •   | 0 9 | 2   | • 。 |      |   | Ϊ.  |    |   |   |   |   |   |   |   |   |        |         |        |         |        |   |
|                                         | true<br>图标可选     |           | 0 |   | •   | 9 |   |    |   | •   |     | • • |     |      |   | •   |    |   |   |   |   |   |   |   |   |        |         |        |         |        |   |
| 「「北京市」進」                                | false<br>min#5   |           | 0 |   |     |   |   |    |   |     |     |     |     |      |   |     |    |   |   |   |   |   |   |   |   |        |         |        |         |        |   |
|                                         | 0                |           |   |   |     | • | - | •  | 0 | •   |     |     |     | 0    |   | •   |    |   |   |   |   |   |   |   |   |        |         |        |         |        |   |
| 🖸 🗕 buildinas                           | 偶將<br>[0,0]      |           | 1 | 2 | •   |   | 9 | 0  |   |     |     |     |     |      |   | •   |    | ę | • |   |   | • | • |   | 2 | 9      | •       | 5      |         |        |   |
|                                         | 平移<br>[0.0]      |           | 9 | Ŷ | 90  | 0 |   | 9  | • | • • |     |     | •   | 0 00 | 1 | ۶   | 9  |   | • | 9 | 9 |   | • |   | 9 | •      | •       |        |         | 0      |   |
|                                         | 平移参考<br>map      |           |   | • | • • | • |   | 00 |   | ÷   |     | •   |     | •    | , | • • |    |   |   |   |   |   |   |   |   |        | 1       | • •    |         |        |   |
|                                         | 图标描点             |           |   | • |     |   |   | 0  |   | 9   |     | •   |     | 0    |   | 0   |    | , |   |   |   |   |   |   |   |        |         |        | •       |        |   |
|                                         | 旋转角度             |           |   | • |     |   |   |    | • |     |     | •   | •   |      |   | ÷   | 9  |   |   |   |   |   |   |   |   |        | •       | 0      |         | •      |   |
|                                         | 0<br>#0(\$437)75 |           | 0 | 0 |     |   | ~ |    |   | ò   |     | •   |     | •    |   |     |    |   |   | 9 | • | - | 2 |   | ſ |        |         |        |         |        | • |
|                                         | auto             |           | 9 |   | •   | • | ~ | •  |   | •   |     |     |     |      |   |     |    |   |   |   |   |   |   |   |   |        |         |        |         |        |   |
|                                         | auto             |           | - |   |     |   |   |    |   |     |     |     |     | •    |   |     |    |   |   |   |   |   |   |   |   |        |         |        |         |        |   |
|                                         |                  |           | 2 | • |     |   |   | 9  |   | 9   |     |     |     |      |   |     | 0  |   |   |   |   |   |   |   | • |        |         |        |         |        |   |
|                                         |                  |           |   |   |     |   |   |    |   |     | 1   | 9   |     |      |   | •   | T. | • | , |   |   |   | • | • |   |        |         |        |         |        |   |
|                                         |                  |           |   |   |     |   |   |    |   |     |     | 9   |     |      |   |     |    | 1 |   |   |   | 9 |   |   |   |        |         |        |         |        |   |
|                                         |                  | JSON      |   |   | 1   |   |   |    |   |     |     |     | ۰   |      |   |     |    |   |   | 9 |   |   |   |   |   |        |         |        |         |        |   |
|                                         |                  |           |   |   | 1   | 9 |   |    |   |     |     |     | 4   | 2    |   |     |    |   |   |   |   |   |   |   |   |        |         |        |         |        |   |

• 图标可选:此样式与"标注可选"关联使用,默认值为 false,即图标和标注同时显示或同时不显示;若设置为 true,则图标将脱离标注,即当图标避让时,标注可以显示。

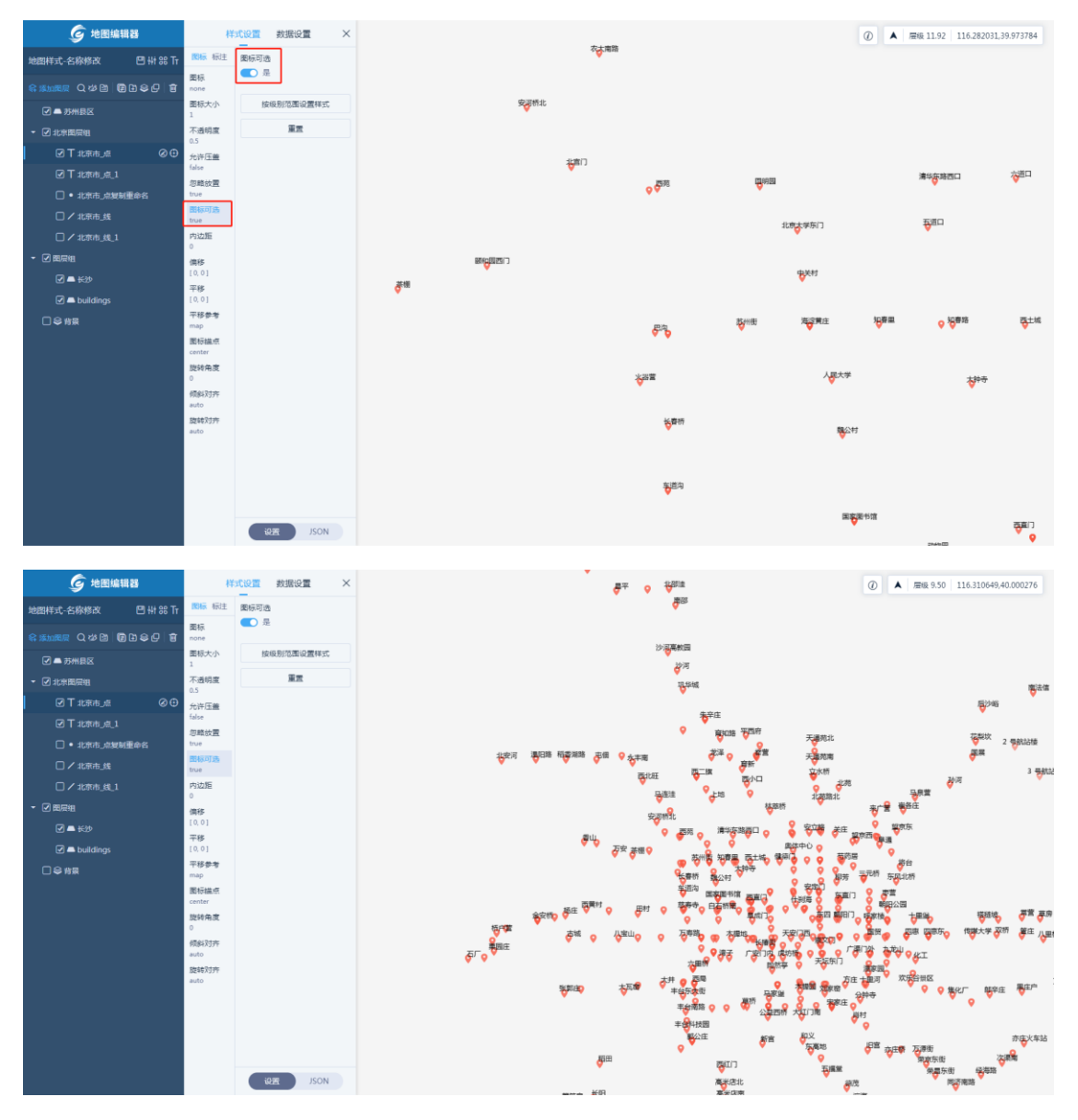

- 内边距: 表示图标所占位置大小, 默认值为 0。
- 偏移: 按图标尺寸为单位偏移图标位置,偏移范围在 0~10 之间, X 轴方向 正数为右移、负数为左移, Y 轴方向正数为下移、负数为上移。
- 平移:设置图标的平移方向和距离,平移范围在 0~10 之间,X 轴方向正数 为右移、负数为左移,Y 轴方向正数为下移、负数为上移。

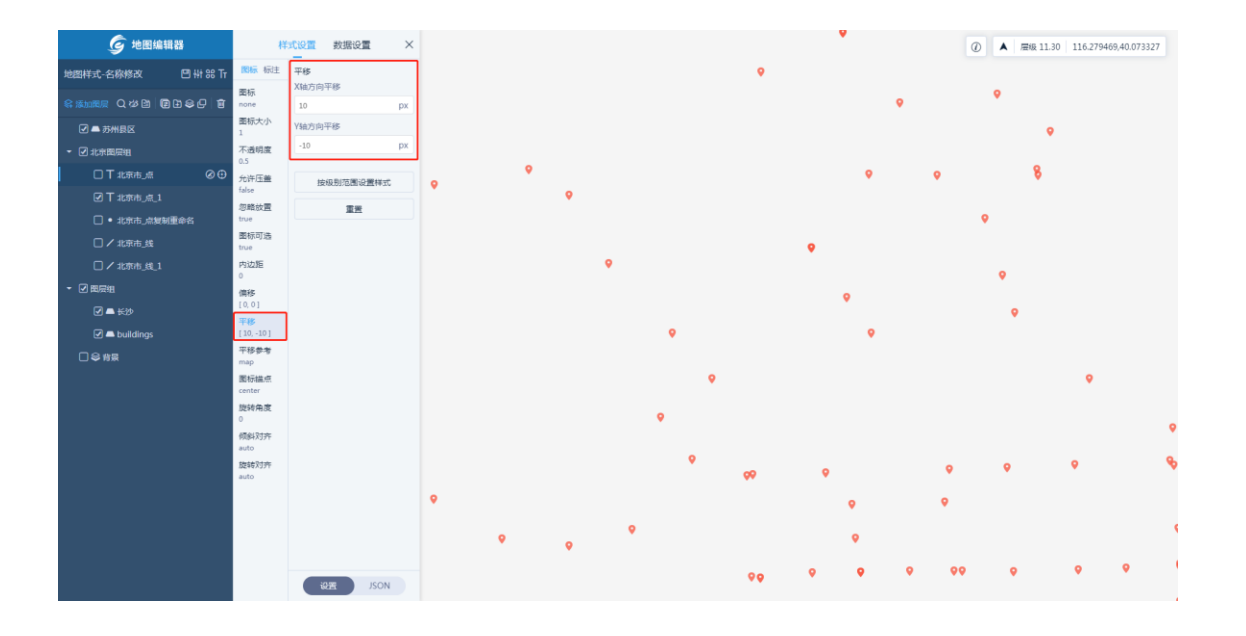

• 图标锚点:设置图标相对于锚点的位置,默认为 center,若设置为 bottom,则表示锚点在图标下方,图标将上移;若设置为 top,则表示锚点在图标上方,图标将下移;以此类推。

| <b>⑤</b> 地图编辑器                                           | 4¥:                                     | 式设置      | 数据设置         | ×   |   |   | •          |   |   |   |   |          |   | 0 | ▲ 屋級 11.32 | 116.25204 | 3,40.050445 |
|----------------------------------------------------------|-----------------------------------------|----------|--------------|-----|---|---|------------|---|---|---|---|----------|---|---|------------|-----------|-------------|
| 地图样式-名称修改 🛛 🗄 🗄 🏵 Tr                                     | ■ 「「「「「「「」」」 「「」」 「「」」 「「」」 「「」」 「「」」 「 | 图标模点     |              |     |   |   |            |   |   | 0 |   | •        |   |   |            |           |             |
| \$ \$ \$ \$ \$ \$ \$ \$ \$ \$ \$ \$ \$ \$ \$ \$ \$ \$ \$ | 面标<br>dingwei02                         | top-left |              | -   |   |   |            |   |   | • |   |          | • |   |            |           | ,           |
| ☑ ➡ 苏州县区                                                 | 面标大小<br>1                               | left     |              |     |   |   |            |   |   |   |   |          | • |   |            | ,         | ,           |
| <ul> <li>✓北京国房組</li> </ul>                               | 不透明度<br>0.5                             | right    |              |     |   |   |            |   | • |   | • | 1        | 8 |   |            |           |             |
|                                                          | 允许压盖                                    | bottom   |              |     |   |   |            |   |   |   |   |          |   |   |            | 9         |             |
| ☑ T 北京市_点_1 ② ⊕                                          | true<br>忽略放置                            | top-left |              |     |   |   |            |   |   |   |   | <b>Q</b> |   |   |            |           |             |
| • 北京市」点复制重命省                                             | false                                   | and det  |              | _   |   |   |            |   |   |   |   |          |   |   |            |           |             |
|                                                          | 图称可适<br>true                            |          | 22<br>2<br>2 | - ( | 2 |   |            |   |   |   |   |          |   |   |            |           |             |
|                                                          | 内边距                                     |          |              |     |   |   |            |   | - |   |   | •        |   |   |            |           | •           |
| - 2 ■层組                                                  | 偏移                                      |          |              |     |   |   |            |   | • |   |   | •        |   |   |            |           | •           |
| 🖌 🛋 长沙                                                   | [0,0]<br>平部                             |          |              |     |   | • |            |   | • |   |   |          |   |   |            |           |             |
| 🗹 🛋 buildings                                            | [0,0]                                   |          |              |     |   |   |            |   |   |   |   |          |   |   |            |           | •           |
| □ \$\$\$\$\$\$\$\$                                       | 平移参考<br>map                             |          |              |     |   | • |            |   |   |   |   |          | • |   |            |           |             |
|                                                          | 関标構成                                    |          |              |     |   |   |            |   |   |   |   |          |   |   |            |           |             |
|                                                          | 旋转角度                                    |          |              |     | • |   |            |   |   |   |   |          |   |   | •          |           |             |
|                                                          | 0                                       |          |              |     |   |   |            |   |   |   |   |          |   |   | •          |           |             |
|                                                          | auto                                    |          |              |     |   | 9 |            |   |   |   | • | •        | • |   | <b>%</b>   | •         | 90          |
|                                                          | 旋转对齐<br>auto                            |          |              |     |   |   | <b>6</b> 6 | • |   |   |   |          |   |   |            |           |             |
|                                                          |                                         |          |              |     |   |   |            |   | • |   | • |          |   |   |            |           |             |
|                                                          |                                         |          |              |     | • |   |            |   | • |   |   |          |   |   | •          |           | 9           |
|                                                          |                                         |          |              |     |   |   |            |   |   |   |   |          |   |   |            |           |             |
|                                                          |                                         |          |              |     |   |   | 99         | • | 9 | • |   | •        | • | 9 | •          | 9         | •           |
|                                                          |                                         | il       | JSON         |     |   |   |            |   |   |   |   |          |   |   | •          |           | •           |

• 旋转角度:设置图标的旋转角度,默认为0。

| <b>⑤</b> 地图编辑器            | 样                  | 式设置  | 数据设置     | ×   |   |   |   | ٥          |   |   |   |    |   |   | 0 | ▲ 屋級 11.32 | 116.2818 | 90,40.061448 |
|---------------------------|--------------------|------|----------|-----|---|---|---|------------|---|---|---|----|---|---|---|------------|----------|--------------|
| 地图样式-名称修改 🛛 🚻 🎛 Tr        | 181标 标注            | 旋转角度 | :        |     |   |   |   |            |   |   | • |    | ۵ |   |   |            |          |              |
| \$ \$1000 Q # B B & C   1 | 置标<br>dingwei02    | 60   |          | deg |   |   |   |            |   |   |   |    |   | 0 |   |            | 4        |              |
| ✔ ▲ 苏州县区                  | 面标大小<br>1          | 按    | 级别范围设置样式 |     |   |   |   |            |   |   |   |    |   |   |   |            | 4        | •            |
| ▼ 2 北京開展祖                 | 不透明度<br>0.5        | 按    | 数据范围设置样式 |     |   |   |   |            |   | ۵ |   | ٥  |   | 8 |   |            |          |              |
| □ T 北京市_点                 | 允许压盖<br>true       | 按    | 属性条件设置样式 |     |   |   |   |            |   |   |   |    |   |   |   |            | - 1      |              |
|                           | 忽略放置               | 15   | 2表达式设置样式 |     |   |   |   |            |   |   |   |    | ٥ |   |   |            |          |              |
| □ ● 北京市」開設制重命名 □ ✓ 北京市 线  | 图标可选               |      | 重要       |     | • |   |   |            | ٥ |   |   |    |   |   |   |            | 40       |              |
| □ / 北京市_线_1               | 内边距                |      |          |     |   |   |   |            |   |   |   |    | ٥ |   |   |            |          |              |
|                           | o<br>備移            |      |          |     |   |   |   |            |   | ٥ |   |    | ٥ |   |   |            |          | ~            |
| ✓ ▲ ¥沙                    | [0,0]<br>平移        |      |          |     |   | ۵ |   |            |   | ٥ |   |    |   |   |   |            |          | ٥            |
| D 🖨 buildings             | [0,0]<br>平移参考      |      |          |     |   |   |   |            |   |   |   |    |   |   |   |            |          |              |
| □ 号 背景                    | map<br>IR Notes of |      |          |     |   |   | ٥ |            |   |   |   |    |   | ٥ |   |            |          |              |
|                           | center             |      |          |     |   | ٥ |   |            |   |   |   |    |   |   |   |            |          |              |
|                           | 60 deg             |      |          |     |   |   |   |            |   |   |   |    |   |   |   | ٥          |          |              |
|                           | 纲和新大卫开<br>auto     |      |          |     |   | ٥ |   | <i>0</i> 0 | ٥ |   |   | ٥  | ۵ | ٥ |   | ъ          | ٥        | *20          |
|                           | 腹转划开<br>auto       |      |          |     |   |   |   |            |   | • |   | ٥  |   |   |   |            |          |              |
|                           |                    |      |          |     | ۵ |   |   |            |   |   |   |    |   |   |   | ٥          |          | ۵            |
|                           |                    |      |          |     |   |   |   |            |   | ٥ |   |    |   |   |   |            |          |              |
|                           |                    |      |          |     |   |   |   | 00         | ٥ | ٥ | ٥ | 00 | ٥ | ۵ | ٥ | •          | ٥        | ٥            |
|                           |                    | - ia | JSON     |     |   |   |   | ٥          |   | ٥ |   |    |   |   |   | ۵          |          | ۵            |

#### 6.2.5.2.3 符号-标注

符号类型图层的标注可配置样式包括:标注字段、颜色、不透明度、字体、字体大 小、放置位置、标注锚点、文本对齐、字符间距、行高、最大宽度、允许压盖、忽 略放置、标注可选、大小写转换、内边距、偏移、平移、旋转角度、掩膜颜色、掩 膜宽度和掩膜模糊。

• 标注字段:设置标注显示的字段,默认为空。

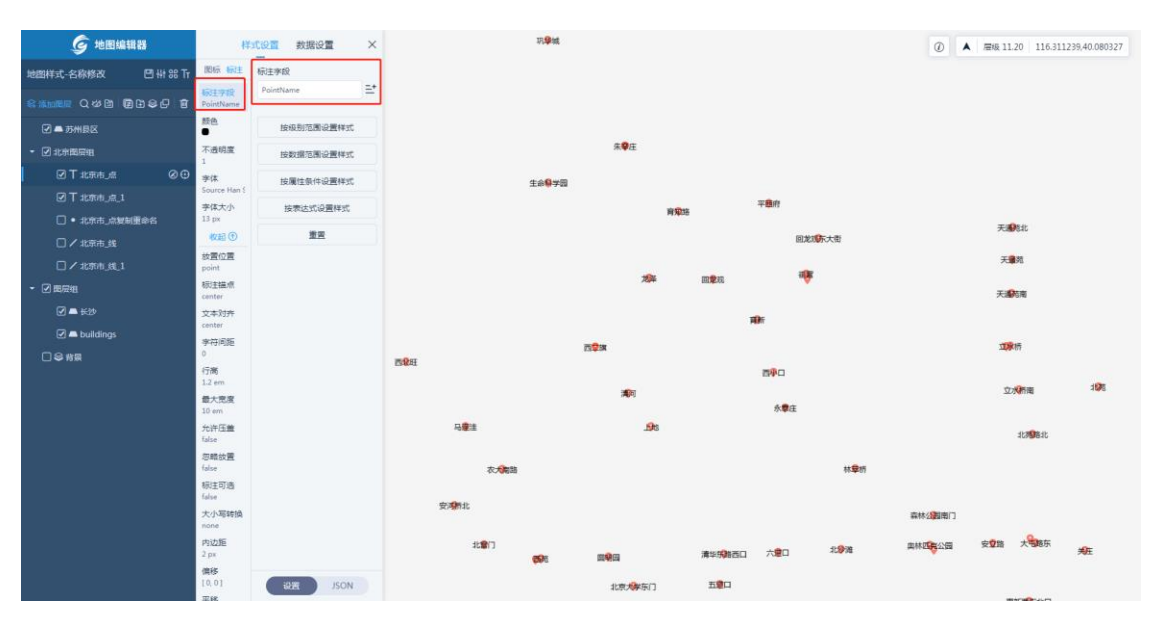

• 颜色:设置标注的颜色。

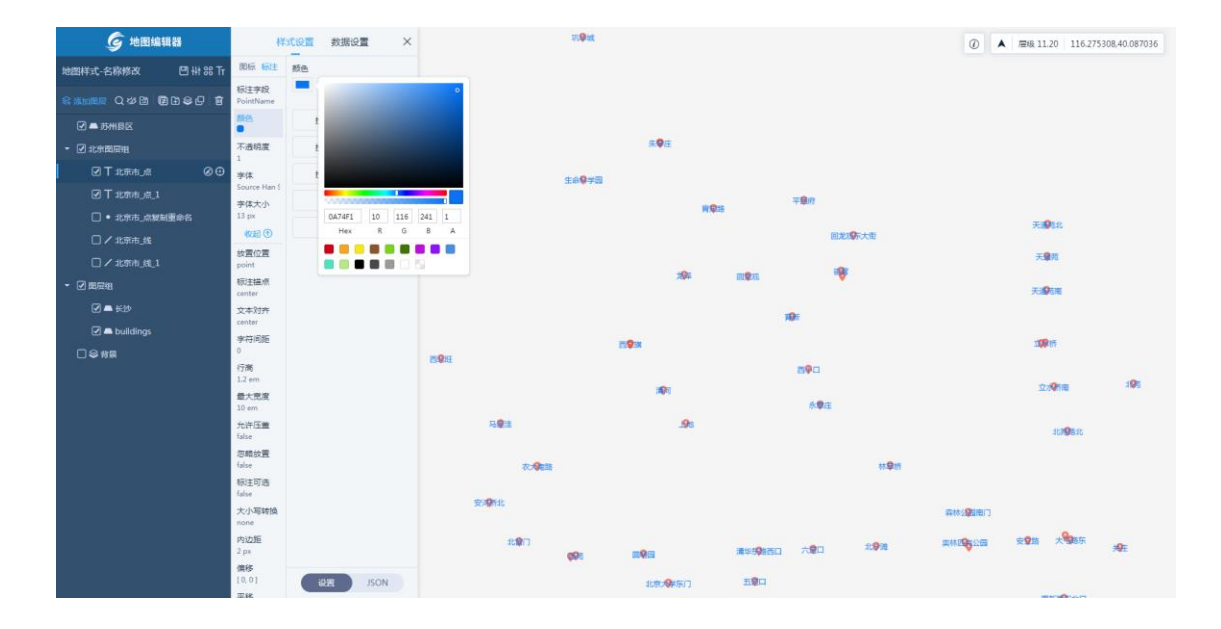

• 不透明度:设置标注的不透明度,默认为1。

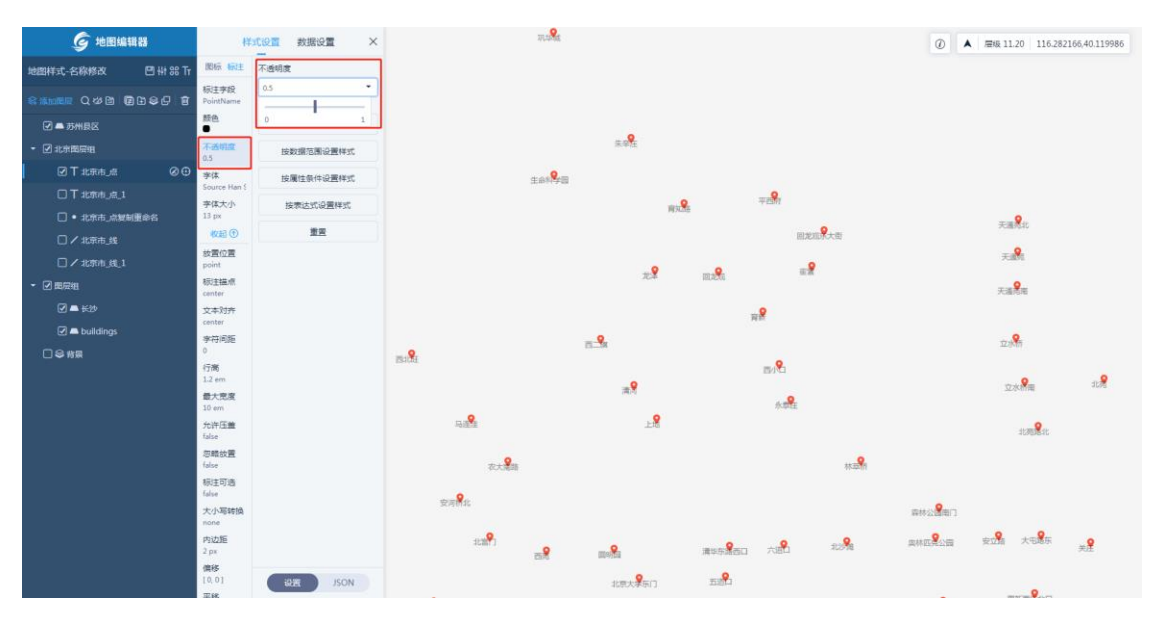

• 字体:设置标注显示的字体。

| <b>⑤</b> 地图编辑器     | ł¥:                | 1.10面 数据设置 ×                  |                                                   | N.S.       |        |                    |                   |                                                                    | 0      | ▲ ■線 11.20   116.2 | 246682,40.115513   |
|--------------------|--------------------|-------------------------------|---------------------------------------------------|------------|--------|--------------------|-------------------|--------------------------------------------------------------------|--------|--------------------|--------------------|
| 地图样式-名称修改 🛛 🖽 🎛 Tr | 開标 标注              | 字体                            |                                                   | -          |        |                    |                   |                                                                    |        |                    |                    |
|                    | 标注字段<br>PointName  | Source Han Sans CN ExtraLig 📑 | ۹                                                 |            |        |                    |                   |                                                                    |        |                    |                    |
| 🗹 🛋 苏州县区           | 設色                 | 按级别范围设置样式                     | FZShuSong-Z015 Regular                            |            |        |                    |                   |                                                                    |        |                    |                    |
| - 🗹 北市国居明          | 不透明度               | 按数据范围设置样式                     | FIRA Sans Medium<br>FZKai-Z035 Regular            |            | 来9     |                    |                   |                                                                    |        |                    |                    |
| ©T±#n_# ©⊕         | 学体<br>Source Han { | 按魔性条件设置样式                     | Source Han Sans CN ExtraLight<br>Fira Sans Medium | <b>Ş</b> e |        |                    |                   |                                                                    |        |                    |                    |
|                    | 李体大小               | 按表达式设置样式                      | Open Sans Regular<br>Osaka Regular                |            | REAL   |                    | मली।              |                                                                    |        |                    |                    |
|                    | 收起①                | 重要                            | Sylfaen Regular<br>Taboma Regular                 |            |        |                    | <b>ax</b>         | 12.<br>12.<br>12.<br>12.<br>12.<br>12.<br>12.<br>12.<br>12.<br>12. |        | 天涯是北               |                    |
| □ / 北东市_线_1        | 故實位置<br>point      |                               | Tahoma Bold<br>Missourie Tai Le Renulas           |            |        |                    |                   |                                                                    |        | <b>*</b>           |                    |
| - 2 周后相            | 板注描点<br>center     |                               | Ationality Tails Rold                             |            | 22     | mæ                 | 83                |                                                                    |        | ±a <b>?</b> a      |                    |
| 🗹 🛋 长沙             | 文本刘齐               |                               |                                                   |            |        |                    | .9                |                                                                    |        |                    |                    |
| 🗹 🛋 buildings      | center<br>李符间版     |                               |                                                   |            | •      |                    |                   |                                                                    |        | •                  |                    |
| □号档案               | 0<br>行商<br>1.2 em  |                               | BIOE                                              |            | ē.⊐X   |                    | av <mark>8</mark> |                                                                    |        | 12:MB              | ar. <mark>9</mark> |
|                    | 最大宽度<br>10 em      |                               |                                                   |            | 満用     |                    | A DE              |                                                                    |        | 22.25.6778         |                    |
|                    | 允许压盖<br>false      |                               | Rise .                                            |            | ±8     |                    |                   |                                                                    |        | at <b>R. R</b> at  |                    |
|                    | 忽藏放置<br>false      |                               | 农大量路                                              |            |        |                    |                   | #2 <b>9</b> 1                                                      |        |                    |                    |
|                    | 标注可造<br>false      |                               |                                                   |            |        |                    |                   |                                                                    |        |                    |                    |
|                    | 大小写转换<br>none      |                               | 安闲桥北                                              |            |        |                    |                   |                                                                    |        |                    |                    |
|                    | 内边距<br>2 px        |                               | au <mark>f</mark> o                               | -9         |        | 清华东第西口             | ABL               | 312 <b>8</b> 8                                                     | anason | en ter             | * <b>2</b>         |
|                    | 債移<br>[0,0]<br>三統  | JSON JSON                     |                                                   | 1999       | 北京大学乐门 | 5.0 <sup>9</sup> 0 |                   |                                                                    |        | 0                  |                    |

• 字体大小:设置标注显示的字体大小。

| <b>⑤</b> 地图编辑器                          | 14                 | 式设置 数据设置 ×  |       | 巩华城   |        |           |        |                      | 0      | ▲ 扁板 11.20 116.25 | 66970,40.106418 |
|-----------------------------------------|--------------------|-------------|-------|-------|--------|-----------|--------|----------------------|--------|-------------------|-----------------|
| 地图样式-名称修改 🛛 🖽 🍀 Tr                      | 周标 标注              | 李体大小        |       |       |        |           |        |                      |        |                   |                 |
|                                         | 标注字段<br>PointName  | 18 px       |       |       |        |           |        |                      |        |                   |                 |
| 🗹 🛋 苏州县区                                | 野色                 | 按级别范围设置样式   |       |       |        |           |        |                      |        |                   |                 |
| <ul> <li>         北京国际组     </li> </ul> | 不透明度<br>1          | 按数据范围设置样式   |       |       | 朱辛庄    |           |        |                      |        |                   |                 |
| ⊠T±t≅n≞_nt ⊗⊕                           | 字体<br>Source Han ( | 按属性条件设置样式   |       | 生命科学园 |        |           |        |                      |        |                   |                 |
| □ T stationi_st_1                       | 字体大小               | 按表达式设置样式    |       |       | 音知     | Pia I     | 平西府    |                      |        |                   |                 |
| <ul> <li>北京市」点製制重命名</li> </ul>          | 18 px<br>收起①       | 東田          |       |       |        |           | 同校社    | n <del>€</del> -+-#= |        | 天邁発北              |                 |
| □/北京市 編 1                               | 故置位置<br>roint      |             |       |       |        |           |        |                      |        | 天通苑               |                 |
| <ul> <li>■ 四层组</li> </ul>               | 标注描点               |             |       |       | 龙泽     | other a   | #1     |                      |        | - 9-              |                 |
| 🗹 🛋 长沙                                  | 文本划齐               |             |       |       |        |           |        |                      |        | 大遇兜闹              |                 |
| 🖉 🛋 buildings                           | center<br>李符间距     |             |       |       |        |           | HI GTT |                      |        |                   |                 |
| © S N≅                                  | 0<br>行憲            |             | 25:8E |       | E3-75K |           |        |                      |        | 12/1/07           |                 |
|                                         | 1.2 em             |             |       |       | **     |           | E THU  |                      |        | 立水桥南              | 北角              |
|                                         | 載入式法<br>10 em      |             | 0     |       |        |           | 永恭庄    |                      |        |                   |                 |
|                                         | 允许压盖<br>false      |             | 马连律   |       | 15     |           |        |                      |        | 北苑路北              |                 |
|                                         | 忽略放置<br>false      |             | 农大量   | 8     |        |           |        | 林翠桥                  |        |                   |                 |
|                                         | 标注可造<br>false      |             |       |       |        |           |        |                      |        |                   |                 |
|                                         | 大小写转换<br>none      |             | 安河桥北  |       |        |           |        |                      | 森林公園南门 |                   |                 |
|                                         | 内边距                |             | ±≡¶]  |       | 0      |           | -      | 北沙塘                  | 興林匹見公园 | 安立路 大电路东          | * <sup>®</sup>  |
|                                         | 備移                 |             |       | 西苑    | 出明田    | 194473823 |        |                      |        |                   |                 |
|                                         | 10/01              | ISTREE JSON |       |       | 北京大学东门 | 五道口       |        |                      |        |                   |                 |

• 放置位置:设置标注的放置位置,包括: point、line、line-center 三种位置。 默认为 point,即按符号位置放置;当图层类型为线类型时,可以设置 line, 即按线位置放置;也可以设置为 line-center,即按线中心位置放置。

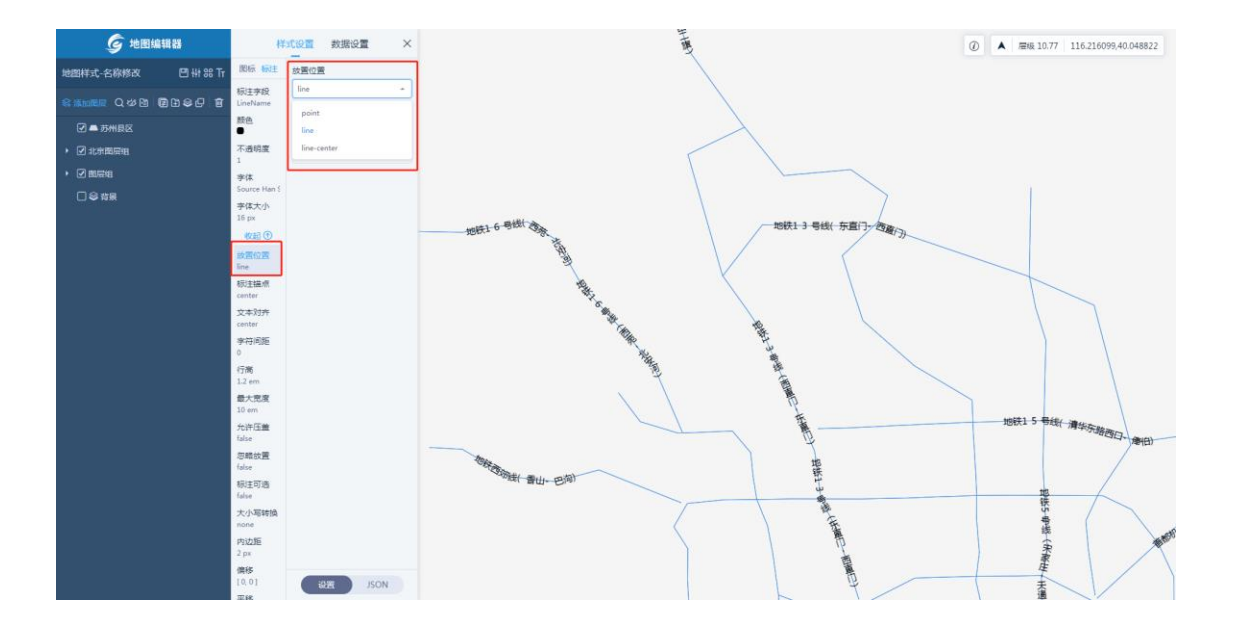

- 标注锚点:设置标注的锚点,设置方法与图标锚点类似。
- 文本对齐:设置标注的文本对齐方式,默认为居中。

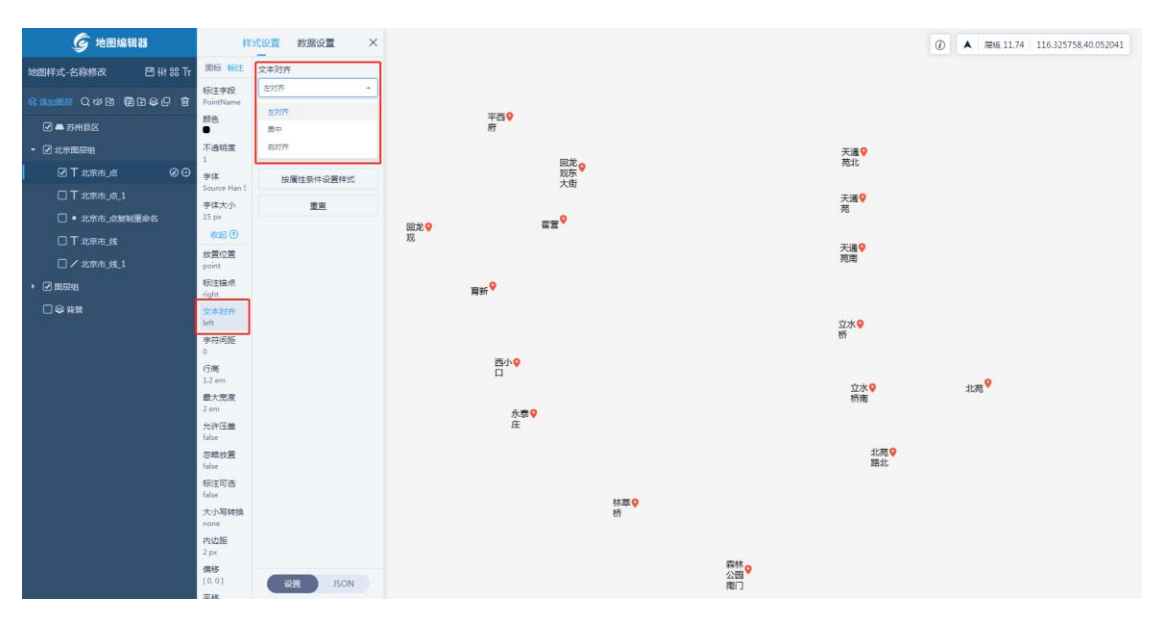

• 字符间距:设置标注的字符间距,默认为0。

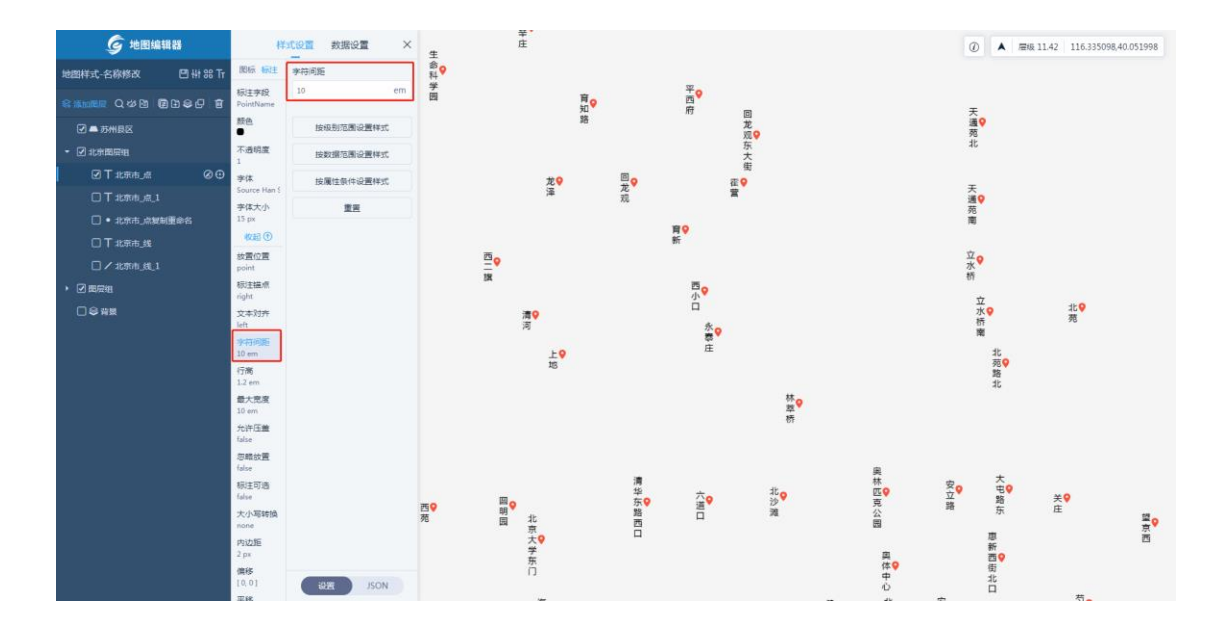

• 行高:设置标注的行高,默认为1.2。

| <b>⑤</b> 地图编辑器               |         | 样:                                         | CQT      | 数据设置    | ×          |             |             |   |                          |                          |               | 0                      | A   8     | 豊級 9.37 | 116.518110,39.952469 |
|------------------------------|---------|--------------------------------------------|----------|---------|------------|-------------|-------------|---|--------------------------|--------------------------|---------------|------------------------|-----------|---------|----------------------|
| 地图样式-线 🖸 🚻                   | 86 Tr   | 國际 标注                                      | 图标       |         | +          |             |             |   |                          |                          |               |                        |           | 加铁15    | 号线(優伯)               |
| \$\$\$\$\$\$\$ Q & B ■ B & C | Û       | 間标<br>dingwei02                            | dingweil | 02      | • =-       |             |             |   |                          |                          |               |                        |           |         | •                    |
| ☑ ➡ 苏州县区                     |         | 面标大小<br>1                                  | 按        | 级别范围设置机 | ¥⊴C        |             |             | 丸 | 3获8 号线(朱辛                |                          |               |                        |           | - 清华东   | 示路西口)                |
| - 🗹 北京国府組                    |         | 不透明度<br>1                                  | 按        | 数据范围设置  | Ťzť        | 地铁16号线(北    |             |   |                          |                          |               |                        |           |         |                      |
| •北京市」点規制重命名                  |         | 允许圧差                                       | 按        | 魔性条件设置  | ¥3C        | •           |             |   | - 干煸关个用)                 |                          |               |                        |           |         |                      |
| ☑ T 北京市_80_1                 | 00<br>0 | 忽略放置                                       | 15       | 2表达式设置样 | <b>3</b> 5 | 安河-西苑)      |             |   |                          |                          |               |                        |           |         |                      |
| □ / 北京市_线<br>▶ ☑ 圓层組         |         | talse<br>图标可选<br>false                     |          | 重要      |            |             | 地铁西郊线( 香    |   | 地铁15号线(清华                |                          |               |                        |           |         |                      |
|                              |         | 内边距<br>0<br>((0,0)<br>平移<br>[0,0]          |          |         |            |             | ♀<br>山- 巴沟) |   | 东路西口- 倖伯)                | 首都机场线(东<br>💡             | 地铁1 号线( 四     |                        |           |         |                      |
|                              |         | 平移参考<br>map<br>園标編点<br>center<br>旋转角度<br>0 |          |         |            | 1 线(石       | 4 号线西段<br>Q |   | 地铁7 号线(北<br>💡<br>京西站-花庄) | 直门-东直门)<br>地铁亦庄线(宋家<br>9 | ♀<br>恵东- 苹果园) |                        |           | 地铁      | ;7号线(花<br>Q          |
|                              |         | 倾斜对齐<br>auto<br>旋转对齐<br>auto               |          |         |            | ( 563       | 8庄- 西局)     |   |                          | 庄· 亦庄火车站)                |               | 地铁亦庄线(<br>♀<br>火车站- 宋湯 | 亦庄<br>(注) | 庄-      | 北京西站)                |
|                              |         |                                            |          |         |            | i佛线( 阎<br>♀ |             |   |                          |                          |               |                        |           |         |                      |
|                              |         |                                            | ia       | JS      | ON         | - 999(LLI)  |             | 地 | 铁4 号线大兴线( 天              |                          |               |                        |           |         |                      |

• 最大宽度:设置标注一行能显示的最大宽度,默认为10个字符。

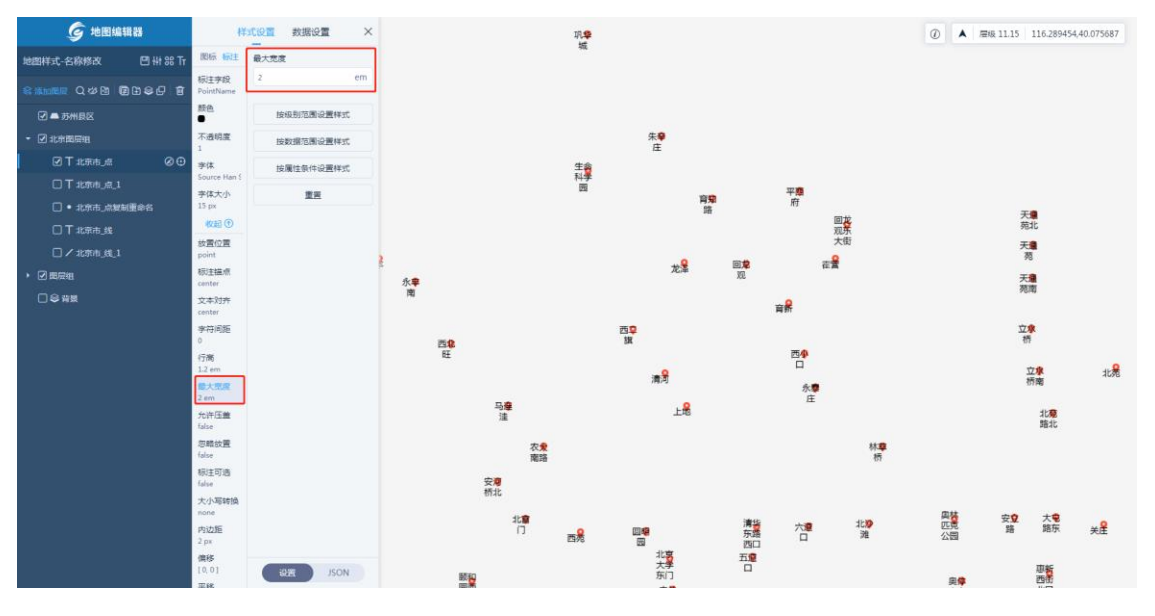

• 允许压盖:设置标注是否可以被压盖,设置方法与图标允许压盖类似。

- 忽略放置:设置标注加入时是否忽略放置位置,设置方法与图标忽略放置类似。
- 标注可选: 与图标可选类似,若设置为 true,则标注将脱离图标,即当标 注避让时,图标可以显示。

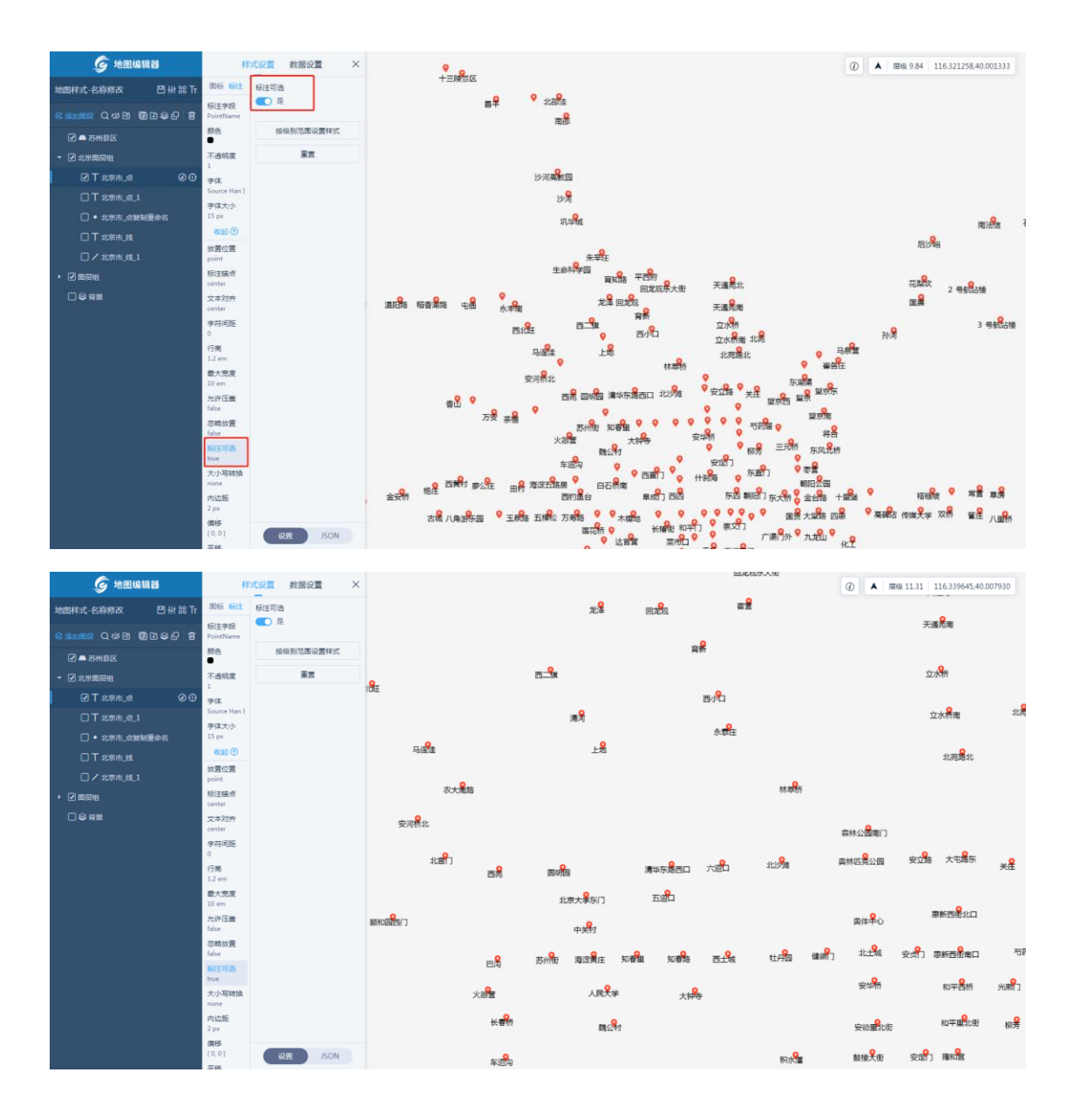

• 大小写转换: 当标注为字母时,设置标注是否转换大小写,默认为不转换。

| <b>⑤</b> 地图编辑器                      | 构                                               | で设置 数据设    | m ×  | ⑦ ▲ #60 11.90 116.223784.40.043877                                                                                                    |
|-------------------------------------|-------------------------------------------------|------------|------|----------------------------------------------------------------------------------------------------|
| 地图样式-名称修改 🛛 🖽 🍀 Tr                  | 國标 标注                                           | 大小写转换      |      | 7 3 E A E 3 7 7 9 F 0 5 Å!                                                                                                    |
| \$\$\$\$\$\$\$ Q\$\$\$ \$\$\$\$€ \$ | 标注字段<br>PointUid                                | 转大写<br>不被强 | -    | F 3 3 F 2 9 F 9 C 7 D 5 🕏 8 B C 4 E 2 F D F 9 6                                                                                             |
| ☑ ➡ 苏州县区                            | 腰色                                              | 转大写        |      | 8 D 2 5 7 8 3 C 7 3 E C 8 E 2 9 6 D 2 0 B 9 4 E                                                                                             |
| <ul> <li>✓ 北京国展组</li> </ul>         | 不透明度                                            | 转小号        |      | F 3 4 D 2 B 5 7 3 3                                                                                                    |
| ☑ T 北京市」点 ② ⊕                       | ▲<br>李体<br>Source Han S                         | 按属性条件设     | 2置样式 | 5 A B 9 6 D 7 7 1 6 2 6 <b>9</b> 4 A 5 1 E F 7 4 D 0 6                                                                                      |
| □ 〒北京市」魚_1                          | 字体大小                                            | 重要         |      | 2 5 3 5 A A F 0                                                                                                    |
| <ul> <li>北京市」点提制重命名</li> </ul>      | 15 px<br>收起①                                    |            |      | F C F 4 A C 0 1 6 2 3 7 9 D 4 6 8 3 A 0 0 C 0 F 9 E C 7 9 2 3 6 7 3 0 3 9 C 3 5 A 3 1 D E 9 D E                                             |
| □ / 北京市_政                           | 放置位置                                            |            |      |                                                                                                    |
| <ul> <li>▶ 図 田辰组</li> </ul>         | 板注描点                                            |            |      |                                                                                                    |
| □◎背嬰                                | center<br>文本对齐                                  |            |      | F 5 5 DD 9 E 8 0 B A 0 🖁 4 8 B F 9 2 2 1 3 B D                                                                                              |
|                                     | center<br>字符问距<br>0<br>行高<br>1.2 em             |            |      | FAE158E1E517 REB948FC8D28                                                                                                    |
|                                     | 最大党度<br>10 em<br>允许圧量<br>false<br>勿略放置<br>false |            |      | 60 D 8 4 3 1 0 2 8 F 7 € 1 8 5 1 6 9 4 8 E 2 8<br>8 1 8 7 7 8 5 1 3 8 9 2 € 1 3 2 0 4 F E F 5 7 E ♀ 4 8 5 E 9 C 4 A 2 A 2 0 € B 7 9 2 C 8 5 |
|                                     | etvite<br>true<br>大小写转换<br>uppercase<br>内边距     |            |      | 6CC50F9404D8 80F08D1A8928                                                                                                    |
|                                     | 2 px<br>傳移<br>[0,0]<br>亚錄                       | QE         | JSON | 35633938D6458841CD45C50D10010 28E48709740E8C0621                                                                                            |

- 内边距: 表示标注所占位置大小, 默认值为 0。
- 偏移: 按字符为单位偏移标注位置,偏移范围在 0~10 之间,X 轴方向正数 为右移、负数为左移,Y 轴方向正数为下移、负数为上移。

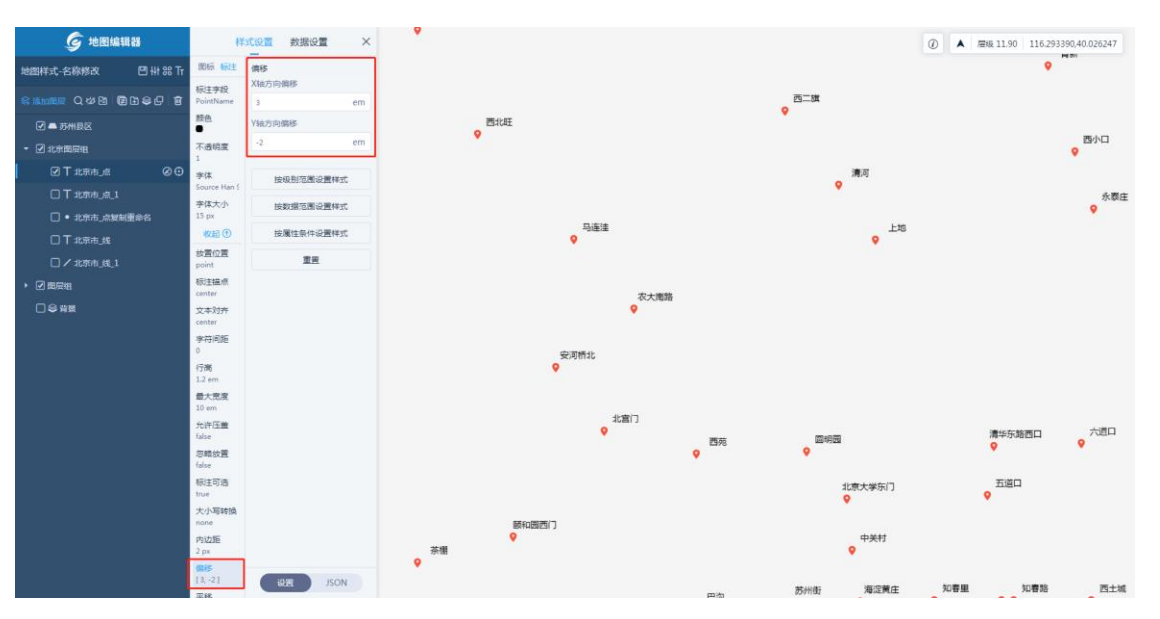

• 平移:设置标注的平移方向和距离,平移范围在 0~10 之间,X 轴方向正数 为右移、负数为左移,Y 轴方向正数为下移、负数为上移。

| <b>⑤</b> 地图编辑器                 | ł¥                 | 北设置 数据设置          | ×  | 永丰南        |       |          |          |                 | a | ▲ 雇級 11.90                                     | 116.252894,40.038276 |
|--------------------------------|--------------------|-------------------|----|------------|-------|----------|----------|-----------------|---|------------------------------------------------|----------------------|
| 地图样式-名称修改 日 卅 部 Tr             | 國际 标注              | 平移<br>Vitero Tite |    |            |       |          |          |                 |   |                                                | <b>9</b><br>育新       |
| 8 10000 Q 40 10 10 6 1         | 标注描点<br>center     | 10                | рх |            |       |          |          |                 |   |                                                |                      |
| 🖓 🛋 苏州县区                       | 文本对齐<br>center     | Y轴方向平移            |    |            |       |          |          | 西二旗             |   |                                                |                      |
| - 🗹 北京面层相                      | 字符间距<br>0          | 10                | px | <b>5</b> 1 | LEE   |          |          |                 |   |                                                | 0                    |
| ☑T:###.# Ø⊕                    | 行高<br>1.2 am       | 按级别范围设置样3         | t  |            |       |          |          | •               |   |                                                | 전까니                  |
| T 北京市_点_1                      | 最大党度               | 22                |    |            |       |          |          | 清河              |   |                                                | •                    |
| <ul> <li>北京市」点規制重命名</li> </ul> | 10 em<br>允许压盖      |                   |    |            |       |          |          | 1.0             |   |                                                | 水器庄                  |
|                                | false<br>(IDBRity) |                   |    |            |       | 马连達      |          | LR              | 1 |                                                |                      |
| <ul> <li>・ 図 電信組</li> </ul>    | false<br>energy    |                   |    |            |       |          |          |                 |   |                                                |                      |
|                                | true<br>true       |                   |    |            |       | <b>Q</b> |          |                 |   |                                                |                      |
|                                | 大小写转换<br>none      |                   |    |            |       | 农大南路     |          |                 |   |                                                |                      |
|                                | 内边距<br>2 px        |                   |    |            |       |          |          |                 |   |                                                |                      |
|                                | 備移<br>[0.0]        |                   |    |            | 安河    | 乔北       |          |                 |   |                                                |                      |
|                                | <b>785</b>         |                   |    |            |       |          |          |                 |   |                                                |                      |
| 4                              | 旋转角度               |                   |    |            |       |          |          |                 |   |                                                |                      |
|                                | 0<br>倾斜刘齐          |                   |    |            |       | 10011    | <b>9</b> | <b>9</b><br>國明國 |   | ∲<br>↓<br>↓<br>↓<br>↓<br>↓<br>↓<br>↓<br>↓<br>↓ | 六道口                  |
|                                | auto<br>酸转对称       |                   |    |            |       |          |          |                 |   |                                                |                      |
|                                | auto               |                   |    |            |       |          |          | ♀<br>北京大学东门     |   | 五道口                                            |                      |
|                                | 0                  |                   |    |            | •     |          |          |                 |   |                                                |                      |
|                                | 推拔范度<br>0          |                   |    | •          | 颜和画西门 |          |          | <b>♀</b><br>中关村 |   |                                                |                      |
|                                | 掩膜横相<br>0          | URE JSOI          | ν. | 茶棚         |       |          |          |                 |   |                                                |                      |

• 旋转角度:设置标注的旋转角度,默认为0。

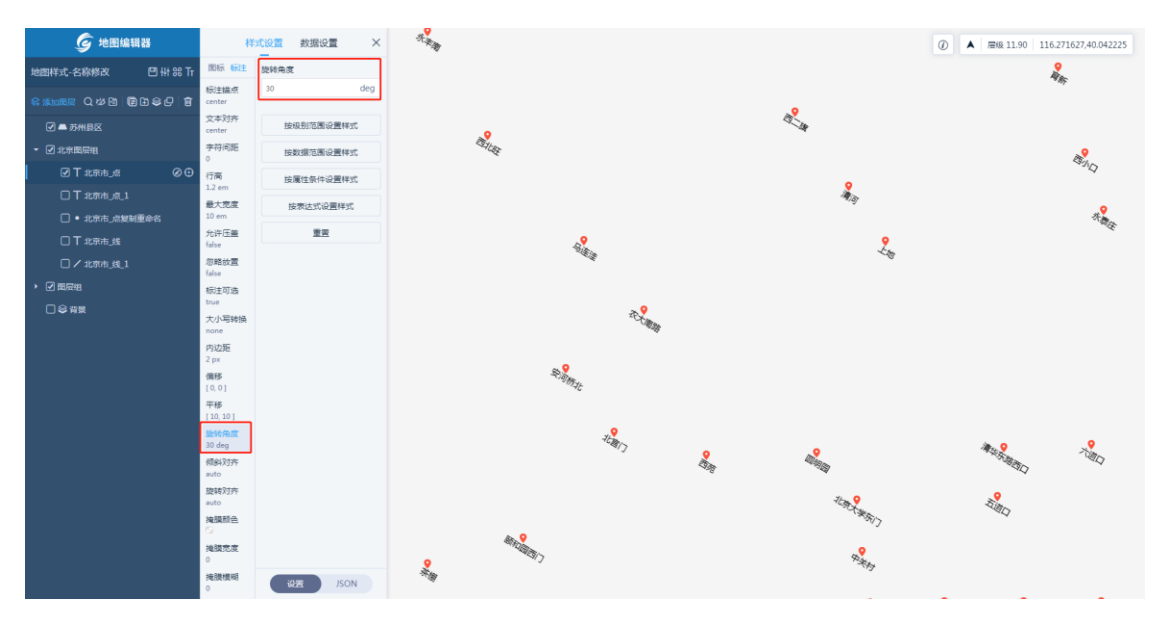

- 掩膜颜色:设置标注的掩膜颜色,当掩膜宽度为非0时有效。
- 掩膜宽度:设置标注的掩膜宽度,默认为0。

| <b>⑤</b> 地图编辑器                                 | ł                           | 10日 数据设置  | × 永丰和    |           |                  |   |                 | (2) A E48 11.90 | 116.248853,40.016054 |
|------------------------------------------------|-----------------------------|-----------|----------|-----------|------------------|---|-----------------|-----------------|----------------------|
| 地图样式-名称修改 图 褂 器 Tr                             | 開稿 輸生                       | 推摸颜色      |          |           |                  |   |                 |                 | 9<br>1995            |
|                                                | 标注编点<br>center              |           |          |           |                  |   |                 |                 |                      |
| ☑ ▲ 苏州县区                                       | 文本对齐<br>center              | 按级别范围设置样式 |          | 0         |                  |   | 四二旗             |                 |                      |
| <ul> <li>         北京國房租     </li> </ul>        | 字符间距<br>0                   | 按数据范围设置样式 |          | 西北旺       |                  |   |                 |                 | 9                    |
| ⊠⊺±π⊧≞ ⊘⊕                                      | 行高<br>1.2 am                | 按属性条件设置样式 |          |           |                  |   |                 |                 |                      |
| T 北京市」点_1                                      | 最大完成                        | 重五        |          |           |                  |   | 清河              |                 | •                    |
| <ul> <li>北京市」点复制更命名</li> <li>丁北京市 线</li> </ul> | 10 em<br>允许压盖               |           |          |           | •                |   | •               |                 | 永恭庄                  |
| □/北东市_41_1                                     | 初轮放置                        |           |          |           | 马连逵              |   | LIS             |                 |                      |
| ・ 図 画层組                                        | false<br>积注可选<br>true       |           |          |           |                  |   |                 |                 |                      |
|                                                | 大小写转换<br>none               |           |          |           | <b>♀</b><br>农大南路 |   |                 |                 |                      |
|                                                | 内边距<br>2 px<br>價移           |           |          | 9         |                  |   |                 |                 |                      |
|                                                | [0,0]<br>平修<br>[10,10]      |           |          |           |                  |   |                 |                 |                      |
|                                                | 旋转角度<br>0<br>倾斜对齐           |           |          |           | 北宮门              | 2 | <b>9</b>        | ♀<br>清华东路西口     | ● 六道口                |
|                                                | auto<br>旋转对齐<br>auto        | 「需要権調     | 算宽度非0时有效 |           |                  |   | ♀<br>北京大学东门     | ♀<br>五週口        |                      |
|                                                | MERCENTER<br>MERCER<br>2 px |           | •        | ◎ 颜和圆西(1) |                  |   | <b>0</b><br>中美打 |                 |                      |
|                                                | ·拖膜横明<br>0                  | IQUE JSON | 茅櫃       |           |                  |   |                 |                 |                      |

• 掩膜模糊:设置标注的掩膜模糊度,默认为0。

| <b>⑤</b> 地图세    | 11 28          | 样:              | 式设置  | 数据设置                                    | ×   | <b>♀</b><br>永丰 |          |      |      |                  |     | <b>♀</b><br>龙泽 | 0   | ▲ 屋級 11.73 | 116.270780,40.041348 |
|-----------------|----------------|-----------------|------|-----------------------------------------|-----|----------------|----------|------|------|------------------|-----|----------------|-----|------------|----------------------|
| 地图样式-名称修改       | 🖽 ## 88 Tr     | 图标 标注           | 掩膜模糊 |                                         |     |                | <b>♀</b> |      |      |                  |     |                |     | EL/CAS     |                      |
|                 | 8 9 <b>8</b> 4 | 标注锚点<br>center  | 15   |                                         | рх  |                | 11111    |      |      |                  |     |                |     |            | 2                    |
| ☑ ➡ 苏州县区        |                | 文本对齐<br>center  | 按机   | 別范周设置样                                  | đ   |                |          |      |      |                  |     |                |     | R.         | 新                    |
| - 🗹 北京開展組       |                | 李符间距<br>0       | 按要   | 始間范围设置样                                 | et. |                |          | •    |      |                  |     |                |     |            |                      |
| ☑ T 北京市」点       | Ø0             | 行高<br>1.2 cm    | 按局   | 1111年1月1日日日日日日日日日日日日日日日日日日日日日日日日日日日日日日日 | ec. |                |          | 西北旺  |      |                  |     |                |     |            | <u> </u>             |
| □ T 北京市」魚_1<br> |                | 最大宠虔            |      | 重要                                      |     |                |          |      |      |                  |     | •              |     |            | BANT .               |
| □ • 北京市」点類      | 制重命名           | 10 em<br>允许压盖   |      |                                         |     |                |          |      |      |                  |     | 清河             |     |            | <b>9</b>             |
| □ I x0aten_30t  |                | false<br>忽略放置   |      |                                         |     |                |          |      |      |                  |     | •              |     |            | 17 GALLE             |
| • ☑ 囤层组         |                | false<br>标注面法   |      |                                         |     |                |          |      | 与违主  |                  |     | LAS            |     |            |                      |
| □ ♀ 背景          |                | true            |      |                                         |     |                |          |      |      |                  |     |                |     |            |                      |
|                 |                | 大小馬聘換<br>none   |      |                                         |     |                |          |      | 农大開路 |                  |     |                |     |            |                      |
|                 |                | 内边距<br>2 px     |      |                                         |     |                |          |      |      |                  |     |                |     |            |                      |
|                 |                | 偏移<br>[0,0]     |      |                                         |     |                |          |      | 安河桥北 |                  |     |                |     |            |                      |
|                 |                | 平移 [10,10]      |      |                                         |     |                |          |      |      |                  |     |                |     |            |                      |
|                 |                | 旋转角度<br>0       |      |                                         |     |                |          |      |      |                  | •   |                |     | •          | •                    |
|                 |                | 倾斜对齐            |      |                                         |     |                |          |      |      | 西苑               | 国明园 | 1              |     | 清华东路西口     | 江西口                  |
|                 |                | 旋转对齐            |      |                                         |     |                |          |      |      |                  |     | •<br>•         |     | (日本)       |                      |
|                 |                | auto<br>掩膜颜色    |      |                                         |     |                |          | •    |      |                  |     | 468人子亦[]       |     |            |                      |
|                 |                | -               |      |                                         |     | )<br>安         | •        | 斷和國西 |      |                  |     | ● 中关村          |     |            |                      |
|                 |                | 2 px            |      |                                         |     | Γ              | 茶機       |      |      |                  |     |                |     |            |                      |
|                 |                | 968揆线期<br>15 px | iQI  | e jso                                   | N   |                |          |      |      | <b>9 9</b><br>巴沟 | 苏州街 | ◎定黄庄           | 知春里 | 知豐路        | 西土城                  |

#### 6.2.5.2.4 线

线类型图层可配置样式包括: 颜色、线宽、不透明度、纹理、线帽、线连接、虚线、 间距、偏移、平移和模糊。

• 颜色:设置线的颜色。

| <u> </u>                 |           |              |      |            |      |
|--------------------------|-----------|--------------|------|------------|------|
| <i>⑤</i> 地图              | 編輯器       |              | 样式设置 | 数据设置       | ×    |
| 地图样式-线                   | 🖽 👭 88 Tr | 6            | 简单样式 | 复合样式       |      |
|                          |           |              | _    |            |      |
| <b>-</b>                 |           | 颜色           | 线宽   |            |      |
|                          |           | 27233        | 1    |            | рх   |
| ▼ 2 北京国展祖                |           | 1 px<br>不逝旧席 | 8    | 648月15月1日間 | ŧ₩=C |
| <ul> <li>北京市」</li> </ul> | 提制重命名     | 1            |      |            |      |
| 🗹 🖊 1637.th_8            | • ⊗⊕      | 纹理<br>none   | 19   | 安数据范围设置    | 样式   |
| ・ 🗹 岡层組                  |           | 15.48        | 5    | 皮属性条件设置    | 样式   |
|                          |           | 学員<br>(影響)線  |      | 按表达式设置科    | ¥3℃  |
|                          |           | 完制           |      | 重用         |      |
|                          |           | /虚线<br>none  |      |            |      |
|                          |           | 间隙宽          |      |            |      |
|                          |           | 偏移           |      |            |      |
|                          |           | 0            |      |            |      |
|                          |           | 10,01        |      |            |      |
|                          |           | 平移参考<br>map  |      |            |      |
|                          |           | 相關和目         |      |            |      |
|                          |           | •            |      |            |      |
|                          |           |              |      |            |      |
|                          |           |              |      |            |      |
|                          |           |              |      |            |      |
|                          |           |              |      |            |      |
|                          |           |              |      |            |      |
|                          |           |              | -    |            |      |
|                          |           |              |      | 1978 J.    | SON  |

• 线宽:设置线的宽度,默认为1,范围在1~50之间。

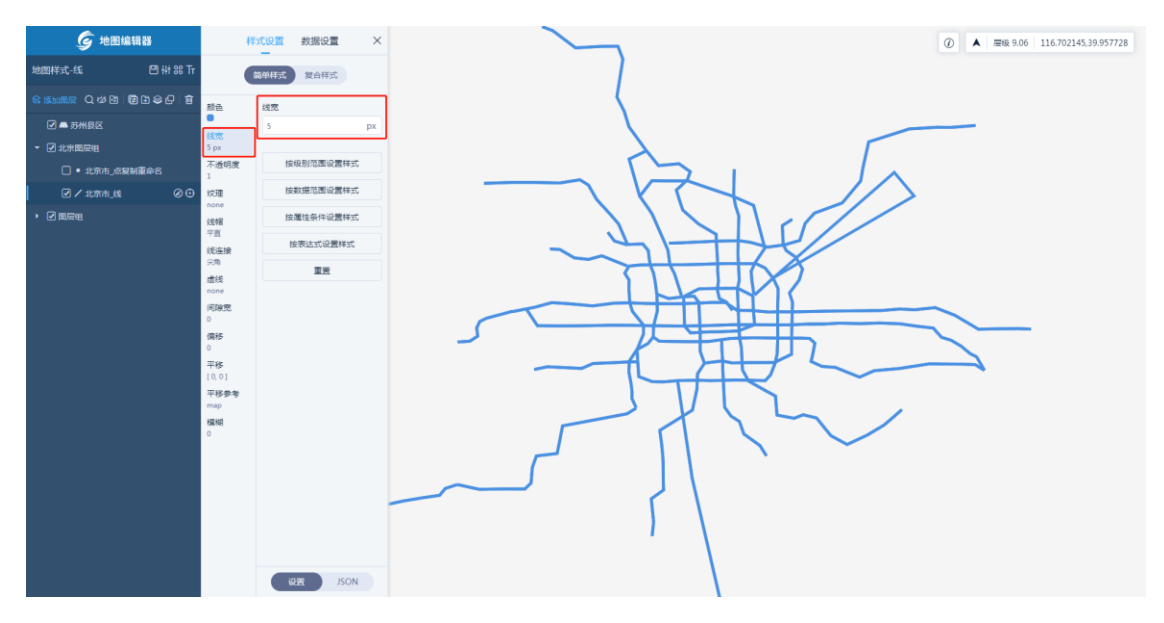

• 不透明度:设置线的不透明度,默认为1。

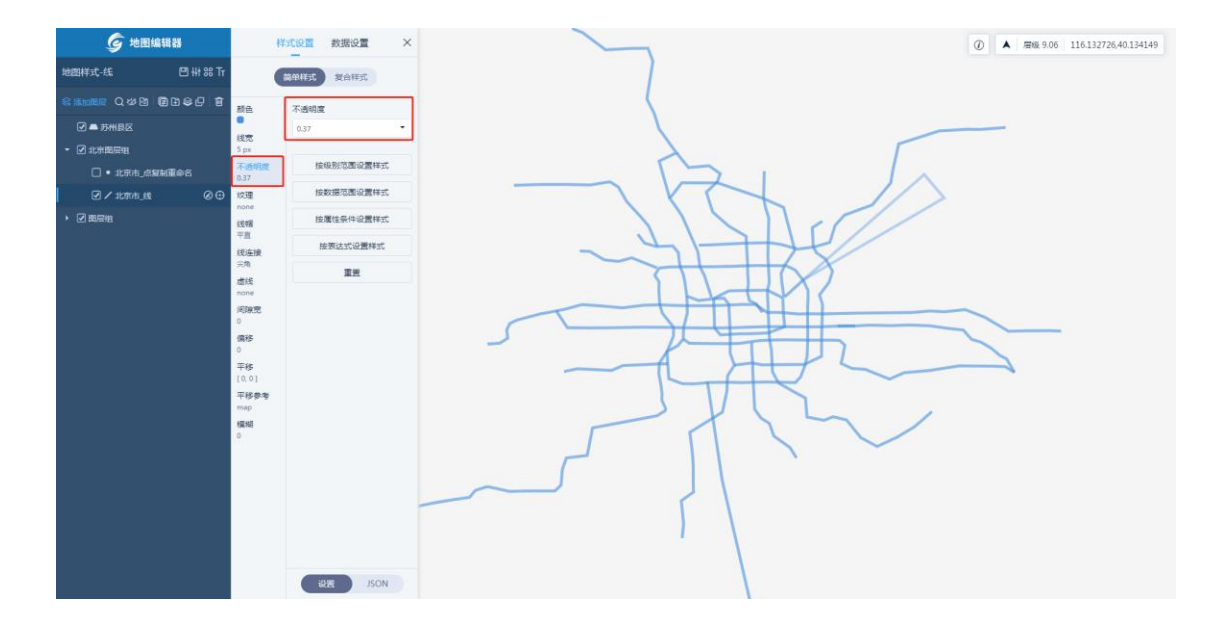

• 纹理:选择符号来填充线,默认是无纹理的。

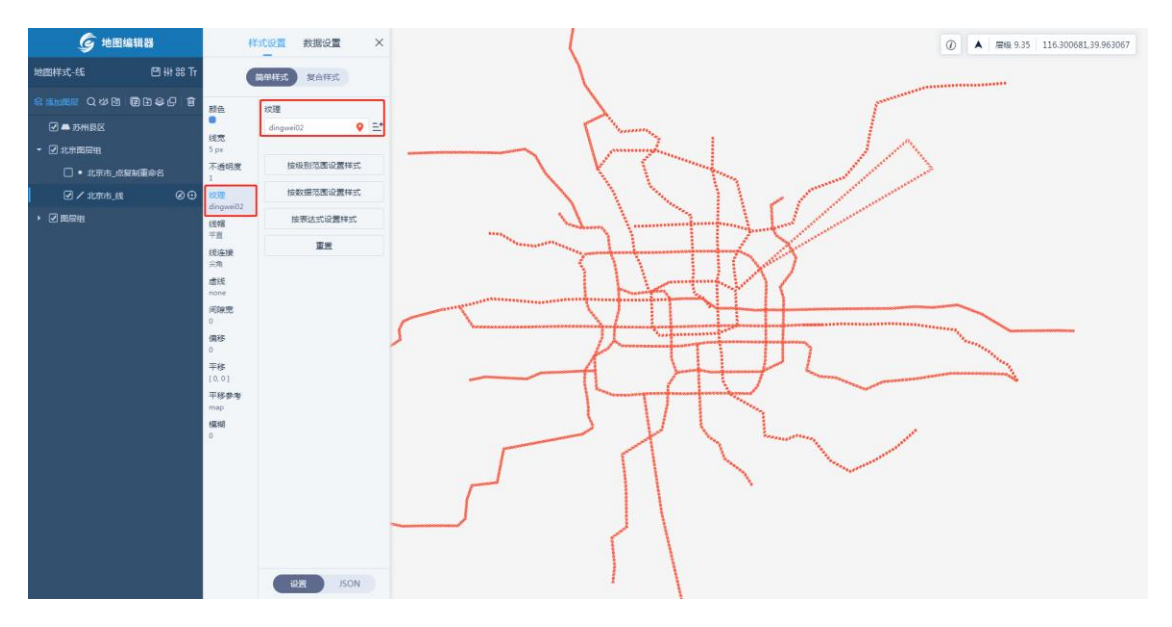

• 线帽:设置线帽样式,默认为平直。

| <b>G</b> 地图 | 編輯器       |                | 样式设置 | 数据设置 | $\times$ |
|-------------|-----------|----------------|------|------|----------|
| 地图样式-线      | 🖻 👭 88 Tr |                | 简单样式 | 复合样式 |          |
|             | B 1 2 C 1 | 趙色             | :048 |      |          |
| 🗹 🛋 苏州县区    |           |                | 國形   |      | •        |
| ▼ 🗹 北京国展組   |           | 188275<br>5 px | 平直   |      |          |
|             | 服制重命名     | 不透明度<br>1      | 國形   |      |          |
| en 1836 🗸 🗹 | Ø⊕        | 纹理<br>none     | 7575 |      |          |
| ▶ 🗹 電层組     |           | 8423           | 1    |      |          |
|             |           | 线连接            | -    |      |          |
|             |           | 尖角<br>虚线       |      |      |          |
|             |           | none           |      |      |          |
|             |           | 0              |      |      |          |
|             |           | (病移<br>0       |      |      |          |
|             |           | 平移<br>[0.0]    |      |      |          |
|             |           | 平移参考           |      |      |          |
|             |           | map<br>標相      |      |      |          |
|             |           | 0              |      |      |          |
|             |           |                |      |      |          |
|             |           |                |      |      |          |
|             |           |                |      |      |          |
|             |           |                |      |      |          |
|             |           |                | _    | _    |          |
|             |           |                | ( iš | JS/  | ON       |

• 线连接:设置线连接的方式。

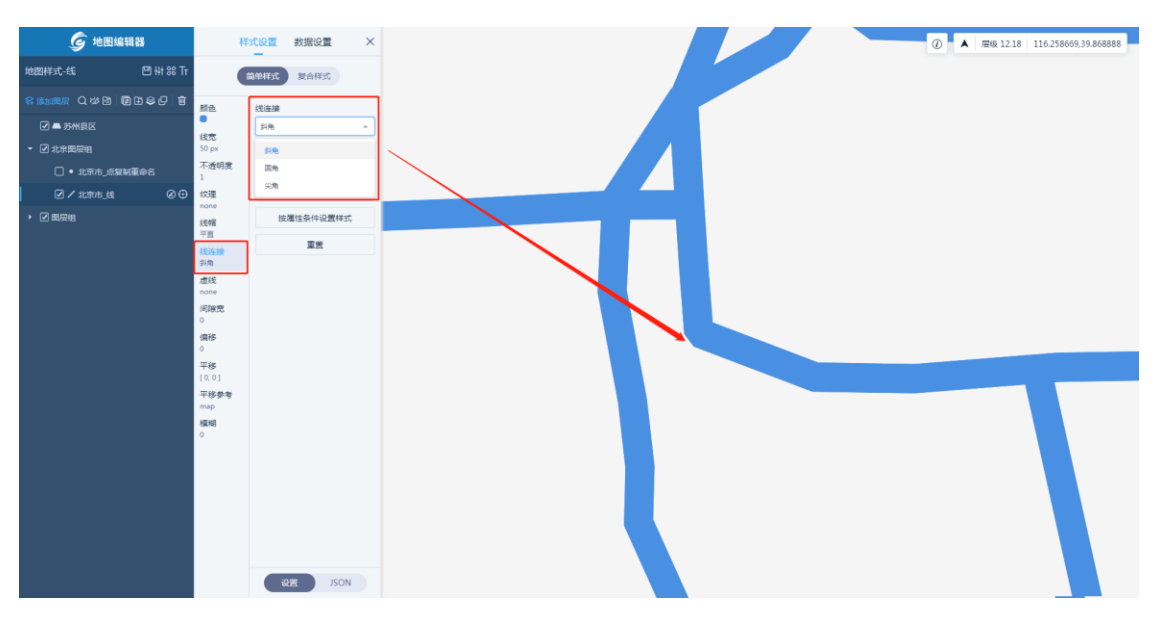

• 虚线:设置虚线,自定义设置虚部和实部。

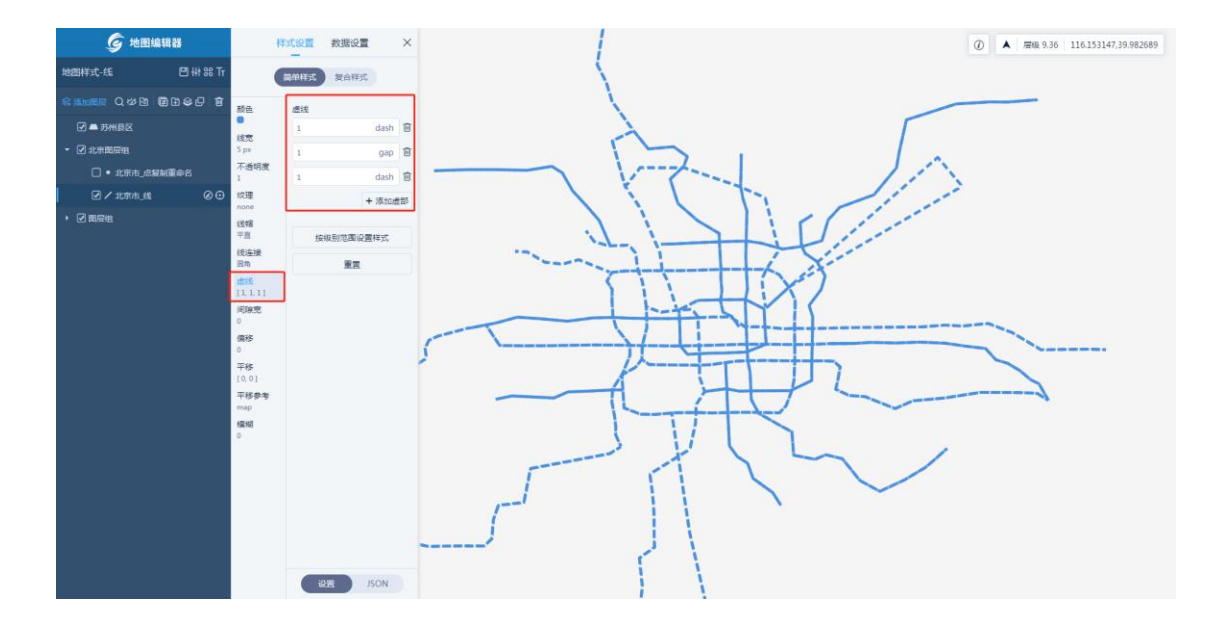

• 间距:设置线与线之间的距离,默认为0,范围在0~50之间。

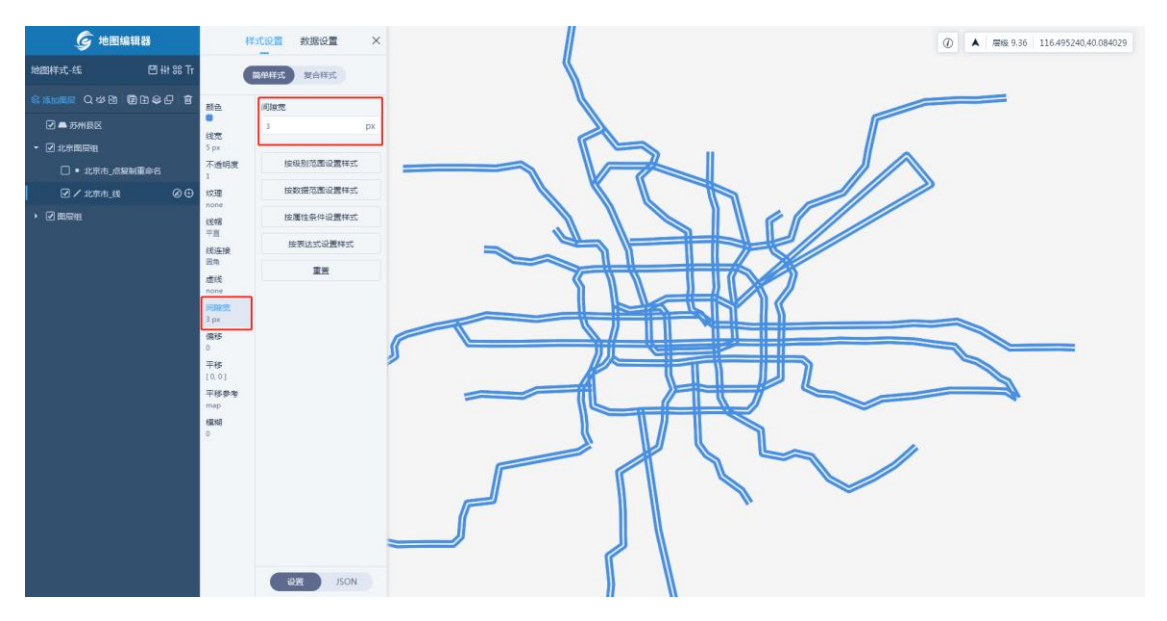

• 偏移:按线方向移动线位置,正数为向线的正方向偏移、负数为向线的反方 向偏移。

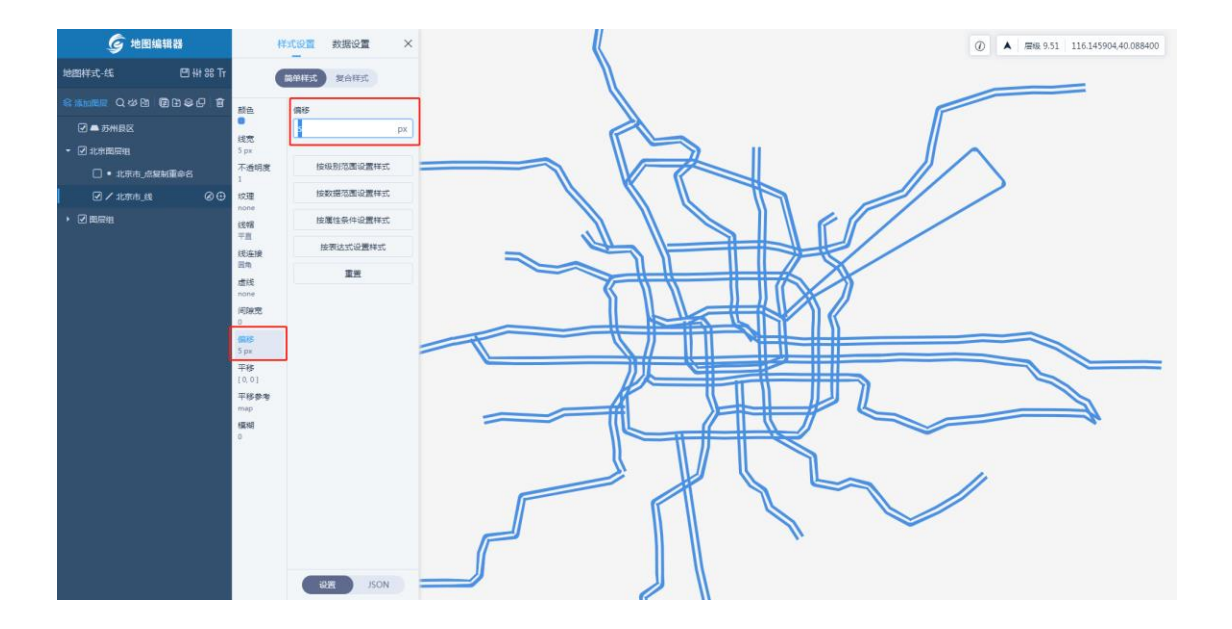

• 平移:设置线的平移方向和距离,平移范围在 0~10 之间,X 轴方向正数为 右移、负数为左移,Y 轴方向正数为下移、负数为上移。

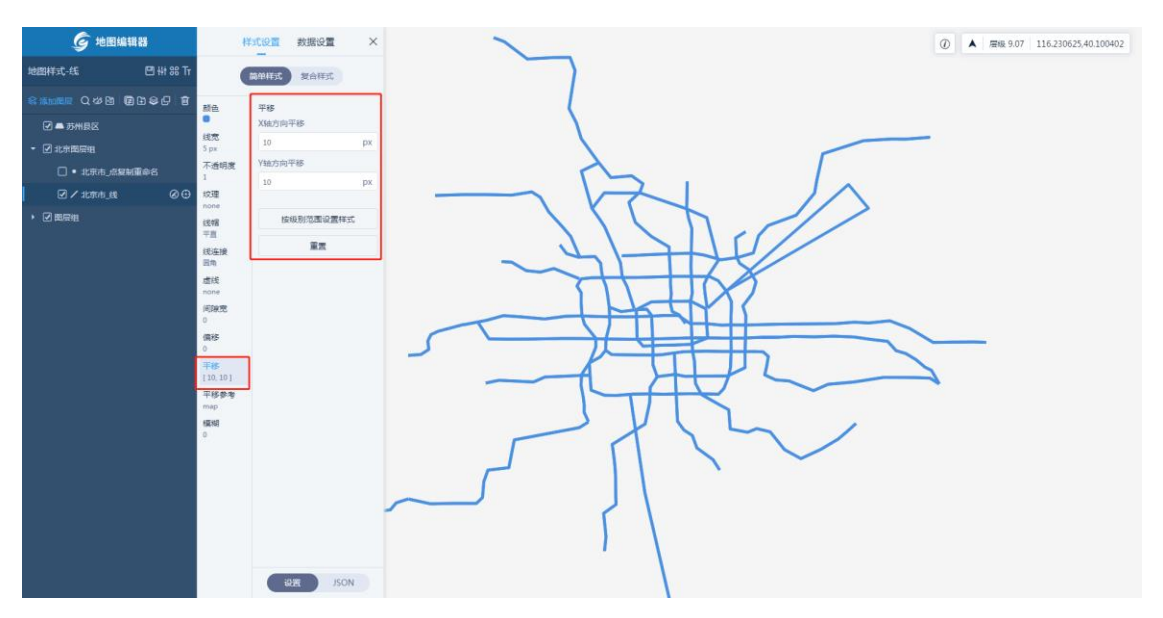

• 模糊:设置线的模糊度,默认为0。

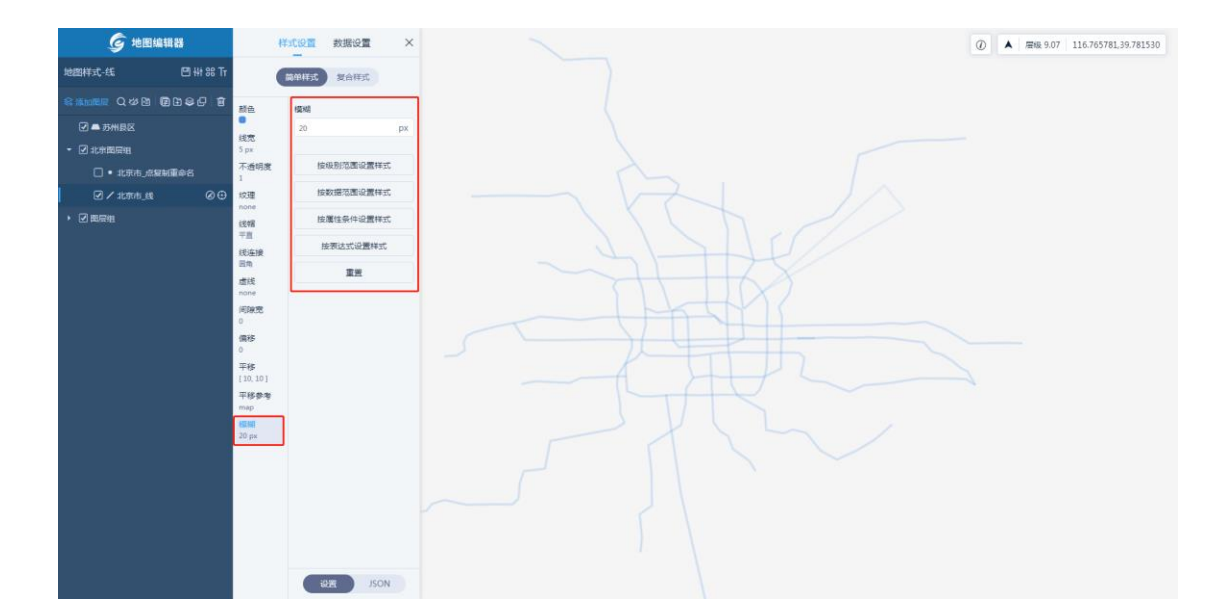

### 6.2.5.2.5 填充

填充类型图层可配置样式包括:颜色、纹理、不透明度、边线颜色、平移和抗锯齿。

- 颜色:设置填充颜色。

• 纹理:选择符号来填充,默认是无纹理的。

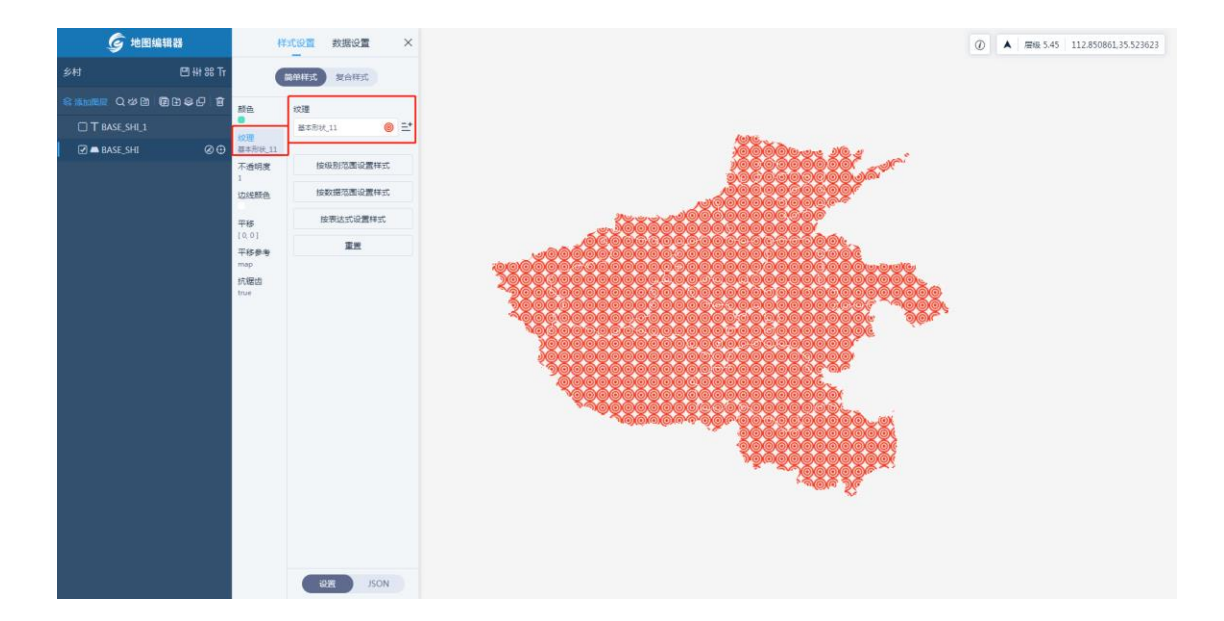

• 不透明度:设置填充面的不透明度,默认为1。

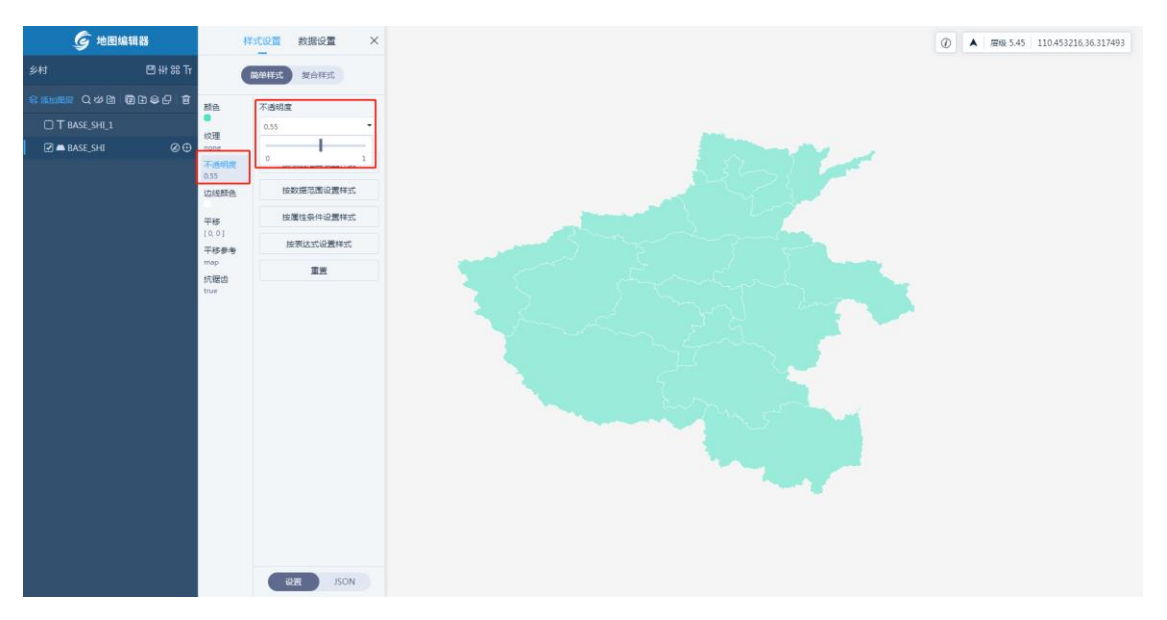

• 边线颜色:设置填充边线的颜色。

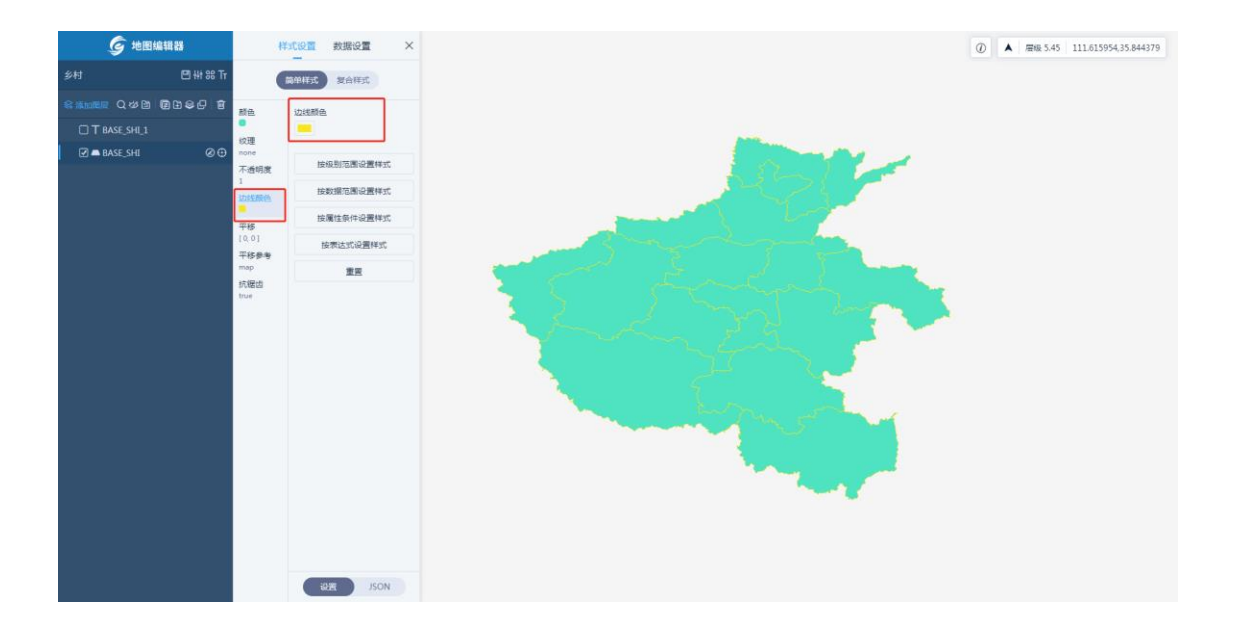

• 平移:设置填充面的平移方向和距离,平移范围在 0~10 之间,X 轴方向正数为右移、负数为左移,Y 轴方向正数为下移、负数为上移。

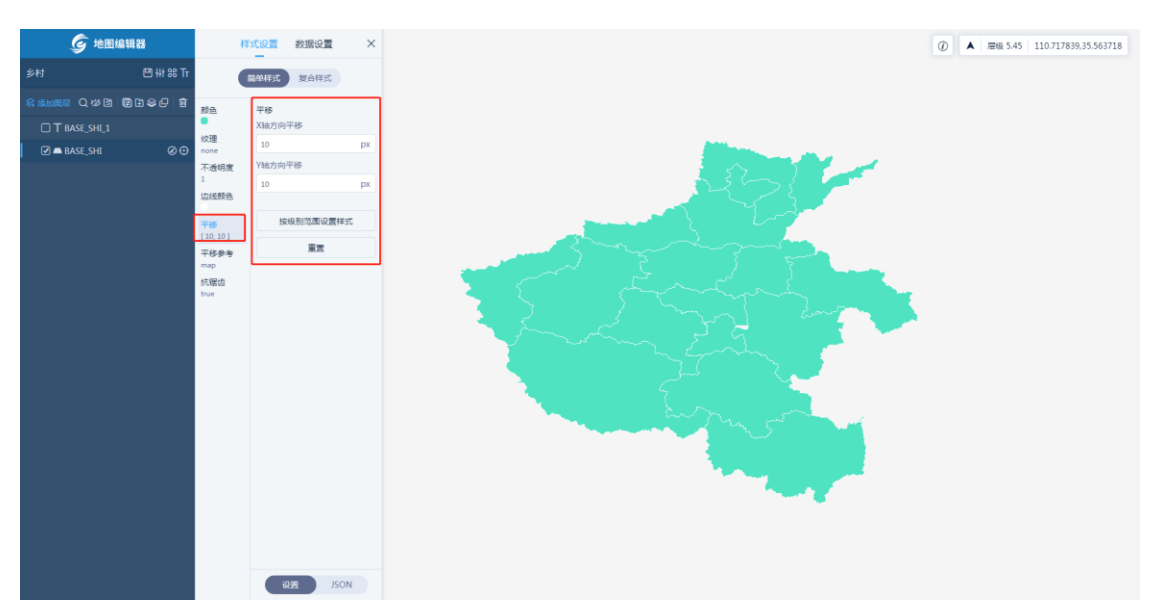

• 抗锯齿:设置是否抗锯齿,默认是开启的。

#### 6.2.5.2.6 三维填充

三维填充类型图层可配置样式包括:颜色、高度、底部高度、不透明度、纹理、平移、平移参考、渐变填充

先把数据设置成三维填充:
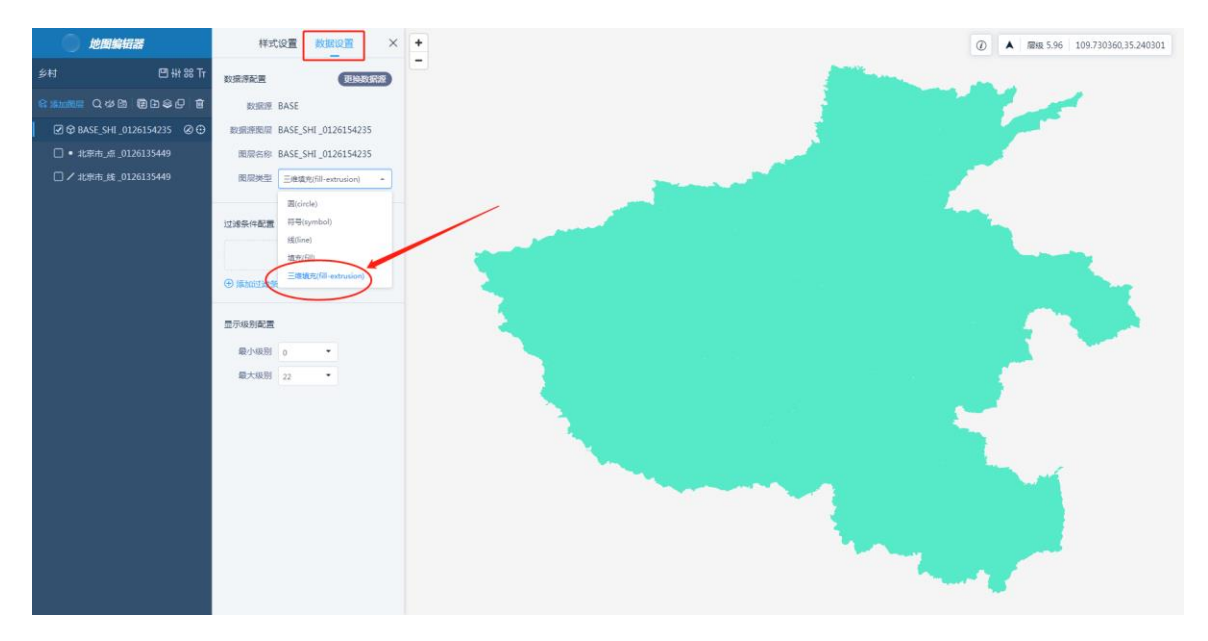

颜色:设置三维填充的颜色。

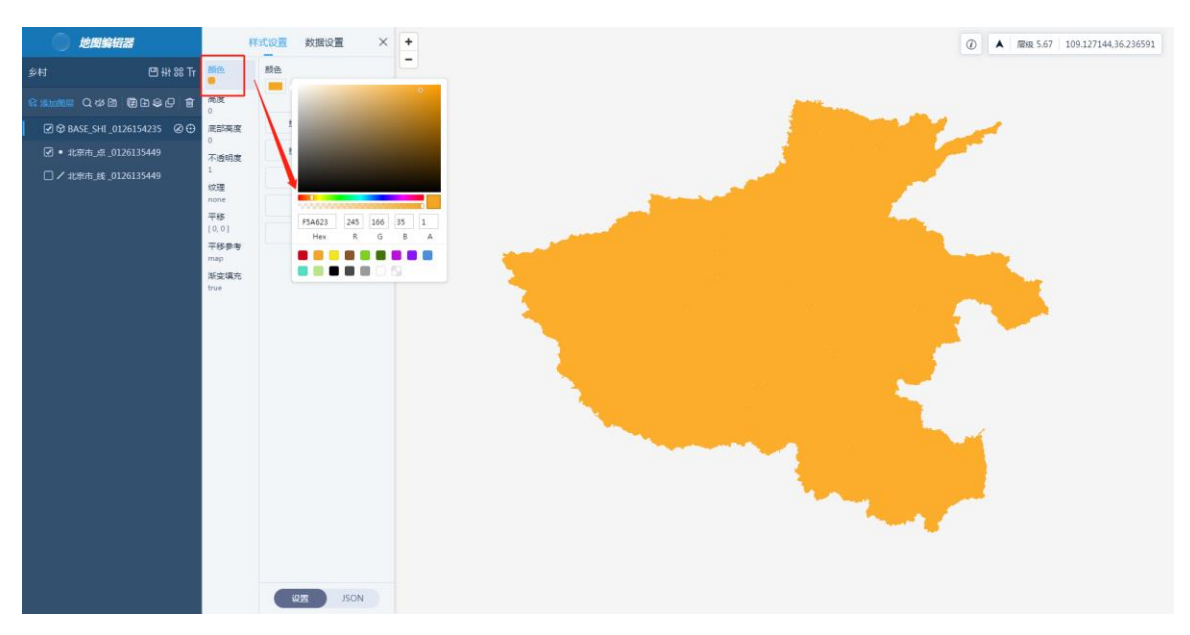

高度:设置三维填充的高度,默认为0。

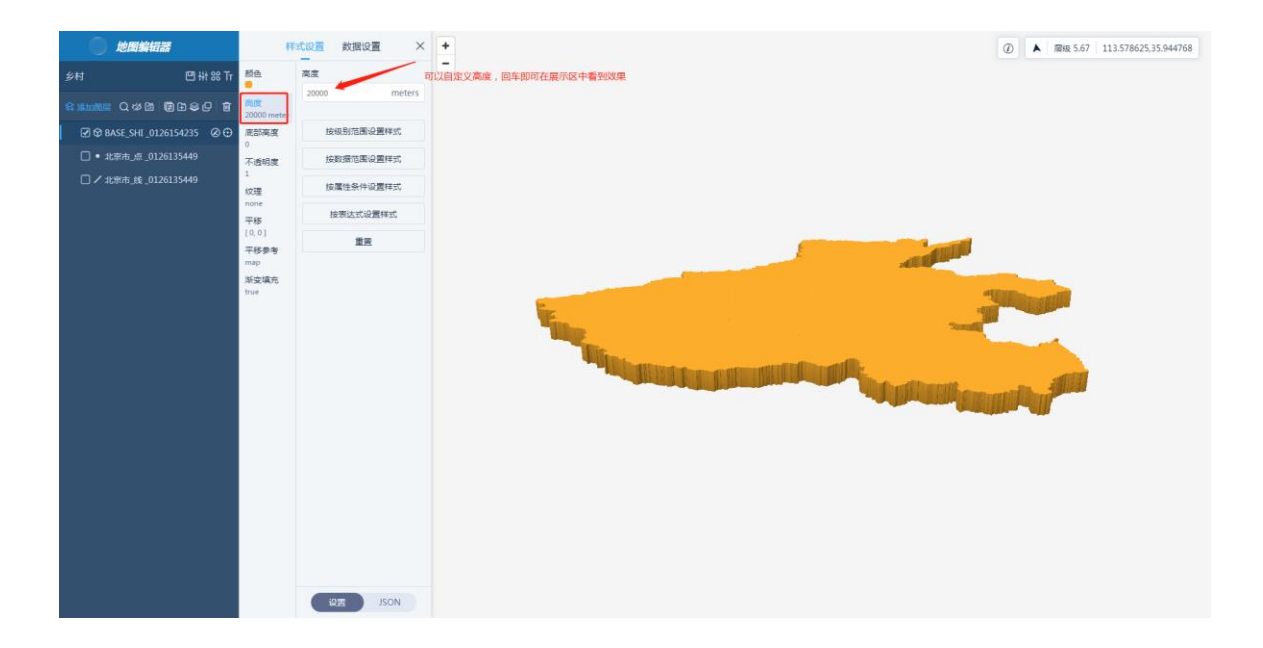

底部高度:设置三维填充的底部高度,默认为0。

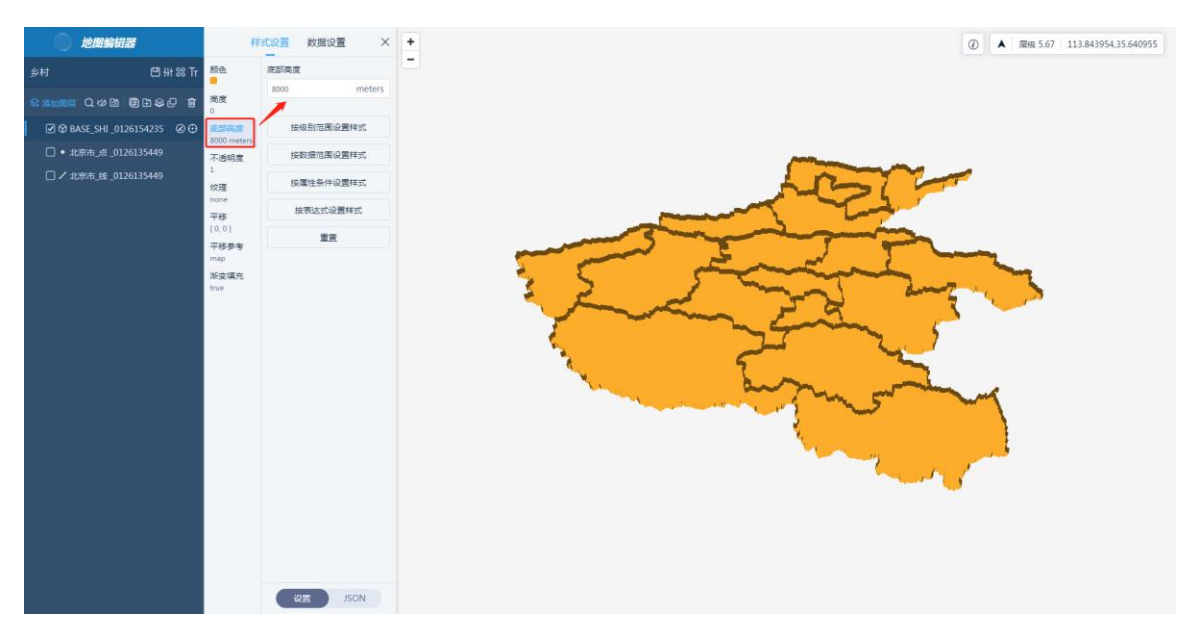

不透明度:设置三维填充的不透明度,默认为1。

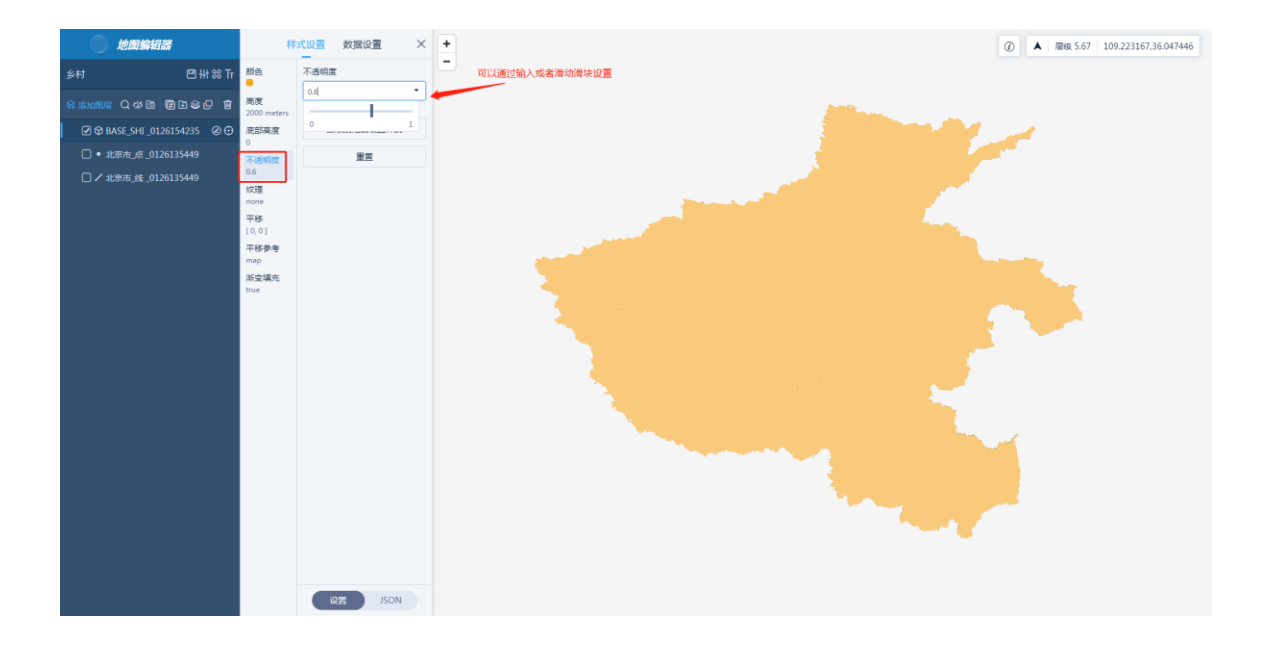

纹理:选择符号来填充三维面,默认是无纹理的。

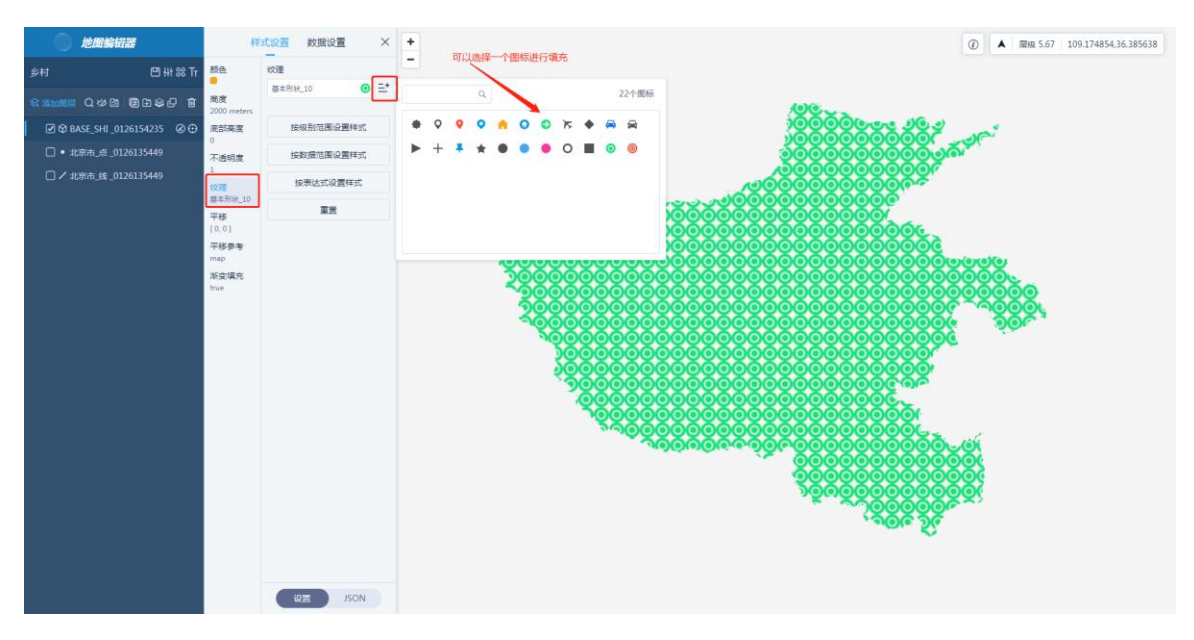

平移:设置三维填充面的平移方向和距离,平移范围在 0~10 之间,X 轴方向正数 为右移、负数为左移,Y 轴方向正数为下移、负数为上移。

| <b>⑤</b> 地图编辑器              | <b>样</b>             | 式设置 数据设置     | ×  |                                                                                                    | ▲ 层级 5.73  | 111.754079,34.615151 |
|-----------------------------|----------------------|--------------|----|----------------------------------------------------------------------------------------------------|------------|----------------------|
| 乡村 □ 神 ೫ Τг                 | 颜色<br><mark>●</mark> | 平移<br>X轴方向平移 |    | 可以设置X铀和Y铀的平移大小                                                                                                    | -          | 1.1                  |
| \$ 添加22层 Q & 21 信 11 \$ 6 1 | 高度<br>0              | 10           | рх |                                                                                                    |            |                      |
| T BASE_SHI_1                | 底部高度                 | Y轴方向平移       |    |                                                                                                    |            |                      |
| 🗹 🗘 BASE_SHI 🛛 🖉 ⊕          | 0<br>不透明度            | -9           | рх |                                                                                                    | 100        |                      |
|                             | 1<br>纹理              | 按级别范围设置样     | et |                                                                                                    | E.,        |                      |
| r -                         | none                 | 重査           |    |                                                                                                    |            |                      |
|                             | [10, -9]             |              |    |                                                                                                    |            |                      |
|                             | 平移参考<br>map          |              |    | 🗲 a shekara ka shekara ka |            |                      |
|                             | 渐变填充                 |              |    |                                                                                                    |            |                      |
|                             |                      |              |    |                                                                                                    |            |                      |
|                             |                      |              |    |                                                                                                    |            |                      |
|                             |                      |              |    |                                                                                                    | - <u>5</u> | r.                   |
|                             |                      |              |    |                                                                                                    |            |                      |
|                             |                      |              |    |                                                                                                    | с.<br>С.   |                      |
|                             |                      |              |    |                                                                                                    |            |                      |
|                             |                      |              |    |                                                                                                    |            |                      |
|                             |                      |              |    |                                                                                                    |            |                      |
|                             |                      |              |    |                                                                                                    | -          | <b>F</b>             |
|                             |                      | · USD JSO    | N  |                                                                                                    |            |                      |

# 平移参考:

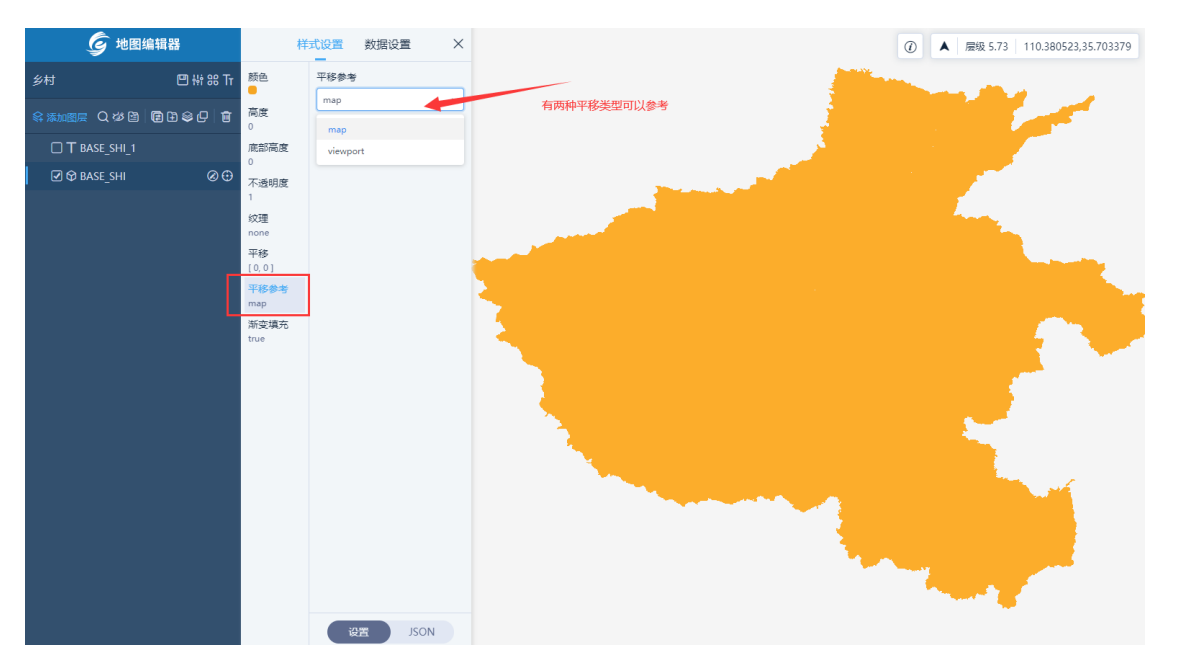

# 其中,"线"和"填充"的图层,均可以设置复合样式。

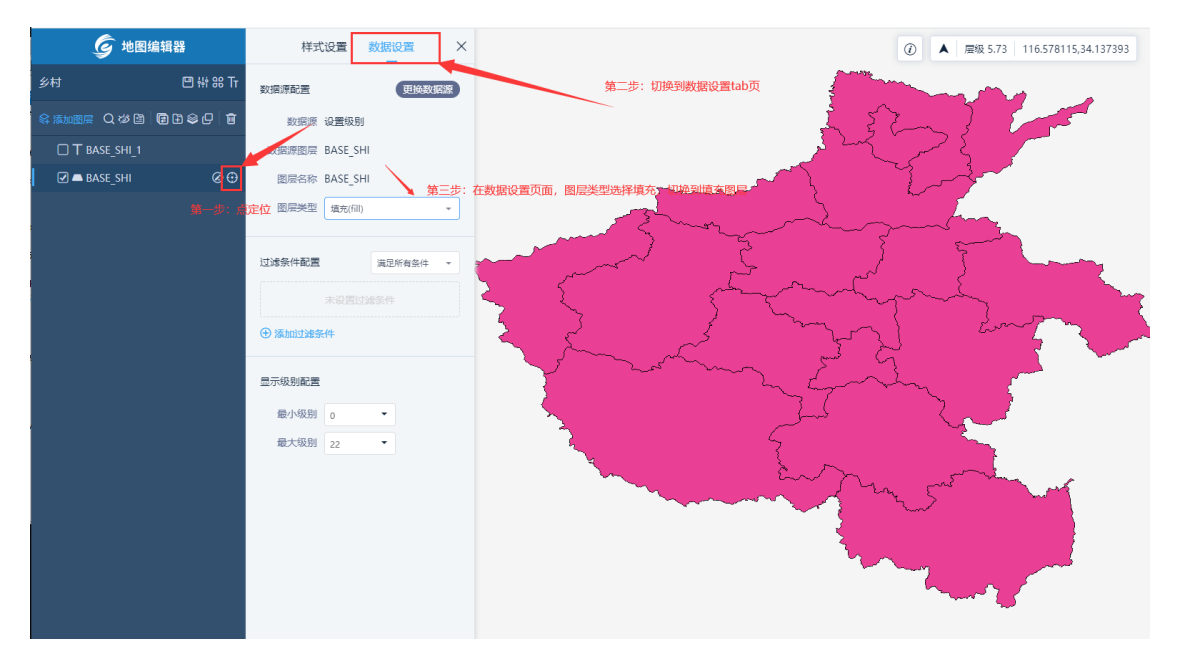

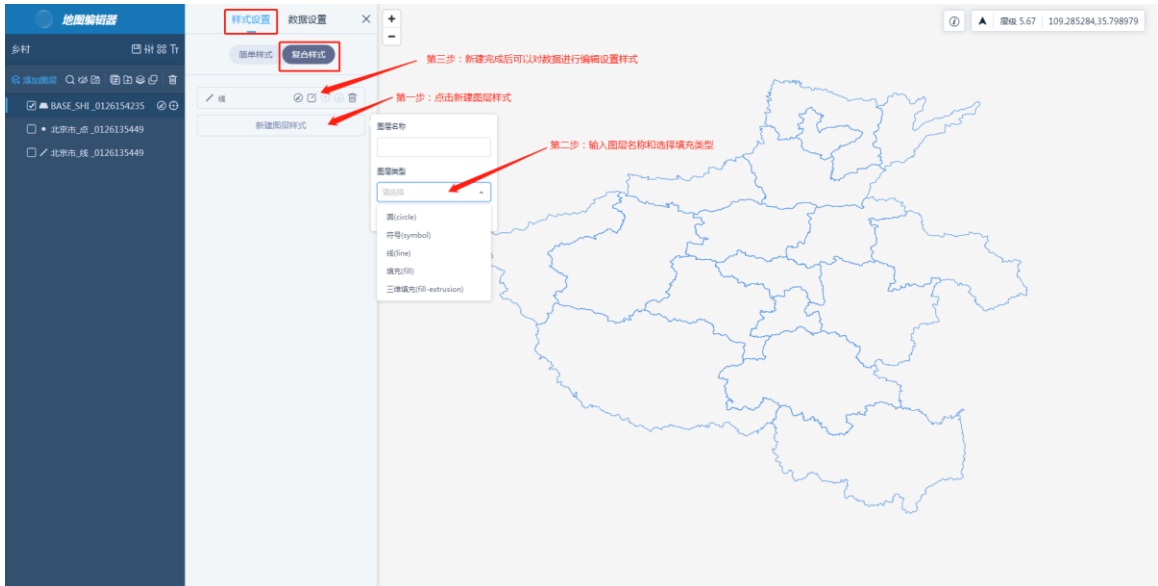

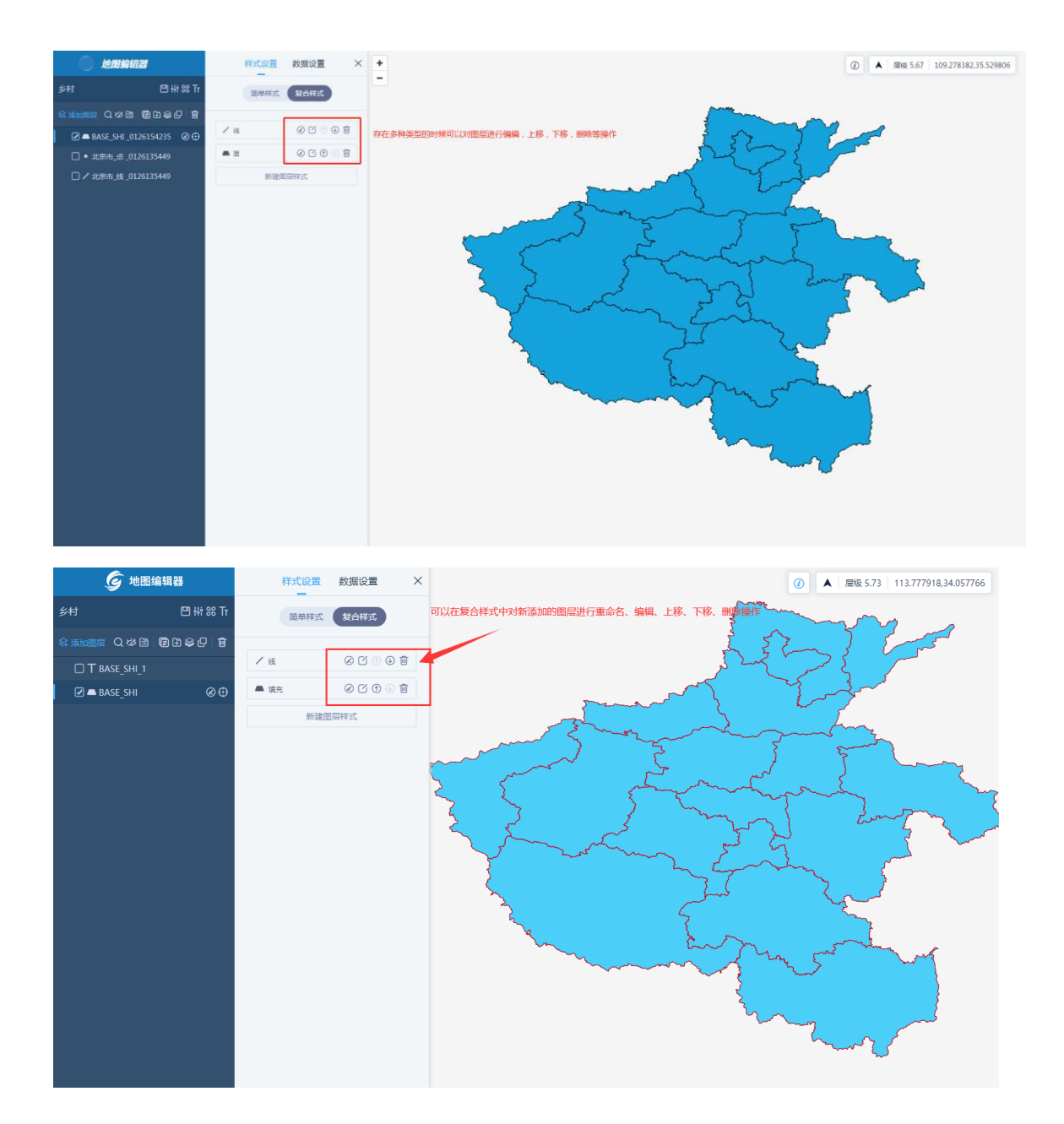

#### 6.2.6 数据设置

6.2.6.1 数据源配置

单击【更换数据源】,可以为图层重新选择数据;在"图层类型"下拉框中可以选择 图层要展示的类型。

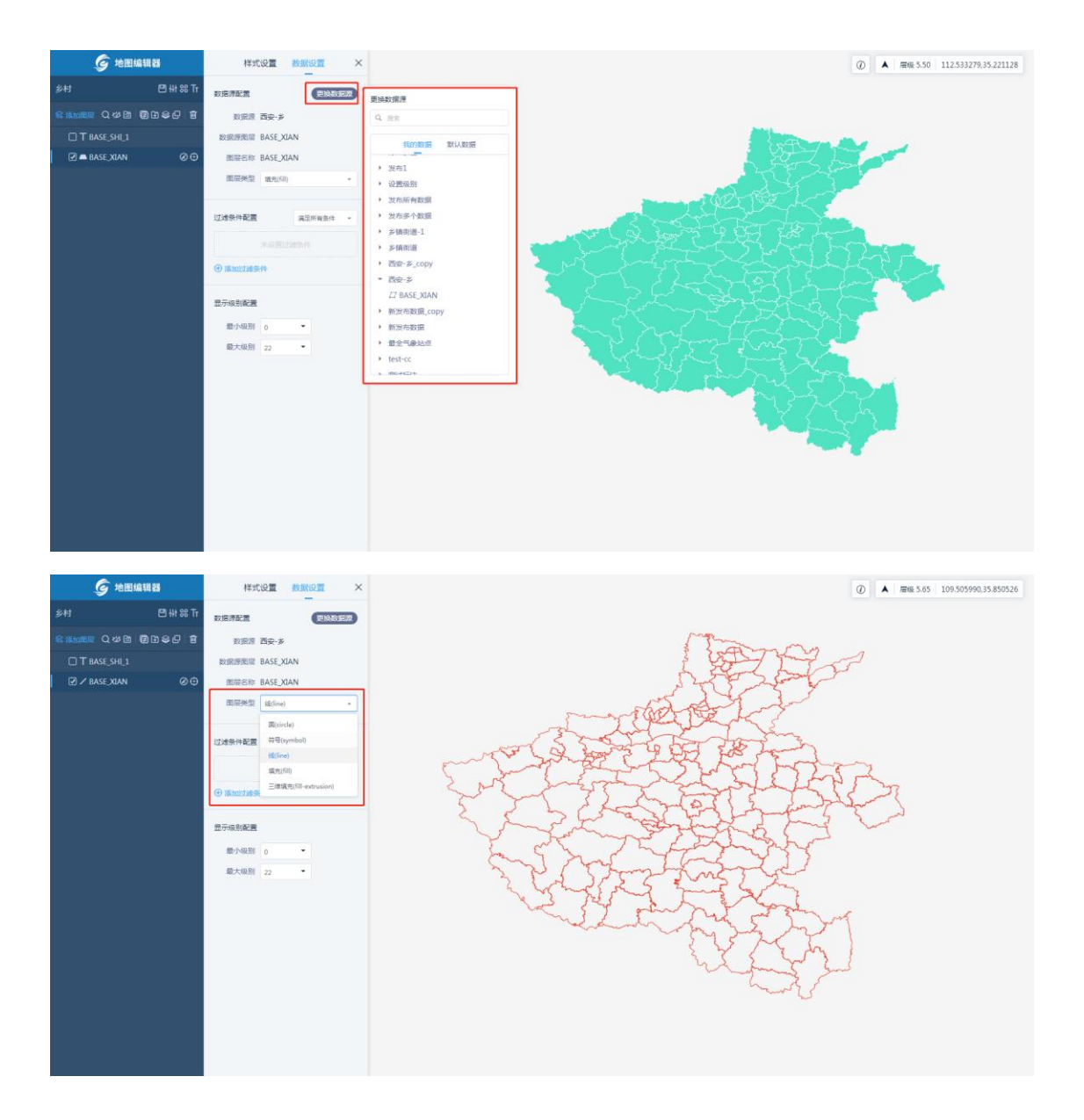

#### 6.2.6.2 过滤条件配置

在此区域,可以按条件过滤当前图层需要显示的数据。

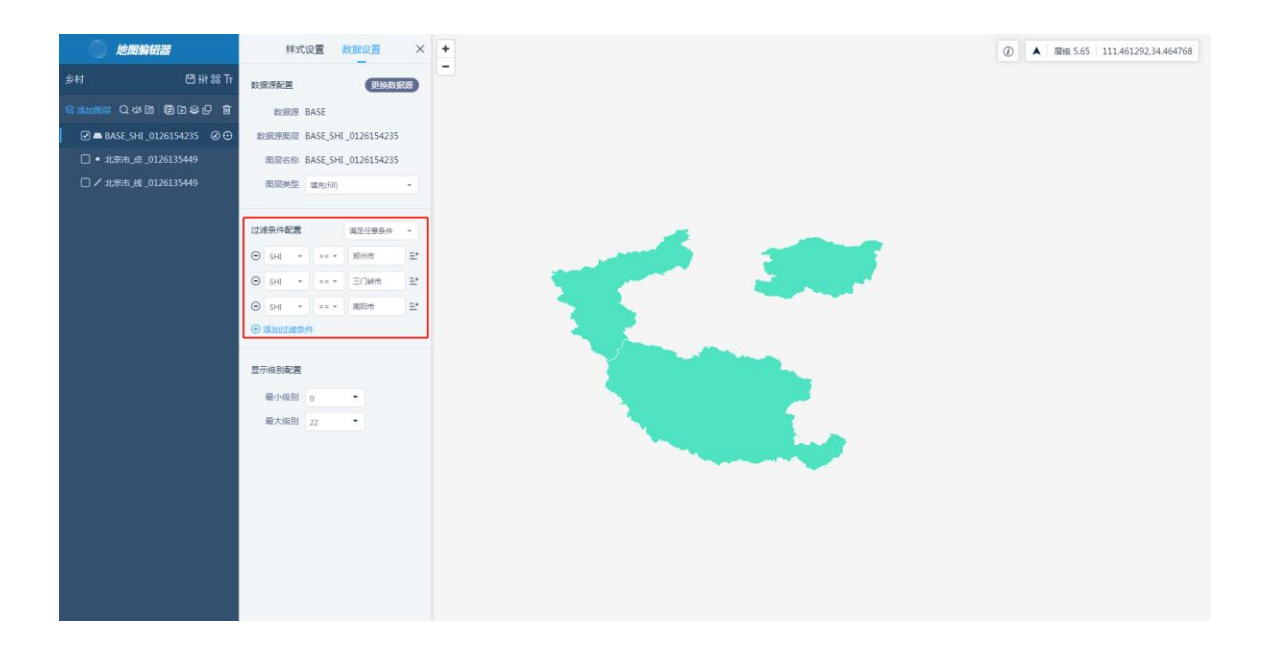

#### 6.2.6.3 显示级别配置

在此区域,可以控制当前图层显示的级别。

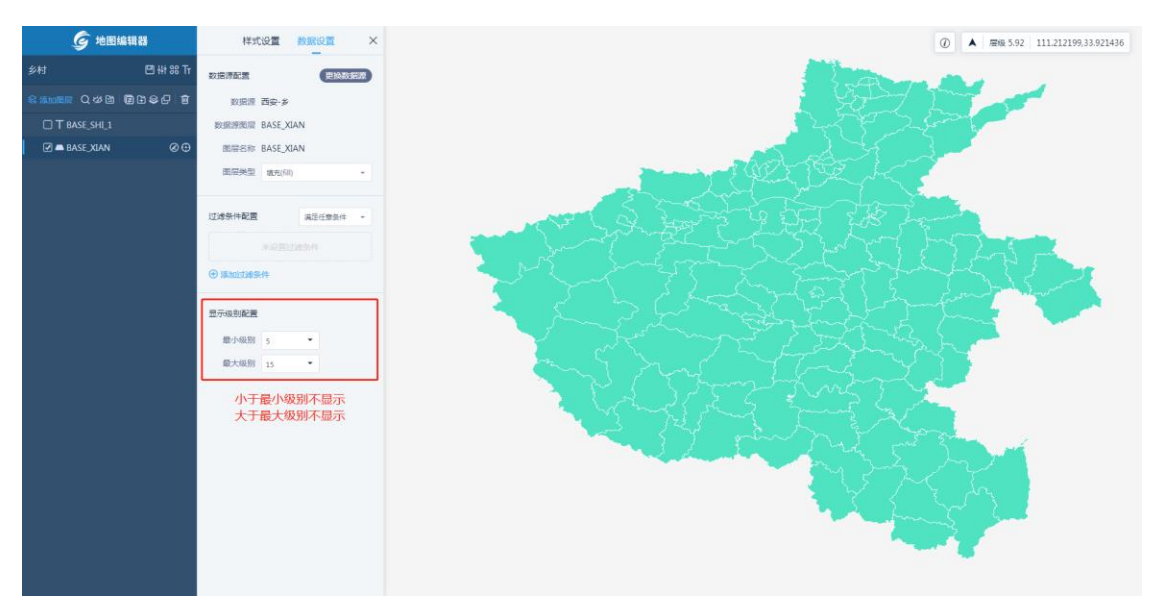

#### 6.2.7 地图工具条

"地图工具条"包括:图元识别、指北针和位置信息三个个部分。

# 6.2.7.1 图元识别

未开始"图元识别"按钮时,您可以在地图展示图选中图元,单击弹出的图层则左侧 图层列表中相应图层即被选中;单击"图元识别"按钮后,单击图元可以查看图元的 详细信息。

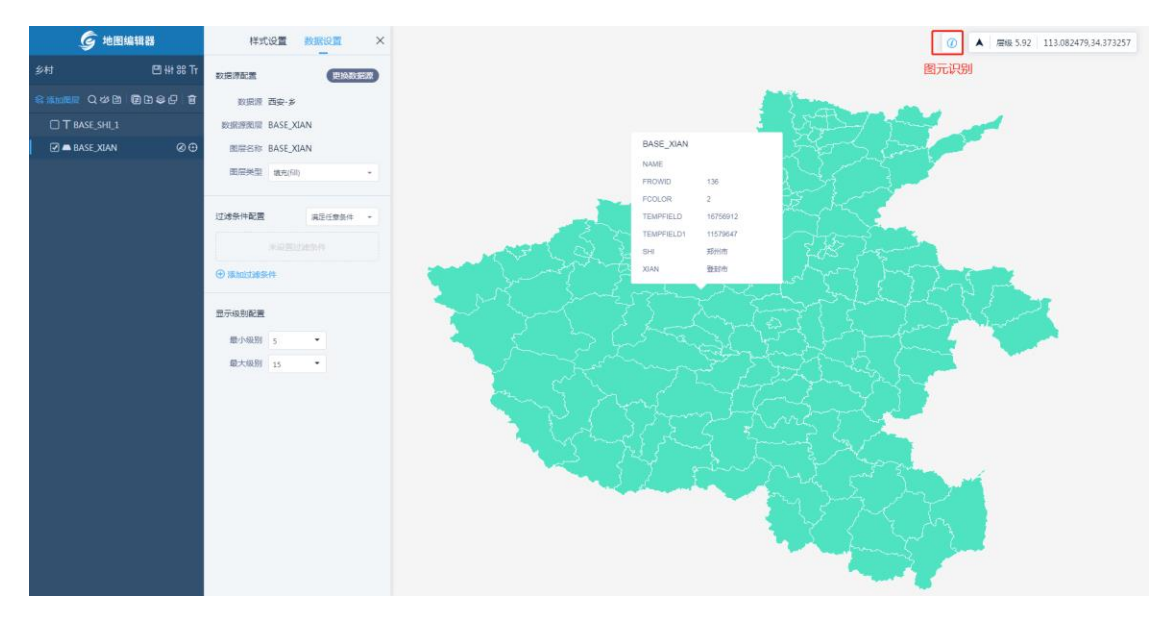

#### 6.2.7.2 指北针

当您将地图旋转后,单击"指北针"即可将地图旋转角度恢复默认值。

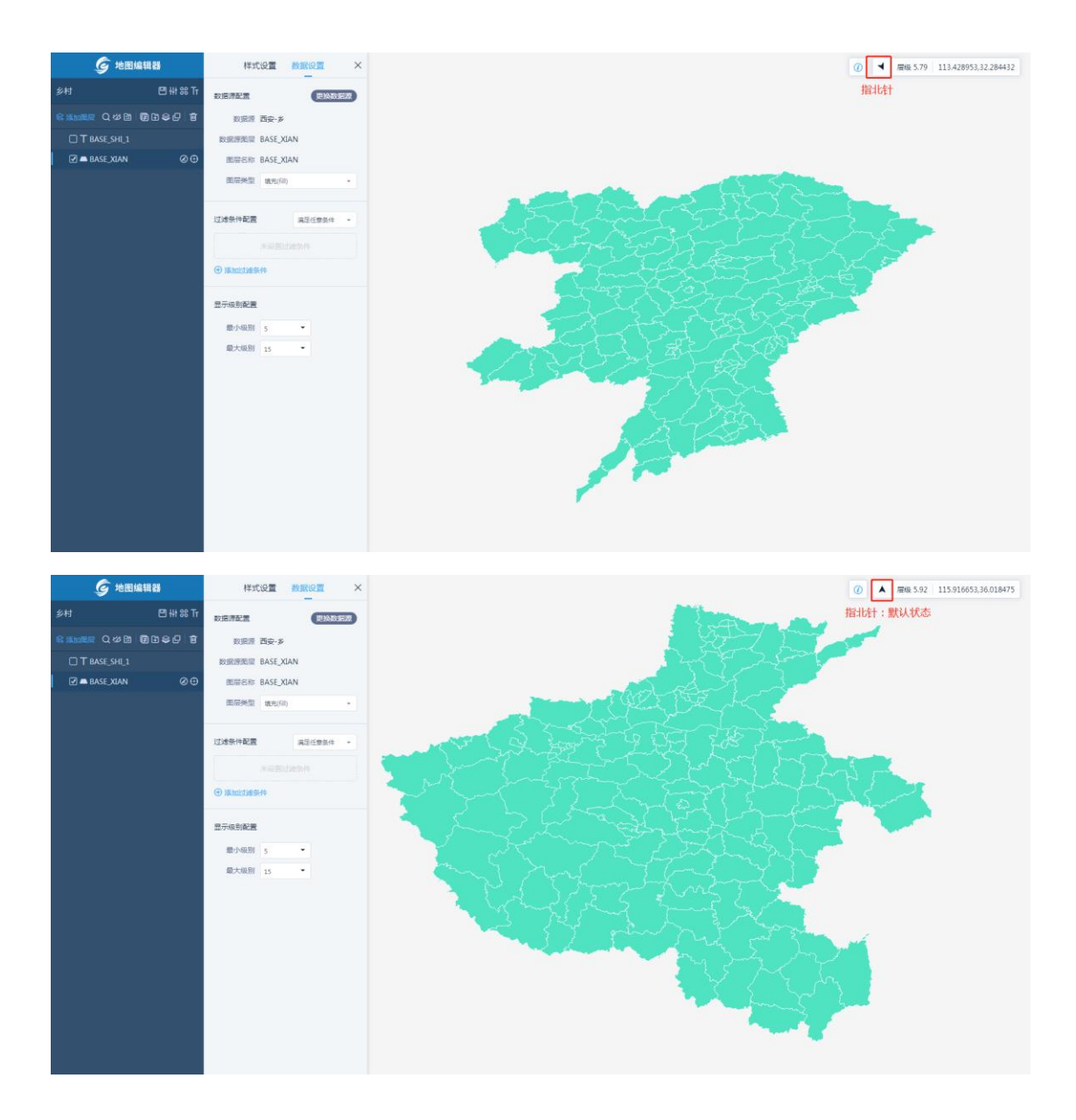

### 6.2.7.3 位置信息

位置信息部分显示当前展示区所在的位置,包括层级和坐标信息。

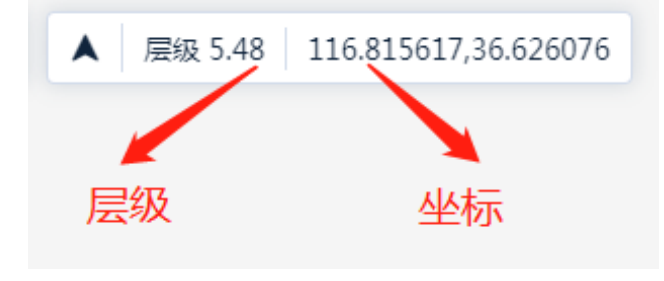

# 6.2.7.4 地图展示区

"地图展示区"可以实时观察配置地图过程中的效果。

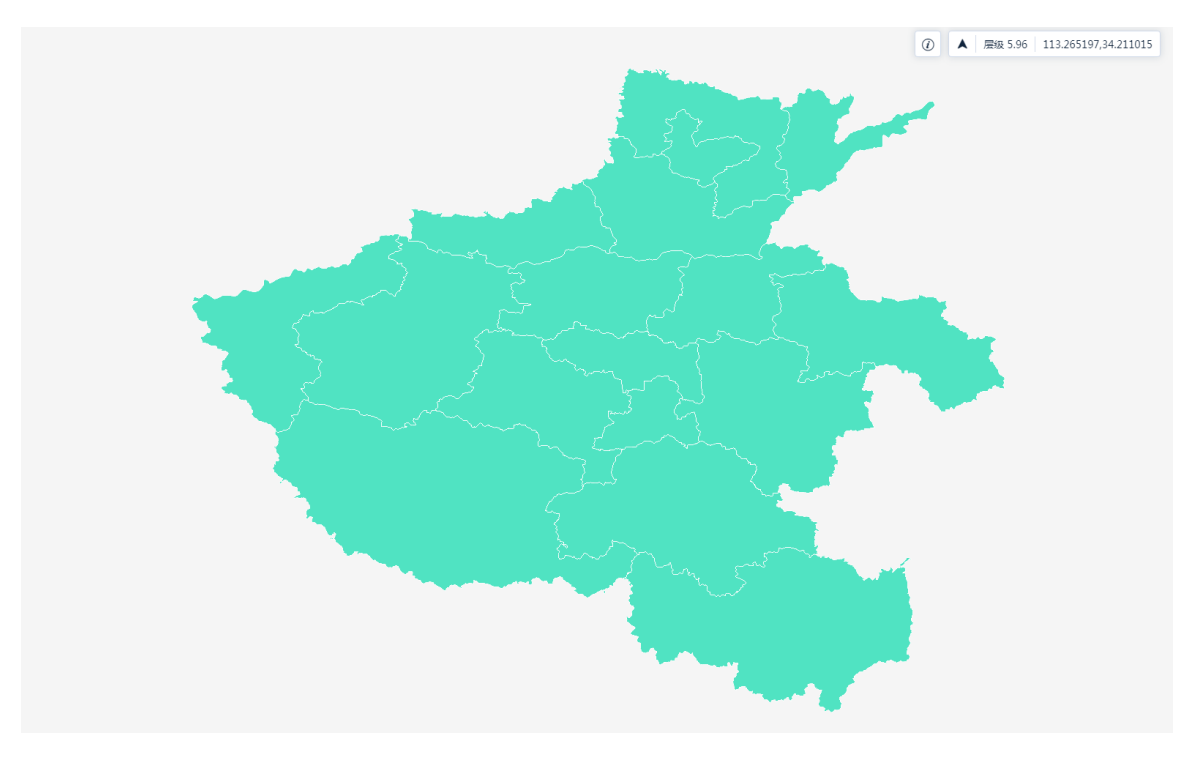

## 6.3 矢量地图列表

#### 6.3.1 概述

当您创建完地图后,在矢量地图列表均可以查看到地图缩略图,同时,你可以进行 搜索、排序、应用、预览、复制和删除操作。

#### 6.3.2 搜索

支持坐标系和地图名称关键字搜索,单击【搜索】即找到相关地图。

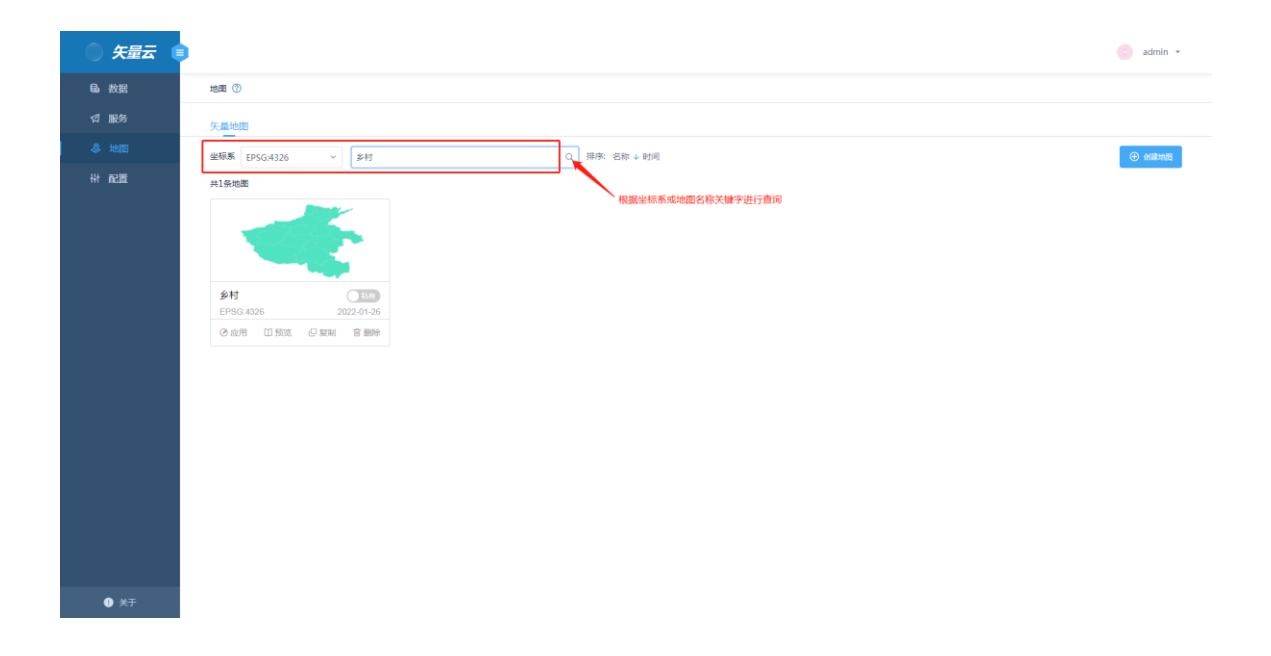

#### 6.3.3 排序

默认根据时间倒序排序,您可以在地图列表中按名称或创建时间排序展示。

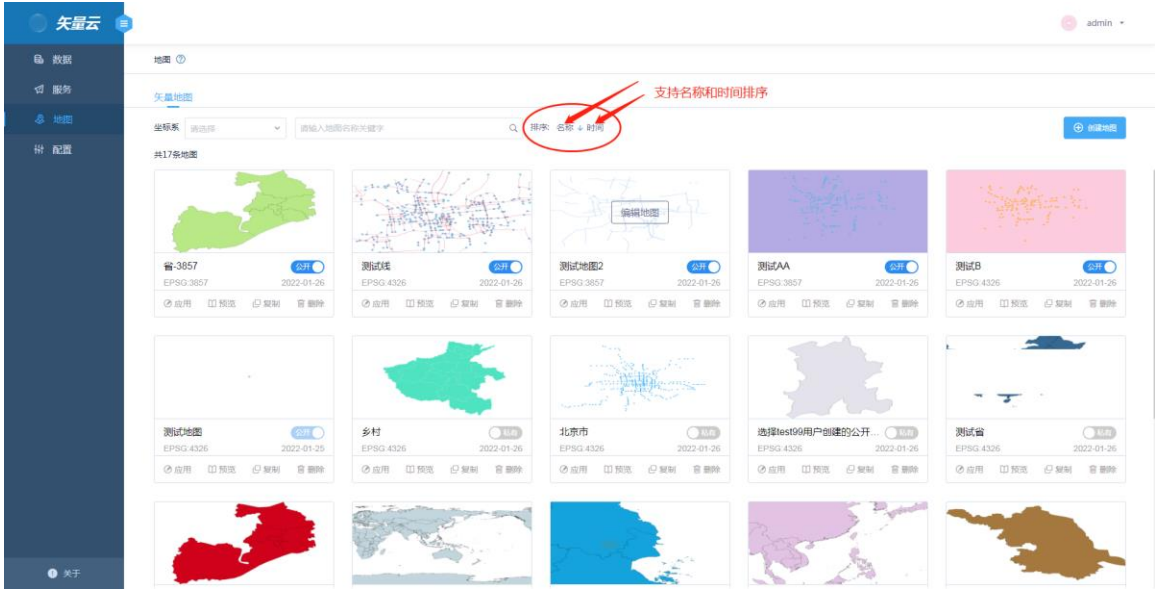

#### 6.3.4 应用

您创建的地图可以公开为地图应用,单击需要公开的地图下方的【应用】按钮,可以在弹出框中复制地图的公开 URL 和样式地址。

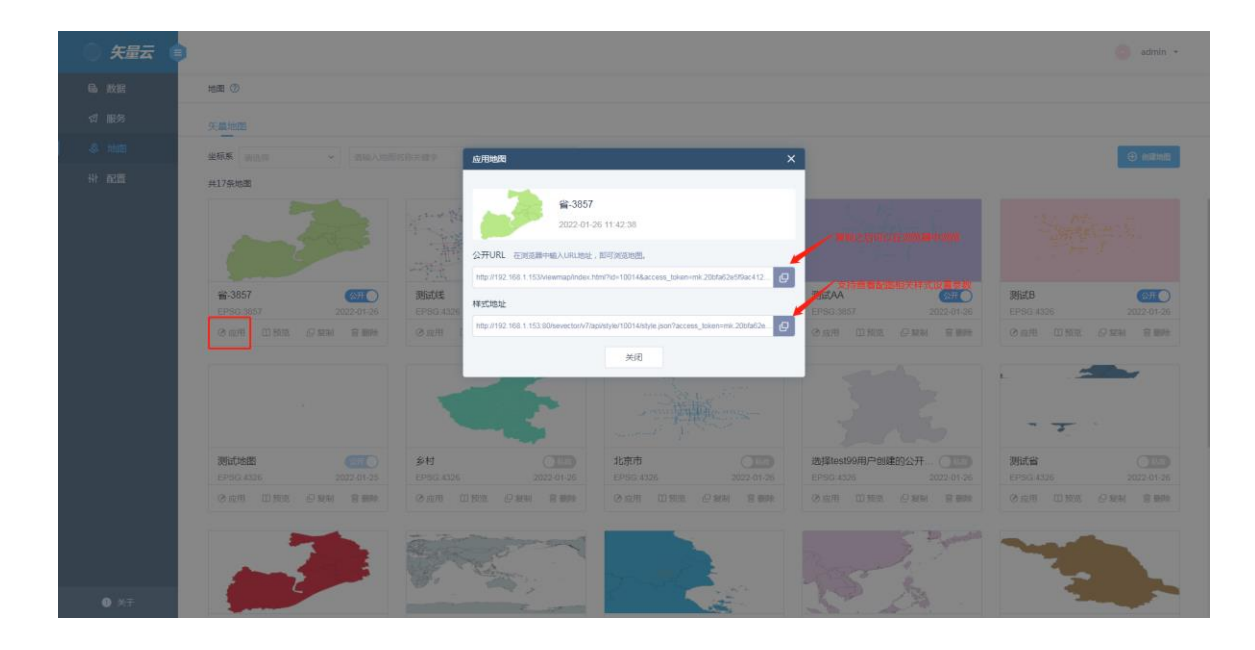

# 6.3.5 预览

您可以单击地图下方的【预览】按钮,可以查看所选地图的效果,预览提供矢量和 栅格两种方式。

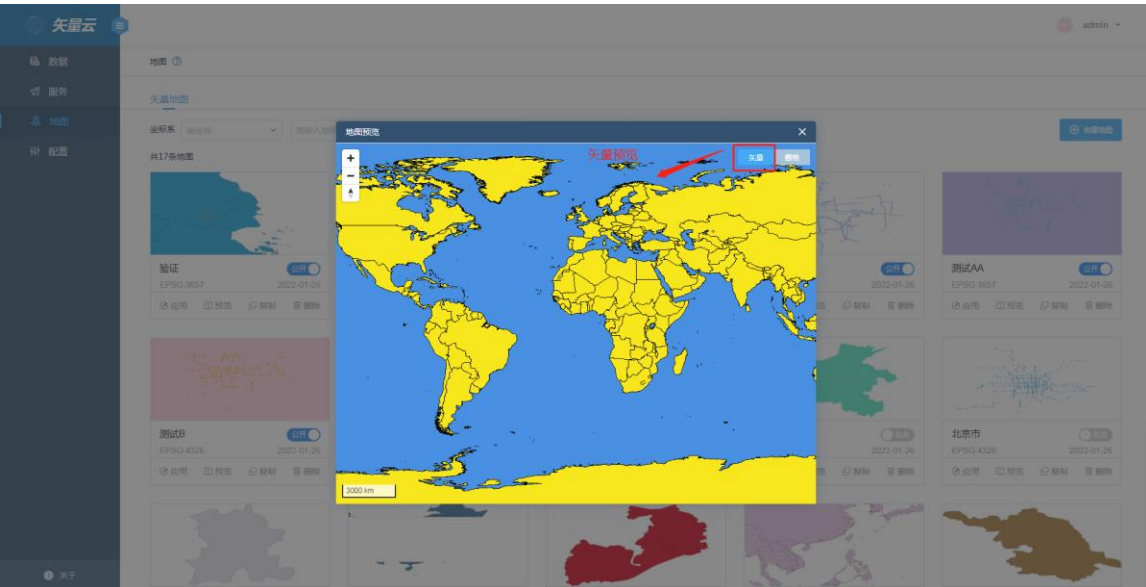

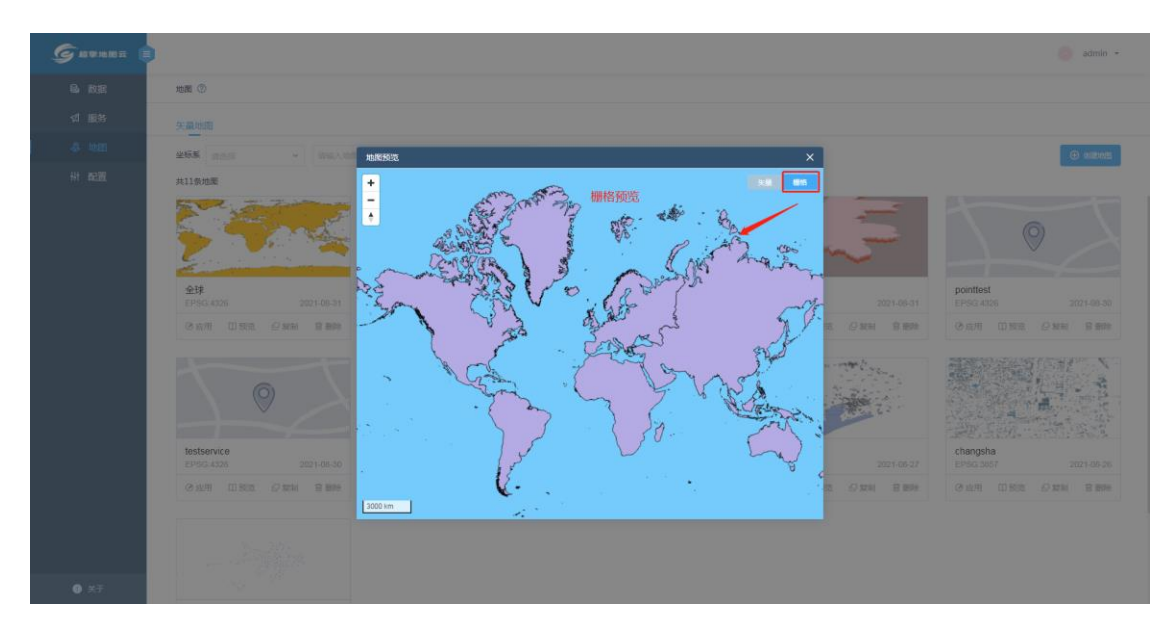

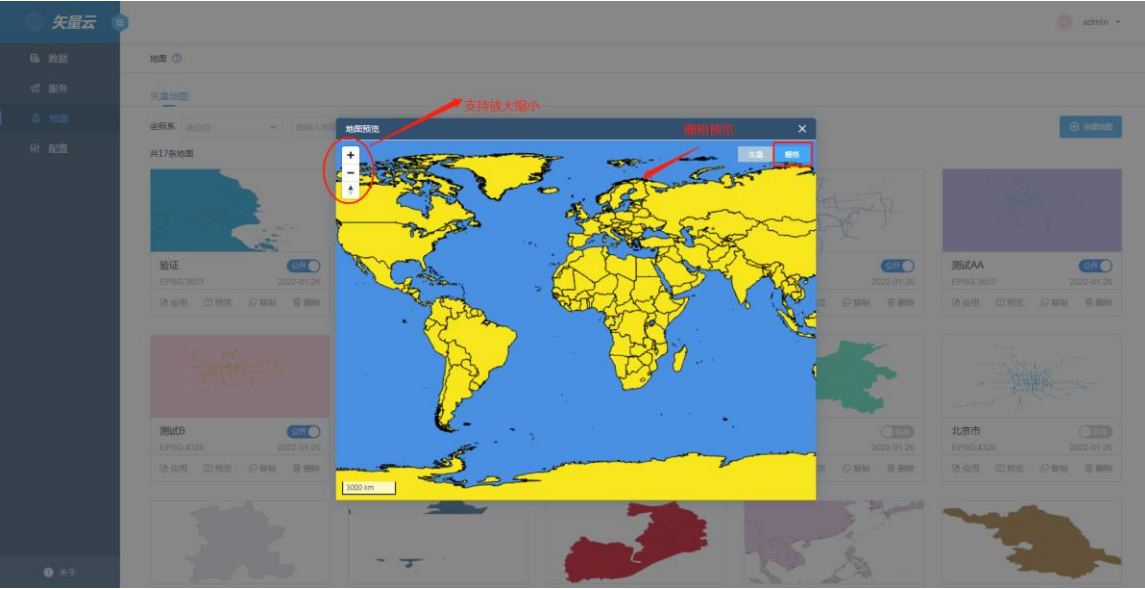

另外,地图矢量模式预览,还支持点选,框选查看图层属性,以及测距,侧面,清 除等相关操作。点击点选,可以选择单个图层,查看相关图层属性;

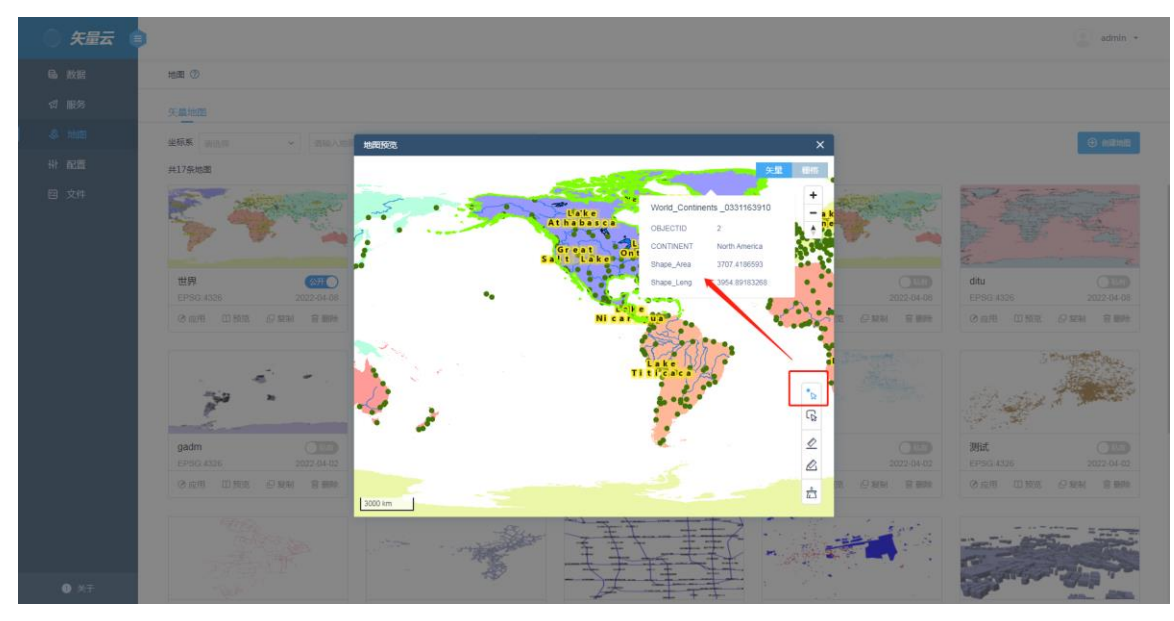

框选:则是选择多个图元进行属性查看,同样是以表格的形式展示,可以切换图层进行查看。还可以进行测距、测面以及清除操作

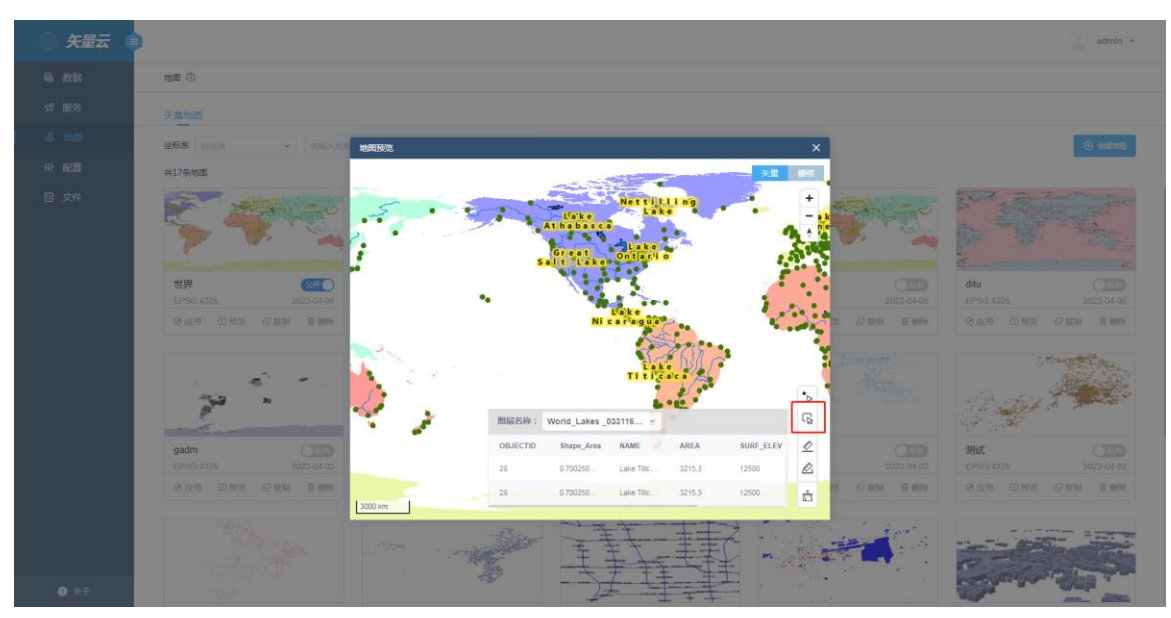

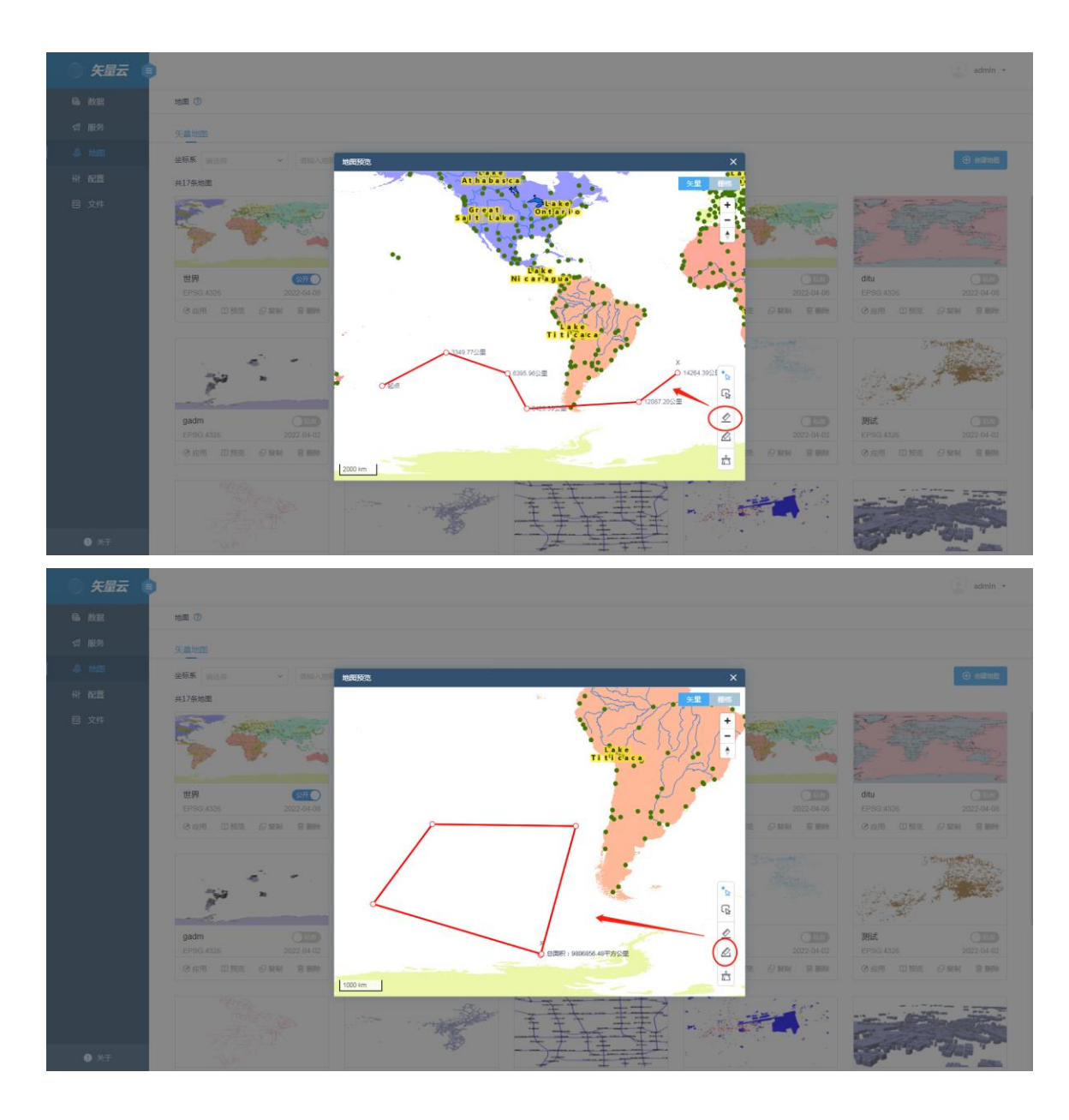

# 6.3.6 复制

你可以对地图列表中的地图进行复制,单击【复制】按钮即可。

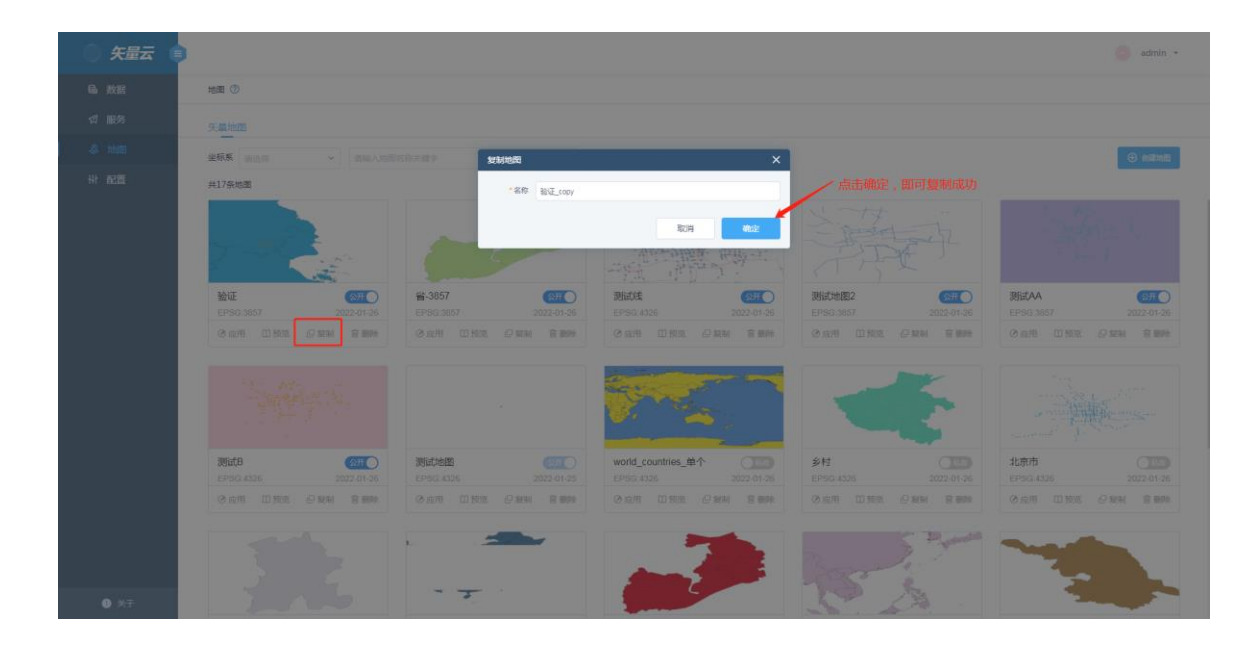

### 6.3.7 删除

单击地图下方的【删除】按钮,可以将地图从列表中删除。

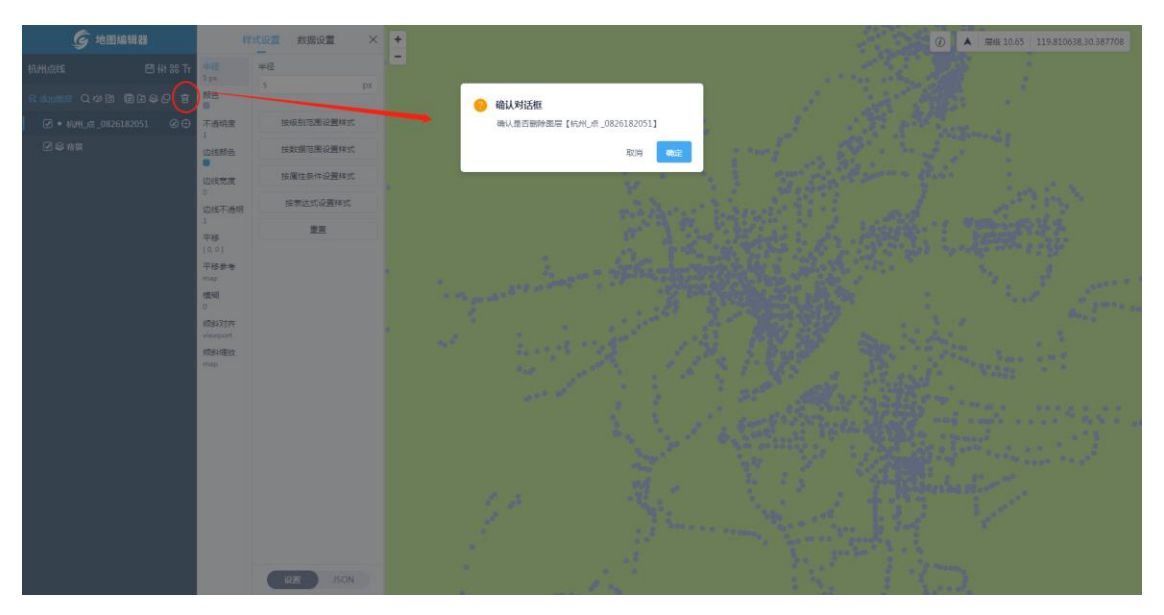

#### 6.3.8 编辑地图

将鼠标移动至需要编辑的地图缩略图上,单击出现的【编辑地图】按钮即可进入地 图编辑器,做相应编辑操作

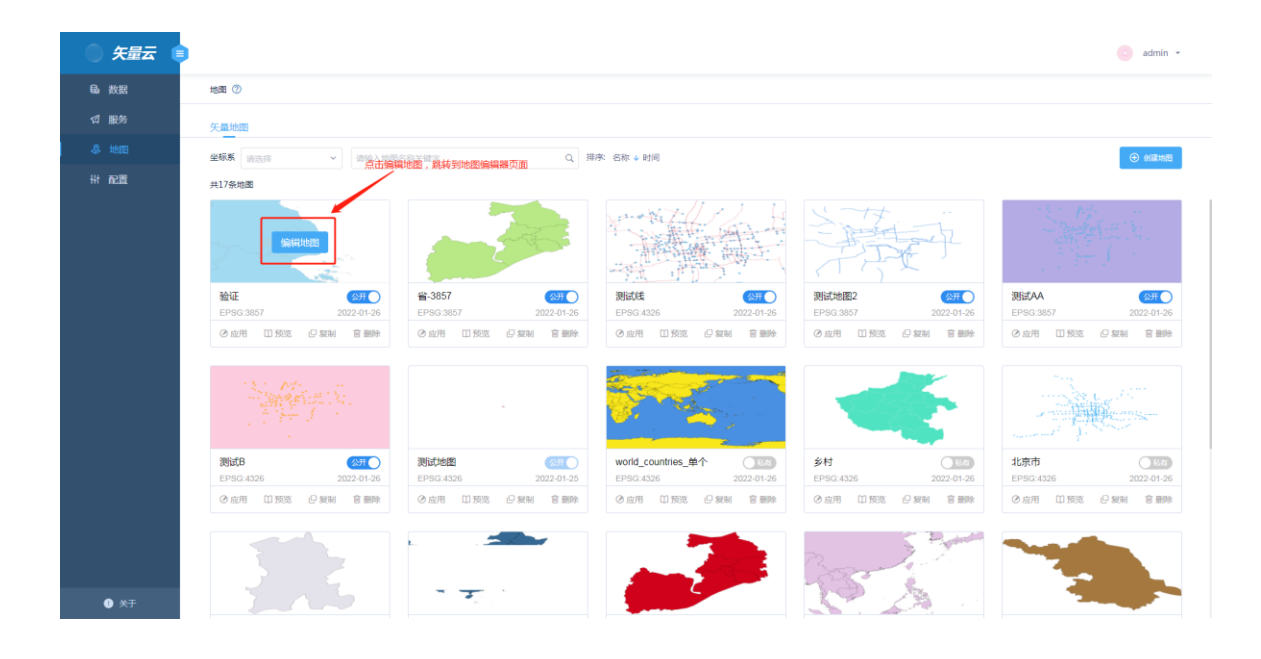

#### 6.3.9 公开私有

对于已经创建完成并保存的地图,您可以选择设置公开和私有状态,当地图设置为 公开状态时,其他用户也可以对此地图进行浏览查看,但是不能进行编辑、复制、 删除操作。

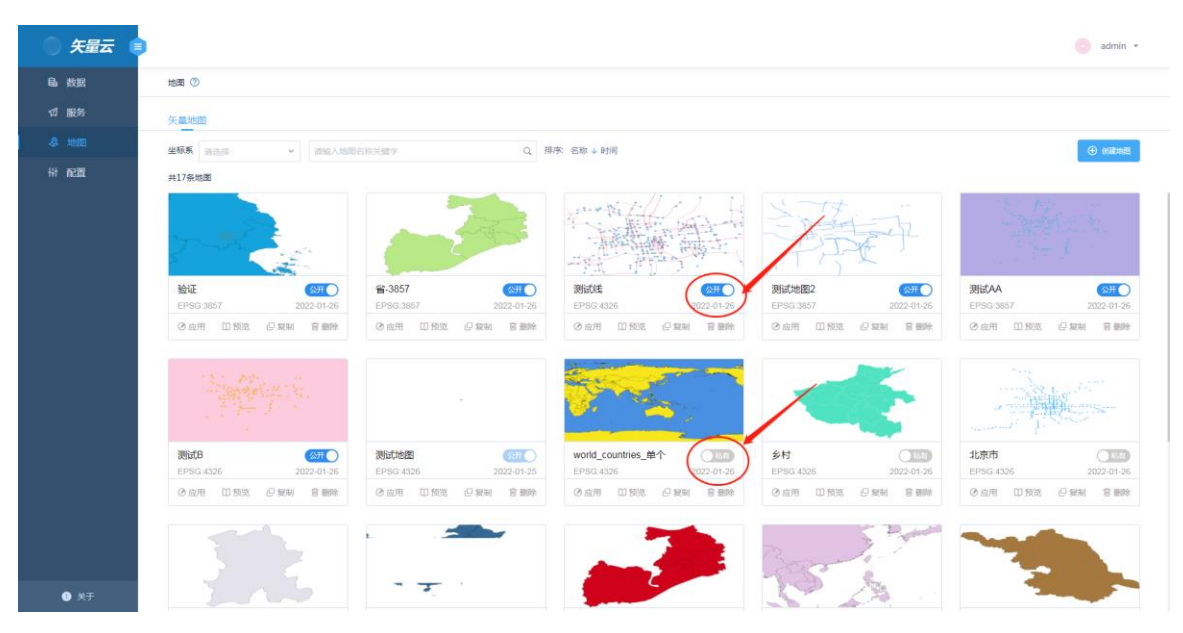

# 7、配置

配置模块主要包括投影管理、坐标系、比例尺、授权管理、用户手册功能。对于投 影管理、坐标系、比例尺的添加、删除、编辑您需要拥有相应的权限才可以进行, 否则不可以进行添加、编辑、删除操作。

| ) 矢量云 (                |                               |                 |      |                         |   | 🥑 admin 🝷 |
|------------------------|-------------------------------|-----------------|------|-------------------------|---|-----------|
| <b>島</b> 数据            |                               |                 |      |                         |   |           |
| ☆ 服务                   |                               |                 |      |                         |   |           |
| & 地图                   | 投影管理<br>Projection management | et 全标系          |      | 比例尺<br>Scale management |   |           |
| 117 配置                 | r rejection managente         |                 |      |                         | - |           |
|                        |                               |                 |      |                         |   |           |
|                        |                               |                 |      |                         |   |           |
|                        | 把灯管理                          | D HOIS          | -    |                         |   |           |
|                        | Authorization manage          | ment User's mai | nual |                         |   |           |
|                        |                               |                 |      |                         |   |           |
|                        |                               |                 |      |                         |   |           |
|                        |                               |                 |      |                         |   |           |
|                        |                               |                 |      |                         |   |           |
|                        |                               |                 |      |                         |   |           |
|                        |                               |                 |      |                         |   |           |
|                        |                               |                 |      |                         |   |           |
|                        |                               |                 |      |                         |   |           |
| <ul> <li>关于</li> </ul> |                               |                 |      |                         |   |           |

# 7.1 投影管理

点击【配置】-【投影管理】,弹出"投影管理"面板

| 投影管理   |              | ×               |
|--------|--------------|-----------------|
| 请输入关键字 | Q搜索重置        | 添加              |
| ID     | EPSG编码       | 操作              |
| 402    | EPSG:4530    | C i             |
| 2      | EPSG:21457   | C 🖻             |
| 7      | EPSG:21463   | C 🖻             |
| 4      | EPSG:21456   | C 🖻             |
| 5      | EPSG:21462   | C 🖻             |
| 6      | EPSG:21462   | C Ō             |
|        | < 1 2 3 41 > | 10 条/页 > 跳至 1 页 |

#### 7.1.1 添加投影

投影管理窗口中,点击【添加】按钮,您可以输入投影 EPSG 编码和坐标名称,点击【确定】添加投影。

|    |          |                |            |            | ×      |
|----|----------|----------------|------------|------------|--------|
|    |          | Q搜索重置          |            |            | 添加     |
|    | 添加投影     |                |            | ×          |        |
| ID | * EPSG编码 | ·<br>清榆λEPSG编码 |            |            |        |
| 29 | * 从仁夕我   |                |            | I H        | 除      |
| 28 | 生物植物     | "<br>明細八空你為你   |            |            | 削除     |
| 27 |          |                | 取消         | 确定 副       | 训除     |
| 26 | -        | EPSG:2425      |            | 1 编辑 1 册   | 引除     |
| 25 |          | EPSG:2425      |            | □ 编辑 💼 册   | 削除     |
| 24 |          | EPSG:2424      |            | □ 编辑 🖻 册   | 削除     |
|    |          | < 1 36 37      | 38 39 40 > | 10 条/页 ~ 跳 | 至 38 页 |

#### 7.1.2 编辑投影

投影管理窗口中,选择需要编辑的投影,点击【编辑】按钮,修改 EPSG 编码和 坐标系名称。

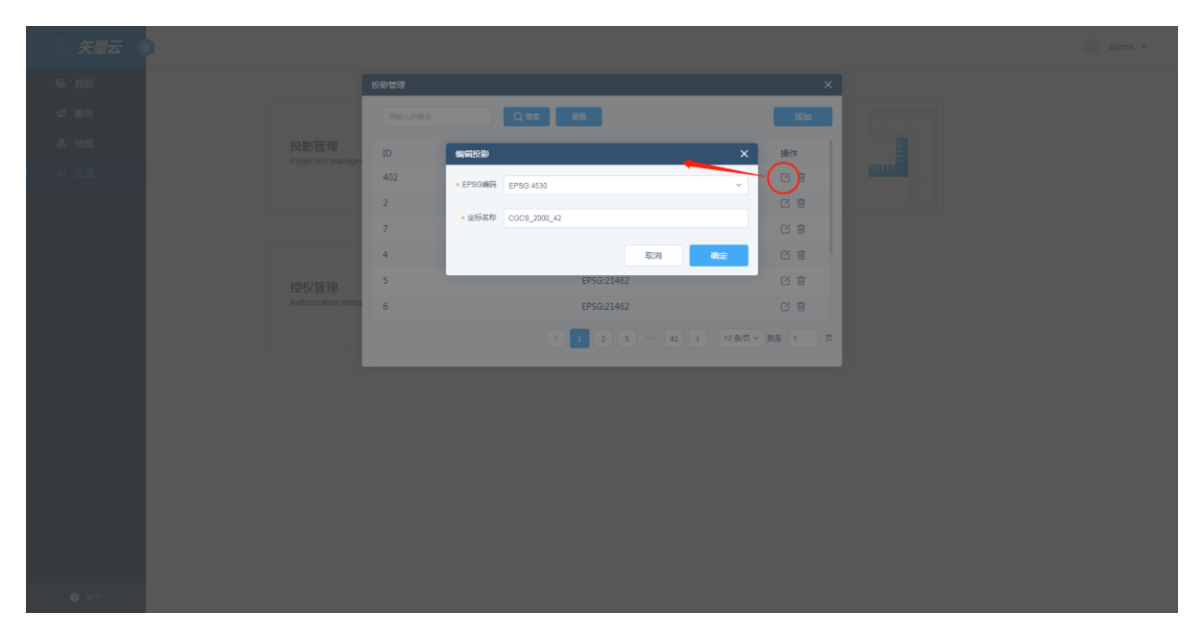

#### 7.1.3 删除投影

投影管理窗口中,选中个人添加的投影,点击【删除】按钮,即可删除投影,系 统内置投影不可删除。

| 投影管理   |                     | ×                     |
|--------|---------------------|-----------------------|
| 请输入关键字 | Q搜索重置               | 添加                    |
| ID     | EPSG编码              | 操作                    |
| 29     | EPSG:3857           | ☑ 编辑 Ⅲ 删除             |
| 28     | EPSG:3857           | ☑ 编辑 	 删除             |
| 27     | EPSG:2425           | ☑ 编辑 💼 删除             |
| 26     | EPSG:2425           | ☑ 编辑 	 删除             |
| 25     | EPSG:2425           | ☑ 编辑 💼 删除             |
| 24     | EPSG:2424           | ☑ 编辑 🔟 删除             |
|        | < 1 ··· 36 37 38 39 | 40 > 10 条/页 > 跳至 38 页 |

#### 7.1.4 检索投影

在投影管理窗口中,输入关键字,点击【检索】按钮,检索投影,点击【重置】, 清空检索条件。

| 投影管理   |              | ×               |
|--------|--------------|-----------------|
| 请输入关键字 | Q 搜索 重置      | 添加              |
| ID     | EPSG编码       | 操作              |
| 402    | EPSG:4530    | 6 1             |
| 2      | EPSG:21457   | C Ō             |
| 7      | EPSG:21463   | C 🖻             |
| 4      | EPSG:21456   | C 🖻             |
| 5      | EPSG:21462   | C 🖻             |
| 6      | EPSG:21462   | C 🖻             |
|        | < 1 2 3 41 > | 10 条/页 > 跳至 1 页 |

# 7.2 坐标系

点击【配置】-【坐标系】,弹出"坐标系"面板,支持坐标系添加、编辑、删除、查 询检索等功能。

| ) 矢量云 🔮 | • |           |       |          |          |            |        |            |            |             |        |    | 0 |
|---------|---|-----------|-------|----------|----------|------------|--------|------------|------------|-------------|--------|----|---|
| 局 敗据    |   | 坐玩系       |       | -        | 查询检索     |            |        |            |            | 緑加く         | ×      |    |   |
| ぱ 服务    |   | 新航入大概学    |       |          |          |            |        |            |            |             | 15.20  |    |   |
| -参 地田   |   | 坐板系名称     | 坐板系类型 | 比例尺集     | 支持mapbox | 参考名称       | 中文参考名称 | 统一资源名      | WKT        | 编辑          | 操作     | 翻除 |   |
| 9 1211  |   | EPSG:4551 | 投影坐标系 | GoogleMa | 不支持      | CGCS2000   | 国家2000 | um:ogc:def | PROJCS[*C  | +proj=tme   |        |    |   |
|         |   | EPSG:4538 | 投影坐标系 | GoogleMa | 不支持      | CGCS2000   | 国家2000 | um:ogc:def | PROJCS["C  | +proj=tme   | C 8    |    |   |
|         |   | EPSG:4552 | 投影坐标系 | GoogleMa | 不支持      | CGCS2000   | 国家2000 | um:ogc:def | PROJCS["C  | +proj=tme   | 08     |    |   |
|         |   | EPSG:4553 | 投影坐标系 | GoogleMa | 不支持      | CGCS2000   | 国家2000 | um:ogc:def | PROJCS["C  | +proj=tme   | CE     |    |   |
|         |   | EPSG:4541 | 投影坐标系 | GoogleMa | 不支持      | CGC\$2000  | 国家2000 | um:ogc:def | PROJCS["C  | +proj=tme   | 08     |    |   |
|         |   | SESG:1102 | 投影坐标系 | GoogleMa | 不支持      | SuperEngin | 超攀自定义  | um:ogc:def | PROJCS["Tr | +proj=tme   | C 8    |    |   |
|         |   |           |       |          |          |            |        | < 1 2      | 3 34       | > 10 多页 ~ 1 | 第至 1 页 |    |   |
|         |   |           |       |          |          |            |        |            |            |             |        |    |   |
|         |   |           |       |          |          |            |        |            |            |             |        |    |   |
|         |   |           |       |          |          |            |        |            |            |             |        |    |   |
|         |   |           |       |          |          |            |        |            |            |             |        |    |   |
|         |   |           |       |          |          |            |        |            |            |             |        |    |   |
|         |   |           |       |          |          |            |        |            |            |             |        |    |   |
|         |   |           |       |          |          |            |        |            |            |             |        |    |   |
|         |   |           |       |          |          |            |        |            |            |             |        |    |   |
|         |   |           |       |          |          |            |        |            |            |             |        |    |   |
| • ×=    |   |           |       |          |          |            |        |            |            |             |        |    |   |

# 7.2.1 添加国标坐标系

#### 坐标系窗口,您可以点击【添加】-【国标坐标系】弹出"坐标系添加"页面

| 地域、N/000         Q 世話         単常           単価は、N/000         Q 世話         単常           単価は、N/000         Q 世話         単常           単価は、N/000         Q 世話         単常           単価は、N/000         Q 世話         単常           単価         Q 世話         単常           単価         Q 世話         単常           単価         Q 世話         単常           単価         Q 世話         第           単価         Q 世話         第           単価         Q 世話         PRO           単価         Q 世話         PRO           単価         Q 世話         PRO           単価         Q 世話         PRO           単価         Q 世話         PRO           単価         Q 目         PRO           単価         Q 日         PRO           単価         PRO         PRO           単価         PRO         PRO           単価         PRO         PRO           単価         PRO         PRO           PRO         PRO         PRO           PRO         PRO         PRO           PRO         PRO         PRO           PRO         PRO                                                                                                    | ) |           |       |           |          |            |        |             |            |            |        |
|----------------------------------------------------------------------------------------------------|---|-----------|-------|-----------|----------|------------|--------|-------------|------------|------------|--------|
| Constant     Constant       | 1 | 坐板系       |       |           |          |            |        |             |            |            | ×      |
| 低級基系校 単純基単体 L5時で度 生活物の内の 学者校 中文学者校 代一三男務 VKT PRO 日本 1000 日本 10000000000                                                            |   | WALKER    |       | Qatan Ban |          |            |        |             |            |            | 3620   |
| 20日 日本の1995年1日日本の1997年1日本の1997年1日本の |   | 坐板系名称     | 坐板系类型 | 比例尺集      | 支持mapbox | 参考名称       | 中文参考名称 | 统一资源名       | WKT        | PROJ       | 国际坐标系  |
| PPG-4538 税利率価格 GoogleMa 不安時 CGC52000 風東2000 umogcdef PRD/CSI*C +proj+tme. び 自 PPG-4538 税利率価格 GoogleMa 不安時 CGC52000 風東2000 umogcdef PRD/CSI*C +proj+tme び 自 PPG-4553 税利率価格 GoogleMa 不安時 CGC52000 風東2000 umogcdef PRD/CSI*C +proj+tme び 自 PPG-4554 税利率価格 GoogleMa 不安時 CGC52000 風東2000 umogcdef PRD/CSI*C +proj+tme び 自 PPG-4554 税利 税利率 GoogleMa 不安時 CGC52000 風東2000 umogcdef PRD/CSI*C +proj+tme び 自 PPG-4554 税利 税利率 GoogleMa 不安時 CGC52000 風東2000 umogcdef PRD/CSI*C +proj+tme び 自 S555C1102 税利率 GoogleMa 不安時 SuperEngin 都軍自主心 umogcdef PRD/CSI*T +proj+tme び 自 CC 1 2 3 ··· 34 5 10 8/2 MR 1 R                                                                                                    |   | EPSG:4551 | 投影坐标系 | GoogleMa  | 不支持      | CGCS2000   | 国家2000 | um:ogc:def  | PROJCS["C  | +proj=tme  | C C    |
| EPSG4552 脱泉坐得系 GoogleMa 不知非 CGC5200 蘇第2000 umopcdef PRO/CSFC +proj+tme び 自<br>EPSG4553 脱泉没得系 GoogleMa 不知非 CGC5200 蘇第2000 umopcdef PRO/CSFC +proj+tme び 自<br>EPSG4541 脱泉没得系 GoogleMa 不知非 CGC5200 蘇第2000 umopcdef PRO/CSFC +proj+tme び 自<br>SESG1102 脱泉波術系 GoogleMa 不知時 SuperEngin 結果自由文 umopcdef PRO/CSFT +proj+tme び 自<br>C 自                                                                                                    |   | EPSG:4538 | 投影坐标系 | GoogleMa  | 不支持      | CGC\$2000  | 国家2000 | um:ogc:def  | PROJCS["C  | +proj=tme  | 08     |
| EPSG-4553 技製型研集 GoogleMa 不支持 GGC52000 異常2000 umogrdef PRD/CS[*C + prq+tme び 自<br>EPSG-4541 投製型研集 GoogleMa 不支持 GGC52000 異常2000 umogrdef PRD/CS[*C + prq+tme び 自<br>SESG-1102 投影型研集 GoogleMa 不支持 SuperEngin 超早自主义 umogrdef PRD/CS[*T + prq+tme び 自<br>C 目                                                                                                    |   | EPSG:4552 | 投影坐标系 | GoogleMa  | 不支持      | CGCS2000   | 国家2000 | um:ogc:def  | PROJCS["C  | +proj=tme  | 08     |
| EPSG-4541 授業経統 GoogleMa 不支持 CGC52000 国家2000 Umogcdef PROJCSTC +proj=tme ご 自<br>SESG-1102 投票操稿系 GoogleMa 不支持 SuperEngin 諸軍目道兄 Umogcdef PROJCSTT +proj=tme ご 自<br>2 3 ··· 34 5 198元 第2 1 页                                                                                                    |   | EPSG:4553 | 投影坐标系 | GoogleMa  | 不支持      | CGCS2000   | 国家2000 | um:ogc:def  | PROJCS["C  | +proj=tme  | C 8    |
| SESG-1102 投影실板系 GoogleMa 不支持 SuperEngin 編單自由文 umogc.def PRO/SSTTr +proj=tme び 音<br>く 3 2 3 … 34 5 108/57 R版 1 月                                                                                                    |   | EPSG:4541 | 投影坐标系 | GoogleMa  | 不支持      | CGCS2000   | 国家2000 | urn:ogc:def | PROJCS[*C  | +proj=tme  | CB     |
|                                                                                                    |   | SESG:1102 | 投影坐标系 | GoogleMa  | 不支持      | SuperEngin | 超攀自定义  | urn:ogc:def | PROJCS["Tr | +proj=tme  | C 8    |
|                                                                                                    |   |           |       |           |          |            |        | < 1 2       | 3 34       | > 10 新页~ 1 | 隆至 1 页 |
|                                                                                                    |   |           |       |           |          |            |        |             |            |            |        |
|                                                                                                    |   |           |       |           |          |            |        |             |            |            |        |
|                                                                                                    |   |           |       |           |          |            |        |             |            |            |        |
|                                                                                                    |   |           |       |           |          |            |        |             |            |            |        |
|                                                                                                    |   |           |       |           |          |            |        |             |            |            |        |
|                                                                                                    |   |           |       |           |          |            |        |             |            |            |        |
|                                                                                                    |   |           |       |           |          |            |        |             |            |            |        |
|                                                                                                    |   |           |       |           |          |            |        |             |            |            |        |
|                                                                                                    |   |           |       |           |          |            |        |             |            |            |        |

进入坐标系添加页面,点击【选择坐标系】,弹出坐标系选择框,选择系统已有的 坐标系添加,会自动识别 WKT,PROJ 等信息,输入其他必填信息以及坐标系的边 界范围,点击确定即可添加坐标系成功。

| 坐标系添加   |                        |                           |              |                    | ×                      |
|---------|------------------------|---------------------------|--------------|--------------------|------------------------|
| 坐标系     | EPSG:32759             | 选择坐标系                     |              |                    |                        |
| * 坐标系名称 | 请输入坐标系名称               |                           | * 坐标系类型      | 地理坐标系              | ~                      |
| * 比例尺集  | 请选择                    | ~                         | * 是否支持mapbox | 不支持                | ~                      |
| * 参考名称  | 请输入参考名称                |                           | * 中文参考名称     | 请输入中文参考名称          |                        |
| * 统一资源名 | 请输入统一资源名               |                           | * WKT        | PROJCS["WGS 84 / U | TM zone 59S",GEOGCS["W |
| * PROJ  | +proj=utm +zone=59     | +south +datum=WGS84 +unit |              |                    |                        |
| WGS84边界 | <b></b> <sup>束范围</sup> |                           | 坐标系边界        | 范围                 |                        |
| 左下角     | X                      | Y O                       | 左下角          | X O                | Y O                    |
| 右上角     | XO                     | Υ 0                       | 右上角          | X O                | Y O                    |
|         |                        |                           |              |                    | 取消 确定                  |

#### 7.2.2 添加自定义坐标系

坐标系窗口,您也可以点击【添加】-【自定义坐标系】,同样在弹出"坐标系添加" 页面上,系统会自动填上坐标系名称,输入其他必填项以及边界范围即可添加自定 义坐标系成功。

| 坐标系添加   |             |     |   |              |         |     | ×  |
|---------|-------------|-----|---|--------------|---------|-----|----|
| * 坐标系名称 | EPSG:400009 |     |   | * 坐标系类型      | 地理坐标系   |     | ~  |
| * 比例尺集  | 请选择         |     | ~ | * 是否支持mapbox | 不支持     |     | ~  |
| * 参考名称  | 请输入参考名称     |     |   | * 中文参考名称     | 请输入中文参考 | 名称  |    |
| * 统一资源名 | 请输入统一资源名    |     |   | * WKT        | 请输入WKT  |     |    |
| * PROJ  | 请输入PROJ     |     |   |              |         |     |    |
| WGS84边界 | 范围          |     |   | 坐标系边界        | 范围      |     |    |
| 左下角     | x           | Y 0 |   | 左下角          | X 0     | Y O |    |
| 右上角     | X O         | Y O |   | 右上角          | X O     | Y O |    |
|         |             |     |   |              |         | 取消  | 确定 |

## 7.2.3 编辑坐标系

坐标系窗口,点击待编辑的坐标系后方【编辑】按钮,进入坐标系编辑页面,修改 相关的信息,点击【确定】完成坐标系编辑。

| 석 | 经标系       |       |          |          |            |        |             |            |              | ×      |  |
|---|-----------|-------|----------|----------|------------|--------|-------------|------------|--------------|--------|--|
|   | 请输入关键字    |       | Q 搜索     | I        |            |        |             |            | 编辑           | 添加     |  |
|   | 坐标系名称     | 坐标系类型 | 比例尺集     | 支持mapbox | 参考名称       | 中文参考名称 | 统一资源名       | WKT        | PROJ         | 操作     |  |
|   | EPSG:4551 | 投影坐标系 | GoogleMa | 不支持      | CGCS2000   | 国家2000 | urn:ogc:def | PROJCS["C  | +proj=tme    |        |  |
|   | EPSG:4538 | 投影坐标系 | GoogleMa | 不支持      | CGCS2000   | 国家2000 | urn:ogc:def | PROJCS["C  | +proj=tme    | C i    |  |
|   | EPSG:4552 | 投影坐标系 | GoogleMa | 不支持      | CGCS2000   | 国家2000 | urn:ogc:def | PROJCS["C  | +proj=tme    |        |  |
|   | EPSG:4553 | 投影坐标系 | GoogleMa | 不支持      | CGCS2000   | 国家2000 | urn:ogc:def | PROJCS["C  | +proj=tme    | 0      |  |
|   | EPSG:4541 | 投影坐标系 | GoogleMa | 不支持      | CGCS2000   | 国家2000 | urn:ogc:def | PROJCS["C  | +proj=tme    | C 🖻    |  |
|   | SESG:1102 | 投影坐标系 | GoogleMa | 不支持      | SuperEngin | 超擎自定义  | urn:ogc:def | PROJCS["Tr | +proj=tme    | 0      |  |
|   |           |       |          |          |            |        | < 1 2       | 3 34       | > 10 条/页 > 1 | 兆至 1 页 |  |

| 坐标系编辑   |                         |                          |              |               |                        | ×         |
|---------|-------------------------|--------------------------|--------------|---------------|------------------------|-----------|
| * 坐标系名称 | EPSG:4551               |                          | * 坐标系类型      | 投影坐标系         |                        | ~         |
| * 比例尺集  | GoogleMapsCompatib      | le × V                   | * 是否支持mapbox | 不支持           |                        | ~         |
| * 参考名称  | CGCS2000_3_Degree_      | _GK_CM_126E              | * 中文参考名称     | 国家2000_高斯_3   | 度带_126E                |           |
| * 统一资源名 | urn:ogc:def:crs:EPSG::- | 4551                     | * WKT        | PROJCS["CGCS2 | 000 / 3-degree Gauss-K | (ruger CN |
| * PROJ  | +proj=tmerc +lat_0=0 +  | lon_0=126 +k=1 +x_0=500C |              |               |                        |           |
|         |                         |                          |              |               |                        |           |
| WGS84边界 | 范围                      |                          | 坐标系边界        | 范围            |                        |           |
| 左下角     | X 124.5                 | Y 40.19                  | 左下角          | X 372262.47   | Y 4451705.13           | 3         |
| 右上角     | X 127.5                 | Y 53.2                   | 右上角          | X 600236.64   | Y 5897928.7            | 4         |
|         |                         |                          |              |               | 取消                     | 确定        |
|         |                         |                          |              |               |                        |           |

# 7.2.4 删除坐标系

坐标系窗口,点击待删除的坐标系后方【删除】按钮,即可删除。

| 坐 | 际系        |       |          |          |            |        |             |            |            | ×      |  |
|---|-----------|-------|----------|----------|------------|--------|-------------|------------|------------|--------|--|
|   | 请输入关键字    |       | Q 搜索 重置  | I        |            |        |             |            | 删除         | 添加     |  |
|   | 坐标系名称     | 坐标系类型 | 比例尺集     | 支持mapbox | 参考名称       | 中文参考名称 | 统一资源名       | WKT        | PROJ       | 操作     |  |
|   | EPSG:4551 | 投影坐标系 | GoogleMa | 不支持      | CGCS2000   | 国家2000 | urn:ogc:def | PROJCS["C  | +proj=tme  | C 🖻    |  |
|   | EPSG:4538 | 投影坐标系 | GoogleMa | 不支持      | CGCS2000   | 国家2000 | urn:ogc:def | PROJCS["C  | +proj=tme  | C i    |  |
|   | EPSG:4552 | 投影坐标系 | GoogleMa | 不支持      | CGCS2000   | 国家2000 | urn:ogc:def | PROJCS["C  | +proj=tme  | C i    |  |
|   | EPSG:4553 | 投影坐标系 | GoogleMa | 不支持      | CGCS2000   | 国家2000 | urn:ogc:def | PROJCS["C  | +proj=tme  | C i    |  |
|   | EPSG:4541 | 投影坐标系 | GoogleMa | 不支持      | CGCS2000   | 国家2000 | urn:ogc:def | PROJCS["C  | +proj=tme  | C ī    |  |
|   | SESG:1102 | 投影坐标系 | GoogleMa | 不支持      | SuperEngin | 超擎自定义  | urn:ogc:def | PROJCS["Tr | +proj=tme  | C i    |  |
|   |           |       |          |          |            |        | < 1 2       | 3 34       | > 10 条/页 > | 跳至 1 页 |  |

7.2.5 检索坐标系

在坐标系窗口中,输入关键字,点击【检索】按钮,检索坐标系,点击【重置】, 清空检索条件。

| 坐标系       |       |          |          |            |        |             |            |            | ×      |
|-----------|-------|----------|----------|------------|--------|-------------|------------|------------|--------|
| 精输入关键字    |       | Q搜索 11   |          |            |        |             |            |            | 添加     |
| 坐标系名称     | 坐标系类型 | 比例尺集     | 支持mapbox | 参考名称       | 中文参考名称 | 统一资源名       | WKT        | PROJ       | 操作     |
| EPSG:4551 | 投影坐标系 | GoogleMa | 不支持      | CGCS2000   | 国家2000 | urn:ogc:def | PROJCS["C  | +proj=tme  | C 🖬    |
| EPSG:4538 | 投影坐标系 | GoogleMa | 不支持      | CGCS2000   | 国家2000 | urn:ogc:def | PROJCS["C  | +proj=tme  | C 🖻    |
| EPSG:4552 | 投影坐标系 | GoogleMa | 不支持      | CGCS2000   | 国家2000 | urn:ogc:def | PROJCS["C  | +proj=tme  | C i    |
| EPSG:4553 | 投影坐标系 | GoogleMa | 不支持      | CGCS2000   | 国家2000 | urn:ogc:def | PROJCS["C  | +proj=tme  | C 🖻    |
| EPSG:4541 | 投影坐标系 | GoogleMa | 不支持      | CGCS2000   | 国家2000 | urn:ogc:def | PROJCS["C  | +proj=tme  | C i    |
| SESG:1102 | 投影坐标系 | GoogleMa | 不支持      | SuperEngin | 超擎自定义  | urn:ogc:def | PROJCS["Tr | +proj=tme  | C i    |
|           |       |          |          |            |        | < 1 2       | 3 34       | > 10 条/页 > | 跳至 1 页 |

# 7.3 比例尺

点击【配置】-【比例尺】,弹出"比例尺"面板

| ) 矢量云 ( | • |                       |           |         |        |           |             |      |      |         |          |        |          | 😋 admin 👻 |
|---------|---|-----------------------|-----------|---------|--------|-----------|-------------|------|------|---------|----------|--------|----------|-----------|
|         |   |                       |           |         |        |           |             |      |      |         |          |        |          |           |
|         |   | 比例尺                   | _         |         |        | _         |             |      |      | _       |          | ×      |          |           |
|         |   | Had ). March          | 0.85      | 8       |        |           |             |      |      |         |          | SE to  |          |           |
|         |   | marcoare              |           |         |        |           |             |      |      |         | 编辑       | 19424  | .#####\$ |           |
|         |   | 名称                    | 坐标系       | URN     | 描述     | CRS名称     | CRS_URM     | 起始层级 | 结束层级 | dpi     | 起始比例尺    | 操作     | MISPON   |           |
|         |   | test                  |           |         |        |           |             | 0    | 22   | 90      | 2        | Ce     |          |           |
|         |   | CustomCRS4490ScaleGOV | EPSG:4490 | urn:ogc | Custom | EPSG:4490 |             | 0    | 13   |         | 4622333  | Ce     |          |           |
|         |   | MapOAG101             | EPSG:3857 | urn:ogc | MapOA  | EPSG:3857 | urn:ogc:def | 0    | 22   | 90.6125 | 5590822  | 0 8    |          |           |
|         |   | MapOAG102             | EPSG:3857 | urn:ogc | MapOA  | EPSG:3857 | urn:ogc:def | 0    | 22   | 90.6127 | 5590822  | 08     |          |           |
|         |   | OAG101                | EPSG:4326 | urn:ogc | OAG101 | EPSG:4326 | urn:ogc:def | 1    | 22   | 90.6125 | 5590822  |        |          |           |
|         |   | GoogleCRS84Quad       | EPSG:4326 | urn:ogc | Google | EPSG:4326 | um:ogc:def  | 1    | 22   | 90.7142 | 5590822  |        |          |           |
|         |   |                       |           |         |        |           |             |      |      | 1 2 >   | 10 条/页 ~ | 第至 1 页 |          |           |
|         |   |                       |           |         |        |           |             |      |      |         |          |        |          |           |
|         |   |                       |           |         |        |           |             |      |      |         |          |        |          |           |
|         |   |                       |           |         |        |           |             |      |      |         |          |        |          |           |
|         |   |                       |           |         |        |           |             |      |      |         |          |        |          |           |
|         |   |                       |           |         |        |           |             |      |      |         |          |        |          |           |
|         |   |                       |           |         |        |           |             |      |      |         |          |        |          |           |
|         |   |                       |           |         |        |           |             |      |      |         |          |        |          |           |
|         |   |                       |           |         |        |           |             |      |      |         |          |        |          |           |

#### 7.3.1 添加比例尺

比例尺窗口中,点击【添加】按钮,您可以输入符合要求的数据,点击【确定】即可。

| 比例尺添加   |         |    |      |         |            |      |    | × |
|---------|---------|----|------|---------|------------|------|----|---|
| * 比例尺名称 | 请输入比例尺  | 马称 |      | 支持的坐标系  | 地理坐标系      | ~    |    |   |
| URN     | 请输入URN  |    |      | 描述      | 请输入描述      |      |    |   |
| CRS名称   | 请输入CRS名 | 尔  |      | CRS_URM | 请输入CRS_URM |      |    |   |
| 起始层级    | 0       |    | •    | 结束层级    | 22         |      | •  |   |
| * dpi   | 90      |    |      | * 起始比例尺 | 请输入起始比例尺   |      |    |   |
|         | 层级      | H  | 比例尺集 |         | 1          | 象素大小 |    |   |
|         |         |    |      |         |            |      |    |   |
|         |         |    |      |         |            |      |    |   |
|         |         |    |      |         |            |      |    |   |
|         |         |    |      |         |            | 取消   | 确定 |   |

# 7.3.2 编辑比例尺

# 比例尺窗口中,点击【编辑】按钮,编辑完数据,点击【确定】即可。

|         |          |          |         | ·                 |
|---------|----------|----------|---------|-------------------|
| * 比例尺名称 | test     |          | 支持的坐标系  | 地理坐标系 >           |
| URN     | 请输入URN   |          | 描述      | 请输入描述             |
| CRS名称   | 请输入CRS名称 | 家        | CRS_URM | 请输入CRS_URM        |
| 起始层级    | 0        | <b>.</b> | 结束层级    | 22                |
| * dpi   | 90       |          | * 起始比例尺 | 2                 |
|         | 层级       | 比例尺集     |         | 像袁大小              |
|         | 0        | 2        |         | 5.070490714808e-9 |
|         | 1        | 1        |         | 2.535245357404e-9 |
|         | 2        | 0.5      |         | 1.267622678702e-9 |
|         |          |          |         |                   |
|         |          |          |         | 取消 确定             |

#### 7.3.3 删除比例尺

比例尺窗口中,点击【删除】按钮,会提示"确定要删除吗?"点击【确定】数据便 会删掉并从列表上清空,点击【取消】不删除。

| LEBYZ         X           ImaxAssurer         ImaxAssurer                                                                                                    | LSP/C         X           Image: A State / State / S                                 |      |                    |           |         |        |           |            |    |      |         |            |     |
|----------------------------------------------------------------------------------------------------|----------------------------------------------------------------------------------------------------|------|--------------------|-----------|---------|--------|-----------|------------|----|------|---------|------------|-----|
| LEMIC         C RE         SE           ERE         MRIK         URN         EMELERY         EMELERY                                                                                                    | LDR     Image: Care of the second second secon |      |                    |           |         |        |           |            |    |      |         |            |     |
| Edge         Carson of the state of the state of th | Light         Curran         Stat         Stat                                                                                                    |      |                    |           |         |        |           |            |    |      |         |            |     |
| Bittleft         Citiz         Dist         Bittleft         Citiz         Dist         Bittleft         Dist         Bittleft         Dist         Dist         Dis         Dis         Dis                                                                                                    | Bittleft         All         Mail         Mail                                                                                                    | 比例尺  |                    |           |         |        |           |            |    |      |         |            | ×   |
| Alter         Martin         Unit         Martin         Martin         Martin           text         Custom/CR544005/caleGOV.         EP56.4400         unogc.         Custom.         EP56.4400         0         13         422333.         If it           MapOAG301         EP56.3857         unogc.         Custom.         EP56.4807         unogc.         0         22         00.125.         550822.         If it           MapOAG302         EP56.4326         unogc.         MapOA.         EP56.4326         unogc.def.         0         22         00.125.         550822.         If it           GoogleCR584Quad         EP56.4326         unogc.def.         1         22         00.125.         550822.         If it           GoogleCR584Quad         EP56.4326         unogc.def.         1         22         00.125.         550822.         If it                                                                                                    | Alter         Mark         URN         Market / Image         Image                                                                                                    |      |                    | 2. 救生 東南  |         | 删除比例尺  |           |            | ×  |      |         |            | 澤加  |
| text         527         44         22         90         2         61           CustomCR544905_caleGOV         EP5G-4490         umogc         Custom         EP5G-4490         0         13         422333         IS           MapOAG301         EP5G-3857         umogc         EP5G-3857         umogc.def         0         22         90.0.125         559822         IS           MapOAG302         EP5G-3857         umogc         MapOA         EP5G-3857         umogc.def         0         22         90.0.125         559822         IS           GoogleCK584Quad         EP5G-4326         umogc.def         1         22         90.0.125         559822         IS           GoogleCK584Quad         EP5G-4326         umogc.def         1         22         90.0.125         559822         IS                                                                                                    | text     22     90     2     01       Custom:CR544905.caleGOV.     EP56.4400     umogc     Custom     EP56.4400     0     13     422333     IC       MapOAG101     EP56.3857     umogc     MapOA     EP56.3857     umogc.def     0     22     90.6125     559822     IC       MapOAG101     EP56.4326     umogc     OAG101     EP56.4326     umogc.def     1     22     90.125     559822     IC       OAG101     EP56.4326     umogc     OAG101     EP56.4326     umogc.def     1     22     90.125     559822     IC     IC       GoogleCR584Quad     EP56.4326     umogc     Google     EP56.4326     umogc.def     1     22     90.125     559822     IC     IC                                                                                                    | GR   |                    | 坐玩寫       | URN     | 确定要删除吗 | ?         |            | 10 | 结束层级 |         | 起始比例尺      | 题作  |
| Custom:CR544805:csleGOV       EP56:4400       umopc       Custom       EP56:4400       0       13       4622333       C       C         MapOAG301       EP56:3857       umopc       MapOA       EP56:3857       umopc.eff       0       22       90:6125       5590822       C       E         MapOAG302       EP56:3857       umopc       MapOA       EP56:3857       umopc.deff       0       22       90:6127       5590822       C       E         OAG101       EP56:4326       umopc       OAG101.       EP56:4326       umopc.deff       1       22       90:6125       5590822       C       E         Google:CR584Quad       EP56:4326       umopc       Google       EP56:4326       umopc.deff       1       22       90:7142       5590822       C       E                                                                                                    | Custom:CR544905:cs46G0V       EP56:4400       umopc       Custom       EP56:4400       0       13       4622333       C       E         MapOAG301       EP56:3857       umopc       MapOA       EP56:3857       umopcet/l.       0       22       90:6125       550:822       C       E         MapOAG302       EP56:3857       umopc       MapOA       EP56:3857       umopcet/l.       0       22       90:6125       550:822       C       E         OAG301       EP56:4326       umopc       OAG101.       EP56:4326       umopcet/l.       1       22       90:6125       550:822       C       E         GoogleCR584Quad       EP56:4326       umopc       Google       EP56:4326       umopcet/l.       1       22       90:7142       550:822       C       E                                                                                                    | test |                    |           |         |        |           | 取消         |    |      | 90      | 2          |     |
| MapOAG101         EP56:3857         umopc         MapOA         EP56:3857         umogc.def         0         22         90.6125         5598822         C         E           MapOAG102         EP56:3857         umopc         MapOA         EP56:3857         umopc.def         0         22         90.6125         5598822         C         E           OAG101         EP56:4126         umopc         OAG101         EP56:4126         umopc         C         2         90.6125         5598822         C         E           GoogleCR584Quad         EP56:4126         umopc         Google         EP56:4126         umopc         C         90.7142         5590822         C         E           C         1         22         90.7142         5590822         C         E                                                                                                    | MapOAG101         EP56-3857         umogc.         MapOA.         EP56-3857         umogc.def.         0         22         90.6125.         5590822.         C         C         C           MapOAG102         EP56-3857         umogc.         MapOA.         EP56-3857         umogc.def.         0         22         90.6127.         5590822.         C         C         C         C         90.6127.         5590822.         C         C         C         C         90.6127.         5590822.         C         C         C         C         0         22         90.6127.         5590822.         C         C         C         C         0         0         22         90.6125.         5590822.         C         C         C         C         0         0         0         0         0         0         0         0         0         0         0         0         0         0         0         0         0         0         0         0         0         0         0         0         0         0         0         0         0         0         0         0         0         0         0         0         0         0         0         0         0                                                                                                    |      | tomCRS4490ScaleGOV | EPSG:4490 | urn:ogc | Custom | EPSG:4490 |            | 0  |      |         | 4622333    | C B |
| MapOAG302       EP56:3857       umogc       MapOA       EP56:3857       umogc.def       0       22       90.6127       5590822       C       T         OAG101       EP56:4326       umogc       OAG101       EP56:4326       umogc.def       1       22       90.6127       5590822       C       T       T       T       90.6125       5590822       C       T       T       T       22       90.6125       5590822       C       T       T       T       20       90.6125       5590822       C       T       T       T       20       90.6125       5590822       C       T       T       T       20       90.6125       5590822       C       T       T       T       20       90.7142       5590822       C       T       T                                                                                                    | MapOAG302         EP56:3857         umogc         MapOA         EP56:3857         umogcdef         0         22         90.6127         5590822         If         If           OAG101         EP56:4126         umogc         OAG101         EP56:4126         umogc         If         22         90.6125         5590822         If         If           Google/KR58Quad         EP56:4126         umogc         Google         EP56:4126         umogc         If         22         90.7142         5590822         If         If         If         2         90.7142         5590822         If         If         I                                                                                                    | Maj  | pOAG101            | EPSG:3857 | urn:ogc | MapOA  | EPSG:3857 | um:ogc:def | 0  |      | 90.6125 | 5590822    | C 8 |
| OAG101 EP5G-4328 umtopc OAG101 EP5G-4326 umtopc.def 1 22 90.6125 5599822 (3 중<br>GoogleCR584Quad EP5G-4326 umtopc Google EP5G-4326 umtopc.def 1 22 90.7142 5599822 (3 중<br>< 1 2 > 108.61 또 제품                                                                                                    | OAG101 EP5G4326 umogc OAG101 EP5G4326 umogcdef 1 22 90.6125 5599822 び音<br>GoogleCR584Quad EP5G4326 umogc Google EP5G4326 umogcdef 1 22 90.7142 5599822 び音<br>く 1 2 > 10日のマールモー RE 1 R                                                                                                    | Maj  | pOAG102            | EPSG:3857 | urn:ogc | MapOA  | EPSG:3857 | um:ogc:def | 0  |      | 90.6127 | 5590822    | Ce  |
| GoogleCR884Quad EP5G-4328 umogc Google EP5G-4326 umogc.def 1 22 90.7142 5590822 (3 명                                                                                                    | GoogleCR584Quad EP5G-4328 umopc Google EP5G-4326 umopc.def 1 22 90.7142 5590822 区 管<br>< 1 2 > 15年(天 ) 第三 1 第                                                                                                    | OA   |                    | EPSG:4326 | urn:ogc | OAG101 | EPSG:4326 | um:ogc:def |    |      | 90.6125 | 5590822    | 08  |
|                                                                                                    | (12)(10)(11)(11)(11)(11)(11)(11)(11)(11)(11                                                                                                    |      | ogleCRS84Quad      | EPSG:4326 | urn:ogc | Google | EPSG:4326 | um:ogc:def |    |      | 90.7142 | 5590822    | C e |
|                                                                                                    |                                                                                                    |      |                    |           |         |        |           |            |    |      | 1 2 >   | 10 祭/页 ~ 】 | 1 页 |
|                                                                                                    |                                                                                                    |      |                    |           |         |        |           |            |    |      |         |            |     |
|                                                                                                    |                                                                                                    |      |                    |           |         |        |           |            |    |      |         |            |     |
|                                                                                                    |                                                                                                    |      |                    |           |         |        |           |            |    |      |         |            |     |
|                                                                                                    |                                                                                                    |      |                    |           |         |        |           |            |    |      |         |            |     |
|                                                                                                    |                                                                                                    |      |                    |           |         |        |           |            |    |      |         |            |     |
|                                                                                                    |                                                                                                    |      |                    |           |         |        |           |            |    |      |         |            |     |
|                                                                                                    |                                                                                                    |      |                    |           |         |        |           |            |    |      |         |            |     |
|                                                                                                    |                                                                                                    |      |                    |           |         |        |           |            |    |      |         |            |     |

#### 7.4.4 查询比例尺

在比例尺窗口中,输入关键字,点击【检索】按钮,检索比例尺,点击【重置】, 清空检索条件。

| 比例尺                   |           |         |        |           |             |      |      |         |          | ×      |
|-----------------------|-----------|---------|--------|-----------|-------------|------|------|---------|----------|--------|
| 荐输入关键字                | Q 搜索 重    | Ĩ       |        |           |             |      |      |         |          | 添加     |
| 名称                    | 坐标系       | URN     | 描述     | CRS名称     | CRS_URM     | 起始层级 | 结束层级 | dpi     | 起始比例尺    | 操作     |
| test                  |           |         |        |           |             | 0    | 22   | 90      | 2        | C 🖬    |
| CustomCRS4490ScaleGOV | EPSG:4490 | urn:ogc | Custom | EPSG:4490 |             | 0    | 13   |         | 4622333  | C i    |
| MapOAG101             | EPSG:3857 | urn:ogc | MapOA  | EPSG:3857 | urn:ogc:def | 0    | 22   | 90.6125 | 5590822  | C i    |
| MapOAG102             | EPSG:3857 | urn:ogc | MapOA  | EPSG:3857 | urn:ogc:def | 0    | 22   | 90.6127 | 5590822  | C i    |
| OAG101                | EPSG:4326 | urn:ogc | OAG101 | EPSG:4326 | urn:ogc:def | 1    | 22   | 90.6125 | 5590822  | C i    |
| GoogleCRS84Quad       | EPSG:4326 | urn:ogc | Google | EPSG:4326 | urn:ogc:def | 1    | 22   | 90.7142 | 5590822  | C i    |
|                       |           |         |        |           |             |      | <    | 1 2 >   | 10 条/页 ~ | 跳至 1 页 |

# 7.4 授权管理

点击【配置】-【授权管理】,弹出"授权管理"面板

a:当第一次部署了该产品,需要在这个页面,"复制硬件码"向授权负责人申请授权码,输入授权码,点击授权提示"授权成功"后便可以正常使用。

b: 当授权过期,也是需要"复制硬件码"向授权负责人申请授权码,输入授权码, 点击授权提示"授权成功"后便可以正常使用。

| ) 矢量云 ( |                                                                                                    | 🔵 admin 👻 |
|---------|----------------------------------------------------------------------------------------------------|-----------|
| 島 数据    |                                                                                                    |           |
| ⊲ 服务    |                                                                                                    |           |
| 冬 地間    | 投影管理 1000000000000000000000000000000000000                                                                                     |           |
| 41 B28  | 1056-710-b4652850-346:7764-33ba0002c<br>Негонтярся 2022-01-11 02:40:00 - 2022-04-11 02:40:00<br>Вегонтярся 2022-01-11 02:40:00 |           |
|         | 按权管理<br>Authorization management                                                                                               |           |
|         |                                                                                                    |           |
|         |                                                                                                    |           |
|         |                                                                                                    |           |
|         |                                                                                                    |           |
| 0 XF    |                                                                                                    |           |

# 7.5 用户手册

点击【配置】-【用户手册】,会跳转到矢量云平台用户手册界面,您可以直接浏览,也可以下载到本地,通过用户手册来熟悉本产品的使用流程。

# 8、关于

点击"关于",会跳转到矢量云平台的相关介绍页面,您可以产品的介绍、以及公司的相关介绍等。

| ) 矢量云 (     | 1                                |                       |                  | 💿 admin 👻 |
|-------------|----------------------------------|-----------------------|------------------|-----------|
| <b>島</b> 数据 |                                  |                       |                  |           |
| ☑ 服务        |                                  |                       |                  |           |
| - 参 地图      | 投影管理                             | 坐标系                   | 比例尺              |           |
| ## 配置       | Projection management            | Coordinate system     | Scale management |           |
|             |                                  |                       |                  |           |
|             |                                  |                       |                  |           |
|             |                                  |                       |                  |           |
|             | 授权管理<br>Authorization management | 用户手册<br>User's manual |                  |           |
|             |                                  |                       |                  |           |
|             |                                  |                       |                  |           |
|             |                                  |                       |                  |           |
|             |                                  |                       |                  |           |
|             |                                  |                       |                  |           |
|             |                                  |                       |                  |           |
|             | / 点击"关于"会跳转到产品介绍的页面              |                       |                  |           |
|             |                                  |                       |                  |           |
|             |                                  |                       |                  |           |
| ● XŦ        |                                  |                       |                  |           |